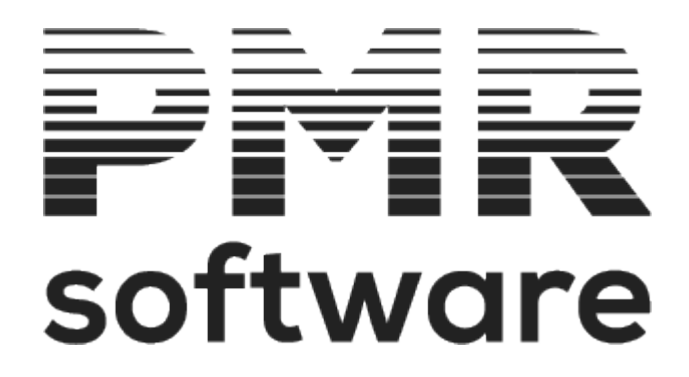

## **GESTÃO DE STOCKS**

Manual do utilizador

Petronilho, Magalhães & Ramalhete, Lda. Rua Sarmento de Beires, 23 – B 1900-410 LISBOA

**Telefones**: 218 472 590 / 1 / 2 **URL:** <u>www.pmr.pt</u> **e-Mail:** <u>geral@pmrsoftware.pt</u>

## TABELA DE CONTEÚDOS

| MANUAL                                         | 6              |
|------------------------------------------------|----------------|
| IMPRESSÃO COMPLETA (FORMATO PDF)               | 7              |
| INTRODUÇÃO                                     | 8              |
| NOTAS PRÉVIAS                                  | 9              |
| MENU PRINCIPAL                                 | 10             |
| FICHEIROS                                      | 12             |
| 1- TABELAS                                     | 14             |
| 1.1- TABELAS COMUNS                            | 15             |
| 1.2- TABELAS STOCKS                            | 17             |
| 1.2.1- TABELA DE ARMAZÉNS                      | 19             |
| 1.2.2- TABELAS DE ARTIGOS                      | 20             |
| 1.2.2.1- TABELA DE FAMILIAS                    | 22             |
| 1.2.2.2- TABELA DE MARCAS                      | 23             |
| 1.2.2.3- TABELA DE BALANÇAS                    | 24             |
| 1.2.2.4- TABELA DE CORES                       | 25             |
| 1.2.2.5- TABELA DE TAMANHOS                    | 26             |
| 1.2.2.6- TABELA DAS NORMAS EUROPEIAS           | 27             |
| 1.2.2.7- TABELA DOS OUTROS IMPOSTOS            |                |
| 1.2.2.8- TABELA DE UNIDADES DE MOVIMENTAÇÃO    | 29             |
| 1.2.3- TABELA DE DOCUMENTOS                    |                |
| 1.2.3.1- TABELA DE TIPOS DE GUIAS              |                |
| 1.2.3.2- TABELA TIPOS DE DOCUMENTOS            |                |
| 1.2.3.3- IABELA DE NUMERADORES                 |                |
| 1.2.4- TABELA DE MODOS DE PAGAMENTO            |                |
| 1.2.5- TABELA DE SETORES COMERCIAIS            | 40             |
| 1.2.6- TABELA DE DIREÇÕES REGIONAIS            |                |
| 1.2.7- TABELA DE LIGAÇÃO A CONTABILIDADE       | 42             |
|                                                | 40<br>47       |
|                                                | / 4 /<br>۸ م ا |
|                                                | 40<br>40       |
| 3.2 GESTÃO DE ARTIGOS -PROCESSAMIENTO          | 49<br>50       |
|                                                |                |
| 2 4 1 LISTAGEM DA TARELA DE DECOS              | ר              |
| 3 / 1 1_ LISTAGEM DA TABELA DE PRECOS-REDUZIDA | ے<br>52        |
|                                                | 5 <i>1</i>     |
| 3.4.2 GESTÃO DE ARTIGOS - FATOR X              |                |
| 3 4 3- CÓPIA DE PRECOS DE VENIDA DE ARTIGOS    | 56             |
| 3.5- GESTÃO DE ARTIGOS - TARAS                 |                |
| 3.6- GESTÃO DE ARTIGOS - STOCKS DE ARTIGOS     |                |
| 3.7- GESTÃO DE ARTIGOS - ROTURA DE STOCKS      | 59             |
| 3.8- GESTÃO ARTIGOS - DESIGNAÇÃO DOCUMENT      | 60             |
| 3 9- DESIGNAÇÕES INTRASTAT                     | 61             |
| 3 10- GESTÃO ARTIGO-DADOS ADICIONAI            | 62             |
| 3.10.1- DADOS ADICIONAIS-FICHA                 |                |
| 3.10.2- DADOS ADICIONAIS-CARATERISTICAS        | 64             |
| 3.10.3- DADOS ADICIONAIS-DOCUMENTOS            |                |
| 3.11- TAMANHOS/CORES (PRECOS)                  |                |
| 3.12- TAMANHOS/CORES (EXISTÊNCIAS)             | 67             |
|                                                | -              |

| 3.13- GESTÃO DE ARTIGOS - CONDIÇÕES COMERCIAIS-ENTIDADES |                  |
|----------------------------------------------------------|------------------|
|                                                          |                  |
|                                                          | 70               |
| 3.14.2- LISTAGENT DE MONOS                               | ۱ /<br>دح        |
|                                                          | ۲۷۲۷<br>دح       |
|                                                          |                  |
|                                                          |                  |
| 5- GESTAU DE ARTIGUS CUMPUSTUS                           |                  |
|                                                          |                  |
|                                                          |                  |
|                                                          | 70<br>70         |
|                                                          | ۲ <i>۶</i><br>۵۵ |
|                                                          |                  |
|                                                          |                  |
| $7.4^{-2}$ ACLIVIOS                                      | 04<br>85         |
| 8- LOTES/VALIDADE DE ARTIGOS                             |                  |
| 9-LISTAGENIS PARAMETRIZADAS                              |                  |
| 9 1- DEFINICÃO DO ΜΔΡΔ                                   | 00<br>۵۵         |
|                                                          |                  |
| GUIAS                                                    | 94               |
| 1- GESTÃO DE GUILAS                                      | بـر96            |
|                                                          | 98               |
| 12- GUIAS - OBS SUPERMENTARES                            | 100              |
| 1 3- GUIAS - TOTAIS                                      | 101              |
| 14- GUIAS - LINHAS                                       | 102              |
| 2- EMISSÃO DE GUIAS                                      | 105              |
| 3- LISTAGEM DE GUIAS                                     | 106              |
| 4- CONFIRMAÇÃO                                           | 107              |
| 5- GUIAS - EMISSÃO ETIOUETAS-ARTIGOS                     |                  |
| DOCUMENTOS                                               |                  |
| 1- MOVIMENTOS                                            | 111              |
| 1.1- DOCUMENTOS - CONDICÕES                              |                  |
| 1.2- DOCUMENTOS - OUTROS CUSTOS                          | 115              |
| 1.3- DOCUMENTOS - GUIAS                                  | 116              |
| 1.4- DOCUMENTOS-OBSERV. SUPLEMENTARES                    | 117              |
| 1.5- Documentos - totais                                 | 118              |
| 1.6- DOCUMENTOS - LINHAS                                 | 119              |
| 1.7- DOCUMENTOS-COMPRAS COM GUIAS                        | 123              |
| 1.8- RECOLHA ACERTOS DE INVENTÁRIO                       | 125              |
| 1.9- RECOLHA COMPRAS/COMPRAS A DINHEIRO                  | 126              |
| 1.10- RECOLHA DE PRODUÇÃO                                | 127              |
| 1.11- RECOLHA DE TRANSFERÊNCIAS                          | 129              |
| 1.12- RECOLHA DO BOLETIM DE TRANSFORMAÇÃO                | 130              |
| 1.13- RECOLHA DE VENDAS                                  | 131              |
| 1.14- RECOLHA DE REQUISIÇÕES                             | 132              |
| 2- EMISSÃO DE DOCUMENTOS                                 | 133              |
| 3- LISTAGEM                                              | 134              |
| 4- DIÀRIOS                                               | 135              |
| 5- DOCUMENTOS - ETIQUETAS                                | 136              |
| 5.1- DOCUMENTOS - ETIQUETAS - ENTIDADES                  | 137              |
| 3 de 249 / STOCKS - TABELA DE CONTEÚDOS                  |                  |

| 5.2- DOCUMENTOS - ETIQUETAS - ARTIGOS                             | 138 |
|-------------------------------------------------------------------|-----|
| 6- IMPORTAÇÃO E-FATURA                                            | 139 |
| ANÁLISES                                                          | 141 |
| 1- BALANCETES DE ARMAZÉM                                          | 143 |
| 2- EXTRATOS                                                       | 145 |
| 3- MARGENS                                                        | 147 |
| 4- CUSTOS                                                         | 149 |
| 5- EXISTÊNCIAS                                                    | 150 |
| 6- RESUMOS                                                        | 152 |
| 7- ROTURA STOCKS                                                  | 153 |
| 8- COMPRAS                                                        | 154 |
| 9- ANALISES DE LOTES/VALIDADE                                     | 155 |
| 9.1- LOTES/DATA DE VALIDADE                                       | 156 |
| 9.2- EXISTENCIAS DE LOTES                                         | 157 |
| 9.3- RELATORIO DE RASTREABILIDADE                                 | 158 |
| 10- INTRASTAT                                                     | 159 |
| 11- CONSULTA DE VALORES                                           | 160 |
| 12- COMPARATIVA                                                   | 163 |
|                                                                   | 164 |
| 1- LIGAÇOES A CONTABILIDADE                                       | 166 |
| 2- FICHEIROS                                                      | 168 |
| 2.1- COPIAS                                                       | 169 |
| 2.1.1- COPIAS DE SEGURANÇA/REPOSIÇAO                              | 170 |
| 2.2- REORGANIZAÇAO                                                | 172 |
| 2.3- ELIMINAÇAO                                                   | 173 |
| 2.4- OTIMIZAÇAO                                                   | 174 |
| 2.5- IMPORTAÇÃO                                                   | 175 |
| 2.5.1- IMPORTAÇÃO - INDEXADO                                      | 176 |
| 2.5.2- IMPORIAÇÃO - TEXTO                                         | 1// |
|                                                                   | 1/9 |
| 2.6.1 - EXPORIAÇÃO - INDEXADO                                     | 180 |
| 2.6.2- EXPORIAÇÃO - TEXTO                                         | 181 |
| 2.7- ALTERAÇÃO SELETIVA                                           | 183 |
|                                                                   | 184 |
| 2.7.1.1- ALI. SELETIVA FICHEIRO DE ARTIGOS-IDENTIFICAÇÃO          | 185 |
| 2.7.1.2- ALI. SELETIVA FICHEIRO DE ARTIGOS-CLASSIFICAÇÃO          | 107 |
| 2.7.1.3- ALI. SELETIVA FICHEIRO DE ARTIGOS-PROCESSAMENTO          | 100 |
|                                                                   | 100 |
|                                                                   | 109 |
| 2.7.1.0- ALI. SELETIVA FICHEIRO DE ARTIGOS-DESIGINAÇÕES INTRASTAT | 101 |
|                                                                   | 102 |
| 2.7.3- ALTERAÇÃO DOS CAIVIPOS NOS ARTIGOS                         | 102 |
|                                                                   | 10/ |
| 2.7.4.1 ENTIDADES IDENTIEICACÃO                                   | 105 |
|                                                                   | 106 |
| $2.7.4.5^{\circ}$ ENTIDADES - CONTACTO                            | 107 |
| 2.7.4 = ENTIDADES CLASSIFICAÇÃO                                   | 102 |
| 2.7.4.5 ENTIDADES - COMERCIAL                                     | 199 |
| 2747- ENTIDADES - ESTATÍSTICA                                     | 200 |
| 2.74.8- ENTIDADES - COBRANCA/GRUPO                                | 201 |
| 4 de 249 / STOCKS - TABELA DE CONTEÚDOS                           | • . |

| 2.7.4.9- ENTIDADES - CONTABILIDADE                      | 202 |
|---------------------------------------------------------|-----|
| 2.7.4.10- ENTIDADES - TESOURARIA                        | 203 |
| 2.7.5- ALTERAÇÃO CAMPOS EM ENTIDADES                    | 204 |
| 3- ROTINA                                               | 205 |
| 3.1- SALDOS INICIAIS                                    | 207 |
| 3.1.1- CORREÇÃO DE SALDOS INICIAIS                      | 208 |
| 3.2- RECONSTRUÇÃO DE EXISTÊNCIAS                        | 209 |
| 3.3- PASSAGEM DE SALDOS                                 | 210 |
| 3.4- Eliminação de documentos                           | 211 |
| 3.5- TRANSFERÊNCIAS DE ARMAZÉNS                         | 212 |
| 3.6- VERIF.LIGAÇÕES CONTABILIDADE/TESOURARIA            | 213 |
| 3.7- RECONSTRUÇÃO DE LOTES                              | 215 |
| 3.8- CORREÇÃO DE PREÇOS MÉDIOS                          | 216 |
| 3.9- PASSAG. GUIAS PERMANENTES PARA ANO SEGUINTE        | 217 |
| 3.10- CORREÇÃO DE DOCUMENTOS                            | 218 |
| 3.11- ALTERAÇÃO DO ESCALÃO DO IVA                       | 219 |
| 3.12- LISTAGEM MOVIMENTOS SEM LOTES/DATA DE VALIDADE    | 220 |
| 3.13- ELIMINAÇÃO DE LOTES SALDADOS                      | 221 |
| 3.14- ATUALIZAÇÃO ÚLTIMA COMPRA A PARTIR PREÇO DE VENDA | 222 |
| 3.15- RECONSTITUIÇÃO DE ESTATÍSTICAS                    | 224 |
| 3.16- RECONSTITUIÇÃO DE DOCUMENTOS EM ESTATÍSTICA       | 225 |
| 4- INVENTÁRIO - COMUNICAÇÃO À AT                        | 226 |
| CONFIGURAÇÃO                                            | 228 |
| 1- DOCUMENTOS                                           | 230 |
| 1.1- IMPRESSOS (GUIAS)                                  | 231 |
| 1.2- IMPRESSOS DE (DOCUMENTOS)                          | 232 |
| 1.2.1- PROPRIEDADES DO IMPRESSO                         | 234 |
| 1.2.2- TEXTO FIXO                                       | 236 |
| 1.2.3- DADOS VARIÁVEIS                                  | 238 |
| 1.3- ETIQUETAS DE ENTIDADES                             | 242 |
| 1.4- ETIQUETAS DE ARTIGOS                               | 243 |
| 1.5- CARTAS A ENTIDADES                                 | 245 |
| 2- GESTÃO COMERCIAL - GERAL                             | 246 |
| 2.1- STOCKS - ROTINA                                    | 247 |
| 2.2- STOCKS - RECOLHA                                   | 248 |
| LIGAÇÕES ÚTEIS                                          | 249 |

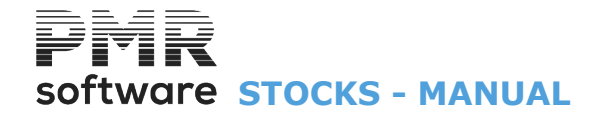

## MANUAL

Este manual pode ser sujeito a alterações sem aviso prévio.

A P.M.R. não se responsabiliza por quaisquer erros, ou omissões contidos neste manual.

Empresas, nomes ou quaisquer outras informações utilizadas como exemplos são fictícios.

A P.M.R. reserva o direito de proceder a melhoramentos e alterações nos programas ou produtos descritos neste manual sem proceder à sua alteração, e sem aviso prévio.

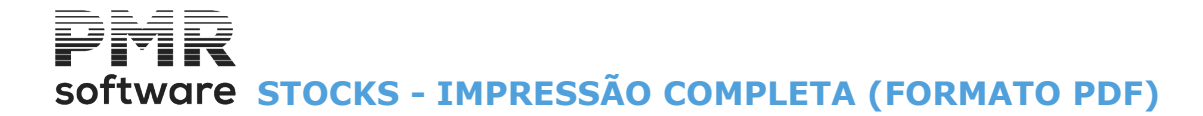

## **IMPRESSÃO COMPLETA (FORMATO PDF)**

Imprimir a ajuda completa, PMRSTK6.PDF

# software STOCKS - INTRODUÇÃO

## **INTRODUÇÃO**

A aplicação permite o tratamento entre Datas e escolha de opcionais tais como:

Dimensões; Lotes; Data de Validade; Cores/Tamanhos; Produtos com Código de 25 dígitos; Intrastat; Normas Europeias e Outros Impostos:

Direitos de Autor; I.R.S.; I.E.C. (Imposto Especial de Consumo); I.S.P. (Imposto sobre Petróleo); Eco Pilhas; Eco Lubrificantes; Ponto Verde; Valor do Pneu e Resíduos Elétricos e Eletrónicos.

### **Tipos de Documentos**

Uma variedade de Documentos tais como:

Acertos de Inventário; Compras (Entradas e Saídas); Produção (Entradas e Saídas); Transferências; Boletim de Transformação; Vendas (Entradas e Saídas); Requisições (Entradas e Saídas).

### Tratamento de Movimentos

Criação ou visualização de <u>Artigos</u>, <u>Entidades</u>, Vendedores e outros tipos de Código auxiliar no ato da digitação de Movimentos de Stocks.

Emissão em diferido ou imediata de Documentos de todos os Movimentos de Stocks com possibilidade do utilizador elaborar o desenho do impresso, com tipo de impressão gráfica ou de caráter. Listagens de Diários dos Movimentos recolhidos.

### **Listagens**

Listagens de Movimentos entre Datas por:

Entidade e por <u>Família</u> de <u>Artigo</u>.

Balancete de <u>Armazém</u> entre Datas:

Em Valores e Quantidades ou só cada um dos elementos, de periodicidade mensal.

Extratos de Artigos entre limites de:

Datas; Código e Armazém, na totalidade, só para Artigos com Movimentos no período, ou com Existências. <u>Mapas de Existências</u>, com análise à:

Data do último Fecho de Stocks; Data atual, ou a uma Data escolhida pelo utilizador.

Podendo ainda ser escolhida: Valorização ao Preço Médio ou ao de última Compra, de todos os Artigos ou só com Existências, com Totais

por Família e ainda, com parametrização por Artigo e por Família.

<u>Mapa de Rotura de Stocks</u>, (tomando em conta as Quantidades encomendadas aos fornecedores e necessárias para satisfazer as encomendas de Clientes).

Mapas Valorizados de Stocks entre Datas, com opção de seleção por:

Tipo de Movimento; Armazém; Documento Entidade; Linha; Família e Produto.

## <u>Utilitários</u>

Limpeza ou correção de Existências ou Preços Anteriores.

Possibilidade de correção ao Histórico e Reconstrução de Existências e Valores, com limites por: Mês; Família e Produto.

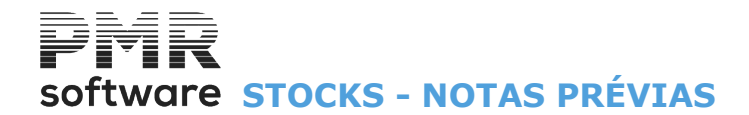

8

## **NOTAS PRÉVIAS**

Ver no Manual do Gestor e Ficheiros Comuns.

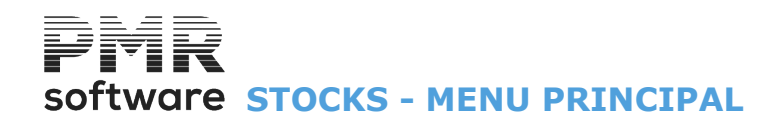

## **MENU PRINCIPAL**

| STK 033 - EMPRESA<br>Ficheiros Guias Doc                                                                            | 033 PARA TEST<br>umentos Análi | ES<br>ses Utilitár | rios Confi | auração Jai | GESTÃO DE STOCKS<br>Anela - Aiuda | - | o × |
|----------------------------------------------------------------------------------------------------|--------------------------------|--------------------|------------|-------------|-----------------------------------|---|-----|
| Ajuda Data S                                                                                                    | ir indexision<br>F3 SF4        | Empresaus Cal      | F10        | LOGOTIPO    | Ülima Segurança em  0000/00/00    |   |     |
| Comparison     Comparison     Comparison     Comparison     Comparison     Comparison     Comparison     Comparison |                                | έΩ(rea (           |            |             |                                   |   |     |
|                                                                                                    |                                |                    |            |             |                                   |   |     |

## **FICHEIROS**

• Acesso à Rotina de Ficheiros Comuns, sem sair da Gestão de Stocks e regressando sempre a este Menu Principal.

• Acede Também à <u>Tabela de Stocks</u>, Gestão de <u>Entidades</u>, Gestão de <u>Artigos</u>, <u>Artigos Alternativos</u>; <u>Artigos</u> <u>Compostos</u>, <u>Vendedores</u>, <u>Inventário e Lotes/Validade</u>.

## **GUIAS**

- Recolha de Movimentos de Guias com opção de emissão imediata de Documento.
- Listagens com várias opções de Ordenação para análise.
- É opcional o tratamento de Listagens de Guias:
- Todas; Já Impressas ou Por Imprimir e ainda a impressão de Todas; Confirmadas ou Por Confirmar.
- Confirmação de Guias.
- Mapa de Carga com configuração e emissão conforme as necessidades do utilizador.
- Etiquetas por Entidades ou Artigos.

## **DOCUMENTOS**

- Recolha Movimentos de Documentos:
- Condições; Outros Custos; Observações Suplementares; Totais e Linhas.
- Listagens com várias opções de ordenação para análise.
- Listagens de Documentos com opção de:
- Todas; Já Impressas ou Por Imprimir.
- Diários de Compras ordenados por:

### Tipo de Movimento/Armazém; Tipo de Movimento/Armazém/Vendedor ou Tipo de Movimento/ Vendedor/Armazém.

- Opção na impressão do Nome da Entidade; Resumo por:
- Vendedor/Tipo de Movimento e opção na impressão do Tipo de Movimento.
- Resumos de Documentos.
- Mapa de Entregas de Mercadoria.
- Etiquetas por Entidades ou Artigos.
- Mapa de Volumes.

## **ANÁLISES**

• Mapas de Análise e Consulta como por exemplo:

Balancetes; Extratos; Margens; Custos; Existências; Resumos; Rotura de Stocks; Compras; Lotes/Validade; Existências de Lotes; Relatório de rastreabilidade; Intrastat; Consulta de valores e Comparativa.

## **UTILITÁRIOS**

• «Ferramentas» de auxílio ao utilizador, para executar as opções seguintes: Ligação ao PMR - Contabilidade; Cópias; Reorganização; Eliminação e Otimização.

## Software STOCKS - MENU PRINCIPAL

- Importação de Ficheiros:
- Indexado e <u>Texto</u>.
- Exportação de Ficheiros:
- <u>Indexado</u> e <u>Texto</u>.
- Alteração seletiva:

<u>Ficheiro de Artigos; Tipo/Categoria de Artigos; Campos em Artigos; Entidades</u> e <u>Campos em Entidades</u>. • Operações sobre a Rotina.

- Inventário Comunicação à AT, de acordo com a lei em vigor.
- Existência de uma Calculadora.
- Saída para Sistema e retorno à Rotina.

## **CONFIGURAÇÃO**

- Tratamento relacionado com a Configuração de Impressoras, Documentos, Seguranças.
- Dados da Empresa e Dados vários necessários para o bom funcionamento da Rotina.
- Opções de Trabalho na Rotina.
- Opções de Trabalho na Recolha.

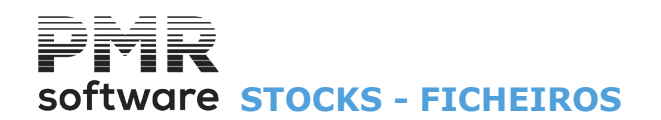

## **FICHEIROS**

|      |        |         |             |            | STK FRE    | - TESTES - FRE   | ITAS     | GESTÃO DE STOCKS 🛛 🗕 🗖 🗙       |
|------|--------|---------|-------------|------------|------------|------------------|----------|--------------------------------|
| Fich | eiros  | Guias   | Documentos  | Análises   | Utilitário | s Configuração   | Janela   | Ajuda                          |
|      | Tabela | as      |             | + I        | Empresas   | Calculadora      | LOGOTIPO |                                |
|      | Entida | ades    |             |            | CO. LO     | E IO             |          | Oruma Segurança emi 2013/12/11 |
|      | Artigo | )5      |             |            |            |                  |          |                                |
|      | Altern | ativos  |             |            |            |                  |          |                                |
|      | Comp   | ostos   |             |            |            |                  |          |                                |
|      | Vende  | edores  |             |            |            |                  |          |                                |
|      | Invent | tário   |             | · · · ·    |            |                  |          |                                |
|      | Lotes/ | Validad | le          |            |            |                  |          |                                |
|      | Listag | ens Par | ametrizadas | •          |            |                  |          |                                |
|      | Impre  | ssora   |             | F4         |            |                  |          |                                |
|      | Sair   |         |             | F3         |            |                  |          |                                |
| 1    | Obra   | as      |             |            |            |                  |          |                                |
|      | Enc    | omen    | das         |            |            |                  |          |                                |
|      |        |         |             |            |            |                  |          |                                |
|      | Corr   | npras   |             |            |            |                  |          |                                |
|      |        |         |             |            |            |                  |          |                                |
|      |        |         |             |            |            |                  |          |                                |
|      |        |         |             |            |            |                  |          |                                |
|      |        |         |             |            |            |                  |          |                                |
|      |        |         |             |            |            |                  |          |                                |
|      |        |         |             |            |            |                  |          |                                |
|      |        |         |             |            |            |                  |          | software                       |
|      |        |         |             |            |            |                  |          |                                |
|      |        |         |             |            |            |                  |          |                                |
|      |        |         |             |            |            |                  |          |                                |
|      |        |         |             |            |            |                  |          |                                |
|      |        |         |             |            |            |                  |          |                                |
|      |        |         |             |            |            |                  |          |                                |
|      |        |         |             |            |            |                  |          |                                |
|      |        |         |             |            |            |                  |          |                                |
| 2015 | -06-05 | 09:44:  | 35 PMR-Ges  | tão Stocks | Versão 6.  | 100 N.Inst.99000 | PMR-So   | Software EUR AGLOU CAP NUM OVR |

## **TABELAS**

• Há dois tipos de Tabelas:

<u>Comuns</u> e de <u>Stocks</u>. As Tabelas são um conjunto de informações que condicionam os Processamentos, parâmetros fixos que entram para o cálculo dos:

Documentos e Ligações à Contabilidade.

• Numerações que são incrementadas automaticamente e, Códigos auxiliares que são utilizados na classificação dos Ficheiros mestres.

• Estes dados devem ser Criados na fase de arranque, contudo, podem ser, alguns, alterados posteriormente.

• Deve ter o cuidado de não anular Códigos em Tabelas que possam estar a ser utilizados nos Ficheiros já existentes.

## **ENTIDADES**

• Neste Ficheiro, algumas vezes também referido como Ficheiro de Clientes, inclui-se:

Clientes, Fornecedores e outras Entidades que a nível contabilístico existam com a Designação genérica de Terceiros.

• Por haver ligações automáticas com a Rotina de Contabilidade, é necessário que o Código da Entidade seja o mesmo na Rotina de Stocks.

• Criar-se séries de numeração distinta pelo primeiro dígito, para a codificação de Clientes, Fornecedores e Entidades diversas, ajudando a separação a nível de listagens.

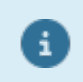

Para mais informações consulte o Manual do Gestor e Ficheiros Comuns.

## **ARTIGOS**

• Codificação de todos os Artigos que tenham existências no Armazém.

• Os Artigos podem ser agrupados em Famílias, através de um Código auxiliar independente do Código de Artigo.

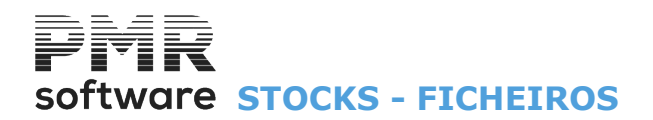

## **ALTERNATIVOS**

- Codificação de Artigos equivalentes ao Artigo principal.
- Substituir em caso de Rotura de Stocks ou para criar equivalência entre Artigos.

## **COMPOSTOS**

• Só aparece se na <u>Configuração da Recolha</u>, no bloco [*Opcionais*], o campo "<u>Produtos Compostos</u>" estiver assinalado com **I**.

• Identificação dos Produtos Compostos e seus Produtos Componentes (Matéria-Prima).

## **VENDEDORES**

• Codificação dos Vendedores ao serviço da Empresa.

• Na ausência de Vendedores pode utilizar-se este Ficheiro para definir Setores ou Zonas de Vendas para tratamento estatístico posterior.

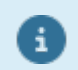

Para mais informações consulte o Manual do Gestor e Ficheiros Comuns.

## **INVENTÁRIO**

• Indicação do Mês de Inventário para a Preparação, Listagem para Contagem, Recolha, Desvios, Acertos e Eliminação de Inventário.

## LOTES/VALIDADE

• Só ativado se a rotina PMR - Stocks estiver instalada.

• Esta opção só aparece se na <u>Configuração da Recolha</u>, no bloco [Opcionais], os campos <u>"Lotes</u>" e/ou <u>"Data</u> <u>de Validade</u>" estiverem assinalados com **I**.

• Controlo das Entradas e Saídas dos Artigos com Lotes e/ou Datas de Validade com a indicação se estão **Dentro Validade** ou **Fora Validade**.

## LISTAGENS PARAMETRIZADAS

• Definição de vários Mapas pelos Utilizadores e dentro de certos parâmetros, com campos de Ordenação e Impressão.

- Os dados ficam guardados em Ficheiro o que permite posteriores impressões.
- Os Mapas criados são Visualizados ou Impressos.
- Opções para Rotina, Empresa e Instalação.

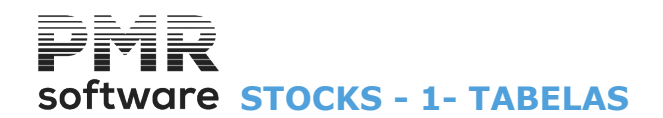

|                        |                  | STK FRE - TEST  | TES - FREITAS     | GESTÃO DE STOCKS 🛛 🗖 🗙           |
|------------------------|------------------|-----------------|-------------------|----------------------------------|
| Ficheiros Guias Docun  | nentos Análises  | Utilitários Cor | nfiguração Janela | Ajuda                            |
| Tabelas                | ۱.               | Comuns          | LOGOTIPO          | Úliúna Commence na 19945 149 144 |
| Entidades              |                  | Stocks          | •                 | Ultima segurança em 2015/12/11   |
| Artigos                | 1                |                 |                   |                                  |
| Alternativos           |                  |                 |                   |                                  |
| Compostos              |                  |                 |                   |                                  |
| Vendedores             |                  |                 |                   |                                  |
| Inventário             | · · · ·          |                 |                   |                                  |
| Lotes/Validade         |                  |                 |                   |                                  |
| Listagens Parametriz   | adas 🕨           |                 |                   |                                  |
| Impressora             | F4               |                 |                   |                                  |
| Sair                   | F3               |                 |                   |                                  |
| <b>Obras</b>           |                  |                 |                   |                                  |
| <u></u>                |                  |                 |                   |                                  |
| Encomendas             |                  |                 |                   |                                  |
| 🐸 Compras              |                  |                 |                   |                                  |
|                        |                  |                 |                   |                                  |
|                        |                  |                 |                   |                                  |
|                        |                  |                 |                   |                                  |
|                        |                  |                 |                   |                                  |
|                        |                  |                 |                   |                                  |
|                        |                  |                 |                   |                                  |
|                        |                  |                 |                   | software                         |
|                        |                  |                 |                   |                                  |
|                        |                  |                 |                   |                                  |
|                        |                  |                 |                   |                                  |
|                        |                  |                 |                   |                                  |
|                        |                  |                 |                   |                                  |
|                        |                  |                 |                   |                                  |
|                        |                  |                 |                   |                                  |
|                        |                  |                 |                   |                                  |
| 2015-06-05 09:45:38 PM | MR-Gestão Stocks | Versão 6100 N   | Unst 99000 DMR-Sc | htterare FUR AGLOU CAP NUM OVR   |

## **1- TABELAS**

## **COMUNS**

• Conjunto de Tabelas Comuns a todas as Rotinas e Empresas.

### **STOCKS**

i

• Conjunto de Tabelas específicas da Gestão de Stocks.

Ao chamar cada uma das Tabelas pode usar as teclas de atalho (letras sublinhadas) correspondentes. Exemplo:

Carregue na tecla , assume os atalhos, as letras sublinhadas e a seguir carregar, por exemplo, na tecla , para assumir a opção <u>C</u>omuns.

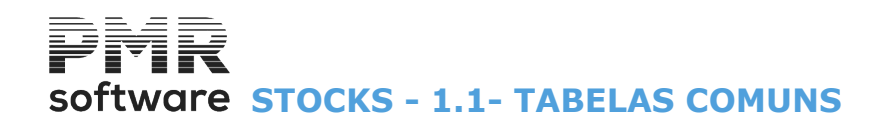

## **1.1- TABELAS COMUNS**

|         |              |             |             | STK FRE -   | TESTES - FF  | REITAS    |             | gestão de stocks 🛛 🗕 🗇 | × |
|---------|--------------|-------------|-------------|-------------|--------------|-----------|-------------|------------------------|---|
| Ficheir | os Guias     | Documentos  | Análises    | Utilitários | Configuraçã  | io Janela | Ajuda       |                        |   |
| Т       | abelas       |             | •           | Comuns      | ۱.           | Países    |             |                        |   |
| E       | ntidades     |             |             | Stocks      | •            | Código F  | Postal      | ança em 2015/12/11     |   |
| A       | rtigos       |             | ſ           |             |              | Moedas/   | Câmbios     |                        |   |
| A       | lternativos  |             |             |             |              | Linguas   |             |                        |   |
| C       | ompostos     |             |             |             |              | Zonas Ge  | eográficas  |                        |   |
| V       | endedores    |             |             |             |              | Actividad | des         |                        |   |
| Ir      | nventário    |             |             |             |              | Mercado   | /Segmento   |                        |   |
| L       | otes/Validad | de          |             |             |              | Tabela di | o IVA       |                        |   |
| L       | istagens Par | ametrizadas |             |             | _            |           |             |                        |   |
| Ir      | npressora    |             | F4          |             |              |           |             |                        |   |
| s       | air          |             | F3          |             |              |           |             |                        |   |
| 12      | Obras        |             |             |             |              |           |             |                        |   |
| 1       | Encomen      | das         |             |             |              |           |             |                        |   |
|         | Compros      |             |             |             |              |           |             |                        |   |
|         | compras      |             |             |             |              |           |             |                        |   |
|         |              |             |             |             |              |           |             |                        |   |
|         |              |             |             |             |              |           |             |                        |   |
|         |              |             |             |             |              |           |             |                        |   |
|         |              |             |             |             |              |           |             |                        |   |
|         |              |             |             |             |              |           |             |                        |   |
|         |              |             |             |             |              |           |             |                        |   |
|         |              |             |             |             |              |           |             | sottware               |   |
|         |              |             |             |             |              |           |             |                        |   |
|         |              |             |             |             |              |           |             |                        |   |
|         |              |             |             |             |              |           |             |                        |   |
|         |              |             |             |             |              |           |             |                        |   |
|         |              |             |             |             |              |           |             |                        |   |
|         |              |             |             |             |              |           |             |                        |   |
|         |              |             |             |             |              |           |             |                        |   |
|         |              |             |             |             |              |           |             |                        |   |
| 2015-0  | 6-05 09:46:  | 37 PMR-Ge   | stão Stocks | Versão 6.10 | 0 N.Inst.990 | 00 PMR-S  | oftware EUR | AGLOU CAP NUM OVR      |   |

## **PAÍSES**

• Identificação dos códigos de Países e correspondentes Designações.

É possível definir:

Moeda; Membro da EU; o Prefixo do IVA; Balanço Social; ISO e Língua, para posterior utilização.

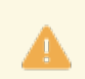

Portugal nunca é codificado nesta Tabela.

## CÓDIGO POSTAL

- Codificação dos Códigos Postais e correspondentes Localidades.
- Estes Códigos também estão associados ao Código de País, a que dizem respeito.

## **MOEDAS/CÂMBIOS**

• Codificação das Moedas e correspondentes Designações da unidade e do Decimal associado, bem como: Abreviatura; Arredondamento e Modo.

Também é nesta Tabela que se atualizam os Câmbios e a Moeda circular quando necessários.

## **LÍNGUAS**

Codificação dos Idiomas dos Países.

## **ZONAS GEOGRÁFICAS**

- Tabela para Distribuição Geográfica das Entidades.
- A codificação que é mais usada é a de Distrito/Concelho/Freguesia dos serviços do INE.

**ATIVIDADES** 

# software STOCKS - 1.1- TABELAS COMUNS

• Codificação auxiliar do Ficheiro de <u>Entidades</u>, através do qual é possível, por exemplo, definir várias categorias de Clientes:

Direto; Revendedor e Grossista.

Também os Fornecedores devem ter um Código específico.

O envio de Etiquetas do Ficheiro de Entidades pode ser selecionada através deste Código.

## **MERCADO/SEGMENTO**

- Identificação dos códigos de Mercado/Segmento.
- Será utilizado posteriormente no Ficheiro de Entidades.

## **TABELA DO IVA**

• Insira para cada escalão (entre «1» e «9») as percentagens em vigor (Vendas e outras Taxas alternativas).

• Na codificação dos Artigos é indicado o Código IVA:

Vendas correspondente ao escalão aqui definido.

• Na codificação das Entidades é indicado o Código IVA:

Compras correspondente à coluna cujas taxas correspondem às praticadas para essa Entidade.

Também é aqui que se define o Preço para IVA sobre ofertas, podendo indicar o Preço **«1»**, **«2»**, **«3»**, **«4»** ou recolhido para cálculo do IVA.

Tabela

**Tabela de Regimes do IVA** (para posterior impressão nos Documentos) e identificação no ficheiro **SAF-T PT**.

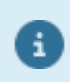

Para mais informações consulte o Manual do Gestor e Ficheiros Comuns.

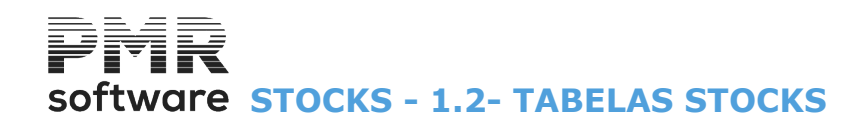

## **1.2- TABELAS STOCKS**

|      |               |             |            | STK FRE -             | TESTES   | - FRE | ITAS     |                |       |         | GESTÃO DE STOCKS | - 0 | Х |
|------|---------------|-------------|------------|-----------------------|----------|-------|----------|----------------|-------|---------|------------------|-----|---|
| Fich | eiros Guias   | Documentos  | Análise:   | s Utilitários         | Configu  | ração | Janela   | Ajuda          |       |         |                  |     |   |
|      | Tabelas       |             | ×          | Comun                 | s 🕨      |       | LOCOPTRO |                |       |         |                  |     |   |
|      | Entidades     |             |            | Stocks                | +        |       | Armazér  | ns             |       | aem 201 | 15/12/11         |     |   |
|      | Artigos       |             | L          |                       |          |       | Artigos  |                | +     |         |                  |     |   |
|      | Alternativos  |             |            |                       |          |       | Docume   | entos          | +     |         |                  |     |   |
|      | Compostos     |             |            |                       |          |       | Modos o  | de Pagamento   |       |         |                  |     |   |
|      | Vendedores    |             |            |                       |          |       | Sectores | Comerciais     |       |         |                  |     |   |
|      | Inventário    |             | +          |                       |          |       | Direcçõe | es Regionais   |       |         |                  |     |   |
|      | Lotes/Validad | de          |            |                       |          |       | Ligação  | à Contabilidad | 2     |         |                  |     |   |
|      | Listagens Par | ametrizadas | +          |                       |          | _     |          |                |       | -       |                  |     |   |
|      | Impressora    |             | F4         |                       |          |       |          |                |       |         |                  |     |   |
|      | Sair          |             | F3         |                       |          |       |          |                |       |         |                  |     |   |
| 1    | Obras         |             |            | ·                     |          |       |          |                |       |         |                  |     |   |
| P    | Encomen       | das         |            |                       |          |       |          |                |       |         |                  |     |   |
|      | Compras       |             |            |                       |          |       |          |                |       |         |                  |     |   |
|      | oompras       |             |            |                       |          |       |          |                |       |         |                  |     |   |
|      |               |             |            |                       |          |       |          |                |       |         |                  |     |   |
|      |               |             |            |                       |          |       |          |                |       |         |                  |     |   |
|      |               |             |            |                       |          |       |          |                |       |         |                  |     |   |
|      |               |             |            |                       |          |       |          |                |       |         |                  |     |   |
|      |               |             |            |                       |          |       |          |                |       |         |                  |     |   |
|      |               |             |            |                       |          |       |          |                |       |         | coftwara         |     |   |
|      |               |             |            |                       |          |       |          |                |       |         | SUILWAIE         |     |   |
|      |               |             |            |                       |          |       |          |                |       |         |                  |     |   |
|      |               |             |            |                       |          |       |          |                |       |         |                  |     |   |
|      |               |             |            |                       |          |       |          |                |       |         |                  |     |   |
|      |               |             |            |                       |          |       |          |                |       |         |                  |     |   |
|      |               |             |            |                       |          |       |          |                |       |         |                  |     |   |
|      |               |             |            |                       |          |       |          |                |       |         |                  |     |   |
|      |               |             |            |                       |          |       |          |                |       |         |                  |     |   |
| 2015 | -06-05 09:47: | 08 PMR-Ges  | tão Stock: | s Versão <b>6.1</b> ( | 0 N.Inst | 99000 | PMR-S    | Software EUR   | AGLOU |         | CAP NUM OVR      |     |   |

## **ARMAZÉNS**

Obrigatório.

• Defina os Armazéns até ao limite de 99, bem como a sua Designação.

## **ARTIGOS**

• Reúne as Tabelas referentes aos Artigos:

Famílias; Marcas; Balanças; Cores; Tamanhos; Normas Europeias; Outros Impostos e Unidades de Movimentação.

## **DOCUMENTOS**

• Define as condições de tratamento para os diferentes Tipos de Documentos: Acertos de Inventário; Compras; Produção; Transferências de Armazém; Boletins de Transformação e Requisições. E ainda a Tabela de Numeradores.

## **MODOS DE PAGAMENTO**

• Código auxiliar das Entidades com as diversas formas de pagamento, com vista a constar nas Guias e Documentos.

## SETORES COMERCIAIS

• Código auxiliar para usar nas Entidades e definir, a linha de Artigos que compram.

• Pode também usar-se com o significado de Situação Comercial, para constituir uma informação do mesmo tipo das informações bancárias.

## **DIREÇÕES REGIONAIS**

• Define as Instituições Comerciais para afetar os Armazéns, com esta codificação.

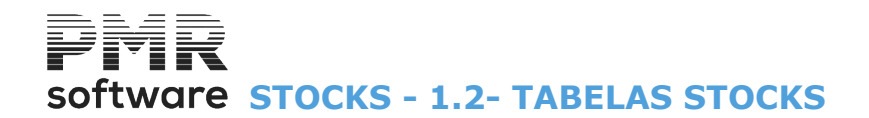

• Dados necessários (Contas de Custos, Descontos e IVA) que permitem efetuarem a passagem dos Movimentos para a Contabilidade (se instalada).

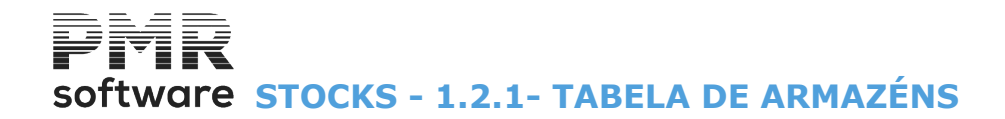

## **1.2.1- TABELA DE ARMAZÉNS**

Consulte o Manual de Vendas/Faturação.

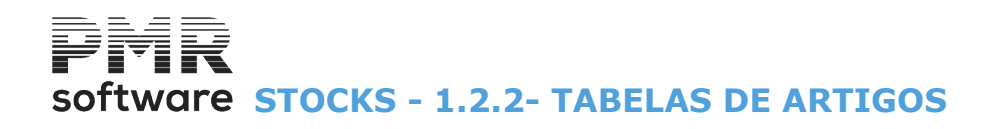

## **1.2.2- TABELAS DE ARTIGOS**

|                     |            |               | STK FRE - 1  | FESTES -  | - FREI | ITAS             |          |      |      | GESTÃO DE STOCKS         | - 🗇 🗙 |
|---------------------|------------|---------------|--------------|-----------|--------|------------------|----------|------|------|--------------------------|-------|
| Ficheiros Guias D   | locumentos | Análises      | Utilitários  | Configu   | ração  | Janela Ajuda     |          |      |      |                          |       |
| Tabelas             |            | •             | Comuns       |           | 1      | LOCOPTRO         | _        |      |      |                          |       |
| Entidades           |            |               | Stocks       | ×         |        | Armazéns         |          |      | a en | n 2015/12/11             |       |
| Artigos             |            | Ĩ             |              |           |        | Artigos          |          | •    |      | Famílias                 |       |
| Alternativos        |            |               |              |           |        | Documentos       |          | •    |      | Marcas                   |       |
| Compostos           |            |               |              |           |        | Modos de Pagar   | mento    |      |      | Balanças                 |       |
| Vendedores          |            |               |              |           |        | Sectores Comerc  | ciais    |      |      | Cores                    |       |
| Inventário          |            | $\rightarrow$ |              |           |        | Direcções Regior | nais     |      |      | Tamanhos                 |       |
| Lotes/Validade      |            |               |              |           |        | Ligação à Contal | bilidade |      |      | Normas Europeias         |       |
| Listagens Param     | netrizadas | $\rightarrow$ |              | L         | _      |                  |          |      |      | Outros Impostos          |       |
| Impressora          |            | F4            |              |           |        |                  |          |      |      | Grupos de Famílias       |       |
|                     |            |               |              |           |        |                  |          |      |      | Unidades de Movimentação |       |
| Sair                | _          | F3            |              |           |        |                  |          | -    | _    |                          |       |
| 🐸 Obras             |            |               |              |           |        |                  |          |      |      |                          |       |
| <b>P</b> Encomenda  | is         |               |              |           |        |                  |          |      |      |                          |       |
| (ac-                |            |               |              |           |        |                  |          |      |      |                          |       |
| Compras             |            |               |              |           |        |                  |          |      |      |                          |       |
|                     |            |               |              |           |        |                  |          |      |      |                          |       |
|                     |            |               |              |           |        |                  |          |      |      |                          |       |
|                     |            |               |              |           |        |                  |          |      |      |                          |       |
|                     |            |               |              |           |        |                  |          |      |      |                          |       |
|                     |            |               |              |           |        |                  |          |      |      |                          |       |
|                     |            |               |              |           |        |                  |          |      |      |                          |       |
|                     |            |               |              |           |        |                  |          |      |      | software                 |       |
|                     |            |               |              |           |        |                  |          |      |      |                          |       |
|                     |            |               |              |           |        |                  |          |      |      |                          |       |
|                     |            |               |              |           |        |                  |          |      |      |                          |       |
|                     |            |               |              |           |        |                  |          |      |      |                          |       |
|                     |            |               |              |           |        |                  |          |      |      |                          |       |
|                     |            |               |              |           |        |                  |          |      |      |                          |       |
|                     |            |               |              |           |        |                  |          |      |      |                          |       |
|                     |            |               |              |           |        |                  |          |      |      |                          |       |
| 2015-06-05 09:47:43 | PMR-Gestá  | ão Stocks     | Versão 6.100 | ) N.Inst. | 99000  | PMR-Software     | EUR A    | GLOU | _    | CAP NUM OVR              |       |

## **FAMÍLIAS**

Obrigatório.

• Agrupa por Famílias, através de um Código independente do Código do <u>Artigo</u> e reflete-se em apuramentos quer a nível estatístico, quer a nível contabilístico das Existências e das Vendas.

• Definem-se determinadas condições de recolha ao nível de Artigo que podem contrariar a <u>Configuração da</u> <u>Recolha</u>, como:

Dimensões, Lotes e Data de Validade.

• Identifica Tipo de Cálculo, tipificação do Produto (Produto, Serviço ou Outro), Balança para Quantidades, Publicação (para POS), Atualização dos Preços de Venda (Margem %), identificar quantos Decimais para as Quantidades do Artigo.

- Nos Postos de Venda (POS) se recolhe Quantidades, Preço ou Observações para a Cozinha.
- Bloco de [Outros Impostos].
- Por último edição da imagem da Família.

## MARCAS

• Codificação de Marcas com Designação e edição da imagem da Marca.

## **BALANÇAS**

Parâmetros para controlo da Balança tais como:

Prefixo; Marca; Modelo; Início e Comprimento do Código do Artigo; Início, Comprimento e Decimais da Quantidade ou do Valor e, por fim, identificar se a Balança trabalha com Quantidade ou com Valor.

## **CORES**

Só aparece se na <u>Configuração da Recolha</u>, no bloco [Opcionais], o campo "<u>Cores</u>" estiver assinalado com
 ✓.

# software STOCKS - 1.2.2- TABELAS DE ARTIGOS

• Indicação do Código, Designação e Composição das Cores.

## **TAMANHOS**

• Só aparece se na Configuração da Recolha, no bloco [Opcionais], o campo "<u>Tamanhos</u>" estiver assinalado com 🗹.

Identificação dos Tamanhos dos Artigos.

## NORMAS EUROPEIAS

• Só aparece se na Configuração da Recolha, no bloco [Opcionais], o campo "<u>Normas Europeias</u>" estiver assinalado com *∎*.

• Codificação das Normas Europeias com as relativas Descrições das mesmas.

## **OUTROS IMPOSTOS**

• Só aparece se na <u>Configuração da Recolha</u>, no bloco [Opcionais], o campo "<u>Outros Impostos</u>" estiver assinalado com **I**.

Identificação de outros Impostos, tais como:

Direitos de Autor; I.R.S.; I.E.C. (Imposto Especial de Consumo); I.S.P. (Imposto sobre Petróleo); Eco Pilhas; Eco Lubrificantes; Ponto Verde; Valor do Pneu e Resíduos Elétricos e Eletrónicos.

## **UNIDADES DE MOVIMENTAÇÃO**

• Possibilidade de definir se uma Unidade de Stock têm Dimensões/Cálculos e/ou não atualiza Stocks.

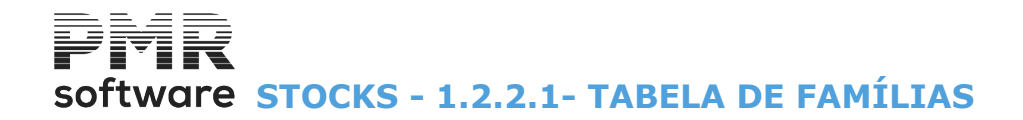

## 1.2.2.1- TABELA DE FAMÍLIAS

Consulte o Manual de Vendas/Faturação.

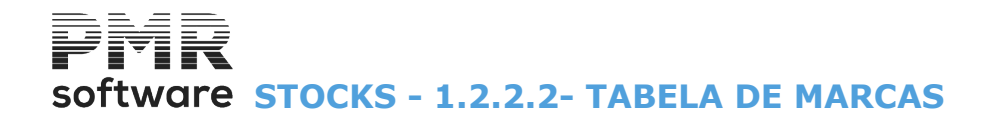

## **1.2.2.2- TABELA DE MARCAS**

Consulte o Manual de Vendas/Faturação.

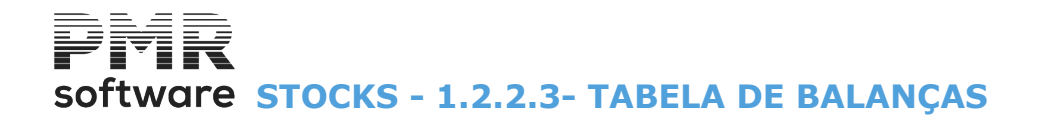

## **1.2.2.3- TABELA DE BALANÇAS**

Consulte o <u>Manual de Vendas/Faturação</u>.

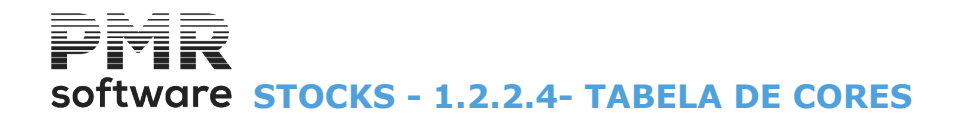

## **1.2.2.4- TABELA DE CORES**

Consulte o Manual de Vendas/Faturação.

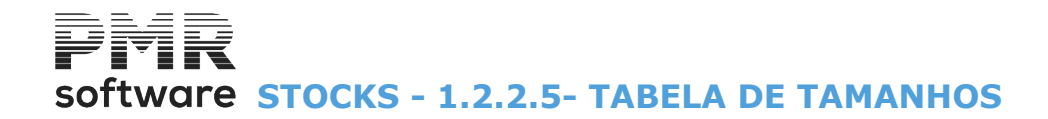

## **1.2.2.5- TABELA DE TAMANHOS**

Consulte o Manual de Vendas/Faturação.

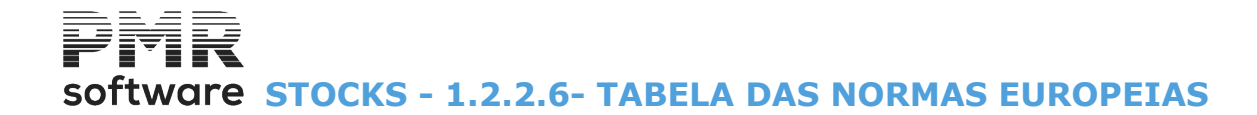

## **1.2.2.6- TABELA DAS NORMAS EUROPEIAS**

Consulte o <u>Manual de Vendas/Faturação</u>.

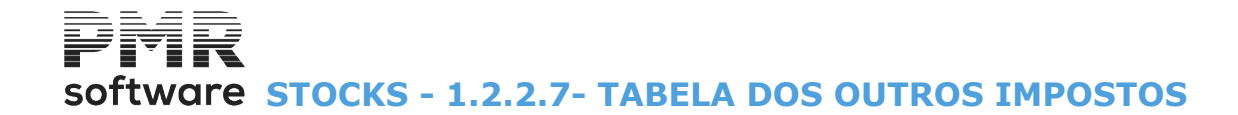

## **1.2.2.7- TABELA DOS OUTROS IMPOSTOS**

Consulte o Manual de Vendas/Faturação.

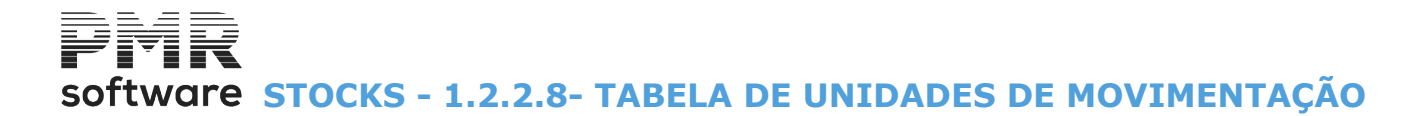

## **1.2.2.8- TABELA DE UNIDADES DE MOVIMENTAÇÃO**

Consulte o Manual de Vendas/Faturação.

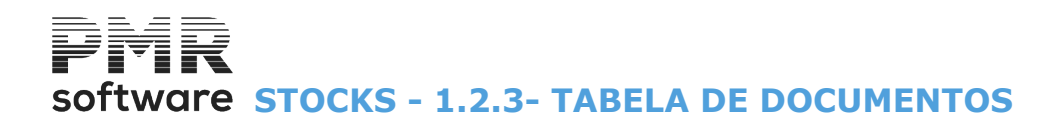

## **1.2.3- TABELA DE DOCUMENTOS**

|                       |                  | STK FRE -     | TESTES -    | FREI  | ITAS                   |       | GESTÃO DE STOCKS    | - 0 × |
|-----------------------|------------------|---------------|-------------|-------|------------------------|-------|---------------------|-------|
| Ficheiros Guias Docu  | mentos Análises  | : Utilitários | Configura   | ação  | Janela Ajuda           |       |                     |       |
| Tabelas               | •                | Comun         | s 🕨         |       | 10007780               |       |                     |       |
| Entidades             |                  | Stocks        | ۱.          | 1     | Armazéns               | 1     | a em 2015/12/11     |       |
| Artigos               |                  |               |             |       | Artigos                | +     |                     |       |
| Alternativos          |                  |               |             | I     | Documentos             | ×.    | Tipos de Guias      |       |
| Compostos             |                  |               |             | 1     | Modos de Pagamento     |       | Tipos de Documentos |       |
| Vendedores            |                  |               |             | :     | Sectores Comerciais    |       | Numeradores         |       |
| Inventário            | +                |               |             | 1     | Direcções Regionais    | T     |                     |       |
| Lotes/Validade        |                  |               |             | 1     | Ligação à Contabilidad | e     |                     |       |
| Listagens Parametriz  | zadas 🕨          |               |             | _     |                        |       |                     |       |
| Impressora            | F4               |               |             |       |                        |       |                     |       |
| Sair                  | F3               |               |             |       |                        |       |                     |       |
|                       |                  |               |             |       |                        |       |                     |       |
| Obras                 |                  |               |             |       |                        |       |                     |       |
| - 🎦 Encomendas        |                  |               |             |       |                        |       |                     |       |
| Compras               |                  |               |             |       |                        |       |                     |       |
| · ·                   |                  |               |             |       |                        |       |                     |       |
|                       |                  |               |             |       |                        |       |                     |       |
|                       |                  |               |             |       |                        |       |                     |       |
|                       |                  |               |             |       |                        |       |                     |       |
|                       |                  |               |             |       |                        |       |                     |       |
|                       |                  |               |             |       |                        |       |                     |       |
|                       |                  |               |             |       |                        |       | coftwara            |       |
|                       |                  |               |             |       |                        |       | SUILWAIE            |       |
|                       |                  |               |             |       |                        |       |                     |       |
|                       |                  |               |             |       |                        |       |                     |       |
|                       |                  |               |             |       |                        |       |                     |       |
|                       |                  |               |             |       |                        |       |                     |       |
|                       |                  |               |             |       |                        |       |                     |       |
|                       |                  |               |             |       |                        |       |                     |       |
|                       |                  |               |             |       |                        |       |                     |       |
|                       |                  |               |             |       |                        |       |                     |       |
| 2015-06-05 09:48:13 P | MR-Gestão Stocks | Versão 6.10   | 00 N.Inst.9 | 99000 | PMR-Software EUR       | AGLOU | CAP NUM OVR         |       |

## **TIPOS DE GUIAS**

• Define as condições de tratamento para os diferentes Tipos de Guias:

Abreviatura; Número de Vias; Tipo de Numeração (Automática e/ou Manual); Permanente; se Comprar Gera Documento (Compras a crédito, Compras a Dinheiro...) e Atualiza Stocks.

## **TIPOS DE DOCUMENTOS**

• Define as condições de tratamento para os diferentes Tipos de Documentos:

Acerto de inventário Inicial; Compras a Crédito; Compras a Dinheiro; Produção; Transferências entre Armazéns; Boletim de Transformação; Venda; Requisições; Acertos de inventário Final, tais como: Abreviatura; Número de Vias; Tipo de Numeração (Automática e/ou Manual); Modo de Movimento (Débito ou Crédito); Recolha (Preço ou Valor); Atualiza Stocks; Guia; Resumo de Guias; Resumo de Documentos; Documento de Transporte; Arredonda (se valor recolhido) e Tesouraria (se *PMR – Tesouraria* instalada).

## **NUMERADORES**

• Registo dos Numeradores para os Tipos de Guias e Tipos de Documentos, definidos nas respetivas Tabelas. Esta numeração é dada por <u>Armazém</u>.

Pode marcar se Acede/Cria/Altera/Anula/Reemite para o Tipo de Guia/Armazém e Tipo de Documento/ Armazém.

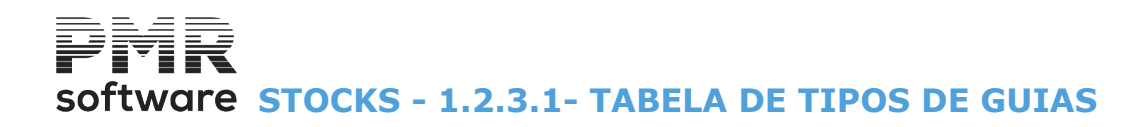

## **1.2.3.1- TABELA DE TIPOS DE GUIAS**

| Tabela de Tipos de Guias |               |                                                                                                    |
|--------------------------|---------------|----------------------------------------------------------------------------------------------------|
| Código Designação        | ×             | Código 1 GUIA DE COMPRA<br>Abreviatura: V/GUIA Número de Vias: 1<br>Produtos Compostos<br>Permanente<br>Gera Documento |
|                          | »             | Tipo Documento 11 - COMPRAS CREDITO    Atualiza Stocks  Observações Suplementares  Tesouraria  Ligação  Guia Saldada   |
|                          | Ajuda<br>🕐 F1 | Sair Mapa Tabela Anula Ok<br>F3 F3 F4 G F6 F7 Vro Xrc                                                                  |

## CÓDIGO

Indique o Código dos Tipos de Guias.

## DESIGNAÇÃO

Insira a Designação do Tipo de Guia, a constar nas Guias.

## ABREVIATURA

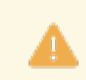

Obrigatório.

Indique a Abreviatura a constar nas Guias que serão criados a partir da Ligação à Tesouraria.

## NÚMERO DE VIAS

Insira o número de Vias que pretende imprimir (para cada Tipo de Guia). Na emissão de Documentos o número de Vias considerado é o aqui indicado multiplicado pelo número de Vias recolhido no Ficheiro de <u>Entidades</u>, separador Processamento.

#### **ENVIO POR E-MAIL**

Assinalado com I, permite, a este Tipo de Guia, ser envidada por e-Mail no formato «PDF».

## TIPO DE NUMERAÇÃO

Se nenhum campo for marcado, por defeito, assume os dois campos assinalados. Assinale com ☑, o <u>Tipo de Numeração</u> pretendida:

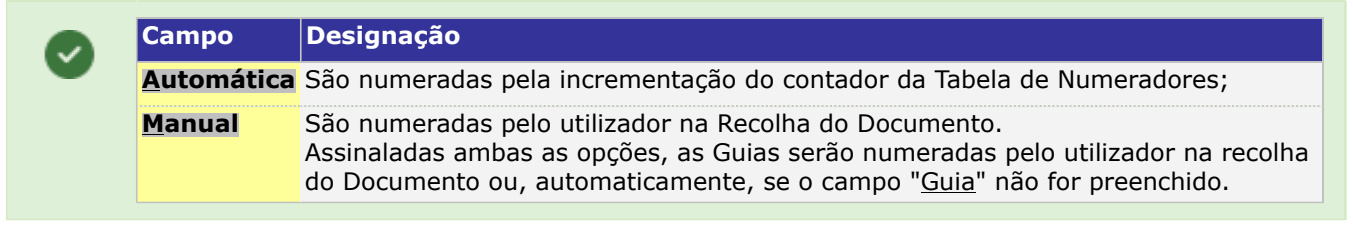

## PRODUTOS COMPOSTOS

Assinalado com *I*, passa a tratar os Produtos Compostos se Módulo de *Produtos Compostos*, *PMR - Vendas* e *PMR - Stocks* instalados.

#### PERMANENTE

Marcado com 🗹, mesmo após a confirmação, a Guia mantém todos os dados permitindo faturá-la as vezes que pretender.

Não pode trabalhar com Resumo de Guias.

## Exemplo:

«Avenças».

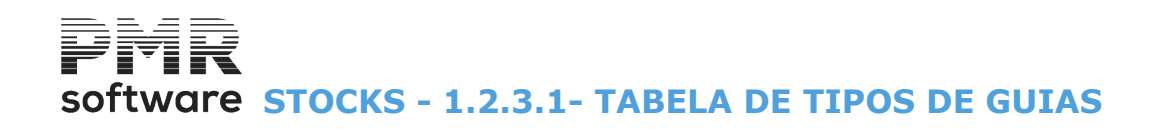

## GERA DOCUMENTO

Assinalado com 🖃, assume que o Tipo de Guia gera um Documento definido na <u>Tabela de Tipos de</u> <u>Documentos</u>.

#### **TIPO DE DOCUMENTO**

Se marcou a opção anterior, indique agora o Código do Tipo de Documento na opção de Documentos que pretende criar a partir deste Tipo de Guia. Valida com a Tabela relativa e visualiza a Designação.

#### ATUALIZA STOCKS

Se a Guia gera um Documento, no <u>Tipo de Movimento</u> (Compras, Produção, ...), é assumido a atualização do Documento no Tipo de Movimento.

Marcado com 🗹, assume que este Tipo de Guia deverá executar de imediato a atualização de Stocks.

### **OBSERVAÇÕES SUPLEMENTARES**

Marcado com 🗹, pode, na recolha da Guia, indicar três linhas de Observações. Se não for assinalado na recolha de <u>Guias, o separador Observ.Suplem.</u> não aparece.

### RECOLHA

Assinalado com 🗹, assume opções seguintes:

 Campo
 Designação

 Preço
 Na recolha de Movimentos, o preço do produto;

 Valor
 São numeradas pelo utilizador na Recolha do Documento. Na recolha de Movimentos, o valor total do custo do produto.

## TESOURARIA

Tem que ter a rotina *PMR - Tesouraria* instalada e o Ano de Exercício aberto, da Contabilidade. Assinalado com **I**, considera as opções seguintes:

| 0 | Campo                   | Designação                                                                                                    |
|---|-------------------------|----------------------------------------------------------------------------------------------------|
|   | <u>L</u> igação         | Executa de imediato a atualização na Tesouraria.<br>Ativa campo seguinte.                                                                                                    |
|   | <u>G</u> uia<br>Saldada | Só é assinalável se fizer Ligação à <i>PMR - Tesouraria</i> .<br>Ativado pelo campo anterior.<br>Tipo de Guia deve gerar na Tesouraria um Movimento a Débito e a Crédito de modo a<br>que o Documento fique saldado. |

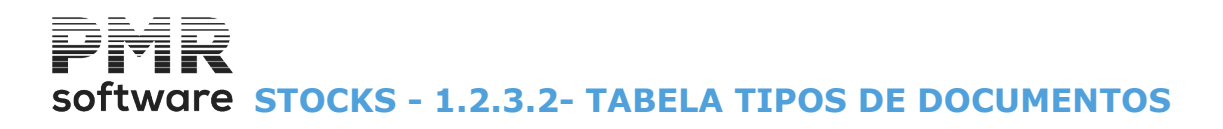

## **1.2.3.2- TABELA TIPOS DE DOCUMENTOS**

| 📰 Tabe                         | Tabela de Tipos de Documentos      |   |                                                                               |                     |                           |  |  |
|--------------------------------|------------------------------------|---|-------------------------------------------------------------------------------|---------------------|---------------------------|--|--|
| <u>C</u> ódigo                 | <u>D</u> esignação                 |   | Tipo de Movimento                                                             |                     |                           |  |  |
| 1                              | ACERTO INVENTARIO                  | ~ | <u>A</u> certo Inventário (Inicial)                                           | O Transferência     | <u>R</u> equisição        |  |  |
| 11                             | COMPRAS CREDITO                    |   | O Produção                                                                    | Venda               |                           |  |  |
| 12                             | DEVOLU€AO CREDITO                  |   |                                                                               |                     |                           |  |  |
| 13                             | COMPRA DINHEIRO                    |   | Modo de Movimento — Re                                                        | colha Preço         | Movimento                 |  |  |
| 14                             | DEVOLU€AO DINHEIRO                 |   | O <u>E</u> ntrada O <u>S</u> aída O <u>F</u>                                  | Ollt.Compra Olvenda |                           |  |  |
| 21                             | PRODUCAO-ENTRADAS                  |   |                                                                               |                     |                           |  |  |
| 22                             | PRODUCAO - SAIDAS                  |   | Atualiza Stocks                                                               |                     |                           |  |  |
| 32                             | 32 TRANSFERENCIAS                  |   | Arredonda (Se Valor Recolhido)                                                |                     |                           |  |  |
|                                |                                    |   | <u>Recolhe Rastreabilidade</u> <u>Obrg.Recolha se Ln.Docum. não for texto</u> |                     |                           |  |  |
| Ab                             | Abreviatura: ACERTO I Envio E-mail |   | Gera Guia Transp                                                              |                     | V Série                   |  |  |
| Númen                          | Número de Vias: 1                  |   | P/Amz.Destino                                                                 |                     | Juic                      |  |  |
| _                              | Fipo Numeração                     |   | – Preço p/Guia Gerada –                                                       | Contabilidade       | _ Tesouraria              |  |  |
|                                | Automática Manual                  |   | <u> </u>                                                                      | Uigação             | Ligação                   |  |  |
|                                |                                    |   | <u>V</u> enda                                                                 | <u>I</u> mediata    | Documento <u>S</u> aldado |  |  |
| Diários: Desig.Entid.Cabeçalho |                                    |   | <u> </u>                                                                      | <u>V</u> isualiza   | <u>C</u> ontrolo Crédito  |  |  |
|                                | Ajuda<br>🕜 F1 🕺 F3                 |   | Mapa Tabela F5                                                                | Anula Cub Tipor     |                           |  |  |

## CÓDIGO

Indique os Códigos dos vários Tipos de Documentos.

## DESIGNAÇÃO

Indique o Nome do Tipo de Documento, a constar nos Tipos de Documentos.

## ABREVIATURA

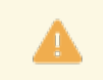

Obrigatório.

Indique a Designação a editar nos Documentos que são criados a partir da Ligação à Tesouraria (Histórico).

## ENVIA E-MAIL

Assinale com 🗹, considera que o Documento pode ser enviado por e-Mail.

### NÚMERO DE VIAS

Indique o Número de Vias que pretende imprimir (para cada Tipo de Documentos). Na emissão de Documentos o número de Vias considerado é o aqui indicado multiplicado pelo número de Vias recolhido no Ficheiro de <u>Entidades</u>.

#### TIPO DE NUMERAÇÃO

Se nenhum campo for marcado por defeito, marca automaticamente, os dois campos. Assinale com ☑, o Tipo de Numeração desejada:

| Campo             | Designação                                                                                                    |
|-------------------|----------------------------------------------------------------------------------------------------|
| <u>Automática</u> | Documento numerado pela incrementação do contador da Tabela de Numeradores;                                                                                                    |
| <u>Manual</u>     | Documento numerado pelo utilizador na Recolha do Documento.<br>Se tiver marcado ambas, então os Documentos serão numerados pelo utilizador<br>na recolha do Documento ou, automaticamente, se o campo " <u>Documento</u> " não for<br>preenchido.<br>Assinaladas ambas as opções, as Guias serão numeradas pelo utilizador na recolha<br>do Documento ou, automaticamente, se o campo " <u>Guia</u> " não for preenchido. |

## DIÁRIOS: DESIGNAÇÃO DA ENTIDADE PARA O CABEÇALHO

Se quiser, indique o descritivo da Entidade para o Cabeçalho. Exemplo:

# software STOCKS - 1.2.3.2- TABELA TIPOS DE DOCUMENTOS

«Fornecedor»; «Cliente»; «Outros».

## TIPO DE MOVIMENTO

Assinalado com 
, escolha o Tipo de Documento: Acerto de Inventário (inicial); Compras; Produção; Transferência; Boletim de Transformação; Venda; Requisição; Acerto de Inventário (final).

#### MODO DE MOVIMENTO

Assinalado com (), considera uma das opções seguintes:

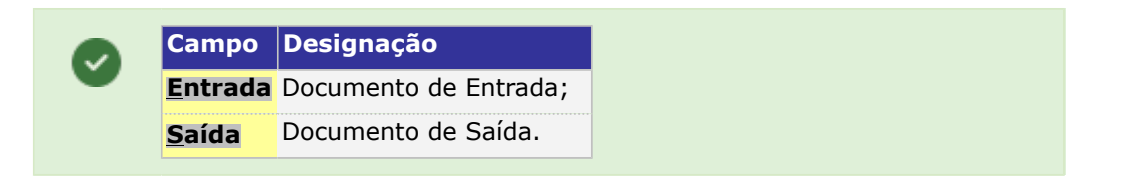

#### RECOLHA

Assinalado com 🗹, assume as opções seguintes:

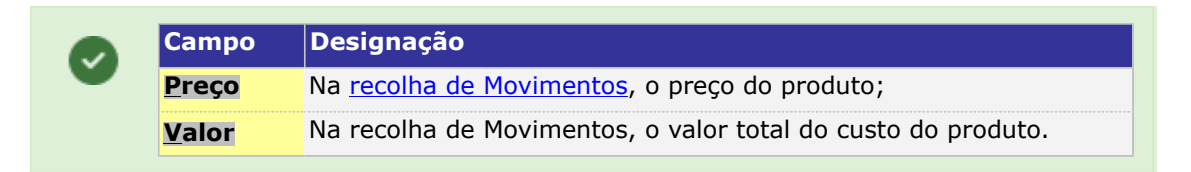

### PREÇO DO MOVIMENTO

Assinalado com 🖲, considera o Preço do Movimento, uma das opções seguintes:

<u>C</u>usto; <u>Ú</u>ltima Compra; <u>V</u>enda.

#### ATUALIZA STOCK

Assinalado com (I), atualiza as existências em Stock.

#### GUIA

Marcado com 🗹, considera que o Documento é proveniente de Guia ou gera uma Guia quando recolhido.

## **RESUMO GUIAS**

Ativado se assinalou o campo anterior. Pode ter várias Guias por Documento marcando com 🖃, este campo.

#### **DOCUMENTO TRANSPORTE**

Assinalado com 🗹 ativa o campo "Gera Guia de Transporte" e pode na recolha do Documento, separador Expedição indicar:

Local de Carga; o Local de Entrega; Hora de Transporte e a Matrícula da Viatura que transporta a Mercadoria. Se não for marcado na recolha de Documentos, o separador Expedição não aparece.

#### ARREDONDA (SE VALOR RECOLHIDO)

Assinalado com 🗹, o valor recolhido é arredondado.

## **OBSERVAÇÕES SUPLEMENTARES**

Marcado com 🗹, na recolha do Documento pode indicar 3 Linhas de Observações. Se não for marcado na recolha de <u>Documentos, o separador Observ.Suplem.</u> não aparece.

#### **PRODUTOS COMPOSTOS**

34 de 249 / STOCKS - 1.2.3.2- TABELA TIPOS DE DOCUMENTOS

software STOCKS - 1.2.3.2- TABELA TIPOS DE DOCUMENTOS

Assinalado com 🗹, passa a tratar os Produtos Compostos se Módulo de *Produtos Compostos*, *PMR* - *Vendas* e *PMR* - *Stocks* instalados.

## **RECOLHE RASTREABILIDADE**

Para o Documentos Produção/Entrada (21), se assinalado com 🗹, recolhe Rastreabilidade e ativa o campo seguinte.

Quando recolhe documentos Produção Entrada, se este campo estiver marcado, passa a recolher associado às linhas, qual (ais) o(s) produto (s) de Origem com respetivos Lotes.

Se opção de obrigar à recolha do artigo, não poderá sair da Recolha dos Artigos de Origem se não existir uma linha com quantidade.

## **OBRIGA RECOLHA SE LINHA DO DOCUMENTO NÃO FOR TEXTO**

Marcado com 🗹, obriga a recolha se linha de documento não for texto.

## **GERA GUIA DE TRANSPORTE**

Terá que ter a rotina PMR - Vendas instalada.

Ativado se o campo <u>Documento de Transporte</u>" estiver marcado com **I**. Assinalado com **I**, ativa campo seguinte e gera Guia de Transporte em Vendas. Indique, através de lista pendente, o Código da Guia de Transporte em Vendas.

## SÉRIE

Campo informativo.

## PARA ARMAZÉM DESTINO

Ativado se o campo anterior estiver marcado com 🗹.

Se o Tipo de Movimento for Transferências e se gera Guia de Transporte nas Vendas esta mesma Guia pode ser feita para Armazém de Destino, terá que marcar o campo com 🗹.

Na Recolha será pedido para que Armazém Destino.

## PREÇO PARA GUIA GERADA

Ativado se o campo anterior estiver assinalado com 🗹.

O Tipo de Documento que geram Guia de Transporte, em Vendas, campo acima, pretende, que os Preços das linhas sejam o de Custo, ou o de Venda conforme o indicado na Entidade do Armazém, ou ainda se e perguntado na altura em que gera a Guia.

Custo: Assinalado com 
, edita Preço de Custo;

Venda: Assinalado com 
, edita Preço de Venda;

**Pergunta**: Assinalado com (1), será perguntado na altura em que gera a Guia.

## CONTABILIDADE

Bloco com dois campos para optar por, <u>Ligação à Contabilidade</u> (*PMR - Contabilidade* instalada). As opções de Ligação/Imediata ou não são definidas por Tipo de Documento. Assinalado com **I**, escolha as opções seguintes:

| Campo             | Designação                                                                                                    |
|-------------------|----------------------------------------------------------------------------------------------------|
| <u>L</u> igação   | Faz Ligação à Contabilidade e ativa o campo seguinte.<br>Ativa campo seguinte;                                                                                                    |
| <u>I</u> mediata  | Só é assinalável se fizer Ligação à <i>PMR - Contabilidade</i> .<br>Ativado pelo campo anterior.<br>Faz Ligação à Contabilidade imediata.<br>A Ligação Imediata será feita após Assinatura; |
| <u>V</u> isualiza | Mostra os Movimentos para Ligação.                                                                                                    |

## TESOURARIA

Assinalado com 🗹, pode assumir as opções seguintes:

|   | Campo           | Designação                                                            |  |  |  |
|---|-----------------|-----------------------------------------------------------------------|--|--|--|
| • | <u>L</u> igação | Liga o Documento à <i>PMR – Tesouraria</i> ;<br>Ativa campo seguinte. |  |  |  |

# software STOCKS - 1.2.3.2- TABELA TIPOS DE DOCUMENTOS

| Documento<br><u>S</u> aldada | Só é assinalável se fizer Ligação à <i>PMR - Tesouraria</i> .<br>Ativado pelo campo anterior.<br>Preenchido caso faça Ligação à Tesouraria.<br>Considera, automaticamente, o Documento saldado. |
|------------------------------|----------------------------------------------------------------------------------------------------|
| Controlo de<br>Crédito       | Só assinale o campo se fizer Ligação à Tesouraria e não tenha selecionado o<br>campo anterior.<br>Atualiza o crédito da Entidade.                                                               |

Se optou por um Documento com os campos "<u>Compras</u>" e <u>Entrada</u>", respetivamente, no Tipo de Movimento e

no Modo de Movimento, assinalados com (ativa), ativa Aparece o ecrã seguinte:

| Tip | Tabela de<br>Doc. : | Sub-Tipos de Documentos | MA GUIA            | Percentage          | em s/Total     | .000000 | * |
|-----|---------------------|-------------------------|--------------------|---------------------|----------------|---------|---|
|     | Código              | Designação              | Perc               | entagem             | Moeda          |         |   |
|     | 1                   | Frete                   | 60                 | .000000 Moeda       | a do Documento |         | • |
|     | 2                   | Subsídio                | 40                 | Moeda               | a do Documento |         | - |
|     |                     |                         |                    |                     |                |         | 4 |
|     |                     |                         |                    |                     |                |         |   |
|     |                     |                         |                    |                     |                |         | ÷ |
|     | <u> </u> 2          | J<br>                   |                    |                     |                |         | _ |
|     |                     | 6                       | Ajuda Sa<br>ờ F1 🕺 | ir Anula<br>F3 🏐 F7 |                |         |   |

Relativa à recolha de Documentos, separador <u>Outros Custos</u>, com valor percentual sobre o Total e codificação à Percentagem e por moeda.

#### TIPO DE DOCUMENTO

Edita o Código/Designação do Tipo de Documento dado, anteriormente.

#### PERCENTAGEM SOBRE O TOTAL

Indique qual a percentagem que irá incidir sobre o Total do Documento.

#### CÓDIGO

Indique o Código do Subtipo.

## DESIGNAÇÃO

Indique o Nome do Subtipo.

### PERCENTAGEM

Indique o valor Percentual do Subtipo.

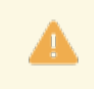

O somatório das Percentagens dos Subtipos deverá, sempre, perfazer 100%.
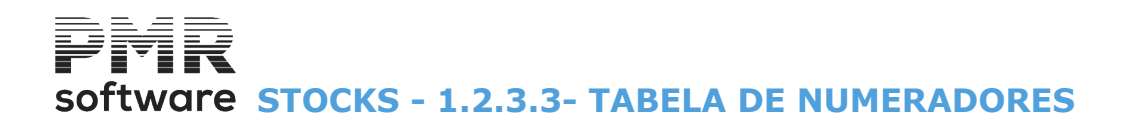

### 1.2.3.3- TABELA DE NUMERADORES

| 🚟 Tabela d    | le Numerador          | es                  |                   |               |               | × |
|---------------|-----------------------|---------------------|-------------------|---------------|---------------|---|
| © <u>D</u> o  | ocumentos<br>ilas     | Tipo Do<br>02 - FAC | cumento:<br>CTURA |               | •             |   |
| Armazém       |                       | <u>D</u> esignação  |                   | Numerador     | Pede<br>Senha |   |
|               | SEDE<br>PORTO<br>SEDE |                     |                   | 9             |               |   |
|               |                       |                     |                   |               |               |   |
| Ajuda<br>🏈 F1 | Sair<br>大F3           | Мара<br>🎲 <b>F4</b> | Tabela            | Anula<br>🏐 F7 | Acessos       |   |

Acessos

São vistos os <u>Níveis de Acesso</u> e as Senhas para Alteração e Anulação.

#### **DOCUMENTOS/GUIAS**

Assinalado com (I), o Tipo de Documento mostra por: Armazém as últimas numerações: Documentos ou Guias. Valida com a Tabela relativa e visualiza a Designação.

#### **TIPO DE DOCUMENTO**

Através da lista pendente, indique o Código do Tipo de Documento ou Tipo de Guia a ver por Armazém, conforme o indicado no campo anterior.

#### ARMAZÉM

Indique o código de Armazém. Valida com a Tabela relativa. Visualiza a Designação, Número de Armazéns com o definido na Configuração da Rotina.

#### NUMERADOR

Na incrementação automática dos Movimentos e para informação ao utilizador, é editado, o número do último Documento recolhido.

O número do Documento indicado, manualmente, na recolha de movimentos não é incrementado a este contador.

#### PEDE SENHA

Marcado com 🗹, permite, por Documento/Tipos Documentos e Armazém, ao Operador que não tenha uma ou várias permissões (Aceder, Criar, Alterar, Anular e Reemitir) a um Documento, através de uma senha editada numa janela de diálogo de outro Operador com permissões aceder ao Documento. Exemplo:

O Operador, que não tem permissão para anular um Documento pretende anular o mesmo. Só o fará com a senha dada no momento por outro Operador com a permissão da anulação.

Anula

💞 F7 Só vai anular o valor do Numerador, mantendo o número de Armazéns abertos na Tabela de Armazéns.

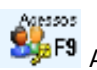

F9 Acede à Tabela seguinte:

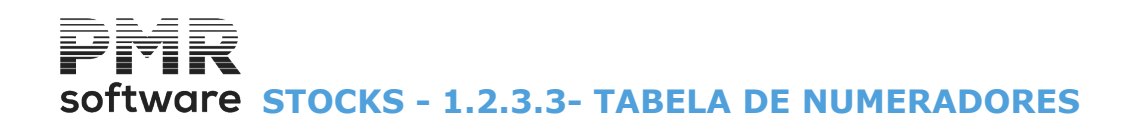

| Tabela de Movimentos (Doc                                                                                                    | umentos) - Permissões                                                  |                                 |
|----------------------------------------------------------------------------------------------------|------------------------------------------------------------------------|---------------------------------|
| Tipo Movimento                                                                                                    | Armazém                                                                | Acede Cria Altera Anula Reemite |
| 001-DEVOLUCAO-VENDAS<br>001-DEVOLUCAO-VENDAS<br>001-DEVOLUCAO-VENDAS<br>002-FACTURA<br>002-FACTURA<br>002-FACTURA                         | 001-SEDE<br>002-PORTO<br>003-SEDE<br>001-SEDE<br>002-PORTO<br>003-SEDE |                                 |
| 011-DEVOLUCAO-V.D.<br>011-DEVOLUCAO-V.D.<br>011-DEVOLUCAO-V.D.<br>012-VENDAS A DINHEIRO<br>012-VENDAS A DINHEIRO<br>012-VENDAS A DINHEIRO | 001-SEDE<br>002-PORTO<br>003-SEDE<br>001-SEDE<br>002-PORTO<br>003-SEDE |                                 |
| Ajuda<br>🛷 F1 🔓                                                                                                    | Cópia Sair<br>F2 扰 F3 💗                                                | ⊡k Cancelar<br>∕^O X^C          |

Marcado com 🗹, deixa, por Operador, assumir a opção relativa ao Tipo de Movimento: Acede; Cria; Altera:

Anula; Reemite.

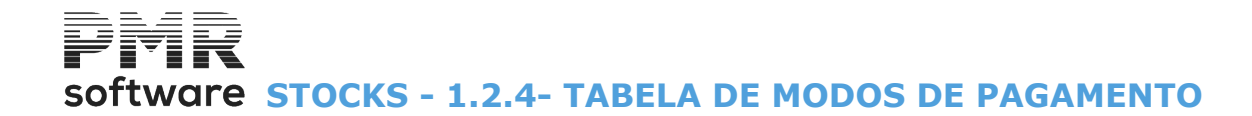

### **1.2.4- TABELA DE MODOS DE PAGAMENTO**

6

Ver o Manual de Vendas/Faturação.

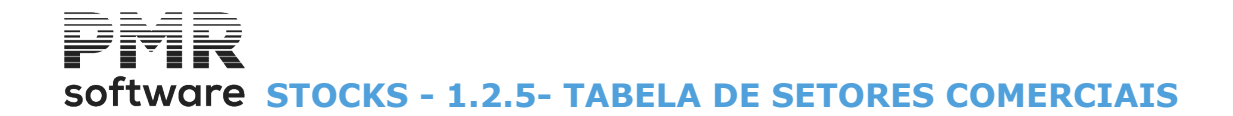

### **1.2.5- TABELA DE SETORES COMERCIAIS**

6

Ver o Manual de Vendas/Faturação.

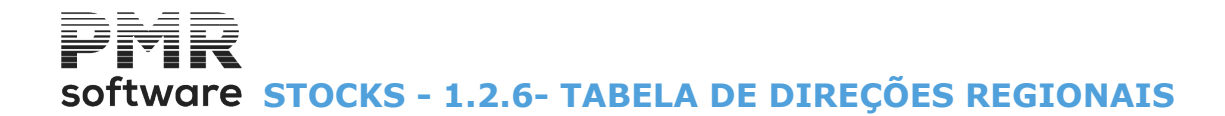

# **1.2.6- TABELA DE DIREÇÕES REGIONAIS**

Ver o Manual de Vendas/Faturação.

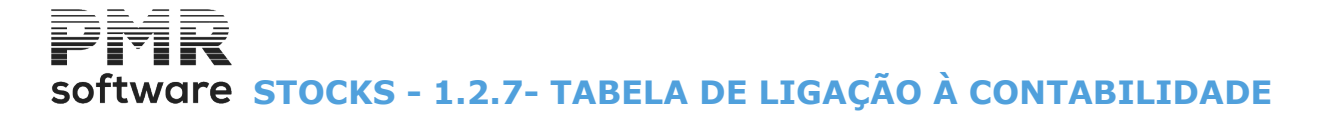

### **1.2.7- TABELA DE LIGAÇÃO À CONTABILIDADE**

Só deve ser preenchida se estiver instalada a rotina PMR - Contabilidade.

| Tabela de Lig                                                 | ação à Contabilidad                                       | e                                                   |                                                                        |
|---------------------------------------------------------------|-----------------------------------------------------------|-----------------------------------------------------|------------------------------------------------------------------------|
| Tipo Movimento<br>Armazém<br>Em vigor desde                   | :                                                         |                                                     | <u>C</u> usto Vendas                                                   |
|                                                               | <br>↓ Diário :                                            |                                                     |                                                                        |
| Selecção —<br><u>A</u> mazén<br><u>P</u> aís<br><u>M</u> oeda | n Mod.Pagamento<br><u>R</u> egime IVA<br><u>V</u> endedor | Mercado Segmento <u>F</u> amília Artigo Escalão IVA | Funcionamento<br>Contas IVA<br>Total Documento<br>Centro <u>C</u> usto |
| Contas para<br>Impostos >                                     | IEC :<br>ECOTAXA :<br>DIR.AUTOR:<br>I.R.S. :              |                                                     |                                                                        |
| Conta para                                                    | a Taxa SIRCA:                                             |                                                     |                                                                        |
| Ajuda<br>⑦ F1                                                 | F2                                                        | F4 Tabela                                           | Anula<br>F7                                                            |

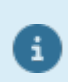

Além doutros Tipos de Documentos, pode dar o Tipo de Documento «31» (Transferências).

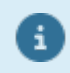

#### Tratamento de Compras Intracomunitárias

Se a opção for <u>Regime de IVA com Motivo de Isenção M16</u>: Permite, se necessário, recolher escalões e contas de Ilíquidos e/ou Descontos diferentes para cada escalão de IVA (dos artigos intervenientes, apesar do documento ser isento). A recolha será como até aqui, a não ser que, com o rato se vá recolher Escalões e Contas diferentes para cada um.

#### **TIPO DE MOVIMENTO**

Indique o Código do <u>Tipo de Movimento</u> a ligar à Contabilidade. Valida com a Tabela relativa e mostra a Designação.

#### CUSTO DE VENDA

Só para os Tipos de Documentos «**51**» e «**52**». Marcado com 🖃, um Documento será criado na Contabilidade com os valores do Custo de Vendas.

#### ARMAZÉM

As Contas definidas para os <u>Armazéns</u> «**01**» e/ou «**00**», serão usadas para Movimentos de outros Armazéns, se para estes não forem definidas codificações nesta Tabela. Valida com a Tabela correspondente e visualiza a Designação.

#### DIÁRIO

Defina o Diário da Contabilidade que vai receber os Movimentos dos Documentos que tenham o tipo de Movimento e Armazém escolhidos, anteriormente. Valida com a Tabela correspondente e visualiza a Designação.

SELECÃO

Se marcar um ou mais campos, a seleção das Contas será feita pelos Códigos das opções escolhidas (para o <u>Tipo de Movimento</u>/Armazém acima mencionado):

42 de 249 / STOCKS - 1.2.7- TABELA DE LIGAÇÃO À CONTABILIDADE

# software STOCKS - 1.2.7- TABELA DE LIGAÇÃO À CONTABILIDADE

Armazém: Indique o Código de Armazém referente ao Movimento;
País: Indique o Código do País referente ao Movimento;
Moeda: Indique o Código de Moeda do Movimento;
Modo de Pagamento: Indique o Código de Modo de Pagamento a aplicar.
Regime do IVA: Sempre que a Entidade seja isenta do pagamento de IVA, deve-se preencher um Código na Tabela de Regimes do IVA que se encontra na Tabela do IVA.
O Código «9» define que o preço será editado com o IVA incluído.
O Código «0» determina que a Entidade não está isenta de IVA.
Pode ter outras codificações (entre: «1» e «8»; «A» e «Z»).
Vendedor: Indique o Código do Vendedor para seleção das Contas com Ligação à Contabilidade.
Valida com o Ficheiro de Vendedores;
Mercado/Segmento: Indique o Código de Mercado/Segmento para seleção das contas com Ligação à Contabilidade.
Valida com a Tabela relativa;
Família Artigo:

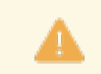

Obrigatório se no bloco [Seleção] assinalou o campo "Família Artigo".

Valida com a Tabela relativa e visualiza a Designação; **Escalão IVA**: Defina a <u>Taxa de incidência do IVA</u> para o Artigo. Valida com a Tabela correspondente e mostra a Designação.

#### FUNCIONAMENTO

**Contas do IVA**: Assinalado com , as Contas do IVA são ligadas, automaticamente, à Rotina de Contabilidade por Tipo de Documento/Armazém e de acordo com a seleção feita, anteriormente;

**Total do Documento**: Marcado com I, insira as Contas da Contabilidade fixas no Ficheiro de <u>Entidades</u> para Fornecedores.

### Exemplo:

«22111».

Caso contrário este campo fica desativado e é no campo "<u>Contrapartida</u>" que indica as Contas correspondentes;

Conta

**Centro de Custo**: Assinalado com 🗹, será para na opção Contas 🎾 🍱 definir os Centros de Custo das contas da Contabilidade.

Para isso as contas da Contabilidade terão que ser agrupadas com Centros de Custo.

Conta F8

FB Edita o ecrã seguinte:

| Tipo Movimento : 11<br>Armazém : 1<br>Selecção | VALE MOURAO      |                                                                 |                                          | <u>C</u> ust | o Vendas | Em vigor desde<br>0000/00/00 |
|------------------------------------------------|------------------|-----------------------------------------------------------------|------------------------------------------|--------------|----------|------------------------------|
| Armazém<br>1                                   | País Moeda       | a Mod.Pag                                                       | jamento Re                               | gime Iva     | Vendedor | Mercado                      |
| IVA<br>Família Esc. N/Ded.                     | Total Docum.     | Contas Lig                                                      | a <b>ção</b><br>Utiliza Contas (         | da Entidade  |          | Preço<br>Médio               |
|                                                | Caixa/Banco      |                                                                 | Nao executa contrapartida de Caixa/Banco |              |          | Ult.Compra                   |
|                                                | - Valores da Lin | Centro Custo<br>ha Ilíquido<br>Desconto<br>Ilíquido<br>Desconto |                                          |              |          |                              |

### CONTAS LIGAÇÃO

Total do Documento: Indique a Conta da Entidade;

43 de 249 / STOCKS - 1.2.7- TABELA DE LIGAÇÃO À CONTABILIDADE

software STOCKS - 1.2.7- TABELA DE LIGAÇÃO À CONTABILIDADE

**Caixa/Banco**: Indique a Conta Caixa/Banco. Não executa contrapartida de Caixa/Banco.

#### **CENTRO DE CUSTO**

Se na Contabilidade usar Centros de Custo nas Contas de Stocks, indique o número de dígitos significativos conforme o definido na Configuração da Rotina da Contabilidade.

Ao querer anular um Centro de Custo deve ter o cuidado de ver se este já foi usado a nível dos Movimentos, pois tal verificação não é feita pelo programa.

Tendo a certeza de que esse Código não foi usado, pode anular-se, depois de confirmar que a Designação mostrada é a que se pretende anular.

#### VALORES DA LINHA Ilíquido:

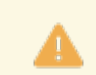

Obrigatório.

Indique a Conta do Valor de Stocks a ser lançado na Contabilidade. Valida com o Ficheiro do Plano de Contas Contas e visualiza a Designação;

**Desconto**: Se este campo for preenchido é lançado o valor do Desconto na conta indicada e o valor ilíquido na Conta de Compra ou Nota de Crédito, no caso do campo de desconto ser preenchido a zeros será lançado o valor líquido (Ilíquido menos o desconto) na conta de Compra ou Nota de Crédito.

#### CONTRAPARTIDA Ilíquido:

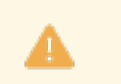

Obrigatório.

Indique a Conta a ser lançado o valor de Vendas na Contabilidade.

Valida com o Ficheiro do Plano de Contas e visualiza a Designação;

**Desconto**: Se este campo for preenchido é lançado o valor do Desconto na Conta indicada e o valor ilíquido na Conta de Compra ou Devolução de Compra, no caso do campo de desconto ser preenchido a zeros é lançado o valor líquido (Ilíquido menos o desconto) na conta de Compra ou Devolução de Compra. Valida com o Ficheiro do Plano de Contas e visualiza a Designação.

#### TABELA DAS CONTAS DO IVA

| IVA - |       |    |       |
|-------|-------|----|-------|
|       | Acede | ao | ecrã: |

|                                                                                                    |                                                                                                    | Tabela Contas do IVA             |                     |                       |
|----------------------------------------------------------------------------------------------------|----------------------------------------------------------------------------------------------------|----------------------------------|---------------------|-----------------------|
| Tipo Movimento : 1<br>Armazém :                                                                                                    | 3 COMPRAS-EN                                                                                                    | ITRADAS                          | Custo Vendas        | Em vigor desde:       |
|                                                                                                    | Escalão %                                                                                                    | Iva Nacional<br>Conta Reversível | lva CE<br>Dedutível | - Isento<br>Liquidado |
| Image: Tabelas TVA         Image: Normal         Image: Altern. 1         Image: Altern. 2         Image: Altern. 3         Image: Altern. 4 | 1         6.0           2         13.0           3         23.0           4         0.0           5         0.0           6         0.0           7         0.0           8         0.0           9         0.0 |                                  |                     |                       |
| <u> </u>                                                                                                    | Ajuda                                                                                                    | Sair Ficheiro                    | Anula<br>F7         | )                     |

#### TABELAS DO IVA

Assinalado com <a>
</a>, para identificação do</a>
IVA:

44 de 249 / STOCKS - 1.2.7- TABELA DE LIGAÇÃO À CONTABILIDADE

# software STOCKS - 1.2.7- TABELA DE LIGAÇÃO À CONTABILIDADE

Normal; Alternativa 1; Alternativa 2; Alternativa 3; Alternativa 4. Cada coluna tem o máximo de 9 Escalões e o Valor da percentagem do IVA.

#### ESCALÃO %

Indique um escalão entre «1» e «9» com as Percentagens de IVA, conforme Tabela do IVA.

#### **IVA NACIONAL**

Conta: Indique Conta do IVA, referente à taxa atrás dada na Contabilidade. Valida com o Ficheiro do Plano de Contas e mostra a Designação. Reversível: Indique Conta Reversível do IVA, referente à taxa atrás dada na Contabilidade. Valida com o Ficheiro do Plano de Contas e mostra a Designação.

#### **IVA CE - ISENTO**

Dedutível: Se necessário, indique Conta Dedutível do IVA, referente à taxa atrás dada na Contabilidade. Valida com o Ficheiro do Plano de Contas e mostra a Designação.

Liquidado: Se necessário, indique Conta Liquidado do IVA, referente à taxa atrás dada na Contabilidade. Valida com o Ficheiro do Plano de Contas e mostra a Designação.

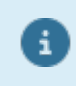

Recolhe Contas de IVA de Contrapartida (Conta IVA e UE).

Anula

F7 Poderá anular esta Tabela por Tipo de Movimento e/ou Armazém.

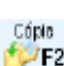

### COPIA DA TABELA PARA OUTROS TIPOS DE MOVIMENTOS E/OU ARMAZENS

Pode executar uma cópia alargada a outros Tipos de Documento e/ou Armazém:

| 🖀 Copia da Tabela para outros Ti | po Moviment   | o/Armazens |                      |          |  |
|----------------------------------|---------------|------------|----------------------|----------|--|
| Tipo Movim. :                    |               | Orio       | <b>jem</b><br>Armaze | m :De    |  |
| Tipo Movim. :                    |               | Dest       | ino<br>Armaze        | m:De     |  |
|                                  | Ajuda<br>🧼 F1 | Tabela     |                      | Cancelar |  |

#### **ORIGEM/DESTINO**

Para copiar uma Tabela indique por Tipo de Movimento e entre Armazéns (De, a), quais os Códigos de Origem e os de Destino.

Só para o bloco [Destino] indique, também, o Código do Diário da Tabela da Contabilidade.

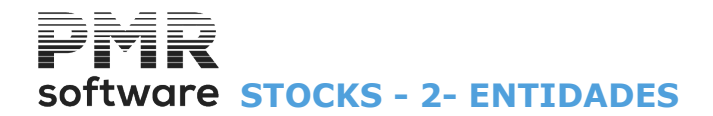

8

### **2- ENTIDADES**

Para mais informações consulte o Manual do Gestor e Ficheiros Comuns.

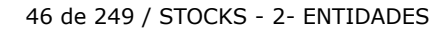

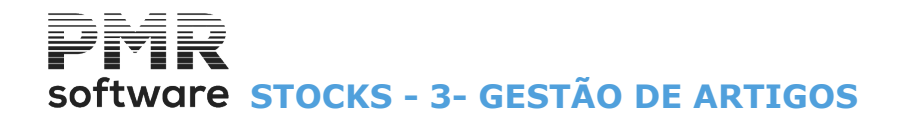

6

# **3- GESTÃO DE ARTIGOS**

Consulte o Manual de Vendas/Faturação.

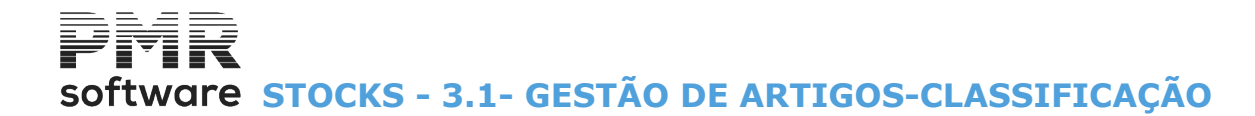

# **3.1- GESTÃO DE ARTIGOS-CLASSIFICAÇÃO**

Consulte o Manual de Vendas/Faturação.

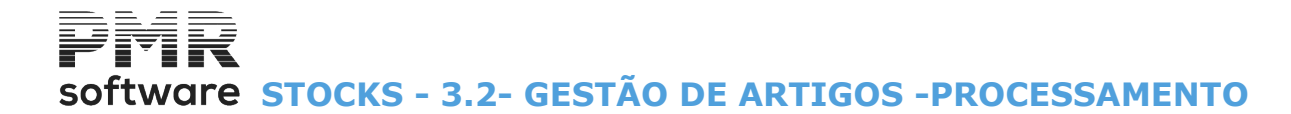

### **3.2- GESTÃO DE ARTIGOS -PROCESSAMENTO**

Consulte o Manual de Vendas/Faturação.

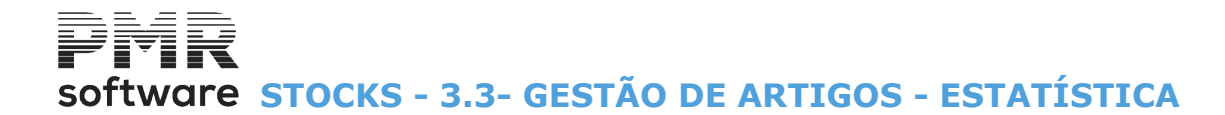

# 3.3- GESTÃO DE ARTIGOS - ESTATÍSTICA

Consulte o Manual de Vendas/Faturação.

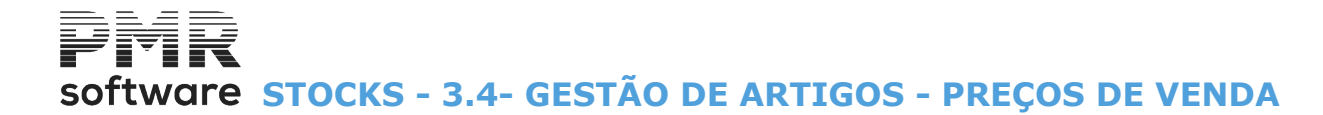

## 3.4- GESTÃO DE ARTIGOS - PREÇOS DE VENDA

8

Consulte o Manual de Vendas/Faturação.

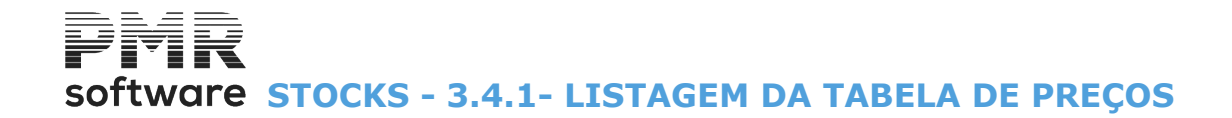

### **3.4.1- LISTAGEM DA TABELA DE PREÇOS**

Ver o <u>Manual de Vendas/Faturação</u>.

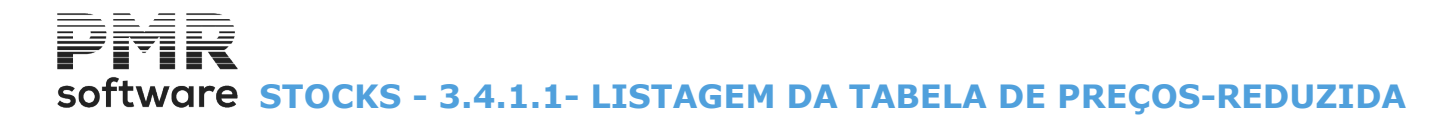

### 3.4.1.1- LISTAGEM DA TABELA DE PREÇOS-REDUZIDA

Ver o <u>Manual de Vendas/Faturação</u>.

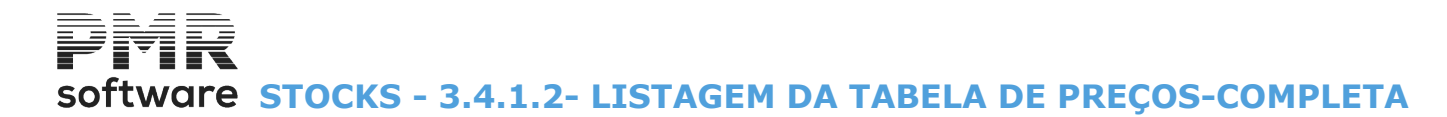

### 3.4.1.2- LISTAGEM DA TABELA DE PREÇOS-COMPLETA

Ver o <u>Manual de Vendas/Faturação</u>.

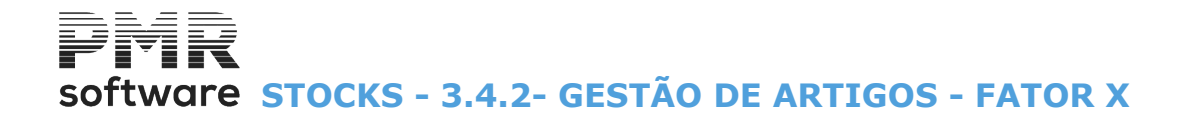

## **3.4.2- GESTÃO DE ARTIGOS - FATOR X**

Ver o Manual de Vendas/Faturação.

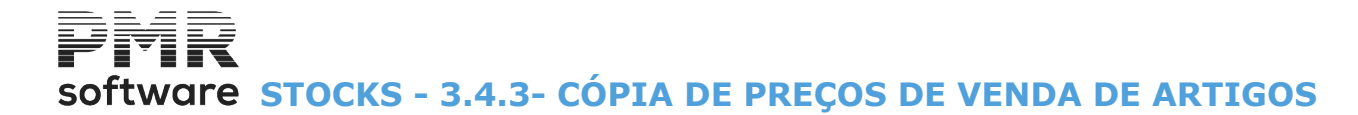

# **3.4.3- CÓPIA DE PREÇOS DE VENDA DE ARTIGOS**

6

Ver o Manual de Vendas/Faturação.

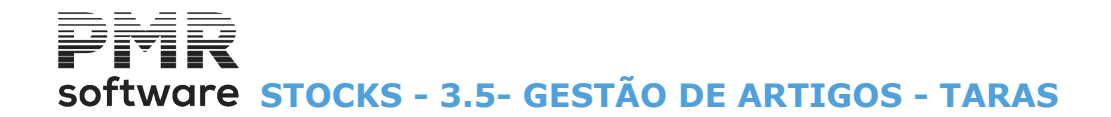

## 3.5- GESTÃO DE ARTIGOS - TARAS

Consulte o Manual de Vendas/Faturação.

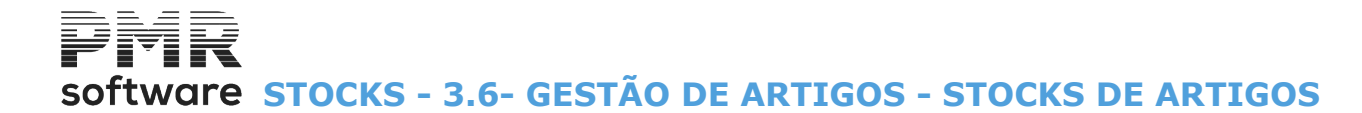

### **3.6- GESTÃO DE ARTIGOS - STOCKS DE ARTIGOS**

Consulte o Manual de Vendas/Faturação.

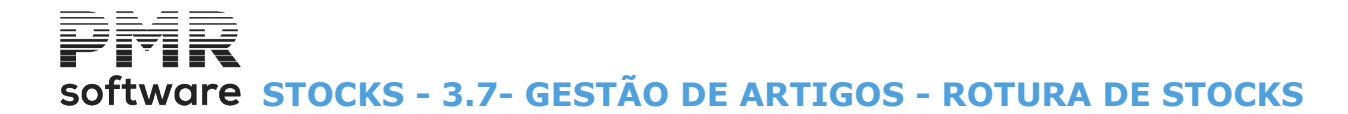

## **3.7- GESTÃO DE ARTIGOS - ROTURA DE STOCKS**

6

Consulte o Manual de Vendas/Faturação.

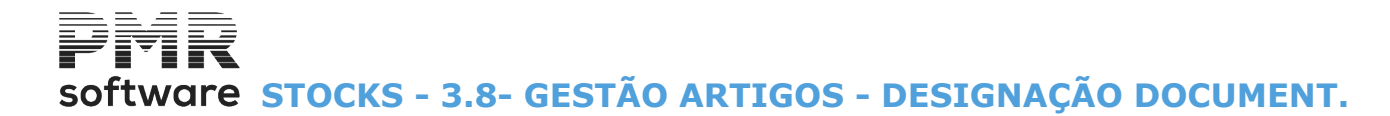

# **3.8- GESTÃO ARTIGOS - DESIGNAÇÃO DOCUMENT.**

Consulte o Manual de Vendas/Faturação.

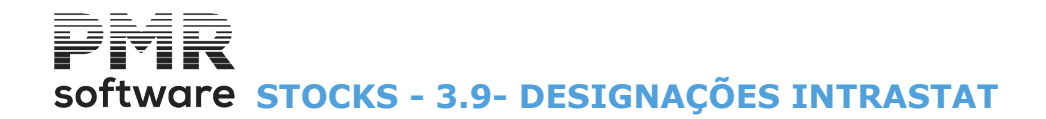

# **3.9- DESIGNAÇÕES INTRASTAT**

Consulte o Manual de Vendas/Faturação.

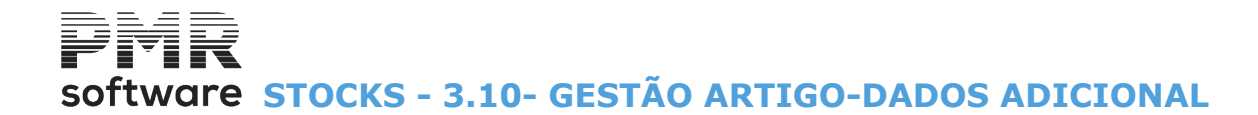

### **3.10- GESTÃO ARTIGO-DADOS ADICIONAL**

Consulte o Manual de Vendas/Faturação.

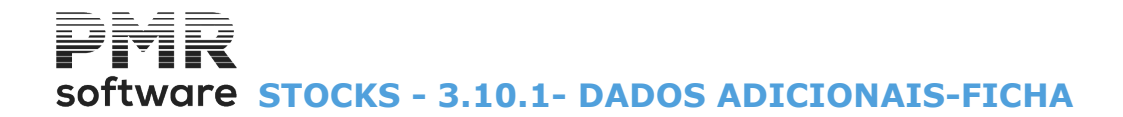

### **3.10.1- DADOS ADICIONAIS-FICHA**

Ver o <u>Manual de Vendas/Faturação</u>.

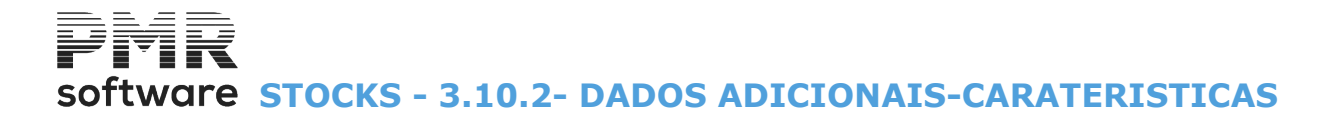

### **3.10.2- DADOS ADICIONAIS-CARATERISTICAS**

Ver o <u>Manual de Vendas/Faturação</u>.

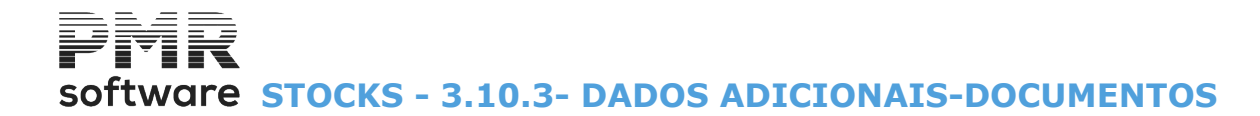

### **3.10.3- DADOS ADICIONAIS-DOCUMENTOS**

Ver o <u>Manual de Vendas/Faturação</u>.

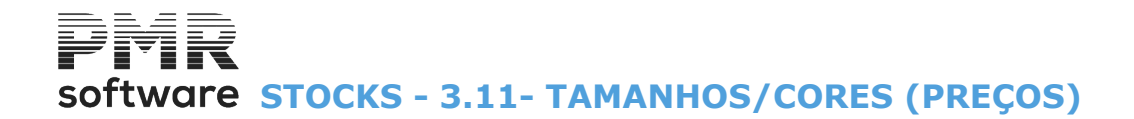

### **3.11- TAMANHOS/CORES (PREÇOS)**

Consulte o Manual de Vendas/Faturação.

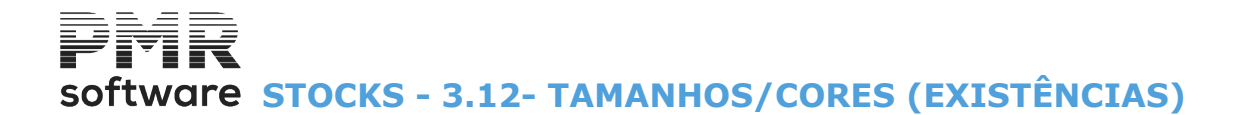

# **3.12- TAMANHOS/CORES (EXISTÊNCIAS)**

Consulte o Manual de Vendas/Faturação.

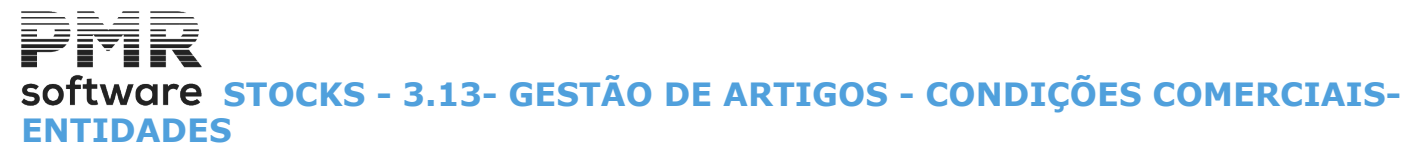

### 3.13- GESTÃO DE ARTIGOS -CONDIÇÕES COMERCIAIS-ENTIDADES

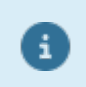

Consulte o Manual de Vendas/Faturação.

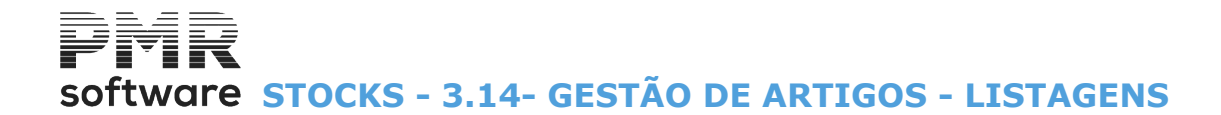

## **3.14- GESTÃO DE ARTIGOS - LISTAGENS**

Consulte o <u>Manual de Vendas/Faturação</u>.

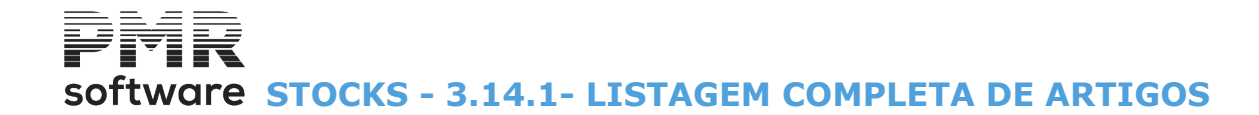

### **3.14.1- LISTAGEM COMPLETA DE ARTIGOS**

Consulte o <u>Manual de Vendas/Faturação</u>.

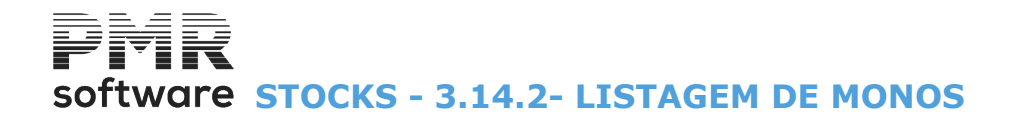

### **3.14.2- LISTAGEM DE MONOS**

Consulte o <u>Manual de Vendas/Faturação</u>.

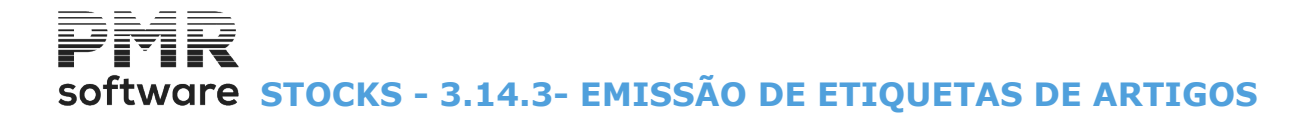

# 3.14.3- EMISSÃO DE ETIQUETAS DE ARTIGOS

Consulte o Manual de Vendas/Faturação.
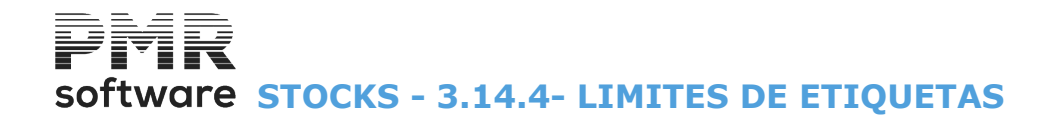

# **3.14.4- LIMITES DE ETIQUETAS**

Consulte o Manual de Vendas/Faturação.

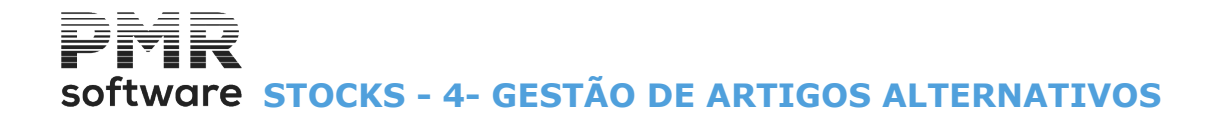

# **4- GESTÃO DE ARTIGOS ALTERNATIVOS**

Consulte o <u>Manual de Vendas/Faturação</u>.

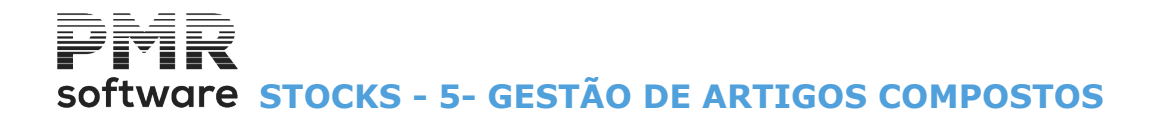

# **5- GESTÃO DE ARTIGOS COMPOSTOS**

Consulte o Manual de Vendas/Faturação.

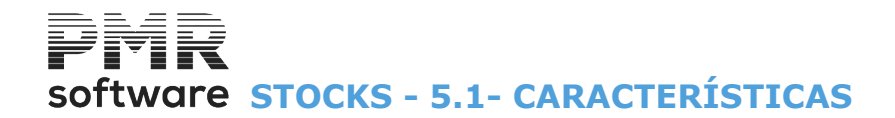

# **5.1- CARACTERÍSTICAS**

Consulte o Manual de Vendas/Faturação.

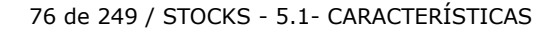

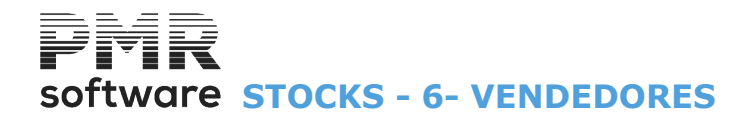

8

# **6- VENDEDORES**

Consulte o Manual do Gestor e Ficheiros Comuns.

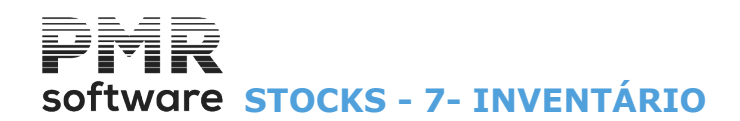

# 7- INVENTÁRIO

|                                                                                                    |                                                                                                    |                          |            | STK FRE -                                           | TESTES - FR                                                                                | ITAS     |             |              | GESTÃO     | D DE STOCKS | - 🗇 🗙 |
|----------------------------------------------------------------------------------------------------|----------------------------------------------------------------------------------------------------|--------------------------|------------|-----------------------------------------------------|--------------------------------------------------------------------------------------------|----------|-------------|--------------|------------|-------------|-------|
| Ficheir                                                                                                    | os Guias                                                                                                    | Documentos               | Análises   | Utilitários                                         | Configuração                                                                               | Janela   | Ajuda       |              |            |             |       |
| T:<br>Er                                                                                                    | abelas<br>ntidades                                                                                                    |                          | •          | Empresas<br>Con F6                                  | Calculadora                                                                                | LOGOTIPO | Última      | Segurança em | 2015/12/11 |             |       |
| Ti<br>Er<br>A<br>C<br>Un<br>L<br>C<br>Li<br>Li<br>In<br>S<br>S<br>C<br>C<br>C<br>C<br>C<br>C<br>C<br>C<br>C<br>C<br>C<br>C<br>C<br>C<br>C<br>C<br>C | abelas<br>itidades<br>itigos<br>iternativos<br>ormpostos<br>endedores<br>ventário<br>otes/Validao<br>stagens Par<br>opressora<br>sir<br><b>Obras</b><br>Encomen<br>Compras | ie<br>ametrizadas<br>das | F4<br>F3   | Prepara<br>Recolh:<br>Desvio:<br>Acerto:<br>Elimina | Calculadora<br><b>F10</b><br>a.<br>5.<br>5.<br>5.<br>5.<br>5.<br>5.<br>5.<br>5.<br>5.<br>5 | LOGOTIPO | Ûltima      | Segurança em | 2015/12/11 |             |       |
|                                                                                                    |                                                                                                    |                          |            |                                                     |                                                                                            |          |             |              |            |             |       |
| 2015-0                                                                                                    | 6-05 09:48:                                                                                                    | 42 PMR-Gest              | tão Stocks | Versão 6.1                                          | 00 N.Inst.9900                                                                             | ) PMR-S  | oftware EUR | AGLOU        |            | CAP NUM OVR |       |

# **PREPARAÇÃO**

• Indicação do Mês considerado para Inventário, podendo depois optar por uma Listagem para Contagem, com escolha de impressão da Quantidade atual e/ou Preço atual, com ordenação por <u>Artigo</u>ou <u>Família</u> e limites por Família, Artigo e <u>Armazém</u>.

# **RECOLHA**

Recolha das Quantidades, Valores Totais ou Preço Médio dos Artigos para posterior acerto de inventário.
Pode-se recolher só Quantidades ou só Valor Total (o Preço Médio é valorizado), ou só Preço Médio (o Valor Total é valorizado), ou ambos (Quantidades ou Valor Total ou Preço Médio), dependendo do que se pretende acertar, com indicação da Data da recolha e Mês de Inventário.

# **DESVIOS**

• Confrontação (Conferência) entre o Inventário Físico e o Inventário do Ficheiro do computador, dando a correspondente diferença.

# **ACERTOS**

• Acerto automático do Inventário, depois da recolha e a confrontação dos desvios.

# **ELIMINAÇÃO**

• Neste ponto serão eliminados os Documentos gerados para acerto de Inventário.

# software STOCKS - 7.1- PREPARAÇÃO DE INVENTÁRIO

# 7.1- PREPARAÇÃO DE INVENTÁRIO

Cria um Ficheiro Mensal de Inventário com <u>Código de Artigo</u> e Número de <u>Armazém</u>. Permite a Listagem para Contagem. A criação do Ficheiro pode ser constituído apenas por Stock Anómalo: (Quantidades e/ou Valores Negativos; Quantidade = **0** e Valor> **0**; Quantidade> **0** e Valor = **0**).

| Preparação de Inventário                                 |             |
|----------------------------------------------------------|-------------|
| Mês do Inventário 2015/11 © Preparação © Listagem para 0 | Contagem    |
| Opções da Listagem                                       |             |
| 🗖 Imprime Quantidade Actual 👘 Ordenação                  |             |
| Imprime Preço Actual                                     | Localização |
| LIMITE INFERIOR LIMITE SUPE                              | RIOR        |
| Família Família 999999                                   |             |
| Artigo Artigo Zzzzzzzzzzzzzzzzzzzzzzzzzzzzzzzzzzzzz      | 222         |
| Armazém 🗍 Armazém 5                                      | 2           |
| Localização Zzzzzzzz                                     |             |
| □ <u>S</u> ó Stock.                                      | Anomalo     |
| Ajuda Tabela Ok Cancelar<br>🧇 F1 🚯 F6 ✔ ^O 💥 ^C          |             |

# MÊS DE INVENTÁRIO

Indique o Mês para o início do Inventário.

# OPÇÕES

Indique se pretende a Preparação do Inventário ou uma Listagem para Contagem.

# **OPÇÕES DA LISTAGEM**

Só ativado se optou pela Listagem para Contagem: **Imprime Quantidade Atual**: Assinalado com **I**, imprime a Quantidade Atual; **Imprime Preço Atual**: Marcado com **I**, imprime o Preço Atual;

Ordenação: Assinalado com 
, pode ordenar por: Artigo; Família; Localização.

# LIMITE INFERIOR/SUPERIOR

Indique os Limites para a Preparação do Inventário dos Artigos: Família; Artigo; Armazéns; Localização.

# <u>SÓ STOCK ANÓMALO</u>

Ativado se optou por Preparação. Marcado com ☑, trata apenas os Artigos que tenham Stock Anómalo.

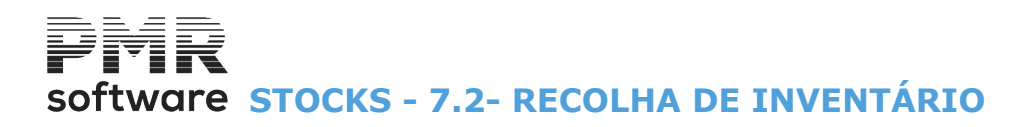

# 7.2- RECOLHA DE INVENTÁRIO

Data de Recolha e o Mês relativo ao Inventário (deve já ter feito a Preparação de Inventário). Visualiza a Data se o Artigo foi já contado ou o Número de Documento de Acerto se este tiver sido já acertado. Deve proceder à Recolha do Inventário, que é a digitação das Existências (Quantidades e Valores) por Armazém.

| <b>1</b>                                                                 | Recolha d                                     | o Inventário | Físico                                                |            |                  | - 0         | ×       |
|--------------------------------------------------------------------------|-----------------------------------------------|--------------|-------------------------------------------------------|------------|------------------|-------------|---------|
| Importação de Ficheiro                                                   | Endereço Fich.: Endereço Fich.: Z:\Lixo\Inv-S | itk-LTD.CSV  | Nom                                                   | e Fich.:   |                  |             |         |
| Data de Recolha: 2015/11/17<br>Mês do Inventário: 11<br>Número Armazém 1 | Limite In<br>Família<br>Localização           | ferior<br>Lo | Limite Super<br>Família 9999999<br>ocalização 2222222 | ior<br>zz  |                  |             |         |
| Armazém:                                                                 | Descritivo                                    | Lote         | Data Validade                                         | Existência | Valor Existência | Preço Médio | **      |
|                                                                          |                                               |              |                                                       | .000       | .0000            | .0000       |         |
| -                                                                        |                                               |              |                                                       | .000.      | .0000.           | .0000       |         |
|                                                                          | [                                             |              |                                                       | 000.       | 0000.            | .0000       | 35      |
|                                                                          | Ajuda Sair Tal                                | oela Ann     |                                                       | Cancelar   |                  |             | <u></u> |
|                                                                          |                                               | F6           | ri V "O                                               | χ.τ        |                  |             |         |

▲

Se pretender que um determinado Produto fique com a Quantidade a zero deve digitar «**0**» (Zero) no campo "<u>Existência</u>" e carregar em **ENTER**. Se pretender que não se altere a Quantidade do Produto, deve deslocar-se para a linha de baixo com as setas cursoras sem passar no campo "Existência".

# **IMPORTA FICHEIRO**

Assinalado com 🗹, importa o Ficheiro, criado por um «**scanner**», do inventário feito no Armazém com os Códigos de Artigos, Quantidades, Lote e Data de validade, preenchendo a recolha do inventário, automaticamente. Ativa os campos:

<u>Drive;</u> Endereço ; Ficheiro

# DRIVE

Indique a Unidade onde se encontra o ficheiro a importar. Exemplo: «**C**».

#### ENDEREÇO

Insira a pasta onde está o ficheiro a importar, até ao máximo de 24 carateres. Termine com «\». Exemplo: «.\scan-000\».

# FICHEIRO

13 Carateres. Indique o nome do Ficheiro a importar. Exemplo: **«Inventa.txt**».

# DATA RECOLHA

Indique a Data da Recolha para a introdução de Data. Por defeito assume a Data de Entrada na Rotina, podendo no entanto ser alterada.

# MÊS DO INVENTÁRIO

Insira o Mês para o Inventário.

# software STOCKS - 7.2- RECOLHA DE INVENTÁRIO

### PRIMEIRO ARMAZÉM

Indique o Código do primeiro Armazém a partir do qual pretende inventariar os Artigos.

# LIMITE INFERIOR/SUPERIOR

Indique os limites para a Preparação do Inventário: Família; Localização do Artigo.

# ARMAZÉM

Por defeito assume o Código de <u>Armazém</u> dado no campo "<u>Primeiro Armazém</u>". Edita a Designação. Pela lista pendente, indique outro Código de Armazém.

# ARTIGO

Campo inalterável. Lista todos os Artigos do Armazém supracitado para o Inventário.

# DESCRITIVO

Campo inalterável e informativo.

Edita, antes do <u>Acerto de Inventário</u> e depois de assumir os campos seguintes, a data da recolha, por exemplo: «**Reco.2008/12/31**».

Depois do Acerto de Inventário indica o número do <u>Documento</u> com o <u>Tipo de Documento</u>, número **97**. Exemplo:

# «DOC.: 20».

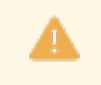

Leia, mais uma vez, com atenção o início deste ponto 7.2 - Recolha de Inventário.

# EXISTÊNCIA

Pode indicar a Quantidade exata do Artigo.

# VALOR DA EXISTÊNCIA

Pode indicar o valor total da Existência do Artigo.

Se não for preenchido é calculado (Existência \* Preço Médio) depois de inserir o Preço Médio no campo seguinte.

# PREÇO MÉDIO

Pode indicar o valor médio do preço do Artigo. Depois de premir em **INTIR** calcula, automaticamente, o valor total da Existência do campo anterior.

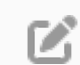

# **CONSIDERAÇÕES GERAIS**

Pela Importação, a partir de um Ficheiro Texto, pode proceder à recolha. Este Ficheiro pode ser obtido, por exemplo, através da Pistola «Scanner». Modo de Funcionamento:

Criar uma pasta ao nível da pasta da Empresa, com a seguinte nomenclatura: **scan-xxx** sendo **xxx** o número da Empresa;

Criar nesta pasta, um subpasta chamado «importad».

Exemplo:

### Pasta emp005, subpasta scan-005/importad;

O Ficheiro deve estar posicionado dentro do diretório *scan-xxx* e após a importação para as linhas do documento o Ficheiro será movido para o diretório «**importad**». Esboço (layout) do Ficheiro de importação:

| XXXXXXXXXXXX<br>25 Posições<br>Alfanuméricas<br>(Código Artigo) | NNNNNN<br>18 Posições Numéricas<br>(Quantidade) | XXXX<br>20 Posições<br>Alfanuméricas<br>(Lote) | 999999999<br>8 Posições Numéricas<br>(Data de Validade) |
|-----------------------------------------------------------------|-------------------------------------------------|------------------------------------------------|---------------------------------------------------------|
| A-001                                                           | 00000000000010000                               |                                                |                                                         |
| B-001                                                           | 00000000000020000                               | B-XL-100                                       | 20161231                                                |

| Importado:        |                       |          |                  |  |  |  |  |  |  |
|-------------------|-----------------------|----------|------------------|--|--|--|--|--|--|
| Código do Produto | Quantidade do Produto | Lote     | Data de Validade |  |  |  |  |  |  |
| A-001             | 10,000                | A-LX-001 | 2015/12/31       |  |  |  |  |  |  |
| 01                |                       |          | ΝΤίριο           |  |  |  |  |  |  |

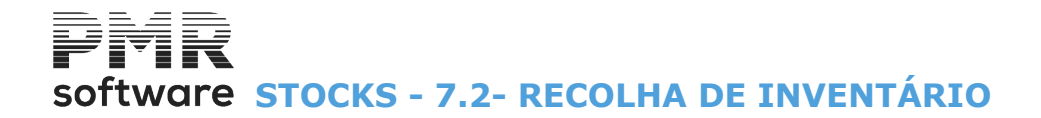

| B | 3-001 | 20,000 | B-XL-100 |  |
|---|-------|--------|----------|--|
|   |       |        |          |  |

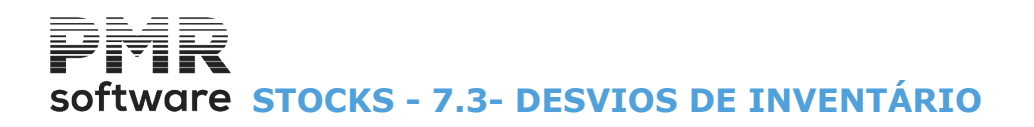

# 7.3- DESVIOS DE INVENTÁRIO

Marcados assume apenas os Artigos:

Só contados/Stock Anómalo; Com Acerto feito e/ou com Existência ou Valor.

Só constam os Artigos com Existências em Quantidade e/ou Valor diferentes entre Stock Físico e de Ficheiro, tendo como base a Existência do último Dia do Mês anterior (exceto Janeiro, como base no Dia 1).

| Desvios de Inventário     |                         |
|---------------------------|-------------------------|
| Mês do Inventário 2008/05 |                         |
| LIMITE INFERIOR           | LIMITE SUPERIOR         |
| Família                   | Família 999999          |
| Artigo                    | Artigo zzzzzzzzzzzzzzzz |
| Armazém 1                 | Armazém 5               |
| Opçõe                     | es de Listagem          |
| □ <u>S</u> ó conta        | ados / Stock Anómalo    |
| Com Ace                   | rto efectuado           |
| Com <u>E</u> xis          | stência ou Valor        |
|                           |                         |
| Ajuda Tabela              | Ok Cancelar             |
| erri Kaj⊧                 |                         |

# MÊS DO INVENTÁRIO

Indique o Mês que se refere ao Inventário.

#### LIMITE INFERIOR/SUPERIOR

Insira Limites para o Desvio de Inventário: Famílias; Artigo; Armazém.

# OPÇÕES DE LISTAGEM

**Só contados/Stock Anómalo**: Assinalado com ☑, só Artigos já Contados com Stock Anómalo; **Com Acerto efetuado**: Assinalado com ☑, assume Artigos que já tenham Documento de Acertos; **Com Existências ou Valor**: Assinalado com ☑, considera apenas os Artigos com Existências ou com Valor (Valor da Existência ou Preço Médio).

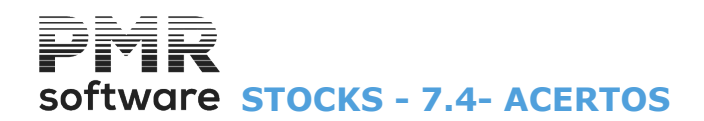

# 7.4- ACERTOS

Após análise do Mapa de Desvios, cria **1** ou mais Documentos (<u>Tipo Documento</u>, número **97**) com as diferenças de Inventário, para que cada Produto fique com as Existências (Quantidade/Valor) digitadas na Recolha do Inventário.

O Acerto é feito, tendo como base, o Stock de Ficheiro do último dia do Mês anterior e guardado como sendo a Existência do Dia 1 do Mês do Inventário.

|    | Criação de Documento para Acertos de Inventário 📃 🔲 💌 |
|----|-------------------------------------------------------|
| 1  | Mês do Inventário 2008/05                             |
|    | LIMITE INFERIOR LIMITE SUPERIOR                       |
| r. | Família Família 999999                                |
|    | Artigo Artigo zzzzzzzzzzzzzzzzzzzzzzzzzzzzzzzzzzzz    |
|    | Armazém 1 Armazém 5                                   |
|    | Opções de Criação                                     |
|    | 🗖 Stock Anómalo                                       |
|    | Eliminação automática de Stock não recolhido          |
|    |                                                       |
|    | Ajuda Ficheiro Ok Cancelar                            |
|    |                                                       |

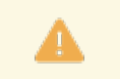

Se existirem Movimentos entre o dia 1 do Mês do Inventário e a Data em que é feito o Acerto, deverá ser feita a Reconstrução de Existências.

# MÊSDO INVENTÁRIO

Indique o Mês na criação de Documento para Acertos de Inventário.

#### LIMITE INFERIOR/SUPERIOR

Limites para criar o Documento Acertos de Inventário: Família; Artigos; Armazém.

#### **OPÇÕES DE CRIAÇÃO**

**Stock anómalo**: Marcado , só são acertados Artigos com Stock Anómalo, com as Quantidades recolhidas ou a zeros no caso de não terem sido recolhidos (a Data de Contagem passa para **99999999**» no Ficheiro de Recolha de Inventário).

Eliminação automática de Stock não recolhido: Marcado com , automaticamente, põe, a zeros todos os Artigos não recolhidos.

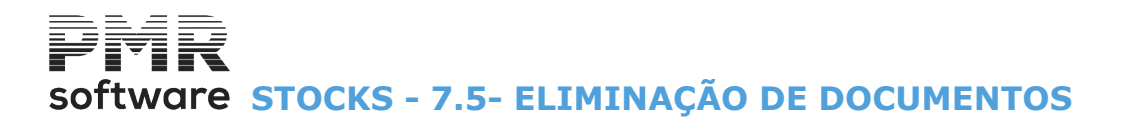

# 7.5- ELIMINAÇÃO DE DOCUMENTOS

Para retornar à situação anterior aos Acertos, isto é, à <u>Recolha de Inventário</u> antes de fazer os Acertos de Inventário, use esta opção.

| 🚟 Eliminação de Document | os gerados p  | ara Acertos | de Inventári     | io (       | 8 |
|--------------------------|---------------|-------------|------------------|------------|---|
| Mês do Inventário        | 2008/05       |             |                  |            |   |
| Do Documento N.          |               | ao Docu     | mento N.         | 9999999999 |   |
|                          | Ajuda<br>🧼 F1 | ok<br>✔ ^o  | Cancelar<br>X ^C |            |   |

### MÊS DO INVENTÁRIO

Indique o Mês a eliminar dos Documentos gerados para Acerto Inventário.

# DO DOCUMENTO AO DOCUMENTO

Insira os números de Documentos que se pretender eliminar.

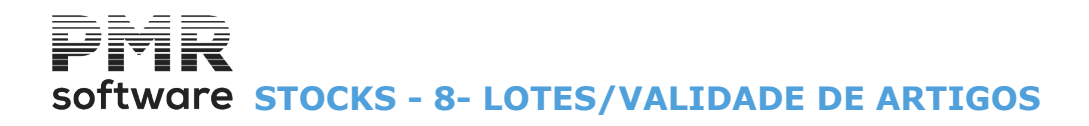

# **8- LOTES/VALIDADE DE ARTIGOS**

Aparece se na <u>Configuração da Recolha</u> os campos "<u>Lotes</u>" e/ou "<u>Data de Validade</u>" estiverem assinalados com **√**.

| 🖥 Gestão de Lotes/Prazos de Validade de Artigos 💿 😑 📧 |            |             |          |                      |               |                 |   |  |  |
|-------------------------------------------------------|------------|-------------|----------|----------------------|---------------|-----------------|---|--|--|
| Artigo                                                | A-100      |             |          | }                    |               |                 |   |  |  |
|                                                       | Armazén    | 1           | ▲ sede   |                      |               |                 |   |  |  |
| Lote                                                  | Validade 🕖 | Ano Mov.    | Entradas | Saídas               | Saldo Actual  | Situação        |   |  |  |
| AAA-100                                               | 2008/04/22 | 2008        | 100.000  | .000                 | 100.000       | Fora Validade   | * |  |  |
| BB-001                                                | 2008/04/22 | 2008        | 500.000  | .000                 | 500.000       | Fora Validade   |   |  |  |
| CC-001                                                | 2008/12/31 | 2008        | 500.000  | 1.000                | 499.000       | Dentro Validade |   |  |  |
|                                                       | 0000/00/00 | 0000        | .000     | .000                 | .000          |                 |   |  |  |
|                                                       | 0000/00/00 | 0000        | .000     | .000                 | .000          |                 |   |  |  |
|                                                       | 0000/00/00 | 0000        | .000     | .000                 | .000          |                 |   |  |  |
|                                                       | 0000/00/00 | 0000        | .000     | .000                 | .000          |                 |   |  |  |
|                                                       | 0000/00/00 | 0000        | .000     | .000                 | .000          |                 | + |  |  |
|                                                       | Ai         | uda<br>1 F1 | Sair Ma  | apa Tub-du<br>F4 SF5 | Anula<br>🏐 F7 |                 | _ |  |  |

#### ARTIGO

Indique o código de Artigo. Valida com <u>Ficheiro relativo</u>.

# ARMAZÉM

Código de <u>Armazém</u>. Valida com a Tabela relativa.

# LOTE

Só é preenchido se assinalado na <u>Configuração da Recolha</u> e na <u>Tabela de Famílias</u> que pretende recolher o Código de Lote.

# VALIDADE

Só pode preencher caso assinale na <u>Configuração da Recolha</u> e na Tabela de Famílias que quer recolher a Data de Validade.

Indique a Data de Validade para o Lote em questão.

# ANO

Inscreva o Ano a que respeita este Mapa.

#### **ENTRADAS**

Indique as entradas de <u>Artigos</u> em <u>Armazém</u>, podendo ser alterado. Automaticamente, atualizado pela Movimentação de Stocks.

# SAÍDAS

Indique as Saídas de Artigo do Armazém. Visualiza o Saldo ou seja a Quantidade de Artigos em Stock ou em Falta.

# SITUAÇÃO

Edita, automaticamente, «Fora Validade» se a Data de Validade do Lote expirou, ou «Dentro Validade» se o Lote se encontra dentro do prazo.

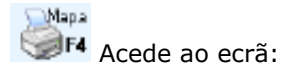

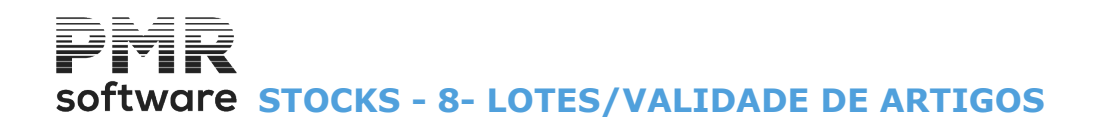

| / Prazos de Validade    |                                                                                                    |
|-------------------------|----------------------------------------------------------------------------------------------------|
| LIMITE SUPERIOR         |                                                                                                    |
| Artigo zzzzzzzzzzzzzzz  |                                                                                                    |
| Armazém 10              |                                                                                                    |
| ata Limite de Expiração |                                                                                                    |
| Ok Cancelar             |                                                                                                    |
|                         | / Prazos de Validade LIMITE SUPERIOR Artigo 22222222222 Armazém 10 ata Limite de Expiração Ok Cancelar |

# LIMITE INFERIOR/SUPERIOR

Indique os Limites a usar: Artigos; Armazém; Data Limite de Expiração.

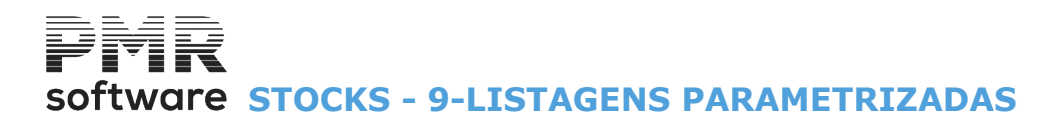

# 9-LISTAGENS PARAMETRIZADAS

Tem 3 opções conforme o âmbito do seu uso: Rotina; Empresa; Instalação (Comuns).

|                           |               | STK FRE - TESTES - FREITAS         | GESTÃO DE STOCKS                  | - 🗇 🗙 |
|---------------------------|---------------|------------------------------------|-----------------------------------|-------|
| Ficheiros Guias Document  | os Análise:   | s Utilitários Configuração Janela  | Ajuda                             |       |
| Tabelas                   | •             | Empresas Calculadora               | Última Soguranoa om 2015/12/11    |       |
| Entidades                 |               | ULLE FIO                           | Olulila Segurança elli 2013/12/11 |       |
| Artigos                   |               |                                    |                                   |       |
| Alternativos              |               |                                    |                                   |       |
| Compostos                 |               |                                    |                                   |       |
| Vendedores                |               |                                    |                                   |       |
| Inventário                | +             |                                    |                                   |       |
| Lotes/Validade            | _             |                                    |                                   |       |
| Listagens Parametrizadas  | ۱.            | Rotina                             |                                   |       |
| Impressora                | F4            | Empresa                            |                                   |       |
| Sair                      | E2            | Instalação                         |                                   |       |
| Sair                      | F3 -          |                                    |                                   |       |
| Obras                     |               |                                    |                                   |       |
| A Encomendas              |               |                                    |                                   |       |
|                           |               |                                    |                                   |       |
| Compras                   |               |                                    |                                   |       |
|                           |               |                                    |                                   |       |
|                           |               |                                    |                                   |       |
|                           |               |                                    |                                   |       |
|                           |               |                                    |                                   |       |
|                           |               |                                    |                                   |       |
|                           |               |                                    |                                   |       |
|                           |               |                                    | software                          |       |
|                           |               |                                    |                                   |       |
|                           |               |                                    |                                   |       |
|                           |               |                                    |                                   |       |
|                           |               |                                    |                                   |       |
|                           |               |                                    |                                   |       |
|                           |               |                                    |                                   |       |
|                           |               |                                    |                                   |       |
|                           |               |                                    |                                   |       |
| 2015-06-05 09:49:18 PMR-0 | Gestão Stock: | s Versão 6.100 N.Inst.99000 PMR-So | ftware EUR AGLOU CAP NUM OVR      |       |

Visualiza os Mapas existentes, com o Código, Nome do Mapa e os 4 Campos possíveis para Ordenação (fazendo o enrolamento horizontal).

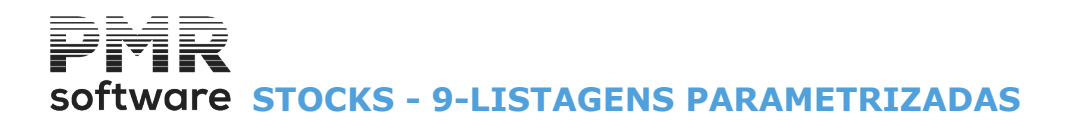

| 🚟 Listagens Parametrizadas             |               |                                 | - • •                       |
|----------------------------------------|---------------|---------------------------------|-----------------------------|
| Numero Nome do Mapa<br>0001 Vendedores | 1º Ca<br>Nome | ampo a Ordenar<br>e do Vendedor | 2º Campo a Ordenar<br>Nome  |
|                                        |               |                                 |                             |
|                                        |               |                                 |                             |
|                                        |               |                                 |                             |
| •                                      | III           |                                 | ۴.                          |
|                                        | Ajuda<br>🧇 F1 | Altera                          | Sair Mapa<br><b>F3 🎲 F4</b> |

# Altera

F2 Recolhe um novo Mapa ou altera um existente.

É neste ponto que se seleciona, na área dos Campos Possíveis, os Campos a figurarem no Mapa, podendo, se for necessário, definir quais os campos para Ordenação até ao máximo de quatro e os Campos que são totalizadores.

# Software STOCKS - 9.1- DEFINIÇÃO DO MAPA

# 9.1- DEFINIÇÃO DO MAPA

| 🚟 Listagens Parametrizadas - Definiçã                                                                                                    | o do Mapa                                                                                                    | _ 0 💌                                                             |
|----------------------------------------------------------------------------------------------------|----------------------------------------------------------------------------------------------------|-------------------------------------------------------------------|
| Numero: 0001 Título: Vendedores                                                                                                    |                                                                                                    |                                                                   |
| Propriedades<br>Acessos<br>Alterar: Administrador Sistema -<br>Limites: Administrador Sistema -<br>Imprimir: Administrador Sistema -                                                                                                    | Decimal       Ordenação         O Yírgula ( , )       Ordenação         O Decimal       Ordenação         O Decimal       Ordenação         O Decimal       O Decimal         Largura:       079 Caracteres                                                                                                    | Totalizadores: 0 de 5                                             |
| Campos Possíveis<br>Prazo de Pagamento<br>Pessoa para Contacto<br>Observações<br>Número de Telefone<br>Número de Telefone<br>Número de Contribuinte<br>Número da Entidade a Cobrança<br>Número da Entidade a Facturar<br>Número da Conta<br>Nome (2ª parte)<br>Morada<br>Localidade | Col       Nome do Campo no Mapa       Ord       Tot         Sobe       0001       Número da Entidade       0       N         Desce v       0003       Código de Vendedor       0       N         Outour       Nome       2       N         Outour       Código de Vendedor       0       N         Outour       Nome do Vendedor       1       N | Comp Dec Sine<br>00009 000<br>00030 000<br>00006 000<br>00030 000 |
|                                                                                                    | Ajuda Cópia Sair Anula<br>🗇 F1 💋 F2 🛔 F3 🎲 F7                                                                                                    | Ok Cancelar                                                       |

# NÚMERO

Visualiza o Mapa escolhido no ecrã anterior ou digitando, manualmente, o Código do Mapa pretendido. Se for um Mapa novo aparece a Janela de Seleção de Dicionários (ver <u>ponto 9.2</u>).

# TÍTULO

Mostra o Nome do Mapa escolhido no ecrã anterior. Alterável sem afetar as definições dadas. Num novo para dar o Título do Mapa.

# PROPRIEDADES

Conjunto de blocos para definir: Os Acessos, o ponto Decimal e a Ordenação (Ascendente ou Descendente).

# ACESSOS

Assinalado com , define na lista pendente, quem tem acesso a: **Alterar**, **Limites** ou **Imprimir**.

# DECIMAL

Assinalado com , assume o símbolo Decimal: <u>V</u>írgula (,); <u>Ponto (.)</u>.

# ORDENAÇÃO

Marcado com 
, considera a Ordenação: <u>Ascendente</u>; <u>Descendente</u>.

# CAMPOS POSSÍVEIS...

Lista com todos os campos, da Ficha de Vendedores, a serem utilizados quer na Seleção quer na Ordenação, quer na Edição.

Pode ser mostrada por ordem alfabética.

Para mover (selecionar) um campo para o bloco seguinte, posicione o cursor no campo pretendido e carregar

em 🗁, para este ser vistos na janela ao lado (Campos selecionados).

Ao pressionar \_\_\_\_, efetua a operação inversa, isto é, move um campo selecionado para área dos Campos possíveis.

# (CAMPOS SELECIONADOS)

Lista que se encontra ao lado direito da lista dos Campos Possíveis, visualizando os campos escolhidos anteriormente, com a informação seguinte:

# Software STOCKS - 9.1- DEFINIÇÃO DO MAPA

Número da Coluna, Nome do Campo no Mapa, Ordenação, Totalizador, Comprimento, Decimais, Sinal, Limites Inferior e Superior e Filtro.

Pode ordenar a lista por estes campos carregando, com o botão do lado esquerdo do rato, nos botões respetivos.

| Com o botão 🔤 e 🔤 , move os campos selecionados para as colun | as pretendidas. |
|---------------------------------------------------------------|-----------------|
|---------------------------------------------------------------|-----------------|

# COLUNA

#### Campo desativado.

Automaticamente, soma o Número de Ordem da coluna do Mapa para campo selecionado. Ao fazer «duplo clique» num campo escolhido mostra esta janela com as caraterísticas do campo:

| 🚟 Características do Campo                                                                | ×  |
|-------------------------------------------------------------------------------------------|----|
| Nome Campo: Número da Entidade                                                            |    |
| Propriedades                                                                              | -  |
| Comprimento: 009 Caracteres Número de Decimais:                                           |    |
| Ordenação do Campo:     Ignora     Totais       Separador do Campo:     Ignora     Ignora |    |
| Limites/Filtro                                                                            |    |
| Limite Inferior: 000000000                                                                |    |
| Limite Superior: 099999999                                                                |    |
| Filtro                                                                                    |    |
| <u>Dentro dos Limites</u> <u> O Eora dos Limites</u>                                      |    |
| Ok Cancelar<br>✔ ^O X ^C                                                                  | }- |

#### NOME DO CAMPO

Nome que irá aparecer no Cabeçalho do Mapa, na Coluna indicada no campo anterior.

### PROPRIEDADES

**Comprimento**: Por defeito assume automaticamente o número de carateres do Ficheiro de origem. Pode ser alterado para um comprimento inferior ao de origem.

Se o comprimento for «**0**» (Zero) os campos são ordenados na Coluna a partir do número 8001 e assim sucessivamente.

Esta codificação significa que os campos são ignorados para a edição do Mapa, mas selecionáveis através dos Limites/Filtro;

**Número de Decimais**: Para os campos numéricos com decimais, por defeito assume automaticamente o número de decimais do Ficheiro de origem.

Pode ser alterado para um número inferior ao de origem;

**Ordenação do Campo**: Ao premir em , permite a escolha, através de lista pendente, até quatro campos em cadeia (Primeiro, Segundo, Terceiro e Quarto) para a ordenação do campo. Escolha a opção Ignora se não houver ordenação de campo;

**Totais**: Assinalado com , considera que Não Totaliza ou Totaliza Coluna;

Separador do Campo: Qual o separador a usar como Separador do Campo (Coluna).

#### LIMITES/FILTRO

Filtro: Marcado com 
, indica se o que quer listar é de inclusão, Dentro dos Limites, ou exclusão, Fora dos Limites.

# Mapa

Entra na área onde pode optar pelo Decimal, Ordenação Ascendente ou Descendente, Exportar o Mapa nos formatos Texto ou folha de cálculo.

Número, Título, Largura, em carateres, quantos Campos de Ordenação e quantos Totalizadores para o Mapa escolhido.

# Software STOCKS - 9.1- DEFINIÇÃO DO MAPA

E, ainda, os Nomes do Campo no Mapa escolhido, Limites, Filtro e número da Coluna.

| Largura: 079 Caractere                                                                     | s Campos de Oro    | lenação: 2 de    | 4 Tot                                           | alizadores: 0                                             | de 5                       |
|--------------------------------------------------------------------------------------------|--------------------|------------------|-------------------------------------------------|-----------------------------------------------------------|----------------------------|
| Opções                                                                                     |                    |                  |                                                 |                                                           |                            |
| _ Decimal                                                                                  | _ Ordenação        | _ Emissão _      |                                                 | , Tipo Fichei                                             | ro                         |
| ● ∑írgula (,)                                                                              | Ascendente         | Imprime          | Mapa                                            |                                                           | (.TXT) <sup>-</sup>        |
| C Ponto ( . )                                                                              | C Descendente      | C Exporta        | мара                                            | C Excel                                                   | (XLS)                      |
| Limites de Impressão .                                                                     |                    |                  | M                                               | loeda                                                     |                            |
| Primeira Pág:                                                                              | 1 Última Pág: 9999 | 99999 EUR        | EUROS                                           |                                                           | -                          |
|                                                                                            |                    |                  |                                                 |                                                           | ý.                         |
| Nome do Campo no M                                                                         | apa Limite Inf     | erior            | Limite Su                                       | perior                                                    | Filtro                     |
| Nome do Campo no M<br>Número da Entidade                                                   | apa 🕴 Limite Inf   | erior 0          | Limite Su<br>99                                 | perior<br>1999999                                         | Filtro<br>D                |
| Nome do Campo no M<br>Número da Entidade<br>Nome                                           | apa Limite Inf     | erior<br>O       | Limite Su<br>99<br>zzzzzzzzz                    | perior<br>1999999<br>12222222222                          | D<br>D<br>D                |
| Nome do Campo no M<br>Número da Entidade<br>Nome<br>Código de Vendedor<br>Nome do Vendedor | apa Limite Inf     | erior<br>0<br>-; | Limite Su<br>99<br>222222222<br>-9<br>222222222 | perior<br>1999999<br>222222222222<br>199999<br>2222222222 | D<br>D<br>D<br>D<br>D<br>D |

# OPÇÕES

Marcado com (), o símbolo Decimal é: <u>V</u>írgula (,); <u>Ponto (.)</u>.

Ordenação: Assinalado com 
, ordena: Ascendente; Descendente.

**Emissão**: Assinalado com (1), considera Imprime Mapa ou Exporta Mapa.

Se escolhe Imprime Mapa o bloco [Limites de Impressão] é ativado e o bloco [Tipo de Ficheiro] é desativado. Se escolhe Exporta Mapa é o bloco [Limites de Impressão] é desativado e o bloco [Tipo de Ficheiro] é ativado; **Tipo de Ficheiro**: Ativado só para a opção Exportação do Mapa.

Assinalado com 
, considera a exportação nos formatos Texto «**TXT**» ou folha de cálculo «**XLS**»; Limites de Impressão: Ativado só para a opção Impressão do Mapa.

Indique os limites por Página que considera para este Mapa, bem como a Moeda.

Na primeira janela com  $\overset{\bigcirc}{\checkmark}$ , aparecerá o ecrã:

Cópis

| 🧱 Listagens Parametrizadas - Gravar Mapa como : |     |     | X |
|-------------------------------------------------|-----|-----|---|
| Numero: T ítulo:                                |     |     |   |
|                                                 |     |     |   |
|                                                 | • • | - L |   |

Pode gravar, o Mapa, com outro Número e Título diferente.

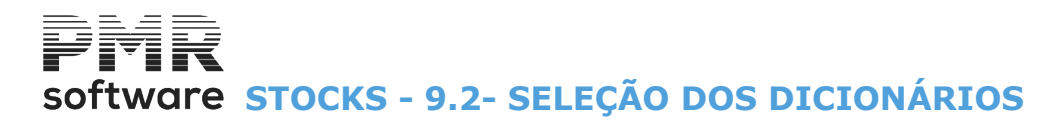

# 9.2- SELEÇÃO DOS DICIONÁRIOS

Escolha o Dicionário (Ficheiro) que permitirá visualizar os campos possíveis, por onde se vai basear o Mapa.

| licionários            |                                                                        |             | ×                                                                                                    |
|------------------------|------------------------------------------------------------------------|-------------|----------------------------------------------------------------------------------------------------|
|                        |                                                                        |             |                                                                                                    |
| os Existentes na Rotin | a                                                                      |             |                                                                                                    |
| de Entidades           |                                                                        |             |                                                                                                    |
|                        |                                                                        |             |                                                                                                    |
|                        |                                                                        |             |                                                                                                    |
|                        |                                                                        |             |                                                                                                    |
|                        |                                                                        |             |                                                                                                    |
|                        |                                                                        |             |                                                                                                    |
|                        |                                                                        |             |                                                                                                    |
|                        |                                                                        |             |                                                                                                    |
|                        |                                                                        |             |                                                                                                    |
|                        |                                                                        |             |                                                                                                    |
|                        |                                                                        |             |                                                                                                    |
|                        |                                                                        |             |                                                                                                    |
| Ajuda                  |                                                                        | Sair        |                                                                                                    |
| <b>T</b>               |                                                                        | XI L3       |                                                                                                    |
|                        | Dicionários<br>Dis Existentes na Rotir<br>de Entidades<br>de Entidades | Dicionários | Dicionários<br>PS Existentes na Rotina<br>de Entidades<br>de Entidades<br>Ajuda<br>Piuda<br>Piu |

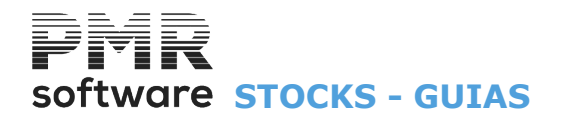

# **GUIAS**

| <b></b>                                                                                                    |                     | STK FRE                   | - TESTES - FRE   | ITAS     |             |              |         | GESTÃO DE STOCKS   | _ 0 | × |
|----------------------------------------------------------------------------------------------------|---------------------|---------------------------|------------------|----------|-------------|--------------|---------|--------------------|-----|---|
| Ficheiros Guias                                                                                                    | Documentos Análises | Utilitário:               | Configuração     | Janela   | Ajuda       |              |         |                    |     |   |
| Ajuda Mo<br>F1 Em                                                                                                    | ovimentos<br>nissão | Empresas<br>Q <b>1</b> F6 | Calculadora      | LOGOTIPO | Última      | Segurança e  | m 2015/ | /12/11             |     |   |
| Image: Second state of the second state of the se | a<br>las            | <b>C</b>                  | F10              | LOGOTIPO | Última      | Segurança el | m 2015/ | nuulii<br>software |     |   |
|                                                                                                    |                     |                           |                  |          |             |              |         |                    |     |   |
|                                                                                                    |                     |                           |                  |          |             |              |         |                    |     |   |
| 2015-06-05 09:50:4                                                                                                    | 4 PMR-Gestão Stocks | Versão 6.                 | 100 N.Inst.99000 | PMR-So   | oftware EUR | AGLOU        |         | CAP NUM OVR        |     |   |

# **MOVIMENTOS**

• Procede-se à recolha, alteração ou anulação de Guias de Compras, com possibilidade de emissão dos respetivos Documentos.

- Terminada a secção de recolha de Movimentos deve fazer Segurança dos Ficheiros.
- Se na finalização de uma Guia não existirem linhas recolhidas, ela fica registada no Ficheiro como anulada.

# **EMISSÃO**

• Limites a usar:

Data; e Número de Guias, sendo opcional a emissão de Guias já Emitidas, Por Emitir ou Ambas.

• A Guia obtida terá que ser, previamente, desenhada na opção <u>Configuração, Documentos, Impressos</u> (<u>Guias</u>).

• Na emissão de Guias se aparecer a mensagem, «**Atenção Faltam Dados Fixos**», deve parametrizar, o impresso através da Configuração, Documentos, Impressos (Guias).

# **LISTAGEM**

• Mapa de Conferência das Guias de Compras com limites por:

<u>Tipo de Guias</u>, Data, Armazém e Número de Documento, sendo opcional a Listagem de Guias já Emitidas, Por Emitir ou Ambas.

Também pode ser visualizada no ecrã.

• Se forem detetados erros de codificação ou de valores pode proceder-se à sua correção ou anulação.

# <u>CONFIRMAÇÃO</u>

• Passagem das Guias de Compras para os Documentos (Compras...), com limites por:

Tipo de Guias; Data, <u>Armazém</u>; Número de Guias; Cliente e Circuito de Distribuição, sendo opcional a Confirmação das Guias já Emitidas; Por Emitir ou Ambas.

• É pedida a confirmação da Data para os Documentos que vão ser criados.

• Esta Data é alterável.

# **ETIQUETAS DE ARTIGOS**

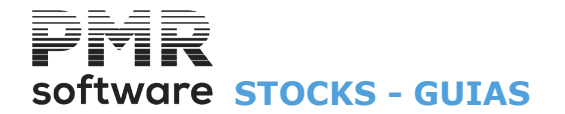

• De <u>Artigos</u> e de <u>Entidades</u> que foram usados durante a Recolha de Guias com limites por Data, Cliente, Número de Guia, <u>Família</u>, Código de Artigo e <u>Armazém</u>.

• A recolha do Número do Mapa é obrigatória, pois é, através deste parâmetro, que a emissão de Etiquetas vai buscar a Configuração correspondente, a qual deve ter sido, previamente, definida na Configuração de Documentos.

# Software STOCKS - 1- GESTÃO DE GUIAS

# **1- GESTÃO DE GUIAS**

Separadores: <u>Condições;</u> <u>Observações Suplementares;</u> <u>Totais;</u> <u>Linhas</u>.

Recolhe o Tipo de Guia e Armazém a movimentar. Visualiza lista das Guias já recolhidas, marcadas com ☞ pela rotina da PMR, se foram: Emitidas; e-Mail; Anuladas; Compradas Data relativos ao Tipo de Guia e Armazém dado; Entidade. Ordenação por: Código de <u>G</u>uias premindo com o Botão do rato a Barra do Cabeçalho da lista (topo) e <u>E</u>ntidade.

|              |         |       |       |             |                 | Gestão       | de Gu                | ias        |              |                         |   | x        |
|--------------|---------|-------|-------|-------------|-----------------|--------------|----------------------|------------|--------------|-------------------------|---|----------|
| Ano:         | 2020 🔻  | •     |       |             |                 |              |                      |            |              |                         |   |          |
| Tipo         | de Guia | : 1-  | GUIA  | STOCKS      |                 |              | *                    | Armazém:   | 1 · ARMAZE   | M UM -LISBOA            | * |          |
| <u>G</u> uia | E mit.  | Email | Anul. | Comprada    | a D <u>a</u> ta |              |                      |            | <u>E</u> nt  | idade                   |   |          |
|              | 1       |       |       |             | 2020/05/22      | 1000 /       | AGOSTIN              | NHO PIMENT | FEL CAETANO  |                         |   | <u>«</u> |
|              |         |       |       |             |                 |              |                      |            |              |                         |   |          |
|              |         |       |       |             |                 |              |                      |            |              |                         |   |          |
|              | - 남     |       |       |             |                 |              |                      |            |              |                         |   |          |
|              | -       |       |       |             |                 |              |                      |            |              |                         |   |          |
|              |         |       |       |             |                 |              |                      |            |              |                         |   |          |
|              |         |       |       |             |                 |              |                      |            |              |                         |   |          |
|              |         |       |       |             |                 |              |                      |            |              |                         |   |          |
|              |         |       |       |             |                 |              |                      |            |              |                         |   |          |
|              |         |       |       |             |                 |              |                      |            |              |                         |   |          |
|              |         |       |       |             |                 |              |                      |            |              |                         |   | >>       |
|              |         |       |       | Ajuc<br>🕜 F | la 🎴 🎴          | tera S<br>F2 | <sup>air</sup><br>F3 | Mapa<br>F4 | E-mail<br>F5 | Ficheiro<br><b>3 F6</b> |   |          |

# ANO

Selecione o Ano anterior, para se poder visualizar Guias sem ter de alterar a data de entrada na Rotina.

# TIPO DE GUIA

Através da lista pendente, indique o Código do <u>Tipo de Guia</u> a recolher. Valida com a Tabela de Guias e visualiza a Designação. Valores entre **«1**» e **«99**».

# ARMAZÉM

Pela lista pendente, indique o Código de <u>Armazém</u> a que respeita a Guia. Valida com a Tabela correspondente e visualiza Designação. Valores possíveis: De «**1**» ao número máximo de Armazéns definidos na Configuração da Rotina.

# GUIA

Indique o Número do Documento.

Mostra a lista dos Documentos já recolhidos para o Tipo de Guia e Armazém acima digitados. A seguir ao campo "<u>Documento</u>" aparecem os campos:

"**Emitida**"; "**E-Mail**"; "**Anulada**"; "**Comprada**" que quando, automaticamente, marcados com repetar pela rotina PMR, indicam que as Guia já foram, respetivamente, «**Emitida**»; enviado por e-mail; «**Anulada**» ou Comprada.

Para passar ao ecrã seguinte digite o Número da Guia a recolher (no caso da numeração ser manual), Alterar, Anular ou Emitir.

Para alterar uma Guia existente digite o Número e se este já foi Emitido, o operador é questionado sobre o prosseguimento da Alteração.

No caso de Guias «Anuladas», estas podem sempre ser «Reutilizados», considerando a sequência da Numeração e a Data de Processamento.

# software STOCKS - 1- GESTÃO DE GUIAS

Uma finalização de Guia sem linhas assume uma Anulação da Guia.

É digitado ou incrementado, automaticamente, conforme definido na Tabela Tipo de Guia.

Se a numeração for automática e o Número da Guia for «**0**» (Zero), no campo "<u>Guia</u>" premindo **INTER** passa para a Recolha de dados do Cabeçalho da Guia e quando terminar é incrementado **1** ao Numerador do Tipo de Guia e Armazém indicados nos campos anteriores e visualizado.

Se já existir uma Guia com este Número, será perguntado se quer continuar a incrementação do Numerador ou se volta ao campo anterior, nesta situação é melhor verificar o que se passa com os contadores da Tabela de Numeradores.

Se a opção for manual, o Número digitado nunca é atualizado na Tabela de Numeradores.

# Software STOCKS - 1.1- GUIAS - CONDIÇÕES

# **1.1- GUIAS - CONDIÇÕES**

| 🖀 Alteração de Guias                                                                                                    |
|----------------------------------------------------------------------------------------------------|
| Tipo de Guia: 2 - COMPRA-GUIA Armazém: 1 - sede                                                                                                    |
| Número: 9 🔺 Data: 2008/05/31 Moeda: EUR - EUROS                                                                                                    |
| Condições Observ.Suplem. Expedição Totais Linhas                                                                                                    |
| Enlidade Código: 1 📩 Número Fiscal 501235914                                                                                                    |
| Nome: VA NDRMAL                                                                                                    |
| Morada: Rua do Alecrim, 1 Localidade: Lisboa                                                                                                    |
| País: PORTUGAL Código Postal: 1900-410 LISBOA                                                                                                    |
| Valores                                                                                                    |
| Moeda: EUR - EUROS 🔽 Desconto Documento: 0 % Moeda Câmbio                                                                                                    |
| Modalidade Pagamento:         Prazo         EUR - EUROS         M         1.000000000           UICD_POLIAD_ALVERUIZANU         1.577000000         1.5770000000         1.5770000000         1.57700000000         1.57700000000000000000000000000000000000 |
| Regime de Iva:         0 - Regime IVA normal         Tabela Iva:         0 -         ECV - ESCUDOS CABOVEM         400.500000000                                                                                                    |
| Cutros Dados Documento do Fornecedor                                                                                                    |
| Vendedor: 1 · Manuel Inácio                                                                                                    |
| Obra/C.Custo 0 Encomenda 0 Requisição                                                                                                    |
| Observações: Valor:                                                                                                    |
| Ajuda Novo Sair Mapa Tabela Anula Dk Cancelar<br>參 F1                                                                                                    |

# NÚMERO

Indique o Número da Guia digitado ou, automaticamente, adicionado, conforme definição na <u>Tabela Tipo de</u> <u>Guias</u>.

Se no Tipo de Numeração tiver escolhido o campo "<u>Automática</u>" e o "<u>Número da Guia</u>" for «**0**» (Zero) ao premir **INTR**, inicia uma Guia **Nova** colocando-se, ao dar a Data, no 1.º campo do separador <u>Condições</u> e quando for para o separador <u>Linhas</u>, ao Numerador do Tipo de Guia/Armazém dados nos campos anteriores e visto.

Se existir uma Guia com este número, pergunta se quer continuar a adição do numerador ou se volta ao campo anterior.

Nesta situação é melhor verificar os contadores da Tabela de Numeradores.

Se tiver apenas marcada a Numeração Automática ao recolher um número só poderá ser de Guia existente e não anulada.

Se a opção for «Manual», o Número digitado nunca será atualizado na Tabela de Numeradores.

Digite o Número da Guia para alterar uma Guia existente e se esta já foi Emitida, o utilizador é questionado sobre o prosseguimento da alteração posicionando-se o cursor na primeira Linha do Separador Linhas.

A Guia anulada pode ser **Reutilizada**, considerando a sequência da Numeração e a Data de Processamento. A finalização de Guias sem linhas será considerada uma Guia **Anulada**.

# Se a Guia foi emitida e/ou comprada aparecerá a expressão Emitida e/ou Compra Gerada, respetivamente.

Neste último caso ainda edita o Código do Tipo de Movimento, o Armazém e o Número/Ano do Documento.

# DATA

Relativa à Data da Guia, se não for preenchida assume a Data de Entrada na Rotina. Para Guias existentes carregando no separador Linhas acede, diretamente, às linhas da Guia, podendo nesse ecrã digitar as Dimensões e Quantidade para o Artigo digitado anteriormente. Pede a confirmação da Data se esta for diferente da Data de Sistema.

# ENTIDADE

**Código**: Indique o Número de Entidade.

Valida com o Ficheiro de <u>Entidades</u>, e mostra Nome, Número Fiscal, Morada, Localidade, Código de <u>País</u>, Código e Designação Postal.

Se inexistente o Código pode criá-lo neste momento.

Se a Entidade for **«O**» (Zero) ou tiver o campo "<u>Número Fiscal</u>" preenchido a **«999999999»** é pedida a recolha de dados:

Número Fiscal; Morada; Localidade; Código do País, (não preencha se for Portugal, prima apenas INTER) e Código Postal, este último campo é obrigatório só para Documentos emitidos para Portugal.

Só não sendo possível se na <u>Tabela Tipo de Documento</u> marcou o campo "<u>Entidade no Ficheiro</u>", neste caso é obrigado a recolher um cliente definido no Ficheiro de Entidades.

Se este campo ficar a zeros e indicar no campo seguinte o **NIF** da Entidade é editado, automaticamente, o Código da Entidade;

# software STOCKS - 1.1- GUIAS - CONDIÇÕES

**Número Fiscal**: Se no campo anterior deu o Código da Entidade visualiza, automaticamente, o **NIF** da Entidade.

Se inserir o **NIF** da Entidade mostra, automaticamente, o Código da Entidade.

Caso o NIF não exista, uma mensagem indicará a inexistência e pergunta se quer abrir.

Se carregar em 👘 , vai abrir uma Entidade Nova, se carregar em 👘 , os campos Nome, Número

Fiscal, Morada, Localidade, Código de País, Código e Designação Postal são ativados para indicar os dados.

#### VALORES Moeda:

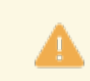

No Euro é obrigatório o Código «EUR».

Define a <u>Moeda e Câmbio</u>, mostrada com os valores do Documento que vão ser cambiados só para efeitos de impressão.

Não serão atualizados Ficheiros com estes valores, mas sim com os valores na Moeda da Empresa. Valida com a Tabela correspondente e visualiza a Designação e o Câmbio.

Imprime Documento em: Numa Guia Nova, por defeito, edita a Moeda indicada no campo anterior.

Em alteração edita a Moeda escolhida através duma lista pendente.

Esta lista só edita as Moedas definidas no bloco [Moedas], Dados da Empresa, Configuração da Empresa e a escolhida no campo anterior;

Modalidade de Pagamento: Defina o Modo de Pagamento da Entidade.

Assume, automaticamente, o Código definido no Ficheiro de Entidades, podendo no entanto ser alterado, só para a Guia recolhida.

Valida com a Tabela correspondente e visualiza a Designação.

É editado no Cabeçalho das Guias e Documentos padrões;

**Prazo de Pagamento**: Assume, automaticamente, o Número de Dias definido no Ficheiro de Entidades, podendo no entanto ser alterado, só para a Guia recolhida;

**Desconto no Documento**: Preenchido dá-se a percentagem a todas as Linhas recolhidas;

**Tabela de Preços**: Valores executáveis: **«1»**, **«2»**, **«3»** e **«4**». Preenchido, automaticamente, com o Código definido na Entidade, alterável.

Este Código tem a ver com o <u>Preço de Venda do Artigo</u> que irá ser praticado durante a Recolha de Guias; **Regime de IVA**: Editado, automaticamente, com Código do Ficheiro de <u>Entidades</u>, podendo entretanto ser corrigido só para a Guia recolhida:

**O** – Entidade não está isenta de IVA; **9** – Indica que o IVA está incluído no preço do Artigo; Outros Códigos: Entidade está isenta de IVA ou com IVA revertível;

**Tipo de IVA**: Se Entidade não isenta pode além do IVA de Vendas escolher outra Tabela Alternativa. Se «**O**» (Zero) assume IVA Vendas;

**Moeda/Câmbio**: Visualiza as Moedas e Câmbios vindas da <u>Tabela Moeda/Câmbio</u>, mas pode alterar para outro valor cambial, sem modificar a Tabela.

# **OUTROS DADOS**

**Vendedor**: Assume o Código de <u>Vendedor</u> definido no Ficheiro de Entidades, mas pode ser alterado pontualmente, só para o Documento.

Valida com Ficheiro de Vendedores e visualiza a Designação;

**Obra/Centro de Custo**: Identifica o Código de Centro de Custo através da Tabela de Centros de Custo da Contabilidade com a rotina *PMR-Contabilidade* instalada, sendo utilizados na impressão dos Cabeçalhos das Guias;

**Encomenda**: Identifica o Número de Encomenda, sendo utilizado na impressão dos Cabeçalhos das Guias ou Documentos;

Requisição: É utilizado na impressão dos Cabeçalhos das Guias ou Documentos;

Artigos à Disposição/Prestação de Serviços em: Data à qual os Artigos ou as Prestações de Serviços foram postos à disposição do Cliente;

**Observações**: Indique uma Nota a imprimir nos Cabeçalhos das Guias (informativo).

# **DOCUMENTO DO FORNECEDOR**

Número: Insira o número de Documento do Fornecedor;

Data: Indique a Data do Documento referente ao Fornecedor;

Valor em EUR: Total do valor do Documento do Fornecedor a ir para a PMR-Tesouraria.

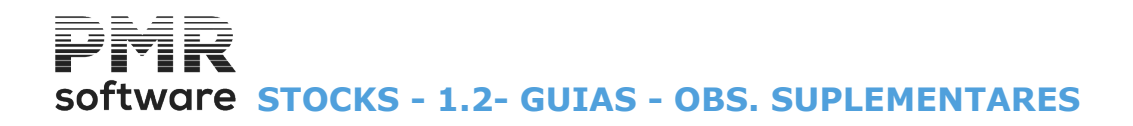

# **1.2- GUIAS - OBS. SUPLEMENTARES**

| 🚟 Alteração de Guias                             |                                                            |
|--------------------------------------------------|------------------------------------------------------------|
| Tipo de Guia: 2 - COMPRA-GUIA                    | Armazém: 1 - sede                                          |
| Número: 9 A REUTILIZADA Data: 2008/05/31         | Moeda: EUR · EUROS                                         |
| Condições Observ.Suplem. Expedição Totais Linhas |                                                            |
|                                                  |                                                            |
|                                                  |                                                            |
|                                                  |                                                            |
| 1º Linha                                         |                                                            |
|                                                  |                                                            |
| 2º Linha                                         |                                                            |
| 3º Linha                                         |                                                            |
| ,<br>,                                           |                                                            |
|                                                  |                                                            |
| 1                                                |                                                            |
|                                                  |                                                            |
| Ajud:                                            | la Sair Mapa Ok Cancelar<br>F <b>1 ☆ F3 ॐ F4 ✓ ^O ※ ^C</b> |
|                                                  |                                                            |
|                                                  |                                                            |

# **OBSERVAÇÕES SUPLEMENTARES**

Três linhas para poder recolher Observações a imprimir nas Guias (informativo).

# software STOCKS - 1.3- GUIAS - TOTAIS

# **1.3- GUIAS - TOTAIS**

| aro: 1                                  | Data: 2018/09/28 N | loeda: EUR - EURO |            |            |
|-----------------------------------------|--------------------|-------------------|------------|------------|
|                                         | EUR - EURO         | EUR - EURO        | EUR - EURO | EUR - EURO |
| Total Iliquido                          | 100.00             | ) 100.00          | 100.00     | 100.00     |
| Total Liquido                           | 100.00             | ) 100.00          | 100.00     | 100.00     |
| Total Iva                               | 23.00              | 23.00             | 23.00      | 23.00      |
| *** Total da Guia ***                   | 123.00             | 123.00            | 123.00     | 123.00     |
| Total Sujeito IVA Escalão 3 (Tx.23.00%) | 100.00             | 100.00            | 100.00     | 100.00     |
| Total Imposto IVA Escalão 3 (Tx.23.00%) | 23.00              | ) 23.00           | 23.00      | 23.00      |
|                                         | ]                  | ]                 |            |            |
|                                         | ]                  |                   |            |            |
|                                         | ]                  | _<br>             |            |            |
|                                         |                    |                   |            |            |

# VALORES TOTAIS

Consulta, **4** colunas com valores Totais, onde a 1.ª coluna é relativa à Moeda da Guia e as restantes colunas às Moedas Principal, Secundária e Terciária, definidas na Configuração da Empresa.

Os Totais da Guia são: Total Ilíquido; Total de Descontos; Total Líquido; Total do IVA; Total da Guia; Total Sujeito a IVA Escalão «n» (Taxa x%); Total do imposto IVA Escalão «n» (Taxa x%). n: Código do Escalão definido na Tabela do IVA; x: Valor percentual da Taxa definido na Tabela do IVA.

Com a exceção dos Totais Ilíquido, Líquido e Guia os restantes só aparecem se existirem na recolha da Guia.

# software STOCKS - 1.4- GUIAS - LINHAS

# **1.4- GUIAS - LINHAS**

| le Guia: 1 -        | GUIA STOCKS  |           |                  | Armazém | 1 - VA  | LE MOURAC | )         |              |                 |      |
|---------------------|--------------|-----------|------------------|---------|---------|-----------|-----------|--------------|-----------------|------|
| nero:               | 1            |           | Data: 2018/09/28 | Moeda:  | EUR - E | EURO      |           |              |                 |      |
| ndições To          | tais Linhas  |           |                  |         |         |           |           |              |                 |      |
| Linhas<br>Entidade: | 1 - TESTE EN | NTIDADE I | NOVA             |         |         |           |           |              |                 |      |
| Linha               | Artigo       | UN        | Designação       | Dir     | mensão1 | Dimensão2 | Dimensão3 | Quantidade   | Preço de Compra |      |
| 1                   |              | UN G      | UARDA LAMAS      |         |         |           |           | 1.000        | 100.0000        | ~    |
|                     |              |           |                  |         |         |           |           |              |                 |      |
|                     |              |           |                  |         |         |           |           |              | ·               |      |
|                     |              |           |                  |         |         |           |           |              | j               |      |
|                     |              |           |                  |         |         |           |           |              |                 |      |
|                     |              |           |                  |         |         |           |           |              |                 |      |
|                     |              |           |                  |         |         |           |           |              | ĺ               | >>   |
| -                   | GUA          | ARDA LAM  | IAS              |         |         |           |           |              |                 |      |
| - Totais            |              |           |                  |         |         |           |           |              | >               | ]    |
| Mercadoria          | :            | 100.00    | Outros Impostos: |         | 0.00    | ) Iva:    |           | 23.00 Total: | 123             | .00  |
| Alt and a           | Substituto   | 8 - ir    | Mana             | med Fi  | cheiro  | Anula     | Importe   | Evtrato      | Ol. Com         | alar |

# LINHA

A recolher uma Guia (Movimentos Novos) ao carregar em **INTER**, automaticamente, assume o Número da Linha adicionando sempre mais 1, ficando o cursor posicionado no campo seguinte.

Em correção deve digitar o Número da Linha que pretende alterar.

No rodapé, do separador, é editada a situação da Linha, que pode ser «Linha Nova» ou «Linha em Alteração».

### Pesquisa

**Este** Ficheiro pode ser obtido, por exemplo, através da Pistola «**Scanner**».

Mais informação consulte as <u>Considerações Gerais</u> no final deste ponto.

# ARTIGO

i

15 Carateres ou dígitos conforme Configuração da Rotina.

Valida com o Ficheiro de Artigos, visualiza a Designação e o Código de Unidade.

Se a Unidade de Stock do Artigo for «\*» ou «**TX**» pode recolher a Designação pretendida para a linha.

No Movimento livre recolhe (ou não) Quantidades e Valores mas para a unidade «**TX**» a recolha limita-se a Texto.

Mais informações no Capítulo do Ficheiro de Artigos.

Se inserir espaço, pode repetir o Artigo da linha anterior, desde que na Configuração da Rotina tenha marcado com 🖃, o campo <u>"Repete Artigo da Linha Anterior (se Espaços)</u>".

Com o cursor posicionado no "Artigo", carregando em:

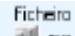

😻 ங Consulta o Artigo corrente;

Estrato

F<sup>9</sup> Consulta/Altera o Extrato do Artigo, no ficheiro de Artigos.

# UNIDADE

Visualiza a unidade de grandeza do Artigo. Exemplos:

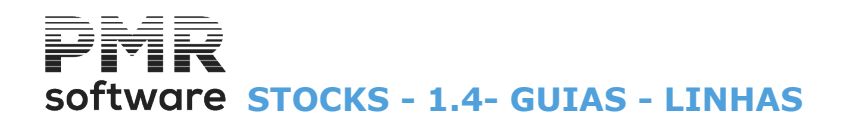

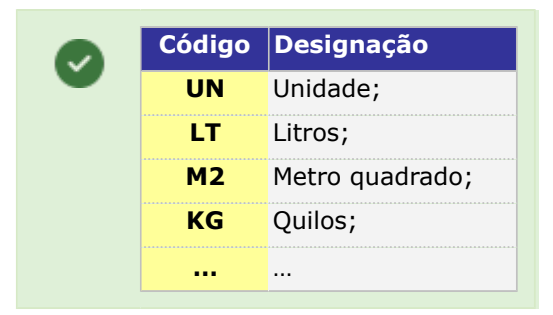

# DESIGNAÇÃO

Visualiza nome do Artigo.

#### DESIGNAÇÃO+15

Só aparece, à frente do campo anterior, se o Artigo for de uma Família, cuja Designação tenha marcado com , o campo "<u>25 Posições + 15</u>", podendo recolher mais **15** carateres além da Designação inicial do Artigo, totalizando **40** posições.

# CAMPOS DAS DIMENSÕES

Ficam disponíveis se no bloco [Opcionais] na <u>Configuração da Recolha</u> estiver assinalado com 🗹 o campo "<u>Dimensões</u>".

E na Tabela de Família e/ou Ficheiro de Artigos o campo "<u>Dimensões</u>" estiver marcado com  $\blacksquare$ . Assume Dimensão **1**, **2** e **3** conforme definido no Ficheiro de Artigos.

Alterável se o campo "Variável" do Ficheiro de Artigos estiver selecionado e só para o Documento recolhido.

#### QUANTIDADE

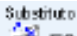

Com **6** dígitos inteiros e **3** decimais. F2 Acede ao <u>Ficheiro de Artigos Substitutos</u> (o ficheiro de Artigos Alternativos deve estar criado).

O Número de Decimais pode ser configurado na opção dos decimais na Tabela de Famílias ou no campo "<u>Número de decimais</u>" no Ficheiro de Artigos.

É aqui que se dá o Valor da Quantidade de acordo com o Código de Unidade.

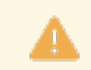

Preenchimento é obrigatório, exceto se estivermos perante um movimento livre, o qual poderá ter ou não Quantidades.

Se tiver selecionado o campo "<u>Atualiza Stocks</u>", na <u>Tabela de Guias</u>, pode surgir uma das mensagens:

«**Existência Insuficiente**»: Anuncia que o Artigo em causa possui no <u>Armazém</u> existência inferior à que se está a movimentar;

«**Recolha de Existências Negativas**»: Se responder afirmativamente e tiver permissões para esta opção, o movimento é aceite;

«Artigo em Rotura»: Com o Movimento das Quantidades em causa o Artigo fica em Rotura de Stocks (Quantidades abaixo dos Stocks Mínimo ou acima do Stock Máximo);

«Recolha de Existências em Rotura»: Se responder, afirmativamente e tiver permissões para esta opção, o movimento é aceite.

# LOTE

Disponível se na <u>Configuração da Recolha</u>, bloco [Opcionais] e na <u>Tabela de Famílias</u> forem marcados com , os campos <u>Lotes</u>" e <u>Recolhe Num. Lote</u>", respetivamente.

# DATA DE VALIDADE

Disponível se na Configuração da Recolha, bloco [Opcionais] e na Tabela de Famílias forem marcados com **I**, as <u>Data Validade</u>".

#### PREÇO DE VENDA

Preenchido, automaticamente, com o Preço do <u>Ficheiro de Artigos</u> (Preço **1**, Preço **2**, Preço **3** ou Preço **4**, se indicou **«1»**, **«2»**, **«3»** ou **«4»** no Código de Preço no Ficheiro de <u>Entidades</u>), pode ser alterado para outro Preço, só na Guia recolhida.

O valor do Preço está relacionado com o Código da Moeda definido no Ficheiro de Entidades e com o Código da Moeda definido no <u>Ficheiro de Artigos</u>.

Se não definir o Código da Moeda no Preço de Artigos este assume o valor da Moeda definida na Configuração da Empresa.

Contudo se houver Movimentos para a Entidade com outra Moeda o valor assumido é o do cálculo com a Tabela Moeda/Câmbio.

# software STOCKS - 1.4- GUIAS - LINHAS

Se definir o Código da Moeda no Preço dos Artigos diferente do assumido na Configuração da Empresa, então o Preço é o valor aí registado, ignorando assim o cálculo com a Tabela Moeda/Câmbio.

#### DESCONTOS

Pode definir três Descontos em Percentagem ou 1 em Valor + 1 em Percentagem sobre os Artigos. Percentagens com **2** inteiros e **2** decimais e Valor com **7** inteiros e **2** decimais. Nos Preços de Compra com IVA incluído, o Desconto incide sobre os valores dos Preços de Compra com IVA incluído e não sobre os valores dos Preços de Compra sem IVA.

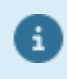

Campos dos Documentos (Cabeçalho e Linhas) inalteráveis apesar de se mudarem as Tabelas relativas. Exemplo:

No caso do arredondamento, mesmo alterando a Tabela, o arredondamento dos Documentos não é modificado (se necessário terá de anular e recolher novamente o documento).

| Pode proceder<br>Este Ficheiro p<br><u>Modo de Func</u><br>Criar uma pas<br>sendo <b>xxx</b> o r<br>Criar neste pa<br>Exemplo:<br>Pasta <b>emp00</b><br>O Ficheiro Tex<br>sequencial.<br>Exemplo:<br>Para a Entidad<br>A extensão do<br>O Ficheiro dev<br>linhas do docu<br>Esboço do<br>Ficheiro: | r à importação de linh<br>pode ser obtido, por el<br>ionamento:<br>ta ao nível da pasta co<br>número da Empresa;<br>testa, um sub pasta cha<br>sta, um sub pasta cha<br>5, sub pasta scan-OC<br>to terá como nome, co<br>de número 18 será OC<br>o Ficheiro não sofre qua<br>ve estar posicionado do<br>umento o Ficheiro sera<br>XXXXXXXXXXXXXXXXXXXXXXXXXXXXXXXXXXXX | <ul> <li><b>DNSIDERAÇÕES GERAIS</b><br/>las para recolha, a partir d<br/>exemplo, através da Pistola<br/>da Empresa, com a seguint<br/>amado «<b>importad</b>»;</li> <li><b>D5/importad</b>;</li> <li><b>C</b>ódigo da Entidade e cor</li> <li><b>D0000018. E01</b>.</li> <li>Ualquer processamento, ne<br/>lentro da pasta <b>scan-xxx</b><br/>á movido para a pasta «<b>im</b><br/>XXXXXXXXXXXX</li> <li>méricas</li> <li>go)</li> </ul> | e um Ficheiro Texto.<br>a «Scanner».<br>te nomenclatura: <b>scan-xxx</b><br>no extensão, um número<br>em validação.<br>e após a importação para as<br><b>iportad</b> ».<br>NNNNNNNNNNNNNNNNNN<br>18 Posições Numéricas<br>(para o Quantidade) |  |
|----------------------------------------------------------------------------------------------------|----------------------------------------------------------------------------------------------------|----------------------------------------------------------------------------------------------------|----------------------------------------------------------------------------------------------------|--|
| Exemplo:<br>Código do Pi                                                                                                    | A-001<br>roduto                                                                                                    | Quantidade do Produto                                                                                                    | 00000000000000000000000000000000000000                                                                                                    |  |
| A-001                                                                                                    |                                                                                                    | 10                                                                                                    |                                                                                                    |  |

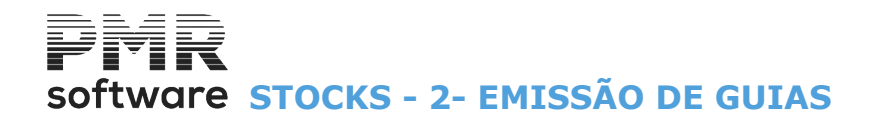

# **2- EMISSÃO DE GUIAS**

| Emissão de Guias                                                  |
|-------------------------------------------------------------------|
| Tipo de Guia 001 - GUIA DE COMPRA                                 |
| LIMITE INFERIOR LIMITE SUPERIOR                                   |
| Data 2008/05/31 Data 2008/12/31                                   |
| Armazém 1 Armazém 5                                               |
| Guia 999999999                                                    |
| Entidade 999999999                                                |
| Opção<br>C Iodas C Já Impressas © Por Imprimir 🗖 Emissão Imediata |
| Ajuda Ficheiro Ok Cancelar                                        |

# TIPO DE GUIA

Indique o Código do <u>Tipo de Guia</u> a recolher. Valida com a Tabela relativa e visualiza a Designação. Valores possíveis: Entre «**1**» e «**99**».

### LIMITE INFERIOR/SUPERIOR

Indique os Limites a usar: **Data**: Se não for preenchida, assume a Data de Entrada na Rotina para a primeira Guia a emitir e o último Mês e Dia do Ano para a última Guia a emitir; **Armazém**: Valida com a <u>Tabela de Armazéns</u>.

Valor entre «**1**» e «**99**» conforme dado no campo "<u>Número Máximo de Armazéns</u>" na <u>Configuração da Rotina;</u> Guia;

# Entidade

#### OPÇÃO

Assinalado com 
, imprime as Guias: Todas; Já impressas; Por imprimir.

# EMISSÃO IMEDIATA

Se optou pelas <u>Já impressas</u> pode incluir as de Emissão Imediata caso marque com **I**, este campo.

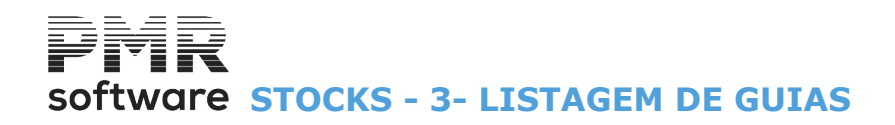

# **3- LISTAGEM DE GUIAS**

|                              |                       | Listagem de    | Guias             |                         |                       |
|------------------------------|-----------------------|----------------|-------------------|-------------------------|-----------------------|
|                              |                       |                | Moeda:            | EUR - EUROS             | ¥                     |
|                              |                       | LIMI           | TE INFERIOR       |                         |                       |
| Tipo de Guia                 | 001 - GUIA DE C       | OMPRA          | Y                 | ]                       |                       |
| Data                         | 2015/06/05            | Armazém        | 1 Número          | Entidade                |                       |
|                              |                       |                | TE SUPERIOR       |                         |                       |
| Tipo de Guia                 | 002 - COMPRA-R        | ESUMO DE GUIA  | s 🗸               | ]                       |                       |
| Data                         | 2015/12/31            | Armazém        | 1 Número          | 999999999 Entidade      | 999999999             |
| — Opção ———                  |                       |                | Imprime -         |                         |                       |
| . ● <u>I</u> odas            | <u>O</u> ∫á Impressas | ○ Por Imprimir | i 💿 <u>T</u> odas | O <u>C</u> onfirmadas ( | <u>P</u> or Confirmar |
| Exportação —<br><u>H</u> tml | <u>E</u> xcel         |                | Cores             | <u>I</u> amanhos        | <u>O</u> bservações   |
|                              |                       |                | Ajuda<br>⑦ F1     | Ficheiro Ok             | Cancelar              |

#### MOEDA

Pela lista pendente, indique a Moeda a listar.

#### LIMITE INFERIOR/SUPERIOR

Indique os limites a usar:

Tipo de Guia: Valida com a Tabela relativa e mostra a Designação;

**Data**: Não preenchido assume a Data de Entrada na Rotina para a Data Inferior e o último Mês e Dia do Ano para a Data Superior;

#### Armazém: Valida com a Tabela de Armazéns.

Valor entre «**1**» e «**99**» conforme indicado no campo "<u>Número Máximo de Armazéns</u>" na <u>Configuração da</u> <u>Rotina</u>;

#### Número da Guia; Entidade.

OPÇÃO

Marcado com , emite as Guias: Todas; Já impressas; Por imprimir.

#### IMPRIME

Assinalado com 
, imprime as Guias:

<u>Todas;</u> <u>Confirmadas;</u> <u>Por confirmar;</u> <u>Cores;</u> <u>Tamanhos;</u> <u>Observações</u>.

# EXPORTAÇÃO

Assinalado com **I**, quer para o campo "**HTML**", quer para o campo "**Excel**", aparece a janela seguinte: Ver ponto <u>NOTAS PRÉVIAS – EXPORTAÇÃO EM HTML OU EXCEL</u>.

# software STOCKS - 4- CONFIRMAÇÃO

# **4- CONFIRMAÇÃO**

Faz, perante uma parametrização, a passagem das <u>Guias</u> para os <u>Documentos</u>.

| 🚟 Co | onfirmação de Guias                                                                              |  |  |  |  |  |  |  |
|------|--------------------------------------------------------------------------------------------------|--|--|--|--|--|--|--|
| Г    |                                                                                                  |  |  |  |  |  |  |  |
|      | Tipo de Guia 001 - GUIA DE COMPRA   Entidade  Data 2008/09/01 Armazém 1 Documento 27 Circ.Distr. |  |  |  |  |  |  |  |
|      | LIMITE SUPERIOR                                                                                  |  |  |  |  |  |  |  |
|      | Data 2008/09/30 Armazém 5 Documento 27 Circ.Distr. 9999                                          |  |  |  |  |  |  |  |
|      | Opção Data para Documento Stocks<br>© Iodas O Já Impressas O Por Imprimir<br>2008/09/30          |  |  |  |  |  |  |  |
|      | Ajuda Ficheiro Ok Cancelar<br>🧇 F1 🗐 F6 ✔ ^O 💥 ^C                                                |  |  |  |  |  |  |  |

# LIMITE INFERIOR/SUPERIOR

Indique os limites a usar:

**Tipo de Guia**: Valida com <u>Tabela relativa</u> e visualiza a Designação; **Entidade**: Valida com o Ficheiro de <u>Entidades</u>; **Data**: Não preenchida assume a Data de Entrada na Rotina nas Datas Inferior e Superior; <u>Armazém</u>; **Documento**.

Pede a confirmação da Data se esta for diferente da Data de Sistema.

# OPÇÃO

Assinalado com (e), imprime as Guias: **Todas**; **Já impressas**; **Por imprimir**.

# DATA PARA DOCUMENTOS DE STOCKS

Defina a Data para a criação do Documento de Stocks, assume (se premir **INTIR**), automaticamente, a Data do Limite Superior, mas pode ser alterada.

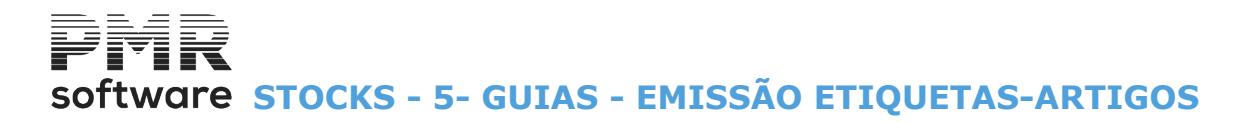

# **5- GUIAS - EMISSÃO ETIQUETAS-ARTIGOS**

| 🖀 Emissão de Etiquetas de Artigos - Guias 💿 💷 💌 |                 |                                     |           |               |           |                  |               |  |  |  |  |
|-------------------------------------------------|-----------------|-------------------------------------|-----------|---------------|-----------|------------------|---------------|--|--|--|--|
| - 1                                             | LIMITE INFERIOR |                                     |           |               |           |                  |               |  |  |  |  |
|                                                 | Tipo de Guia    | Tipo de Guia 001 - GUIA DE COMPRA 🗸 |           |               |           |                  |               |  |  |  |  |
| 2                                               | Data            | 2008/05/31                          | Armazém   | 1             | Documento |                  |               |  |  |  |  |
|                                                 | Entidade        |                                     | Família   |               | Artigo    |                  |               |  |  |  |  |
|                                                 |                 |                                     |           |               |           |                  |               |  |  |  |  |
|                                                 | Tipo de Guia    | 002 - COMPRA-                       | GUIA      |               | -         |                  |               |  |  |  |  |
|                                                 | Data            | 2008/12/31                          | Armazém   | þ             | Documento | 999999999        |               |  |  |  |  |
|                                                 | Entidade        | 999999999                           | Família 🛛 | 999999        | Artigo    | 2222222222222222 |               |  |  |  |  |
|                                                 | i di di tamun   |                                     | 0.050     |               |           |                  |               |  |  |  |  |
|                                                 | Lingua          | PURI · PURIU                        | GUES      |               | <b>_</b>  |                  |               |  |  |  |  |
|                                                 | Código Etiqueta | 01 - ETIQUETA                       | 1         |               | ▼         |                  |               |  |  |  |  |
|                                                 |                 |                                     |           |               |           |                  |               |  |  |  |  |
|                                                 |                 |                                     |           | Ajuda<br>🧼 F1 | Tabela    | Ok<br>V ^O       | Cancelar 🗶 ^C |  |  |  |  |
|                                                 |                 |                                     |           |               |           |                  |               |  |  |  |  |

# LIMITE INFERIOR/SUPERIOR

Na lista pendente, indique os limites a listar:

Tipo de Guia: Valida com Tabela relativa e visualiza a Designação;

**Data**: Não preenchido assume a Data de Entrada na Rotina para o Limite Inferior e o último Mês e Dia do Ano para o Limite Superior;

Armazém; Documento; Entidade; Família; Artigo.

#### LÍNGUA

Na da lista pendente, diga qual Língua pretendida para a listagem.

#### CÓDIGO DE ETIQUETA

Através da lista pendente, indique o Código de Etiqueta que pretende para a listagem. Valida com a Tabela correspondente e visualiza a Designação.
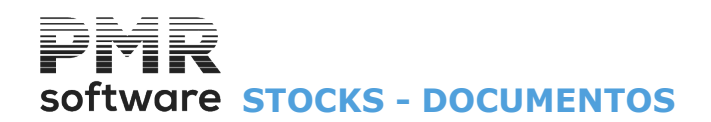

# **DOCUMENTOS**

| <b>**</b>                                                                                            | STK FRE - TESTES - FRE                                    | REITAS GESTÃO DE STOCKS - 🖻 🗙           |
|----------------------------------------------------------------------------------------------------|-----------------------------------------------------------|-----------------------------------------|
| Ficheiros Guias Do                                                                                   | umentos Análises Utilitários Configuração                 | o Janela Ajuda                          |
| Ajuda Data                                                                                           | Movimentos Calculadora<br>Emissão F10                     | LOGOTIPO Última Segurança em 2015/12/11 |
| Contabilit<br>Ativas<br>Grupos *1<br>Tesouraria<br>Vendas<br>Vendas<br>Stocks<br>Obras<br>Encomendas | Listagem<br>Diários<br>Etiquetas →<br>Importação e-fatura |                                         |
| 2015-06-05 09:51:04                                                                                  | PMR-Gestão Stocks Versão 6.100 N.Inst.99000               | 20 PMR-Software EUR AGLOU CAP NUM OVR   |

# **MOVIMENTOS**

Recolha, Alteração, Anulação ou Impressão dos Documentos seguintes:

• Acertos de Inventário (Iniciais): Acertos de Inventário para o 1.º dia do mês, em Quantidades e em Valores, a Débito (Entrada) ou a Crédito (Saída).

Os Acertos provocam a decisão de novos Preços Médios.

• Compras: Entradas em Armazéns vindas de Fornecedores.

Pode igualmente fazer-se as Devoluções.

Exemplo:

Compras a Dinheiro entrada, Código **13** e Compras a Dinheiro saída, Código **14**. Podem ser outros Códigos. • **Produção**: Entradas em Armazéns provenientes do fabrico próprio.

- Deduz-se que a Produção já vem valorizada, ou então, trabalha a Custos Standard.
- **Transferências**: Saída de um Armazém, por igual entrada noutro Armazém.

Ambos os Movimentos se fazem a Preço Médio, não tendo, portanto, influência no valor total do Inventário.

• **Boletins de Transformação**: Saída (Crédito) de um ou mais Produtos valorizados, dando-se em troca a Entrada (Débito) de um ou mais Produtos valorizados, em que os primeiros foram transformados.

• **Vendas**: Apenas quando não se utiliza a Rotina de *PMR – Vendas*, ou em processos de recuperação para atualização dos Stocks relativos a tal movimentação.

Os Documentos emitidos na Gestão de Vendas atualizam os Stocks, sendo feita, automaticamente, a passagem para Stocks, dos Movimentos correspondentes às linhas do Documento.

• **Requisições**: Movimenta os materiais para uso das diversas secções, quer de matérias-primas, quer de materiais subsidiários, bem como materiais consumidos nas Obras.

As Entidades a debitar são chamadas através do Ficheiro de Entidades.

Movimentos valorizados a Preço de Custo Médio, quando não se indica nenhum valor.

• Acertos de Inventário (Finais): Acertos de Inventário para o último dia do mês, em Quantidades e em Valores, a Débito (Entrada) ou a Crédito (Saída).

Estes Acertos provocam a determinação de novos Preços Médios.

Contudo estes acertos são especiais.

Ver ponto <u>1.8 – Recolha de Acertos de Inventário</u>.

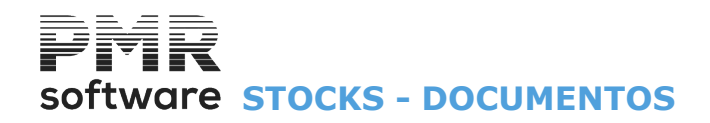

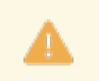

Acabada a sessão de recolha deve fazer <u>Segurança de Ficheiros</u>. Os Códigos entre **«95**» e **«99**» são reservados para uso exclusivo da rotina.

## **EMISSÃO**

• Vários Tipos de Documentos por:

Data; Armazém e Número de Documento, sendo opcional a emissão de Documentos já emitidos, por emitir ou ambos.

Os Documentos obtidos serão escolhidos e desenhados, previamente, na <u>Configuração dos Documentos</u>. Ao pedir a emissão de Documentos se aparecer a mensagem «**Atenção falta de dados fixos**» deve parametrizar o impresso para o <u>Tipo de Documento</u> desejado.

## **LISTAGEM**

• Conferência da Recolha de Movimentos dos diversos tipos de Documentos dos Stocks, com limites por: Tipo de Documento; Data; Armazém e Número de Documento, sendo opcional a emissão de Documentos já emitidos, por emitir ou ambos.

## **DIÁRIOS**

• Listagem com limites por:

Tipo de Documento; Data; <u>Armazém</u> e Número de Documento, com opção para a impressão do nome da Entidade.

Este corresponde ao registo de Documentos com totais a vários níveis e com informação relativa ao IVA.

## **ETIQUETAS**

• Emissão de Etiquetas por:

Entidades ou Artigos.

A recolha do Código da Etiqueta é de preenchimento obrigatória, pois, é através deste parâmetro que a emissão de Etiquetas vai assumir a configuração correspondente, a qual deve ter sido previamente definida na Configuração de Documentos.

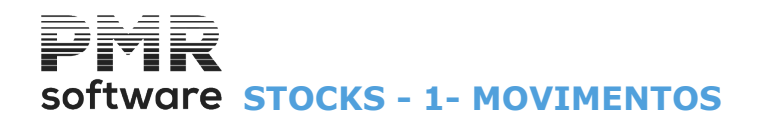

# **1- MOVIMENTOS**

Separadores: <u>Condições;</u> <u>Outros Custos;</u> <u>Observações Suplementares;</u> <u>Totais;</u> Linhas.

Recolhe o Tipo de Documento e Armazém a movimentar.

Lista os Documentos já recolhidos.

Marcado com 🖃, marca os Emitidos ou Anulados e Data referentes ao Tipo de Guia e Armazém digitados, bem como a Entidade.

Ordena por: Entidade e Código de Documentos pressionando com o Rato a barra do Cabeçalho da lista (topo).

| 🖾 Gestão de Documentos                                          | x  |
|-----------------------------------------------------------------|----|
|                                                                 | _  |
| po de Documento: 11 - COMPRAS CREDITO VITAZÉM: 1-VALE MOURAO V  |    |
| Documento [imil [ima] (nul Data Entidade                        |    |
|                                                                 | ~  |
|                                                                 | >> |
| Aluda Maso Sat Titara Tabela Vomma<br>V F1 F2 F3 Sata Sta St F5 |    |

## **TIPO DE DOCUMENTO**

Na lista pendente, indique o Código de <u>Tipo de Documento</u>. Valida com a Tabela relativa e visualiza a Designação.

## ARMAZÉM

Na lista pendente, indique o Código de <u>Armazém</u>. Valida com a Tabela relativa e visualiza a Designação.

# DOCUMENTO

Indique o Número do Documento.

Mostra a lista dos Documentos já recolhidos para o Tipo de Documento e Armazém digitados. A seguir ao campo "Documento" aparecem os campos:

"<u>Emitido</u>"; "<u>E-Mail</u>" e "<u>Anulado</u>" que quando, automaticamente, marcados com 🗹 pela rotina PMR, indicam que o Documento já foi, respetivamente, «**Emitido**»; enviado por e-mail ou «**Anulado**».

Para passar ao ecrã seguinte digite o Número do Documento a recolher (no caso da numeração ser manual), Alterar, Anular ou Emitir.

Para alterar um Documento existente digite o Número e se este já foi Emitido, o operador é questionado sobre o prosseguimento da Alteração.

No caso de Documentos «**Anulados**», estes podem sempre ser «**Reutilizados**», considerando a sequência da Numeração e a Data de Processamento.

Uma finalização de Documento sem linhas assume uma Anulação do Documento.

É digitado ou incrementado, automaticamente, conforme definido na Tabela Tipo de Documento.

Se a numeração for automática e o Número do Documento for «**0**» (Zero), no campo "<u>Documento</u>" premindo passa para a Recolha de dados do Cabeçalho do Documento e quando terminar é incrementado **1** ao Numerador do Tipo de Documento e Armazém indicados nos campos anteriores e visualizado. Se já existir um Documento com este Número, será perguntado se quer continuar a incrementação do Numerador ou se volta ao campo anterior, nesta situação é melhor verificar o que se passa com os contadores da Tabela de Numeradores.

# software STOCKS - 1- MOVIMENTOS

Se a opção for manual, o Número digitado nunca é atualizado na Tabela de Numeradores.

Significado das cores:

|    | Documento | Significado da cor no Documento |
|----|-----------|---------------------------------|
| •  | 21        | Não emitido;                    |
| 20 |           | Emitido;                        |
|    | 31        | Anulado.                        |

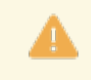

Apesar do Tipo Documento ser Resumo de Guias pode recolher o Documento sem Guia. Permitida a recolha de valores negativos nas linhas para Unidade de Stock «\$» e «@», mas o Documento é validado à saída, não podendo ter Valor Total Negativo.

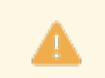

Se o Documento de Stocks gerar Guia em Vendas, vai validar os Artigos recolhidos para verificar se estão Inibidos em Vendas.

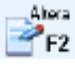

F2 Efetua um Novo ou Altera Movimento.

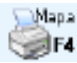

Emite o Documento.

# **1.1- DOCUMENTOS - CONDIÇÕES**

| 📅 Alteração do Documento                                            |                |
|---------------------------------------------------------------------|----------------|
| Tipo de Documento: 11 - COMPRAS-ENTRADAS UMA GUIA Armazém: 1 - sede |                |
| Número: 128 - Data: 2009/01/02 Moeda: EUR - EUROS                   |                |
| Condições Outros Custos Observ. Suplem. Expedição Totais Linhas     |                |
| Entidade                                                            | 1              |
| Código: 🎁 📩 Número Fiscal <mark>501235914</mark>                    |                |
| Nome. IVA NORMAL                                                    | [              |
| Morada: Rua do Alecrim, 1 - R/CH Localidade: Lisboa                 |                |
| País: - PORTUGAL Código Postal: 1900-410 LISBOA                     |                |
| - Valores                                                           |                |
| Moeda: EUR · EUROS Desconto Documento: 0 %                          | Câmbio         |
| Imprime Documento em: EUR - EUROS                                   | M 1.00000000   |
| Modalidade Pagamento: 2 - A 30 dias    Prazo 30 USD - DOLARES       | M 1.547000000  |
| Regime de Iva: 0 • Regime IVA Normal Tabela Iva: 0 •                | M 400.50000000 |
| - Outros Dados Documento do Fornecedor -                            |                |
| Vendedor: 1 - Manuel Inácio Número:                                 | Data:          |
| Obra/C.Custo 0 Encomenda 0 Requisição                               |                |
| Observações:                                                        |                |
| Ajuda Novo Sair Mapa Tabela Anula Duplica Extrato                   | Ok Cancelar    |
| ≪7F1 _7F2 511F3 ∞7F4 611F6 17F7 _758 ≣F9                            |                |

# NÚMERO

Número do Documento, digitado ou automaticamente, incrementado, conforme <u>Tabela de Tipo de</u> <u>Documentos</u>.

Se no Tipo de Numeração der o campo "<u>Automática</u>" e o número do Documento for «**0**» (Zero) no campo "<u>Documento</u>", ao premir [INTER], passa à recolha de dados do Cabeçalho do Documento e quando terminar será incrementado **1** ao Numerador do Tipo de Documento e <u>Armazém</u> dados nos campos anteriores e vistos. A existir um Documento com este número, será perguntado se quer continuar a incrementação do numerador ou se volta ao campo anterior, nesta situação é melhor verificar o que se passa com os contadores da <u>Tabela</u> <u>de Numeradores</u>.

Se a opção for «**Manual**», o número digitado nunca será atualizado na Tabela de Numeradores. Consoante a situação do Documento, pode ter à frente a edição de «**Novo**», «**Emitido**», «**Reutilizado**» ou «**Anulado**».

# DATA

Data do Documento. Não preenchido é assumida a Data de Entrada na Rotina. Pede a confirmação da Data se esta for diferente da Data de Sistema

# ENTIDADE

Código: Indique o Número de Entidade.

Valida com o Ficheiro de <u>Entidades</u>, mostrando o correspondente Nome, Número Fiscal, Morada, Localidade, Código de <u>País</u>, <u>Código e Designação Postal</u>.

1. Se Código inexistente pode criá-lo neste momento.

2. Se a Entidade for «**0**» (Zero) ou tiver o campo "<u>Número Fiscal</u>" preenchido a «**9**» é pedida a recolha de dados:

Número Fiscal; Morada; Localidade; Código do País, (não Preencher se for Portugal, prima apenas INTER) e Código Postal, o último campo é obrigatório só para Documentos emitidos para Portugal.

Só não é possível, se na <u>Tabela Tipo de Documento</u> tiver marcado o campo "<u>Entidade no Ficheiro</u>", assim, tem que recolher um cliente definido no Ficheiro de Entidades).

3. Se o campo ficar a zeros e indicar no campo seguinte o **NIF** da Entidade é editado, automaticamente, o Código da Entidade;

**Número Fiscal**: Se no campo anterior deu o Código da Entidade, automaticamente, visualiza, o NIF da Entidade.

Se inserir o NIF da Entidade é editado, automaticamente, o Código da Entidade.

Se o NIF não exista é mostrada uma mensagem a indicar a inexistência e pergunta se quer abrir.

# MOEDA

Para o Euro é obrigatório o Código «EUR».

Indique a Moeda e o correspondente Câmbio.

Visualiza os valores do Documento que vão ser cambiados só para efeitos de impressão.

Não serão atualizados Ficheiros com estes valores, mas sim com os valores na Moeda da Empresa.

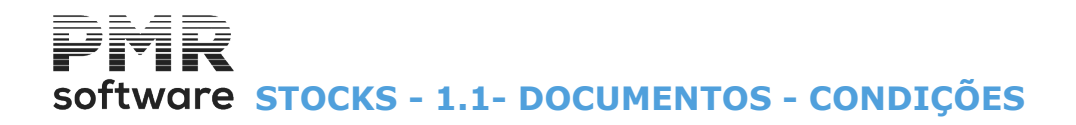

Valida com a Tabela correspondente e visualiza a Designação.

### IMPRIME DOCUMENTO EM

Defina a Moeda para a impressão.

#### MODALIDADE DE PAGAMENTO

Indique o <u>Modo de Pagamento</u> da Entidade. Assume, automaticamente, o Código definido no Ficheiro de Entidades, podendo no entanto ser alterado. É editado no Cabeçalho dos Documentos padrões. Valida com a Tabela correspondente e mostra a Designação.

### PRAZO

Assume, automaticamente, o número de dias definido no Ficheiro de Entidades, podendo no entanto ser alterado, mas só para o Documento em causa.

### **ENCOMENDA**

Número de Encomenda, usado na impressão dos Cabeçalhos dos Documentos.

### REQUISIÇÃO

Costuma ser utilizado na impressão dos Cabeçalhos dos Documentos.

#### **REGIMES DO IVA**

Automaticamente, preenchido, no Ficheiro de Entidades. Pode, no entanto, ser corrigido, mas só para o Documento em causa:

| Ø | Código                                                      | Designação                                             |
|---|-------------------------------------------------------------|--------------------------------------------------------|
|   | 0                                                           | Entidade não está isenta de IVA;                       |
|   | 9                                                           | O IVA está incluído no preço do Artigo;                |
|   | Entre <b>«1»</b> e <b>«8»</b> e<br><b>«A»</b> e <b>«Z</b> » | Pode ter outras codificações conforme Tabela relativa. |

### TABELA DE IVA

Se a Entidade não está isenta pode além do IVA de Vendas escolher outra Tabela alternativa. Se digitar «**0**» (Zero) assume IVA Vendas.

#### **DESCONTO DOCUMENTO**

Se preenchido, é aplicada essa percentagem a todas as Linhas recolhidas.

#### OBSERVAÇÕES

Recolha uma nota que pode ser impressa nos Documentos (informativo).

### VENDEDOR

Assume o Código de <u>Vendedor</u> definido no Ficheiro de Entidades, contudo é alterável, mas, só para o Documento corrente.

Valida com Tabela relativa e mostra a Designação.

### DOCUMENTO DO FORNECEDOR

Número: Insira o número de Documento do Fornecedor. Data: Indique a Data do Documento referente ao Fornecedor. Valor em EUR: Total do valor do Documento do Fornecedor a ir para a *PMR-Tesouraria*.

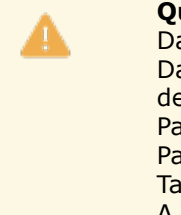

### Quando gera Guias em Vendas:

Data de Carga e Hora estão tratadas em conformidade com as Guias de Transporte (coloca a Data do computador, se superior a Data do Documento e a Hora e calculada com os Minutos de Atraso indicados no Tipo de Guia a gerar). Passou a colocar no Preço das linhas da Guia, o valor do Custo (Preço Médio). Passou a forçar «**N**» para o campo "<u>Atualização de Stocks</u>" da Guia gerada (mesmo que na Tabela de Guias force o contrário). A Movimentação em stock já faz a Atualização necessária.

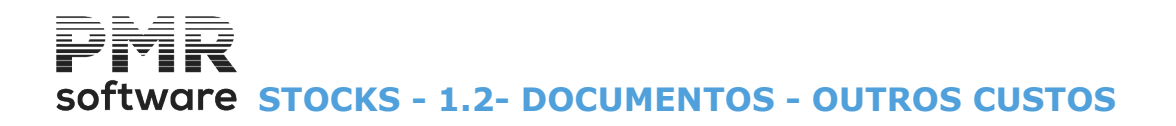

# **1.2- DOCUMENTOS - OUTROS CUSTOS**

Só aparece para o Tipo de Movimento «Compras» e Modo de Movimento «Entrada».

| <b>:</b> | Alteração | do Do      | cumento   |            |               |                |             |            |                        |         |
|----------|-----------|------------|-----------|------------|---------------|----------------|-------------|------------|------------------------|---------|
| Tipo     | de Docum  | ento:      | 15 - COMP | PRAS-ENTR  | ADAS C/RES.   | GUIAS          | Armazém:    | 1 - sede   |                        |         |
|          | Nú        | mero:      |           | 1 🕂        |               | Data: 2008/09. | /18 Moeda:  | EUR - EURC | IS                     |         |
| С        | ondições  | Outros     | s Custos  | Guias   Ob | serv.Suplem.  | Expedição   To | tais Linhas |            |                        |         |
|          |           | es —       |           | 6          |               |                |             |            |                        |         |
|          | Valor de  | Docur      | mento     |            | 400.0000      | Percentagem    | 10          | 000000 %   | Valor de Outros Custos | 40.0000 |
|          |           |            |           |            |               |                |             |            |                        |         |
|          | Códi      | <b>]</b> 0 |           | Designação | )             | Percentagem    | Valor de S  | ub-Tipos   | Moeda                  |         |
|          | F         | 1 Fret     | e         |            |               | 60.000000      |             | 24.0000    | FIIR - FUROS           |         |
|          |           | 2 Tax      | a de Serv | iço        |               | 40.000000      |             | 16.0000    | EUR - EUROS            |         |
|          | ľ         | 1E         |           |            |               | í              |             |            |                        |         |
|          |           |            |           |            |               |                |             |            | ĺ                      |         |
|          |           |            |           |            |               |                |             |            |                        | -       |
|          |           |            |           |            |               |                |             |            |                        | -       |
|          |           |            |           |            |               |                |             |            |                        |         |
|          |           |            |           |            | 3.7           | 10             |             | 202        |                        |         |
|          |           |            |           |            | Ajuda<br>🧼 F1 | Sair<br>F3     | Mapa        | ok<br>✔ ^o | Cancelar               |         |
|          |           |            |           |            |               |                |             |            |                        |         |

### VALORES

Valor do Documento: Insira o valor do Documento;

**Percentagem**: Se o campo anterior estiver preenchido, este é preenchido, automaticamente, com o valor calculado (%) entre os campos <u>"Valor do Documento</u>" e "<u>Valor dos Outros Custos</u>";

### Valor dos Outros Custos: Alterável.

Se o campo "Valor do Documento" for preenchido este campo é preenchido, automaticamente, com o valor calculado entre os campos "Valor do Documento" e "Percentagem";

Se a Tabela de Subtipos tiver registos, estes serão, aqui editados;

Código: Inalterável. Código do Subtipo;

Designação: Inalterável.

Nome do Subtipo;

Percentagem: Alterável.

O somatório terá que ser 100%;

**Valor de Subtipos**: Se o campo <u>"Valor do Documento</u>" estiver preenchido este campo é preenchido, automaticamente, com o valor calculado entre os campos <u>"Percentagem</u>" e <u>Valor dos Outros Custos</u>"; **Moeda**: Indique a <u>Moeda</u> para editar os valores cambiados.

# Software STOCKS - 1.3- DOCUMENTOS - GUIAS

# **1.3- DOCUMENTOS - GUIAS**

Ativado se na <u>Tabela de Tipos de Documentos</u>, o campo "<u>Resumo de Guias</u>" for marcado com **I**. Visualiza as Guias correspondentes.

| 🚟 Alteração do Documento                               |                            |          | - • ×    |
|--------------------------------------------------------|----------------------------|----------|----------|
| Tipo de Documento: 15 - COMPRAS-ENTRADAS C/RES.GUIAS   | Armazém: 1 - sede          |          |          |
| Número: 4 📥 Data: 2009                                 | 0/03/16 Moeda: EUR - EUROS |          |          |
| Condições Outros Custos Guias Observ.Suplem. Expedição | Totais Linhas              |          |          |
| Entidade: 1 - IVA NORMAL                               |                            |          |          |
| ,                                                      |                            |          |          |
|                                                        | Armazem                    | Numero   | Data 41  |
| -                                                      |                            |          | <u> </u> |
|                                                        |                            |          |          |
|                                                        |                            |          |          |
|                                                        |                            |          |          |
|                                                        |                            |          |          |
|                                                        |                            |          |          |
|                                                        |                            |          |          |
|                                                        |                            |          |          |
|                                                        |                            |          |          |
|                                                        |                            | ļ        | *        |
| Aiuda Altera                                           | Sair Mana Tabela Anula F   | Pesquisa |          |
|                                                        | F3 🕉 F4 🕲 F6 🖤 F7 🤇        | F8       |          |
|                                                        |                            |          |          |

### Pesquisa

🐝 Lista das Guias não compradas:

| 🖥 Guias não comp | oradas         |                                                                 |             |              | X |
|------------------|----------------|-----------------------------------------------------------------|-------------|--------------|---|
| Entidade:        | 1 - IVA NORMAL |                                                                 |             |              |   |
|                  | Ano: 2008 💌    | 🔽 <u>S</u> elecciona todos os Tipos de Guias para esta Entidade |             |              |   |
|                  | Tipo de Guia   | Armazém                                                         | Número Guia | Data da Guia |   |
| 2 - COMPRA-RE    | SUMO DE GUIAS  | 1 - sede                                                        | 51          | 2008/10/08   | * |
| 2 - COMPRA-RE    | SUMO DE GUIAS  | 1 - sede                                                        | 53          | 2008/10/08   |   |
|                  |                |                                                                 |             |              |   |
|                  |                |                                                                 | - <u> </u>  |              |   |
|                  |                |                                                                 |             |              |   |
|                  |                |                                                                 |             |              |   |
|                  |                |                                                                 |             |              |   |
|                  |                |                                                                 |             |              |   |
|                  |                | -                                                               |             |              |   |
| P'               |                | ,                                                               | ,           |              | - |
|                  |                | Ajuda Sair Ok<br>An E1 A≣ E2 ad ≏D                              |             |              |   |
|                  |                |                                                                 |             |              |   |

### ANO

Se existirem Guias de Compras no ano anterior, aparece, nesta lista pendente, o ano anterior. Se não, desativa o campo e edita o ano de Processamento.

## SELECIONA TODOS OS TIPOS DE GUIAS PARA ESTA ENTIDADE

Aparecem todos os Tipos de Guias, menos os que tiverem mencionado como Guia Permanente, visualizando o Tipo de Guia, Designação, Número e Data da Guia.

A Guia escolhida é assumida na lista da imagem anterior.

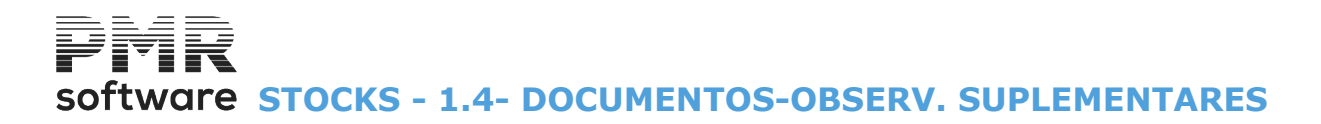

# **1.4- DOCUMENTOS-OBSERV. SUPLEMENTARES**

Visualiza este ecrã se na Tabela Tipo de Documentos marcou com 🗹, o campo "Observações Suplementares".

| 🚟 Alteração do Documento                                               |                |
|------------------------------------------------------------------------|----------------|
| Tipo de Documento: 15 - COMPRAS-ENTRADAS C/RES.GUIAS Armazém: 1 - sede |                |
| Número: 1 – Data: 2008/09/18 Moeda: EUR - EUROS                        |                |
| Condições Outros Custos Guias Observ.Suplem. Expedição Totais Linhas   |                |
| Observações Suplementares                                              |                |
| 2ª Linha                                                               |                |
|                                                                        |                |
| 3ª Linha                                                               |                |
|                                                                        |                |
|                                                                        |                |
| Ajuda Sair Mapa Ok Car<br><b>∂</b> F1 <b>≴∏</b> F3 ॐF4 ✔^O 💥           | icelar<br>` ↑C |

## **OBSERVAÇÕES SUPLEMENTARES**

Recolhe dados até três linhas, que pode imprimir nos Documentos (informativo).

# Software STOCKS - 1.5- DOCUMENTOS - TOTAIS

# **1.5- DOCUMENTOS - TOTAIS**

| Alteração do Documento<br>de Documento: 15 - COMPRAS-ENTRADA<br>Número: 1 | S C/RES.GUIAS<br>Data: 2008/09/ | Armazém: 1 - sede<br>18 Moeda: EUR - EU | IROS                    |                     |
|---------------------------------------------------------------------------|---------------------------------|-----------------------------------------|-------------------------|---------------------|
| ondições   Outros Custos   Guias   Observ                                 | Suplem. Expedição Tot           | tais Linhas                             |                         |                     |
| Valores Totais                                                            | EUR - EUROS                     | EUR - EUROS                             | USD - DOLAR AMERIC      | ECV - E SCUDOS CABO |
| Total Iliquido                                                            | 400.00                          | 400.00                                  | 618.80                  | 160,200.00          |
| Total Liquido                                                             | 400.00                          | 400.00                                  | 618.80                  | 160,200.00          |
| Total Iva                                                                 | 84.00                           | 84.00                                   | 129.95                  | 33,642.00           |
| *** Total Documento ***                                                   | 484.00                          | 484.00                                  | 748.75                  | 193,842.00          |
| Total Sujeito IVA Escalão 3 (Taxa 21%)                                    | 400.00                          | 400.00                                  | 618.80                  | 160,200.00          |
| Total Imposto IVA Escalão 3 (Taxa 21%)                                    | 84.00                           | 84.00                                   | 129.95                  | 33,642.00           |
| *** Total Outros Custos ***                                               | 40.00                           | 40.00                                   | 61.88                   | 16,020.00           |
| 1 - Frete                                                                 | 24.00                           | 24.00                                   | 37.12                   | 9,612.00            |
| 2 - Taxa de Serviço                                                       | 16.00                           | 16.00                                   | 24.75                   | 6,408.00            |
|                                                                           |                                 |                                         |                         |                     |
| 1                                                                         |                                 |                                         | Ajuda Sair<br>∳ F1 扰 F3 | Мара<br>🏈 <b>F4</b> |

## VALORES TOTAIS

**4** Colunas com valores Totais, onde a 1<sup>a</sup> coluna corresponde à Moeda do Documento e as restantes colunas às Moedas Principal, Secundária e Terciária, definidas, relativamente, na Configuração da Empresa. Totais do Documento:

Total Ilíquido;

Total de Descontos;

Total Líquido;

Total do IVA;

Total Documento;

Total Sujeito a IVA Escalão «**n**» (Taxa **x**%);

Total do imposto IVA Escalão «**n**» (Taxa **x**%).

N: Código do Escalão definido na Tabela do IVA;

**X**: Valor percentual da Taxa definido na Tabela do IVA.

Com a exceção dos Totais Ilíquido, Líquido e Documento os restantes só aparecem se existirem na recolha do Documento.

# Software STOCKS - 1.6- DOCUMENTOS - LINHAS

# **1.6- DOCUMENTOS - LINHAS**

Pode atualizar os Preços de Venda durante a recolha quando em Movimento de Compras, desde que na Configuração da Recolha tenha assinalado com 🗹, o campo "<u>Altera Preços venda em Compras</u>", abrindo-se uma janela nova par indicar os novos Preços de Venda.

|                              |                | Alter            | ação do Documento               |                              |                   | - 🗆 ×    |
|------------------------------|----------------|------------------|---------------------------------|------------------------------|-------------------|----------|
| Tipo de Documento: 11 - COMF | RAS-ENTRADAS   | S UMA GUIA       | Armazém: 1 - sede               |                              |                   |          |
| Número: 13                   | 7              | Data: 2013       | /11/29 Moeda: EUR · EU          | ROS                          |                   |          |
| Condições Outros Custos      | Observ.Suplem. | Expedição Totais | Linhas                          |                              |                   |          |
| Linhas                       | JENTE NORMAL   | LDA.             |                                 |                              |                   |          |
| Tipo Guia 1-GUIA D           | E COMPRA       | Armz.            | 1-sede                          | Vum.                         | De:               |          |
| Linha Artigo                 | UN             | Designação       | Quantidade E/S                  | Preço de Compra              | Desc1(%) Desc2(%) | Desc3(%) |
|                              |                |                  |                                 |                              |                   | •        |
|                              |                |                  |                                 |                              |                   |          |
|                              |                |                  |                                 |                              |                   |          |
|                              |                |                  |                                 |                              |                   |          |
|                              |                |                  |                                 |                              |                   |          |
|                              |                |                  |                                 |                              |                   | <b>x</b> |
|                              |                |                  |                                 |                              |                   | <u> </u> |
| Tataia                       |                |                  |                                 |                              |                   |          |
| Mercadoria:                  | 0.00           | )utros Impostos: | 0.00 Iva:                       | 0.00                         | Total:            | 0.00     |
| Ajuda Substituto             | Sair<br>F3     | Mapa Gera Gui    | a Ficheiro Anula<br>5 🗐 F6 🧊 F7 | Importa Extra<br>Extra<br>F8 | cto Ok<br>59 🖌 ^O | Cancelar |

# LINHA

Se estiver a recolher um Documento (Movimentos novos) ao carregar em **INTER** assume, automaticamente, o número da Linha adicionando sempre mais **1**, ficando o cursor colocado no campo seguinte Em correção digite o número da Linha que pretende alterar.

# Gera Guia

F5 Gera uma Guia de Transporte provisória na rotina de PMR-Vendas/Faturação.

# Pesquisa

Importa as linhas para recolha, a partir de um Ficheiro Texto.

O Ficheiro pode ser obtido, por exemplo, através da Pistola «Scanner».

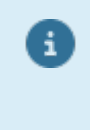

Para os Tipos de Documento que geram Guias de Transporte, em Vendas, passam a conter, também, se pretendem que os Preços das linhas sejam o de <u>Custo</u>, ou o de <u>Venda</u> conforme o indicado na Entidade do Armazém, ou ainda se e <u>perguntado na altura em que gera a Guia</u>. Conforme o definido na Tabela, na altura de gerar a Guia, o procedimento será conforme o descrito acima. O operador só será questionado se tiver marcado com , o campo "<u>Pergunta</u>", no bloco [Preço para Guia Gerada], na <u>Tabela de Documentos de Stocks</u>.

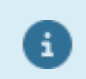

Para mais informações veja as Considerações Gerais no final deste ponto.

# ARTIGO

Com o máximo de **15** carateres (alfanuméricos) ou dígitos (numéricos), conforme dado na <u>Configuração da</u> <u>Rotina</u>.

Valida com o Ficheiro de Artigos, mostra a Designação e o Código de unidade.

Se unidade de Stock do Artigo for **\*** ou **TX** pode recolher a Designação pretendida para a linha. Como Movimento livre pode recolher (ou não) Quantidades e Valores mas para a unidade **TX** a recolha limita-se a Texto (Ver mais informações no Capítulo do Ficheiro de Artigos).

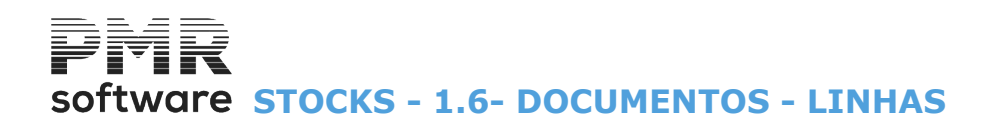

Se inserir espaço, pode repetir o Artigo da linha anterior, desde que na Configuração da Rotina tenha assinalado com 🗹, o campo "Repete Artigo da Linha Anterior (se Espaços)". Com o cursor posicionado no campo "Artigo", carregando em:

Ficheiro

😻 🏴 Consulta o Artigo corrente.

## F9 Consulta/Altera o Extrato do Artigo, no ficheiro de Artigos.

Extrato

UNIDADE

Visualiza a unidade de grandeza do Artigo. Exemplo:

|   | Código | Designação      |
|---|--------|-----------------|
| • | UN     | Unidade;        |
|   | LT     | Litros;         |
|   | M2     | Metro quadrado; |
|   | KG     | Quilos;         |
|   | •••    | (Outra).        |

# DESIGNAÇÃO

Visualiza nome do Artigo.

# DESIGNACÃO+15

Só aparece, à frente do campo anterior, se o Artigo pertencer a uma Família, cujo bloco [Designação] tenha marcado com 
, o campo "25 Posições + 15", podendo, assim dar mais 15 carateres além da Designação inicial do Artigo, dando um total de 40 posições.

# CAMPOS DAS DIMENSÕES

Assumem Dimensão «1», «2» e/ou «3» conforme definidos no Ficheiro de Artigos. Alterável se o campo "Variável" do Ficheiro de Artigos estiver selecionado.

# **OUANTIDADE**

Obrigatório, exceto se estiver perante um movimento livre, o qual poderá ter ou não Quantidades.

Com 6 dígitos inteiros e 3 decimais.

Substituto

F2 Acede ao Ficheiro de Artigos Substitutos (o Ficheiro de Artigos Alternativos deve estar criado).

O número de Decimais pode ser configurado na opção dos decimais na Tabela de Famílias ou no campo "N.º de decimais" no Ficheiro de Artigos.

É aqui que se indica o Valor da Quantidade de acordo com o Código de Unidade.

Se tiver selecionado o campo "Atualiza Stocks" na Tabela de Documentos pode surgir uma destas mensagens: "Existência Insuficiente": O Artigo tem, no <u>Armazém</u>, existência inferior à que se está a movimentar.

"Recolha de Existências Negativas": Se responder, afirmativamente, e tiver permissões para esta opção, o movimento é aceite;

"Artigo em Rotura": Indica que com o movimento das Quantidades em causa o Artigo fica em Rotura de Stocks (Quantidades abaixo dos Stocks Mínimo ou acima do Stock Máximo);

"Recolha de Existências em Rotura": Se responder, afirmativamente, e tiver permissões para esta opção, o movimento é aceite.

# LOTE

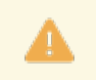

Se na Configuração da Recolha marcar o campo "Lotes" e o Tipo de Documento for «Compras» é obrigatório o preenchimento deste campo.

Insira o número do Lote.

# Software STOCKS - 1.6- DOCUMENTOS - LINHAS

## VALIDADE

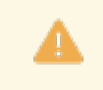

Se na <u>Configuração da Recolha</u> assinalar o campo "<u>Data Validade</u>" e o <u>Tipo de Movimento</u> for «Compras» é obrigatório o preenchimento deste campo.

Indique a Data de Validade do Lote que digitou, anteriormente.

## PREÇO DE COMPRA

Preenchido, automaticamente, com o Preço da Última Compra do <u>Ficheiro de Artigos</u>, podendo no entanto ser alterado para outro preço.

Se o Artigo for novo terá que indicar o Preço de Compra.

Se carregar em **<Muda Opções F5**> opta por escolher, para este, campo o Valor de Compra ou o Preço de Compra alternadamente, sendo que o Valor de Compra não irá multiplicar o valor recolhido pela Quantidade.

## DESCONTOS

**3** Descontos percentuais ou 1 Valor+1 em % sobre o Artigo.

Percentagem:

2 inteiros e 2 decimais. Valor: 7 inteiros e 2 decimais.

Nos Preços de Compra com IVA incluído, o Desconto incide sobre os valores dos Preços de Compra com IVA incluído e não sobre os valores dos Preços de Compra sem IVA.

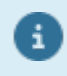

Os campos dos Documentos (Cabeçalho e Linhas) são inalteráveis apesar de se modificarem as Tabelas correspondentes.

Exemplo: no caso do Arredondamento, mesmo alterando a Tabela, o arredondamento dos Documentos não é modificado (se necessário terá de anular e recolher novamente o Documento.

| Pode proceder à impo<br>Este Ficheiro obtém-s<br><u>Modo de Funcionamen</u><br>nomenclatura:<br><b>scan-xxx</b> sendo <b>xxx</b><br>Criar neste diretório,<br>Exemplo:<br>Pasta <b>emp005</b> , sub p<br>O Ficheiro Texto terá<br>Exemplo:<br>Para a Entidade núme<br>A extensão do Ficheir<br>O Ficheiro deverá esta<br>do documento o Fiche | <b>CONSIDERAÇÕES GERA</b><br>ortação de linhas para recolha, a partir d<br>ee, por exemplo, através da Pistola «Sca<br><u>nto</u> : Criar uma pasta ao nível da Pasta d<br>o número da Empresa.<br>um sub pasta chamado « <b>importad</b> ».<br>oasta <b>scan005/importad</b> .<br>como nome, o Código da Entidade e cor<br>ero <b>18</b> será <b>00000018.E01</b> .<br>o não sofre qualquer processamento, ne<br>ar posicionado dentro da pasta scan-xxx<br>eiro será movido para a pasta « <b>importa</b> | IS<br>le um Ficheiro Texto.<br>Inner».<br>da Empresa, com a seguinte<br>mo extensão, um número sequencial.<br>em validação.<br>x e após a importação para as linhas<br>ed». |
|----------------------------------------------------------------------------------------------------|----------------------------------------------------------------------------------------------------|----------------------------------------------------------------------------------------------------|
| Esboço do Ficheiro:                                                                                                    | XXXXXXXXXXXXXXXXXXXXXXXXXXXXXXXXXXXXXX                                                                                                    | NNNNNNNNNNNNNNNNNNN<br>18 Posições Numéricas<br>(para o Quantidade).                                                                                                    |
| Exemplo:<br>Código do Produto                                                                                                    | A-001 Quantidade do Produto                                                                                                    | 00000000000010000                                                                                                    |
| A-001                                                                                                    | 10                                                                                                    |                                                                                                    |

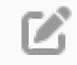

# MODULO OPCIONAL TAXA SIRCA

TRATAMENTO

Novo Módulo opcional para tratamento desta Taxa.
Se Personalizado na Configuração da Instalação deverá definir a sua Utilização nas Configurações da Recolha, para Vendas, se rotinas instaladas, também, Stocks e Encomendas.

# software STOCKS - 1.6- DOCUMENTOS - LINHAS

### Tabela

### **Taxas SIRCA**

- Acedida através do Ficheiro de Artigos, desde que posicionado no campo <u>SIRCA</u>", no Separador <u>Processamento</u>

- Serão aí recolhidos os Códigos pretendidos com os Valores correspondentes a aplicar aos Artigos que estejam sujeitos a esta Taxa.

A data em vigor faz parte da chave desta Tabela, visto o valor da Taxa poder ser modificado em Anos seguintes.

### <u>Famílias</u>

Artigos

- Indicação se Artigos da Família devem ter SIRCA para validações no Ficheiro de Artigos.

### Ficheiro

- Recolha do Código no Artigo conforme Taxa que pretende aplicar.

- Alteração de todos os programas envolvidos e que requerem modificações associadas a esta Taxa (Recolhas, Emissões, Envio do e-Fatura).

### **Documentos**

Utilitários

- Envio do e-Fatura: Novas linhas com indicação do Imposto e com a menção **99** no regime do IVA (já que este é ISENTO).

### Ligações à Contabilidade

- Parametrização das Contas a utilizar para esta Taxa e respetivo tratamento de Ligação.

### Emissão

- Impressão em algumas Listagens com os Valores do SIRCA (Diário de Vendas).

### Configuração

### Documentos

- Variáveis semelhantes as de Outros Impostos para impressão nos Documentos:

- Se pretender colocar estes valores em coluna terá de configurar as Variáveis «**PSRT**» e

«PSRU» para o valor Total da Taxa (na linha) e o Unitário, respetivamente.

- Se pretender colocar uma linha depois do Artigo com a menção desta Taxa, não define nenhuma variável e será impresso o texto seguinte: **«Taxa SIRCA s/»** Designação da Tabela daquele Código" e o Valor.

- Na área de Totais existem as variáveis **«TSRC** – Total de SIRCA» e **«TSSR** – Total Documento sem incluir a Taxa SIRCA»".

### **Outras Rotinas e opções**

- As Propostas/Encomendas e correspondentes Confirmações também estão a considerar a Taxa SIRCA, embora possa parecer não ser necessário.

- O mesmo se passa nas recolhas de Stocks, de Auto vendas e Autofaturação.

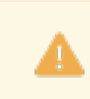

Sobre a Taxa SIRCA não é aplicável o IVA.

Exemplos: <u>Venda de Animais por produtor</u>: Cálculo: <u>Valor da Venda + IVA 6% – Taxa SIRCA</u>

Venda de Bovino menor de 12 meses: 200€+ 12 €IVA (6%) - 7,50€ (Taxa SIRCA) = 204,50 €

<u>Serviço Abate</u>: Valor serviço abate + IVA 23% + Taxa SIRCA

*Abate Bovino menor de 12 meses*: 30€+ 6,90€(IVA 23%) **+** 7,50€ (Taxa SIRCA) = 44,40€

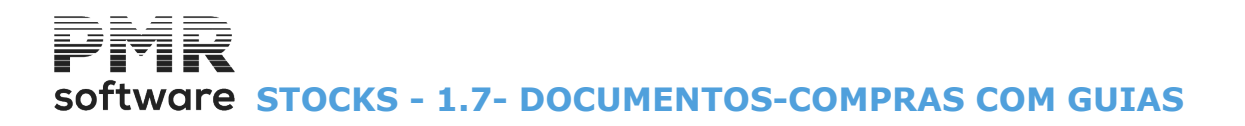

# **1.7- DOCUMENTOS-COMPRAS COM GUIAS**

Guias Permanentes não são consideradas na opção.

Guias com Produtos não comprados no próprio Ano ou, mesmo, do Ano anterior mostra a imagem acima, editando o Armazém, Tipo, Número e Data da 1ª.

Guia disponível.

O Documento é regulado pela Guia, só obrigando a ter o mesmo Código de Entidade.

| Guia para Documento |                                                                                                    |                                                                                                    |                                                                                                    |                                                                                                    |                                                                                                    |                                                                                                    |                                                                                                    |
|---------------------|----------------------------------------------------------------------------------------------------|----------------------------------------------------------------------------------------------------|----------------------------------------------------------------------------------------------------|----------------------------------------------------------------------------------------------------|----------------------------------------------------------------------------------------------------|----------------------------------------------------------------------------------------------------|----------------------------------------------------------------------------------------------------|
| 1 - IVA NORMAL      |                                                                                                    |                                                                                                    |                                                                                                    |                                                                                                    |                                                                                                    |                                                                                                    |                                                                                                    |
| Guia Seleccionada   | WO DE CULLO                                                                                          | 1                                                                                                    | . 1                                                                                                    |                                                                                                    |                                                                                                    |                                                                                                    |                                                                                                    |
| Número:             | 51                                                                                                   | Arm.<br>Data:                                                                                                    | 2008/10/0                                                                                                    | ,<br>)8                                                                                                    |                                                                                                    |                                                                                                    |                                                                                                    |
|                     |                                                                                                    | Ajuda                                                                                                    | Sair                                                                                                    | Pesquisa                                                                                                    | Ok                                                                                                    | Cancelar                                                                                                    |                                                                                                    |
|                     | Guia para Documento<br>1 - IVA NDRMAL<br>Guia Seleccionada<br><u>T</u> ipo: 2-COMPRA-RESI<br>Número: | Guia para Documento<br>1 - IVA NORMAL<br>Guia Seleccionada<br><u>T</u> ipo: 2-COMPRA-RESUMO DE GUIAS<br>Número: 51 | Guia para Documento<br>1 - IVA NORMAL<br>Guia Seleccionada<br><u>T</u> ipo: 2-COMPRA-RESUMO DE GUIAS Arm.<br>Número: 51 Data:<br>Ajuda | Guia para Documento<br>1 - IVA NDRMAL<br>Guia Seleccionada<br><u>T</u> ipo: 2-COMPRA-RESUMO DE GUIAS Arm.: 1-sede<br>Número: 51 Data: 2008/10/0<br>Ajuda Sair | Guia para Documento<br>1 - IVA NORMAL<br>Guia Seleccionada<br><u>Tipo: 2-COMPRA-RESUMO DE GUIAS</u> Arm.: 1-sede<br>Número: 51 Data: 2008/10/08<br>Ajuda Sair <u>Per</u> quisa | Guia para Documento<br>1 - IVA NORMAL<br>Guia Seleccionada<br><u>Tipo: 2-COMPRA-RESUMO DE GUIAS Arm.: 1-sede</u><br>Número: 51 Data: 2008/10/08<br>Ajuda Sair Pegquisa Ok | Guia para Documento<br>1 - IVA NORMAL<br>Guia Seleccionada<br><u>Tipo: 2-COMPRA-RESUMO DE GUIAS Arm.: 1-sede</u><br>Número: 51 Data: 2008/10/08<br>Ajuda Sair <u>Pesquisa</u> Ok Cancelar |

As Linhas na recolha são preenchidas conforme a recolha de Linhas nas Guias, criando, assim, as Linhas do Documento.

Aparece o ecrã seguinte:

Pode abrir uma Guia Nova para Comprar (operação inversa da Confirmação de Guias). A Guia fica condicionada ao Documento obrigando a manter a mesma Entidade, Vendedor, as 4 Moedas, Desconto de Cabeçalho, Regime do IVA com os campos:

Isento", Incluído" e Inverte" iguais em ambos os Documentos (Guia e Documento).

| Alteração do         | Documento        |            |                              |                  |               |               |            |          |
|----------------------|------------------|------------|------------------------------|------------------|---------------|---------------|------------|----------|
| oo de Document       | to: 15 - COMF    | PRAS-ENTRA | DAS C/RES.GUIAS              | Armazém          | 1 · sede      |               |            |          |
| Númer                | ro:              | 4          | Data: 2                      | 009/03/16 Moeda  | EUR · EUROS   |               |            |          |
| Condições 0          | utros Custos     | Guias Obse | erv.Suplem. Expediç          | ão Totais Linhas |               |               |            |          |
| [Linhas —            |                  |            |                              |                  |               |               |            |          |
| Entidade:            | 1 - IVA N        | ORMAL      |                              | -                |               |               |            |          |
| Tipo Guia            | 2-COMPRA         | -RESUMO D  | E GUIAS 👻 Armz               | 1-sede           | -             | Num.          | De:        |          |
| Linha                | Artigo           | UN         | Designação                   | Quantidade       | E/S Lote      | Data Validade | e Preço d  | e Compra |
|                      |                  |            |                              |                  |               |               |            | +        |
|                      |                  |            |                              |                  |               |               |            |          |
|                      |                  |            |                              |                  |               |               | -          |          |
|                      |                  |            |                              |                  |               |               |            |          |
|                      |                  |            |                              |                  |               |               |            |          |
|                      |                  |            |                              |                  |               |               |            |          |
|                      |                  |            |                              |                  |               |               |            |          |
|                      |                  |            |                              |                  |               |               |            | *        |
| ×                    |                  |            |                              |                  |               |               |            |          |
|                      |                  |            |                              |                  |               |               |            |          |
| Totais<br>Mercadoria | a:               | 0.00       | Outros Impostos:             | 0.0              | 0 Iva:        | 0.00 Total:   |            | 0.00     |
| Ai                   | juda Sub<br>F1 📑 | stituto    | Sair Mapa<br><b>∐F3 ⊚ F4</b> | Ficheiro A       | nula Pesquisa | Extracto      | ok<br>✔ ^o | Cancelar |

### LINHAS

Tipo de Guia: Na lista pendente, indique o Código do Tipo de Guia a faturar.

Valida com a Tabela de Guias e mostra a Designação. Valores: «**0**» a «**99**».

Se quer a recolha do Documento sem Guia (s), digite «**0**» (Zero) ou carregue na Barra de espaços. **Armazém**:

Na de lista pendente, indique o Código de <u>Armazém</u> referente à Guia. Valida com a Tabela de Armazém e mostra a Designação. Valores:

# Software STOCKS - 1.7- DOCUMENTOS-COMPRAS COM GUIAS

Entre **«1**» e até ao Número máximo de Armazéns definidos na <u>Configuração da Rotina;</u> **Número**: Indique o Número da <u>Guia</u> que vai considerar. Pode inserir o Número e Data de uma Guia Permanente para o poder faturar. **De**: Insira a Data da Guia se não vier pelo botão de procura dado no campo anterior.

Pode procurar a Guia carregando o Número neste campo e a Data da mesma no campo seguinte.

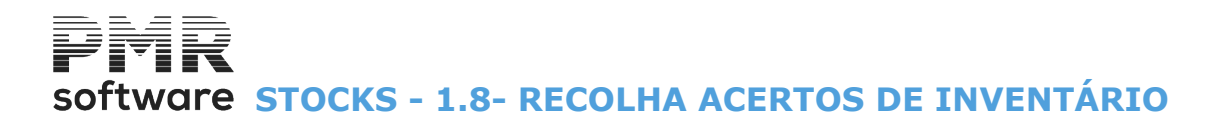

# **1.8- RECOLHA ACERTOS DE INVENTÁRIO**

Na Recolha do Tipo de Movimento, defina unicamente o Código relativo aos Acertos de Inventário (Códigos entre «**01**» e «**09**» para **acerto inicial** do mês ou Códigos entre «**90**» e «**94**» para **acertos finais**). Códigos «**02**» e «**98**» pode, o utilizador, criar embora o programa não permita executar a recolha com estes mesmos Códigos, assumindo por defeito os Códigos «**01**» e «**97**», respetivamente.

O Código «1» faz Acerto de Inventário para o primeiro Dia do Mês, o código «97» faz Acerto para o último Dia do Mês.

Na Recolha dos Dados referentes ao Documento, o preenchimento dos campos "<u>Documento</u>", "<u>Data</u>", "<u>Entidade</u>" e "<u>Observações</u>" é em tudo idêntico ao preenchimento dos outros <u>Tipos de Movimento</u>. O campo "<u>Entidade</u>" neste caso não é de preenchimento obrigatório.

Neste ecrã o preenchimento dos campos é idêntico ao preenchimento dos mesmos no ponto 1 - Movimentos.

| Alteração do       | Documento                                       | - | - 🗆      | ×        |
|--------------------|-------------------------------------------------|---|----------|----------|
| Tipo de Documento: | 1 - ACERTO INVENTARIO Armazém: 1 - VALE MOURAO  |   |          |          |
| Número:            | 0 NOVO Data: 2018/09/28 Moeda: EUR - EURO       |   |          |          |
| Condições Totais   | Linhas                                          |   |          |          |
| Entidade           | Código: 0 🔗 Número Fiscal:                      |   |          |          |
| Nome:              |                                                 |   |          |          |
| Morada:            |                                                 | _ |          |          |
| Localidade:        |                                                 |   |          |          |
| País: -            | PORTUGAL   Código Postal:                       |   |          |          |
|                    |                                                 |   |          |          |
| Outros Dados       |                                                 |   |          |          |
| Moeda:             | Imprime Documento em: EUR - EURO                |   |          | <u> </u> |
| Observações:       |                                                 |   |          |          |
|                    |                                                 |   |          |          |
| Ajuda<br>⑦ F1      | Povo Sair Mapa F5 Tabela Arvais Inspire Extrato |   | Cancelar |          |

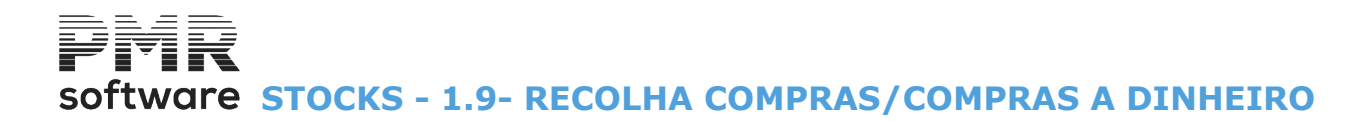

# **1.9- RECOLHA COMPRAS/COMPRAS A DINHEIRO**

Igual ao <u>ponto 1 – Movimentos</u>, apenas deve digitar o Código referente às Compras e Compras a Dinheiro. Para efetuar o preenchimento dos campos deverá <u>consultar o ponto 1 – Movimentos</u>, visto que estes são idênticos.

|                                                                                                    | MPRAS CREDITO                                                       |                                        |                      | Armazém:                  | 1 - VALE  | MOURAO                                                                            |             |                   |                                         |
|----------------------------------------------------------------------------------------------------|---------------------------------------------------------------------|----------------------------------------|----------------------|---------------------------|-----------|-----------------------------------------------------------------------------------|-------------|-------------------|-----------------------------------------|
| Número:                                                                                                    | 0 🗢 NOVO                                                            | Data:                                  | 2018/09/28           | Moeda:                    | EUR - EUF | 0                                                                                 |             |                   |                                         |
| ndições Outros Custos                                                                                             | Expedição Totais                                                    | Linhas                                 |                      |                           |           |                                                                                   |             |                   |                                         |
| - Entidade                                                                                                    | Código:                                                             | 0 🗘                                    | Número               | Fiscal:                   |           |                                                                                   |             |                   |                                         |
| Nome:                                                                                                    |                                                                     |                                        |                      |                           |           |                                                                                   |             |                   |                                         |
| Morada:                                                                                                    |                                                                     |                                        |                      |                           |           |                                                                                   |             |                   |                                         |
| Localidade:                                                                                                    |                                                                     |                                        |                      |                           |           |                                                                                   |             |                   |                                         |
| País: - PORT                                                                                                    | UGAL                                                                |                                        | ~ c                  | ódigo Postal:             |           |                                                                                   |             |                   |                                         |
| Valores                                                                                                    |                                                                     |                                        |                      |                           |           |                                                                                   |             |                   |                                         |
| Moeda: EUR - EURO                                                                                                 |                                                                     | `````````````````````````````````````` | Descont              | o Documento               | : _ 0 %   | Moeda                                                                             |             | Câmb              | io                                      |
|                                                                                                    |                                                                     |                                        |                      |                           |           |                                                                                   |             |                   |                                         |
| Imprime Documento em                                                                                              | EUR - EURO                                                          |                                        |                      | ~                         |           | EUR - EURO                                                                        | M           | 1.0               | 000000000                               |
| Imprime Documento em<br>Modalidade Pagamento                                                                      | EUR - EURO                                                          |                                        | ~                    | ∽<br>Prazo                | 0         | EUR - EURO<br>EUR - EURO                                                          | M           | 1.(<br>1.(        | 000000000000000000000000000000000000000 |
| Imprime Documento em<br>Modalidade Pagamento<br>Regime de Iva: 0 - 1                                              | EUR - EURO                                                          |                                        | ~                    | Prazo<br>Tabela Iva:      | 0         | EUR - EURO<br>EUR - EURO<br>EUR - EURO                                            | M<br>M<br>M | 1.(<br>1.(<br>1.( |                                         |
| Imprime Documento em<br>Modalidade Pagamento<br>Regime de Iva: 0 - 1<br>Outros Dados                              | EUR - EURO                                                          |                                        | ~                    | ∽<br>Prazo<br>Tabela Iva: |           | EUR - EURO<br>EUR - EURO<br>EUR - EURO                                            | M<br>M<br>M | 1.0<br>1.0<br>1.0 | 000000000000000000000000000000000000000 |
| Imprime Documento em<br>Modalidade Pagamento<br>Regime de Iva: 0 - 1<br>Outros Dados<br>Vendedor:                 | EUR - EURO                                                          |                                        | ~                    | Prazo<br>Tabela Iva:      |           | EUR - EURO<br>EUR - EURO<br>EUR - EURO<br>sumento do Fornecedor<br>úmero:         | M<br>M<br>M | 1.0               | 000000000000000000000000000000000000000 |
| Imprime Documento em<br>Modalidade Pagamento<br>Regime de Iva: 0 - 1<br>Outros Dados<br>Vendedor:<br>Obra/C.Custo | EUR - EURO Elegime IVA Normal Elegime IVA Normal Elegime IVA Normal | 0                                      | ~<br>~<br>Requisição | Yrazo<br>Tabela Iva:      |           | EUR - EURO<br>EUR - EURO<br>EUR - EURO<br>cumento do Fornecedor<br>úmero:<br>ata: | M<br>M      | 1.0<br>1.0<br>1.0 |                                         |

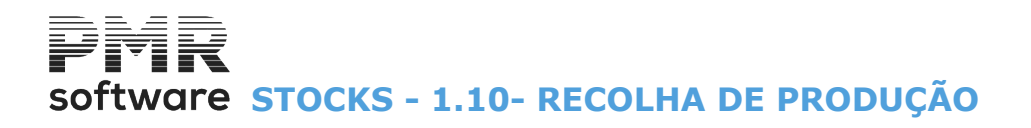

# **1.10- RECOLHA DE PRODUÇÃO**

Igual ao ponto 1 – Movimentos, apenas deverá digitar o Código referente à Produção. Para efetuar o preenchimento dos campos nos diversos ecrãs deverá ver o ponto 1 – Movimentos, visto que estes são de preenchimento idêntico.

Idem para os pontos <u>1.12 – Recolha do Boletim de Transformação</u> e <u>1.14 – Recolha de Requisições</u>.

| Alteração do Documento                                             | _     |          |
|--------------------------------------------------------------------|-------|----------|
| Tipo de Documento: 21 - PRODUCAO-ENTRADAS Armazém: 1 - VALE MOURAO |       |          |
| Condições Totais Linhas                                            |       |          |
| EntidadeCódigo: 0 😋 Número Fiscal:                                 |       |          |
| Nome:                                                              |       |          |
| Localidade:<br>País: - PORTUGAL                                    |       |          |
| Outros Dados                                                       | anda: | 0        |
| Imprime Documento em: EUR - EURO                                   |       |          |
| Requisição: Observações:                                           |       |          |
| Ajuda<br>Ajuda<br>F1 F2 F3 F4 F5 F5 F6 F7 F8 F7                    |       | Cancelar |

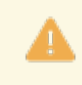

Artigos Compostos:

Se na Tabela de <u>Tipos de Documento</u>, em «Produção», estiver marcado, com , o campo "<u>Produtos</u> <u>Compostos</u>", a recolha passará a ser feita de forma diferente:

- Em cada Documento «Produção» apenas poderá ser recolhida uma linha (e com um Artigo Composto) que gerará em «Requisições» um documento com os Componentes desse Artigo.

- O somatório dos valores dos Componentes (na «Requisição» gerada, automaticamente) retornará à «Produção» sendo esta, assim, valorizada.

- Nos dois Documentos:

«Produção» e «Requisição» ficarão as chaves respetivas, pois as alterações de cada um influenciarão o outro, em valor e quantidade.

Exemplo:

Se mudar o Artigo ou as Quantidades na «Produção» serão limpas as linhas da «Requisição» e serão criadas novas linhas.

- Se acrescentar linhas na «Requisição» (Portes, Outros Custos, etc.) ou anular Linhas ou alterar Dimensões, o valor Total será atualizado e valorizará, de forma diferente, o Artigo na «Produção» respetiva).

- O «gerar automático» só é feito da «Produção» para a «Requisição» e nunca em sentido inverso.

Na «Produção» só recairão os Valores apurados na «Requisição» associada.

não existir uma linha com quantidade.

E se houver mudança de Artigos na «Requisição» não será validada se tem a ver ou não com o Artigo recolhido na «Produção».

| neguta gaz |     |    |   |          |
|------------|-----|----|---|----------|
|            | 100 | 18 | ю | <b>K</b> |
|            |     |    | 7 |          |

Na Linha de Recolha, se tiver gerado Requisição, com al FIP pode consultar as linhas da mesma sem sair da Produção.

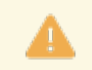

Ao recolher documentos **Produção-Entradas** (**21**), se o campo "<u>Recolhe Rastreabilidade</u>" estiver marcado com , passa a recolher associado às linhas, qual (ais) o(s) produto (s) de Origem com respetivos Lotes. Se opção de obrigar à recolha do artigo, não poderá sair da Recolha dos Artigos de Origem se

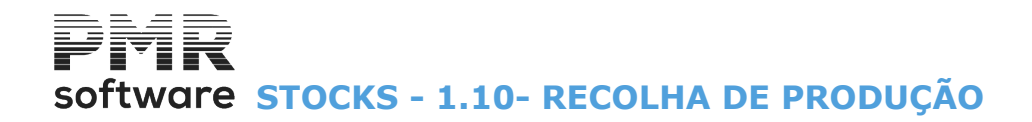

Código de **Produção-Saídas (22)**. Tratamento idêntico ao código (**21**).

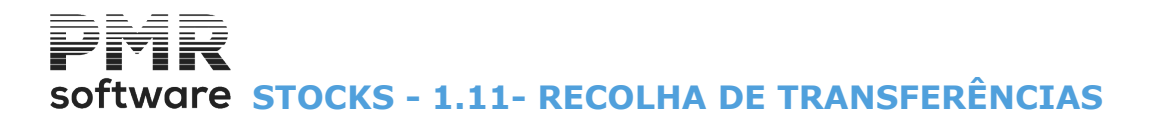

# **1.11- RECOLHA DE TRANSFERÊNCIAS**

O primeiro ecrã é igual ao ecrã do ponto 1 – Movimentos, apenas deverá digitar o Código referente às Transferências.

Caso digite o Código de Entrada de Artigos o programa assume, automaticamente, o Código de Saída de Artigos, visto que com o Código de entrada não é permitido recolher Documentos. Neste ecrã o preenchimento dos campos:

"Documento", "Data", "Entidade", "Encomenda", "Requisição" e "Observações" são em tudo idênticos ao preenchimento dos mesmos no ecrã dos Movimentos.

O campo "Entidade" neste caso não é de preenchimento obrigatório.

| 🧱 Alteração do Documento                                  | - 0 ×                             |
|-----------------------------------------------------------|-----------------------------------|
| Tipo de Documento: 32 - TRANSFERENCIAS                    | Armazém: 1 - VALE MOURAO          |
| Número: 0 0 NOVO Data: 2018/09/28                         | Moeda: EUR - EURO                 |
| Condições Totais Linhas                                   |                                   |
| Entidade Código: 0 💭 Número F                             | Fiscal:                           |
| Nome:                                                     |                                   |
| Morada:                                                   |                                   |
| País: PORTUGAL C                                          | ódigo Postal:                     |
| Outros Dados                                              |                                   |
| Moeda: EUR - EURO                                         | ✓ Obra/C.Custo 0                  |
| Imprime Documento em: EUR - EURO                          | ×                                 |
| Encomenda: 0 Requisição: Observaçõe                       | es:                               |
| Ajuda Novo Sair Mapa 🗮 5-1893<br>🕜 F1 🚰 F2 🔏 F3 🥯 F4 📓 F5 | Tabela Arxii: Extrato Ok Cancelar |

▲

Na Valorização de Guia de Transporte, se a Guia é gerada a partir da **Transferência (32)** e Armazém destino com Entidade, passa a colocar (na Guia gerada) o Preço de Venda (conforme Código de Preço indicado na Entidade).

## ARMAZÉM DE DESTINO

Insira o Código de <u>Armazém</u> de Destino.

Será diferente do Armazém de Origem e é este o Armazém que recebe os Artigos.

Nos ecrãs seguintes os campos de preenchimento são em tudo idênticos aos mesmos no ponto Movimentos.

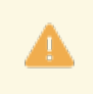

Obrigatório o número de Entidade e neste caso não será usado o automatismo da Entidade definida no Armazém.

As Guias criadas através desta funcionalidade não podem atualizar stock, devendo depois ser atualizado apenas pela Venda.

# software STOCKS - 1.12- RECOLHA DO BOLETIM DE TRANSFORMAÇÃO

# 1.12- RECOLHA DO BOLETIM DE TRANSFORMAÇÃO

Igual ao ponto 1- Movimentos.

Indique o Código referente ao Boletim de Transformação (41).

Na Recolha dos dados referentes ao Documento, o preenchimento dos campos:

"Documento"; "Data"; "Entidade"; "Encomenda"; "Requisição" e "Observações" são em tudo idênticos ao preenchimento dos mesmos no ecrã dos Movimentos.

O campo "Entidade" neste caso não é de preenchimento obrigatório.

O preenchimento dos campos é idêntico ao preenchimento dos mesmos no ponto Movimentos. Idem para os pontos <u>1.10 – Recolha de Produção</u> e <u>1.14 – Recolha de Requisições</u>.

| Alteração do Documento                                              | _        |          |
|---------------------------------------------------------------------|----------|----------|
| Tipo de Documento: 41 - BOL. TRANSFORMACAO Armazém: 1 - VALE MOURAO |          |          |
| Número: 0 C NOVO Data: 2018/09/28 Moeda: EUR - EURO                 |          |          |
| Condições Totais Linhas                                             |          |          |
| EntidadeCódigo: 0 💭 Número Fiscal:                                  |          |          |
| Nome:                                                               |          |          |
| Morada:                                                             | <u> </u> |          |
| Localidade:                                                         |          |          |
| País: PORTUGAL Código Postal:                                       |          |          |
| Outros Dados                                                        |          |          |
| Moeda: EUR - EURO V Obra/C.Custo 0 Encome                           | inda:    | 0        |
| Imprime Documento em: EUR - EURO                                    |          |          |
| Requisição: Observações:                                            |          |          |
| Ajuda<br>Ajuda<br>F1 P2 F3 F3 F4 F5 C F6 F7 F8 F8                   |          | Cancelar |

# Software STOCKS - 1.13- RECOLHA DE VENDAS

# **1.13- RECOLHA DE VENDAS**

Igual ao <u>ponto 1 – Movimentos</u>, apenas deve digitar o Código referente às Vendas ou Requisições Internas (**61**).

Para efetuar o preenchimento dos campos nos diversos ecrãs deverá consultar o ponto Movimentos, visto que estes são de preenchimento idêntico.

| 💻 Alteração do Doc                   | cumento                    |                      |                           |               | _             |          |
|--------------------------------------|----------------------------|----------------------|---------------------------|---------------|---------------|----------|
| Tipo de Documento: 61 - R<br>Número: | EQ INTERNA-DEVOL.          | Data: 2018/09/2      | Armazém: 1<br>8 Moeda: FL | - VALE MOURAO |               |          |
| Condições Totais Lir                 | nhas NOVO                  |                      |                           |               |               |          |
| Entidade                             |                            |                      |                           |               |               |          |
|                                      | Código:                    | 0 🗘 Número           | Fiscal:                   |               |               |          |
| Nome:<br>Morada:                     |                            |                      |                           |               |               |          |
| Localidade:<br>País: - POF           | RTUGAL                     | ~                    | Código Postal:            |               |               |          |
| Outros Dados<br>Moeda: EUR           | - EURO                     | ~                    | Obra/C.Cus                | to 0          | Encomenda:    | 0        |
| Imprime Docum                        | ento em: EUR - EURO        |                      | ×                         |               |               |          |
| Requisição:                          | Observaçõ                  | es:                  |                           |               |               |          |
| Ajuda 🕜 F1 🏼 🎽                       | 5vo Sair<br>F2 <b>5 F3</b> | apa 5-imil<br> F4 55 | Tabela<br>FB              | F7 F8         | Extreto<br>FS | Cancelar |

Separador Linhas.

### PREÇO DE VENDA

Preenchido, automaticamente, com o <u>Preço do Ficheiro de Artigos</u> (Preço **«1**», Preço **«2**», Preço **«3**» ou Preço **«4**», consoante o Código de Preço indicado no Ficheiro de <u>Entidades</u>) pode, no entanto alterá-lo, só para o Documento recolhido.

Valor do Preço relaciona-se com o Código da Moeda, definido no Documento se tiver nível de acesso para isso. Se tiver recolhido Preços no Artigo para a Moeda escolhida são estes os assumidos.

Se Moeda do Documento diferente da Configuração da Empresa e se não existirem preços definidos para essa Moeda é efetuado o cálculo com a <u>Tabela Moeda/Câmbio</u> e o Preço de Produto na Moeda da Empresa.

## DESCONTOS

Se na Tabela de Documentos, bloco [Tipo de Movimento], o campo "<u>Vendas</u>" estiver marcado com , o tratamento para colocar os Descontos passam a ser provenientes da correspondente Tabela conforme códigos preenchidos na Entidade e Artigo.

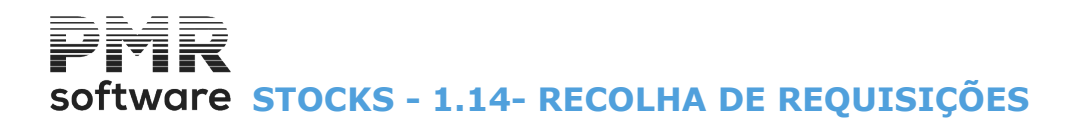

# **1.14- RECOLHA DE REQUISIÇÕES**

Igual ao ponto 1 – Movimentos, apenas deve digitar o Código referente às Requisições (**62**). Para efetuar o preenchimento dos campos nos diversos ecrãs deverá consultar o ponto 1 Movimentos, visto que estes são de preenchimento idêntico.

Idem para os pontos <u>1.10 – Recolha de Produção</u> e <u>1.12 – Recolha do Boletim de Transformação</u>.

| Alteração do     | Documento             |            |            |               |            |               |         | —    |                       |
|------------------|-----------------------|------------|------------|---------------|------------|---------------|---------|------|-----------------------|
| de Documento:    | 62 - REQ INTERNA      |            |            | Armazém:      | 1 - VALE M | OURAO         |         |      |                       |
| Número:          | 0 🗘 NOVO              | Data: 2    | 018/09/28  | Moeda:        | EUR - EURO | )             |         |      |                       |
| Condições Totais | s Linhas              |            |            |               |            |               |         |      |                       |
|                  |                       |            |            |               |            |               |         |      |                       |
| Entidade         |                       |            |            |               |            |               |         |      |                       |
|                  | Código:               | 0 🔶        | Número     | Fiscal:       |            |               |         |      |                       |
| Nome:            |                       |            |            |               |            |               |         |      |                       |
| Morada:          |                       |            |            |               |            |               |         | 1    |                       |
| Localidade:      |                       |            |            |               |            |               |         | -    |                       |
| País:            | - PORTUGAL            |            | ~ (        | Código Postal | :          |               |         |      |                       |
|                  | 3                     |            |            |               |            |               |         |      |                       |
| Moeda:           | EUR - EURO            |            | ~          | Obra/C        | .Custo     | 0             | Encome  | nda: | 0                     |
| Imprime D        | ocumento em: EUR - EU | RO         |            |               | ~          |               |         |      |                       |
| Requisiçã        | ăo: Obs               | ervações:  |            |               |            |               |         |      |                       |
|                  |                       |            |            |               |            |               |         |      |                       |
| Ajuda            | Novo Sair             | Mapa<br>F4 | 091<br>675 | Tabela<br>EE  | Areal a    | Esapica<br>F3 | Extrato |      |                       |
|                  | 2.00                  |            |            |               |            |               | استنا   | • 5  | <b>~</b> <sup>2</sup> |

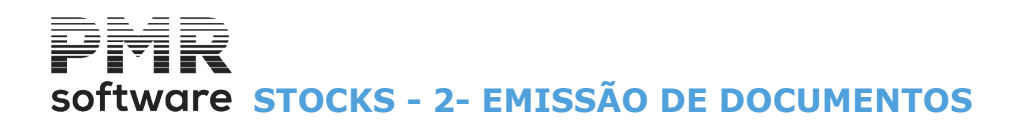

# **2- EMISSÃO DE DOCUMENTOS**

| Emissão de Documentos                   |                                                            |
|-----------------------------------------|------------------------------------------------------------|
| Tipo de Documento: 001 - ACERTO INICIAL | •                                                          |
| LIMITE INFERIOR                         | LIMITE SUPERIOR                                            |
| Data 2008/05/31                         | Data 2008/12/31                                            |
| Armazém 1                               | Armazém 5                                                  |
| Documento                               | Documento 999999999                                        |
| Entidade                                | Entidade 999999999                                         |
| Opção<br>O⊡odas O⊡á Impressas (         | Emissão Imediata     Eor Imprimir     Ordenação Alfabética |
| Ajud:<br>🛷 F                            | a Ficheiro Ok Cancelar<br>1 🗐 F6 🖌 ^O 💥 ^C                 |

## **TIPO DE DOCUMENTO**

Indique o Código do <u>Tipo de Documento</u> a emitir. Valida Tabela relativa e visualiza a Designação.

## LIMITE INFERIOR/SUPERIOR

Indique os Limites a usar: **Datas**: Não preenchidas, fica a Data de Entrada na Rotina nos Limites Inferior e o último Mês e Dia do Ano para o Superior; <u>Armazém</u>;

Documento; Entidade.

## OPÇÃO

Assinalado com •, emite os Documentos: Todos; Já impressos ou Por imprimir.

### EMISSÃO IMEDIATA

Se escolher os Documentos já impressos pode ainda optar por imprimir só os que foram de Emissão Imediata assinalando com 🗹, considera este campo.

# ORDENAÇÃO ALFABÉTICA

Assinalado com 🗹, faz a Ordenação Alfabética.

| 3 | <ul> <li>Número de Vias na emissão de Documentos:</li> <li>Igual à multiplicação do Número de Vias da Entidade pelo Número de Vias de cada Tipo de Documento.</li> <li>Exemplo:</li> <li>A Entidade tem 2 vias e no Tipo de Documento 2 vias, efetua 4 impressos do mesmo Documento.</li> <li>Veja o preenchimento dos campos no Ficheiro de Entidades e/ou nos Tipos de Documentos para se certificar que vai ser impresso o Número de Vias pretendido.</li> </ul> |
|---|----------------------------------------------------------------------------------------------------|
|---|----------------------------------------------------------------------------------------------------|

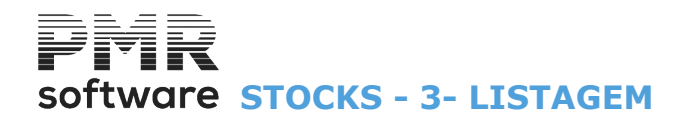

|     | 🚟 Listagem de Documentos 📃 💷 💌                                                       |  |  |  |  |  |  |
|-----|--------------------------------------------------------------------------------------|--|--|--|--|--|--|
|     | Moeda: EUR - EUROS                                                                   |  |  |  |  |  |  |
|     |                                                                                      |  |  |  |  |  |  |
|     |                                                                                      |  |  |  |  |  |  |
|     | Tipo de Documento 001 - ACERTO INICIAL                                               |  |  |  |  |  |  |
| r - | Data 2008/05/31 Armazém 1 Documento                                                  |  |  |  |  |  |  |
|     |                                                                                      |  |  |  |  |  |  |
|     | Tipo de Documento 097 - ACERTO FINAL                                                 |  |  |  |  |  |  |
|     | Data 2008/12/31 Armazém 5 Documento 999999999                                        |  |  |  |  |  |  |
|     | Opção<br>© <u>I</u> odos <u>C</u> <u>J</u> á Impressos <u>C</u> <u>P</u> or Imprimir |  |  |  |  |  |  |
| Į   |                                                                                      |  |  |  |  |  |  |
|     | Ajuda Ok Cancelar                                                                    |  |  |  |  |  |  |

# **3- LISTAGEM**

## LIMITE INFERIOR/SUPERIOR

Indique os limites a usar na Lista:

Tipo de Documento: Na lista pendente, indique o Tipo de Documento.

Preenchido a «**0**» (Zero) assume o primeiro e último Tipo de Documento definidos na Tabela relativa, valida e mostra a Designação;

**Data**: Não preenchida assume a Data de Entrada na Rotina no Limite Inferior e o último Mês e Dia do Ano para o Limite Superior;

<u>Armazém;</u>

Documento.

# OPÇÃO

Marcado com , emite os Documentos: **Todos**; **Já impressos**; **Por imprimir**.

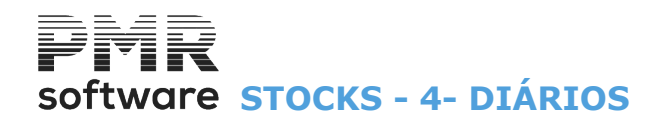

# **4- DIÁRIOS**

|   | 🖁 Emissão de Diários 💼 📼 💌                    |
|---|-----------------------------------------------|
|   | Moeda: EUR - EUROS                            |
|   | LIMITE INFERIOR                               |
| ÷ | Tipo de Documento 001 - ACERTO INICIAL        |
|   | Data 2008/09/18 Armazém 1 Documento           |
|   | LIMITE SUPERIOR ———                           |
|   | Tipo de Documento 097 - ACERTO FINAL          |
|   | Data 2008/12/31 Armazém 5 Documento 999999999 |
|   | Imprime                                       |
|   | Ajuda Ok Cancelar                             |

### MOEDA

Pela lista pendente, indique o Código da Moeda a usar.

### LIMITE INFERIOR/SUPERIOR

Indique os limites a usar:

Tipo de Documento: Na lista pendente, indique o Código do Tipo de Documento.

Preenchido a «**0**» (Zero) edita o Primeiro e Último Tipo de Documento definidos na Tabela relativa, valida e visualiza a Designação;

**Data**: Não preenchida edita a Data de Entrada na Rotina para o Limite Inferior e o último Mês e Dia do Ano para o Limite Superior;

<u>Armazém</u>; Documento.

Documento.

# IMPRIME

Assinalado com , emite: Entidade; Vendedor.

## IMPRESSÃO NOME

Marcado com 🗹, imprime o Nome da Entidade.

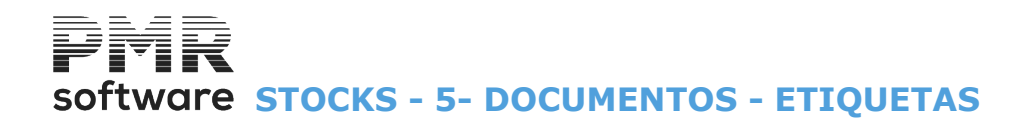

# **5- DOCUMENTOS - ETIQUETAS**

|                      | STK FRE                              | - TESTES - FREITAS     | GESTÃO DE STOCKS 🛛 🗕 🗇 🗙       |
|----------------------|--------------------------------------|------------------------|--------------------------------|
| Ficheiros Guias Doci | umentos Análises Utilitário          | s Configuração Janela  | Ajuda                          |
| Ajuda Data           | Movimentos<br>Emissão                | Calculadora            | Última Segurança em 2015/12/11 |
| Contabilio           | Listagem<br>Diários                  |                        |                                |
| Ativos<br>Grupos *I  | Etiquetas 🕨 🕨<br>Importação e-fatura | Entidades<br>Artigos   |                                |
| Passoal              |                                      |                        |                                |
| 🤌 Vendas<br>🔮 Stocks |                                      |                        |                                |
| Obras                |                                      |                        |                                |
| Encomendas           |                                      |                        |                                |
| Compras 🤔            |                                      |                        |                                |
|                      |                                      |                        |                                |
|                      |                                      |                        | software                       |
|                      |                                      |                        |                                |
|                      |                                      |                        |                                |
|                      |                                      |                        |                                |
|                      |                                      |                        |                                |
| 2015-06-05 09:51:23  | PMR-Gestão Stocks Versão 6.          | 100 N.Inst.99000 PMR-3 | Software EUR AGLOU CAP NUM OVR |

# **ENTIDADES**

- Emite Etiquetas com o Nome e Morada das Entidades recolhidas nos Documentos.
- Podem ser selecionadas limites por:

<u>Tipo de Documento</u>; Data; <u>Armazém</u>; Número de Documento; Entidade; Código de Atividade; <u>País</u>; <u>Código</u> <u>Postal</u> e <u>Língua</u>.

### **ARTIGOS**

• Emite Etiquetas dos Artigos usados durante a recolha de Documentos, com limites:

Tipo de Documento; Data; Armazém; Número de Documento; Entidades; Família e Artigo.

• A recolha do Código de Etiquetas de Entidade/Artigo é de preenchimento obrigatório, pois, é através deste parâmetro que a emissão de Etiquetas assume a Configuração correspondente, tendo esta sido previamente definida na Configuração de Documentos.

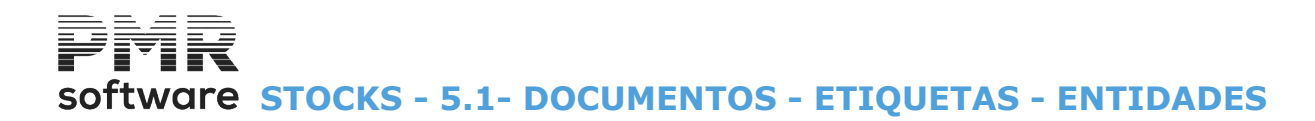

# **5.1- DOCUMENTOS - ETIQUETAS - ENTIDADES**

| Emissão de Etiquetas de Entidades 💿 💿 💌                            |
|--------------------------------------------------------------------|
|                                                                    |
|                                                                    |
| Tibo Docum.   UUT - ALERTU INICIAL                                 |
| Data 2008/09/18 Armazém 1 Documento Entidade                       |
| Actividade País Cód.Postal Língua                                  |
|                                                                    |
|                                                                    |
| Tipo Docum. 097 - ACERTO FINAL                                     |
| Data 2008/12/31 Armazém 5 Documento 999999999 Entidade 999999999   |
| Actividade 999999 País Cód.Postal ZZZZZZZ Língua ZZZZZZZ           |
|                                                                    |
| Código Etiqueta 01 - ENTIDADES 🔹 Núm. de Etiquetas por Entidade 01 |
|                                                                    |
| Ajuda finite#n Ok Cancelar                                         |
|                                                                    |
|                                                                    |

## LIMITE INFERIOR/SUPERIOR

Indique os limites a usar:

Tipo de Documento: Valida com a Tabela relativa e mostra a Designação;

**Data**: Se não preenchida assume a Data de Entrada na Rotina para o Limite Inferior e o último Mês e Dia do Ano para o Limite Superior;

Armazém; Documento; Entidade; Atividade; País; Código Postal; Língua.

## CÓDIGO DE ETIQUETA

Através da lista pendente, indique o Código de Etiqueta a listar. Valida com a Tabela relativa e mostra a Designação.

## NÚMERO DE ETIQUETAS POR ENTIDADE

Indique o número de Etiquetas.

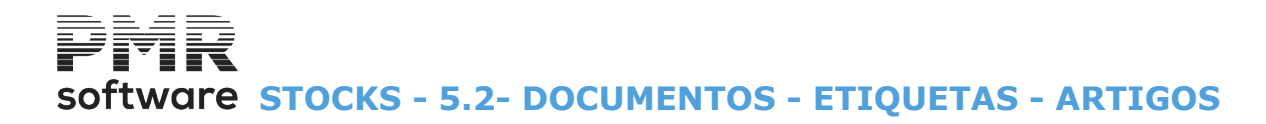

# **5.2- DOCUMENTOS - ETIQUETAS - ARTIGOS**

|   | 🚟 Emissão de Etiquetas de Artigos - Documentos 📃 💷 💌 |                 |                                       |          |           |                                         |                |   |
|---|------------------------------------------------------|-----------------|---------------------------------------|----------|-----------|-----------------------------------------|----------------|---|
| [ |                                                      |                 | LIMITE INF                            | ERIOR    |           |                                         | v <sup>*</sup> |   |
|   | Tipo de Documento                                    | 001 - ACERTO IN | NICIAL                                |          | •         |                                         |                |   |
|   | Data                                                 | 2008/09/18      | Armazém                               | 1        | Documento |                                         |                |   |
|   | Entidade                                             |                 | Família 🛛                             |          | Artigo    | -                                       |                |   |
|   |                                                      |                 | LIMITE SU                             | PERIOF   | ι ——      |                                         |                |   |
|   | Tipo de Documento                                    | 097 - ACERTO F  | INAL                                  |          | -         |                                         |                |   |
|   | Data                                                 | 2008/12/31      | Armazém                               | 5        | Documento | 999999999                               |                |   |
|   | Entidade                                             | 999999999       | Família                               | 999999   | Artigo    | 222222222222222222222222222222222222222 |                |   |
|   | Língua                                               | PORT - PORTUG   | GUES                                  |          | -         |                                         |                |   |
|   | Código Etiqueta                                      | 01 - ETIQUETA 1 | 1                                     |          | -         |                                         |                |   |
| Ļ |                                                      |                 |                                       |          |           |                                         |                | 2 |
|   |                                                      |                 | e e e e e e e e e e e e e e e e e e e | iuda 🕨 🖡 | Ficheiro  | ok<br>V ^o                              | Cancelar       |   |
|   |                                                      |                 |                                       |          |           |                                         |                |   |

## LIMITE INFERIOR/SUPERIOR

Indique os limites a listar:

## Tipo de Documento;

**Data**: Se não preenchida assume a Data de Entrada na Rotina para o Limite Inferior e o último Mês e Dia do Ano para o Limite Superior;

Armazém; Documento; Entidade; Família; Artigo.

## LÍNGUA

Indique, na lista pendente, o Código da <u>Língua</u> a listar. Valida com a Tabela relativa e visualiza a Designação.

## CÓDIGO DE ETIQUETA

Insira, pela lista pendente, o Código de Etiqueta a emitir. Valida com a Tabela relativa e visualiza a Designação.

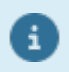

Neste caso não é pedido o Número de Etiquetas por Artigo porque serão emitidas conforme a quantidade recolhida nas linhas dos Documentos.

# software STOCKS - 6- IMPORTAÇÃO E-FATURA

# 6- IMPORTAÇÃO E-FATURA

| 🔚 İmportaçã                                                                                                    | io de Documento                                                                 | os do e-fatura                                                                       |                                                                     |             |
|----------------------------------------------------------------------------------------------------|---------------------------------------------------------------------------------|--------------------------------------------------------------------------------------|---------------------------------------------------------------------|-------------|
| Nome do Ficheiro (.xml)<br>Tipos de Documentos para or<br>FT: 52 - VENDAS<br>FS: 52 - VENDAS<br>FR: 52 - VENDAS<br>NC: 00 | nde importa:                                                                    | FT: 01 - sede<br>FS: 01 - sede<br>FR: 01 - sede<br>NC: 01 - sede<br>NC: 01 - sede    | azém para onde importa:                                             | V<br>V<br>V |
| Novas Entidades<br>Ultimo N.Entidade 90000001                                                                             | <u>N</u> umera Seque <u>I</u> ncrementa Nu     (N.Entidade <u>Assume N.Enti</u> | ncialmente a partir do<br>mero ao Original<br>PMR = N.Original Im<br>dade = NIF (PT) | Atualização Imediata de N.  O  portado + Incremento)  O Novas Iodas | Existências |
| Ajuda<br>🕐 F1                                                                                                    | Sair<br>F3                                                                      |                                                                                      | Cancelar<br>X^C                                                     |             |

## NOME DO FICHEIRO (.XML)

Diga onde se encontra o Ficheiro no formato XML, a importar.

Pode usar o botão de Procura ....

## TIPO DE DOCUMENTOS PARA ONDE IMPORTA

Na lista pendente, indique o Tipo de Documento para onde importa:

|   | Código | Designação           |
|---|--------|----------------------|
| • | FT     | Fatura;              |
|   | FS     | Fatura simplificada; |
|   | FR     | Fatura – Recibo;     |
|   | NC     | Nota de Crédito;     |
|   | ND     | Nota de Débito.      |

### ARMAZÉM PARA ONDE IMPORTA

Na lista pendente, indique o Armazém para onde importa.

### ATUALIZAÇÃO IMEDIATA DAS EXISTÊNCIAS

Assinalado com 🗹, atualiza, imediatamente, as Existências.

### **NOVAS ENTIDADES**

Último Número de Entidade: Mostra o último Número da Entidade;

Nome Maiúsculas: Marcado com 🗹, regista a Designação da Entidade em maiúsculas;

Numera sequencialmente a partir do Número: Assinalado com 🗹, sequencialmente, numera, a partir do Número aqui indicado.

Desativa os dois campos seguintes;

Incrementa Número ao Original: Ativado se o campo anterior não estiver assinalado.

Assinalado com 🗹, incrementa Número ao Original:

(Número de Entidade PMR igual ao Número Original mais o Incremento).

Desativa campo anterior e seguinte;

Assume Número de Entidade igual ao NIF (PT): Assinalado com , assume o Número de Entidade igual ao NIF (Portugal).

Ativa os dois campos seguintes.

**Novas**: Assinalado com **I**, assume objetivo do campo anterior para Entidades novas;

**Todas**: Marcado com 🗹, assume objetivo do campo anterior ao campo "<u>Novas</u>" para todas as Entidades.

139 de 249 / STOCKS - 6- IMPORTAÇÃO E-FATURA

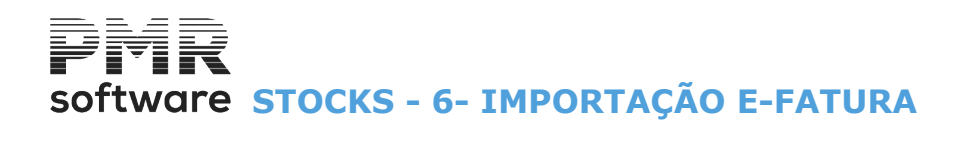

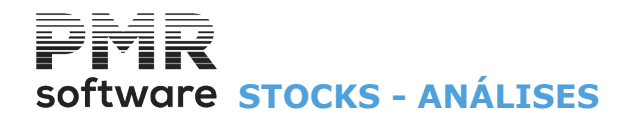

# **ANÁLISES**

| 🧮 STK FI      | RE - TESTES - I | FREITAS    |                          | GEST/     | ÃO DE STOCKS |                            |
|---------------|-----------------|------------|--------------------------|-----------|--------------|----------------------------|
| Ficheiros     | Guias Do        | cumentos   | Análises Utilitários Con | figuração | Janela Ajuda |                            |
| Ajuda<br>🅐 F1 | Data            | Sair<br>F3 | Balancetes<br>Extractos  |           | Última       | i Segurança em. 0000/00/00 |
| (a)           |                 |            | Margens                  |           |              |                            |
| 20            | ontabilidad     | e          | Custos                   |           |              |                            |
| - 🎦 AI        | ivos            |            | Existências              |           |              |                            |
| Gi Gi         | unos "B"        |            | Resumos                  |           |              |                            |
|               |                 |            | Rotura Stocks            |           |              |                            |
| 27            | esouraria       |            | Compras                  |           |              |                            |
| - 🎦 Pe        | essoal          |            | Lotes/Validade           | >         |              |                            |
| NO VI         | endas           |            | Intrastat                |           |              |                            |
|               |                 |            | Consulta de Valores      |           |              |                            |
| 3 51          | acks            |            | Comparativa              |           |              |                            |
| ୍ର 🎦 🖓 ଠା     | oras            |            |                          |           |              |                            |
| 🖗 Er          | comendas        |            |                          |           |              |                            |
|               |                 |            |                          |           |              |                            |
|               | Impras          |            |                          |           |              |                            |
|               |                 |            |                          |           |              |                            |
|               |                 |            |                          |           |              |                            |
|               |                 |            |                          |           |              |                            |
|               |                 |            |                          |           |              |                            |
|               |                 |            |                          |           |              |                            |
|               |                 |            |                          |           |              |                            |
|               |                 |            |                          |           |              | Software                   |
|               |                 |            |                          |           |              |                            |
|               |                 |            |                          |           |              |                            |
|               |                 |            |                          |           |              |                            |
|               |                 |            |                          |           |              |                            |
|               |                 |            |                          |           |              |                            |
|               |                 |            |                          |           |              |                            |
|               |                 |            |                          |           |              |                            |
|               |                 |            |                          |           |              |                            |
|               |                 |            |                          |           |              |                            |
|               |                 |            |                          |           |              |                            |
| 2040.00       |                 |            | 7 CL 1 1/ 7 C 220 N      |           |              |                            |

# **BALANCETES**

• Toda a informação relativa à movimentação dos Artigos, com descriminação por:

<u>Armazém</u> ou Geral.

Pode escolher ordenação Alfabética.

• Limites inferiores e superiores por:

Mês; Armazém; Família; Artigo (se optou por Armazém descriminado) e Designação (se optou por ordenação Alfabética).

• Quantidades e/ou Valores com saldo anterior ao período escolhido:

(Por Armazém) ou todos os Movimentos do Período escolhido com acumulados por Tipo de Movimentos.

• Pode optar por todos os Tipos de Movimentos:

Só com Movimentos ou com Movimentos e Saldos.

No fim dá um Total Geral ou Descriminado de toda a movimentação do Armazém.

• Opção da impressão do Custo Unitário (para Inventário Permanente).

# **EXTRATOS**

• Dados por:

Artigo com indicação linha a linha da Data; Tipo de Movimento e número de Documento; Quantidade e Valor de cada Documento.

# MARGENS

• Análise de Custo de Vendas por:

Preço Médio ou pela Última Compra; Documentos de Vendas ou Movimentação de Stocks.

• Indica a Quantidade por Artigo apresentando também, o valor líquido faturado respeitante a essa Quantidade, além do seu Custo e Margem de Venda.

Por vezes existe a necessidade de produzir Vendas sem entretanto se efetuar a entrada em Armazém do Artigo (por exemplo atraso no envio da Fatura por parte do Fornecedor), neste caso após a entrada deve em Utilitários, Rotina, Reconstituir as Existências e Valores a fim de apresentar Custos de Vendas corretos.
Linha a linha irá escolher se pretende quebra, por:

Armazém; Vendedor; Entidade; Família e Artigo.

Pelo menos tem que ter uma quebra.

**CUSTOS** 

• Ordenado por Documento ou Entidade, valorizado entre datas, com quebras por:

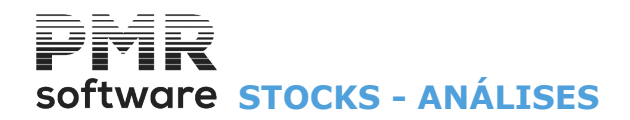

Tipo de Documento; Armazém; Documento; Entidade; Linha; Família e Artigo. Linha a linha escolha se pretende quebra por: Tipo de Documento; Armazém; Documento; Entidade; Linha; Família ou Artigo. Pelo menos uma quebra é obrigatória.

# **EXISTÊNCIAS**

Análises de Existências só Totais ou por: Artigos; com Preço Médio ou Última Compra; Geral ou por Armazém. Escolha de Existências Iniciais, por: Datas a optar pelo operador ou Atuais. Opção de: Todos os Artigos ou só com Existências Geral ou por Armazém. Escolha também de Totais por: Famílias; só Stock Anómalo; com limites por <u>Armazém</u>; Totais de Família; Artigo e Designação (se optou por ordenação Alfabética).

### **RESUMOS**

• Resumo de Documentos, optando por qual ou por quais Tipos de Documentos a listar os Débitos e os Créditos, ordenado por:

Família ou Entidade e com limites entre Datas.

### **ROTURA STOCKS**

Mapa cujos Artigos se encontram em Rotura (só para Artigos onde estão indicados os Stocks Mínimos e Máximos, no Ficheiro de Artigos).
Informa quais os Artigos que estão acima do Stock Máximo e/ou abaixo do Stock Mínimo, Geral ou por Armazém com limites por:

Armazém; Família e Artigo.

### **COMPRAS**

Análise de Compras com limites por:

- Data, Artigo; Armazém e Entidade.
- Visualização de Totais por:

Armazém; Artigo e Geral.

# LOTES/VALIDADE

• Módulo opcional.

• Ativado se PMR – Stocks instalado.

Só aparece se na <u>Configuração da Recolha</u>, no bloco [Opcionais], os campos "<u>Lotes</u>" e/ou "<u>Data de Validade</u>" estiverem marcados com .

- Análise de Lotes.
- Análise de existências de Lotes.

## INTRASTAT

- Módulo opcional.
- Tratamento estatístico das compras efetuadas internacionalmente.

### **CONSULTA DE VALORES**

• Opção por Entidade ou Artigo.

• Valores mensais:

Quantidade; Valores e Saldo Atual.

• Limites a usar:

Data; Vendedor; Mercado/Segmento; Circuito de Distribuição; Entidade; Tipo de Documento; Armazém; Documento; Família e Artigo.

## **COMPARATIVA**

- Ordenação por Entidade ou Artigo.
- Quebras por Artigo; Preço e Descontos.
- Exportação no formato «HTML» ou «XLS».
- Dois Períodos de Datas para comparação.

• Limites por:

Entidade; Família; Artigo e Armazém.

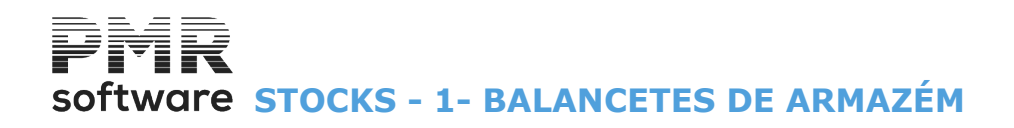

# **1- BALANCETES DE ARMAZÉM**

| Balancetes                   | de Armazéns          |                                            |                                                                            |
|------------------------------|----------------------|--------------------------------------------|----------------------------------------------------------------------------|
|                              |                      | Moeda:                                     | EUR - Euros 🗸                                                              |
| Armazém –<br>O <u>G</u> eral | <u>D</u> escriminado | Tipo de Movimento<br>O Geral O Descriminar | doQusto Unitário<br>Ordenação Alfabética<br>Decimais a zeros na Quantidade |
| LIM                          | ITE INFERIOR         | LIM                                        | ITE SUPERIOR                                                               |
| Mês                          | 01                   | Mês                                        | 12                                                                         |
| Armazém                      | 1                    | Armazém                                    | 10                                                                         |
| Família                      |                      | Família                                    | 999999                                                                     |
| Artigo                       |                      | Artigo                                     | 2222222222222                                                              |
| Designação                   |                      | Designação                                 | 222222222222222222222222222222222222222                                    |
| Tipo —                       |                      | 0                                          | )pções                                                                     |
| O <u>T</u> odos              | Só com Movimento     | Movimento ou <u>S</u> aldo                 | <u>Q</u> uantidades <u>V</u> alores <u>O</u> Ambos                         |
| <b>Exportação</b>            |                      |                                            |                                                                            |
|                              |                      | Ajuda<br>🕐 F1                              | Ficheiro Ok Cancelar                                                       |

### MOEDA

Na lista pendente, indique o Código da Moeda pretendida.

### ARMAZÉM

Assinalado com 
, emite por Armazém o Balancete: Geral; Descriminado.

### **TIPO DE MOVIMENTO**

Assinalado com 
, emite por Tipo de Movimento: <u>Geral;</u> Descriminado.

## **<u>C</u>USTO UNITÁRIO**

Assinalado com 🗹, mostra, no Balancete, o <u>C</u>usto Unitário dos Artigos (para informação sobre o Inventário Permanente).

## **ORDEM ALFABÉTICA**

Assinalado com 🗹, ordena o Balancete por Ordem Alfabética.

### **DECIMAIS A ZEROS NA QUANTIDADE**

Assinalado com 🗹, imprime decimais a zeros na Quantidade.

### LIMITE INFERIOR/SUPERIOR

Indique os Limites a listar: **Mês**; **Armazém**: Disponível caso opte por Balancete Descriminado no campo "<u>Armazém</u>"; **Família**: Valida com a <u>Tabela relativa</u>; **Artigo**: Valida com a <u>Tabela relativa</u>; **Designação**: Está disponível se assinalado o campo "<u>Ordenação Alfabética</u>".

### TIPO

Assinalado com 
, imprime o Balancete com:

# Todos;

Só com Movimento;

**Movimento ou Saldo**, desde que tenham tido Movimentos no intervalo escolhido, ou também, os que tenham saldamos diferente de zero.

### OPÇÕES

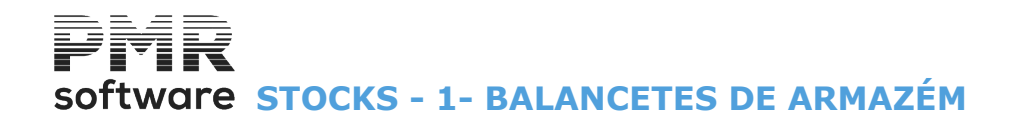

Marcado com , opta Balancete com: Quantidades; Valores; Ambos.

# EXPORTAÇÃO

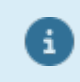

Ver ponto NOTAS PRÉVIAS.
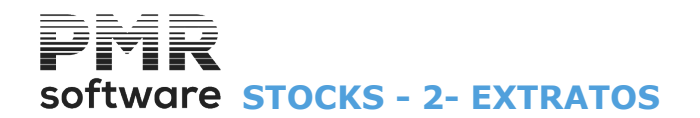

| Emissão de l           | Extratos                                                                           |          |                   |                              |            |  |  |
|------------------------|------------------------------------------------------------------------------------|----------|-------------------|------------------------------|------------|--|--|
|                        |                                                                                    | Moeda:   | EUR - Euros       |                              | ~          |  |  |
| LI                     | ITE INFERIOR                                                                       |          | LIM               | ITE SUPERI                   | IOR        |  |  |
| Data                   | 2022/01/01                                                                         |          | Data              | 2022/12/31                   |            |  |  |
| Artigo                 |                                                                                    |          | Artigo            | 2222222222222222             | zz         |  |  |
| Armazém                | 1                                                                                  |          | Armazém           | 10                           |            |  |  |
| Cor                    |                                                                                    |          | Cor               |                              |            |  |  |
| Tipo -                 |                                                                                    | 7 6      | — Ordenaç         | ão ———                       |            |  |  |
| <u>○</u> <u>T</u> odos |                                                                                    |          | O <u>M</u> ês∕Tip | o Movimento                  |            |  |  |
| O Só con<br>Movime     | <ul> <li>○ Só com <u>M</u>ovimento</li> <li>○ Movimento ou <u>S</u>aldo</li> </ul> |          |                   | ◯ <u>D</u> ia/Tipo Movimento |            |  |  |
| Opção                  |                                                                                    |          | Imprimir          |                              |            |  |  |
| O <u>V</u> isualiz     | ar <u>I</u> mprimir                                                                |          | <u>1</u> Ext.Pá   | igina <u>2</u> [             | Ext.Página |  |  |
| Exportação             | o <u>E</u> xcel                                                                    |          | <u>C</u> olunas   | de Entrada / S               | Saída      |  |  |
|                        | Ajuc<br>🕜 I                                                                        | da<br>F1 | Ficheiro          | °k<br>Vo                     | Cancelar   |  |  |

### **2- EXTRATOS**

#### MOEDA

Pela lista pendente, indique o Código da Moeda a listar.

#### LIMITE INFERIOR/SUPERIOR

Indique os limites a usar: **Data**: Não preenchida edita a Data de Entrada na Rotina para o Limite Inferior e o último Mês e Dia do Ano para o Limite Superior; **Artigo**: Valida com a <u>Tabela correspondente</u>; **Armazém**.

#### TIPO

Assinalado com 
, imprimir:

**Todos**; **Só com Movimento** ou com **Movimento ou Saldo**, desde que tenham tido Movimentos no intervalo escolhido, ou também os que tenham Saldo diferente de zero.

#### ORDENAÇÃO

Marcado com 
, ordena por: Mês/Tipo de Movimento ou Dia/Tipo de Movimento.

#### OPÇÃO

Assinalado com , para optar por: <u>Visualizar</u>; <u>Imprimir</u>.

#### IMPRIMIR

1 Extrato por Página: Assinalado com 
, imprime 1 Extrato por página;

**2 Extrato por Página**: Marcado com (1), imprime 2 Extrato por página.

Se houver espaço na página, emite outro Artigo nessa página, poupando no número de papel a usar;

**Colunas de Entrada/Saída**: Assinalado com , acrescenta duas <u>C</u>olunas, uma com os valores de Entrada e outra com valores de Saída.

#### EXPORTAÇÃO

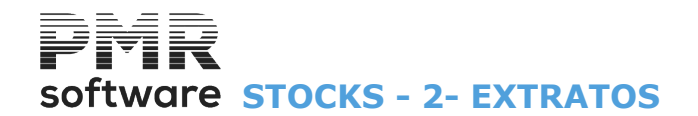

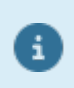

Ver ponto NOTAS PRÉVIAS.

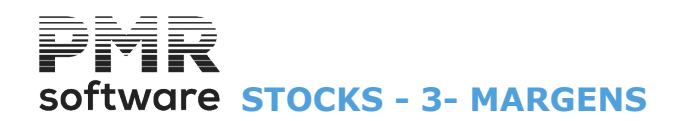

| Moeda:       EUR - Euros         Preço       Análise       Exportação         Médio       Documentos de Vendas       Html       Excel         Última Compra       Movimentação de Stocks       Excel |        |                 |  |                    |         |
|----------------------------------------------------------------------------------------------------|--------|-----------------|--|--------------------|---------|
| * Parâmetros **                                                                                                    | Quebra | Limite Inferior |  | Limite 9           | uperior |
| Data                                                                                                    |        | 2022/01/01      |  | 2022/12/31         |         |
| Tipo de Movimento                                                                                                    |        |                 |  | 99                 |         |
| Armazém                                                                                                    |        | 1               |  | 99                 |         |
| Documento                                                                                                    |        |                 |  | 999999999          |         |
| Vendedor                                                                                                    |        |                 |  | 999999             |         |
| Entidade                                                                                                    |        |                 |  | 9999999999         |         |
| Família                                                                                                    |        |                 |  | 999999             |         |
| Artigo                                                                                                    |        |                 |  | 222222222222222222 |         |
| Cores                                                                                                    |        |                 |  | 99999              |         |
| Código Tamanho                                                                                                    |        |                 |  | 999                |         |

### **3- MARGENS**

#### MOEDA

Na lista pendente, indique o Código da Moeda a listar.

PREÇO Marcado com 
, emite: <u>Médio;</u> Última Compra.

#### ANÁLISE

Assinalado com 
, assume a Análise pelos:
Documentos de Vendas;
Movimentos de Stocks.

#### EXPORTAÇÃO

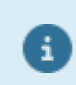

Ver ponto NOTAS PRÉVIAS.

#### DATA

Indique Datas dos Documentos para a emissão.

Não preenchida assume a Data de Entrada na Rotina para o Limite Inferior e o último Mês e Dia do Ano para o Limite Superior.

#### QUEBRA

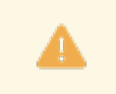

Terá que ter pelo menos uma quebra.

Por cada campo seguinte, assinale com 🗹, se quiser alguma (s) quebra (s).

#### LIMITE INFERIOR/SUPERIOR

Indique os Limites a usar: **Tipo de Movimento**: Indique os Códigos de <u>Tipo de Movimento</u> a listar; **Armazém**: Indique os Códigos de <u>Armazéns</u> a listar; **Documento**: Indique os Números de <u>Documentos</u> a listar; **Vendedor**: Insira os Códigos de <u>Vendedores</u> a listar;

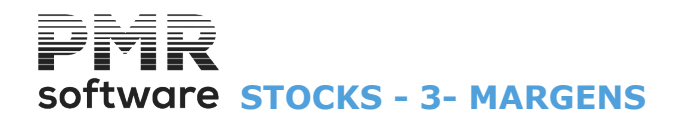

Entidade: Indique os Códigos de Entidades a listar.
Família: Insira os Códigos de Famílias a listar.
Artigos: Indique os Códigos de Artigos para a análise.
Cores: Insira os Códigos das Cores a listar.
Código do Tamanho: Indique os Códigos do Tamanho a listar.

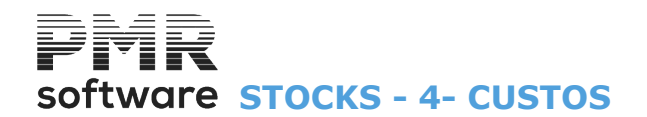

| Ordenação<br>Ocumento<br>OEntidade | Exporta                                                                                                    | ção —<br>Moeda: <mark>EUR - Eur</mark> r | 28 ~                           |
|------------------------------------|----------------------------------------------------------------------------------------------------|------------------------------------------|--------------------------------|
| ** Parâmetros **                   | Quebra                                                                                                    | Limite Inferior                          | Limite Superior                |
| Data                               |                                                                                                    | 2022/01/01                               | 2022/01/01                     |
| Tipo de Movimento                  |                                                                                                    |                                          |                                |
| Armazém                            |                                                                                                    | 1                                        | 99                             |
| Tipo de Documento                  |                                                                                                    | 1                                        | 99                             |
| Documento                          | <ul> <li>Image: A set of the set of the</li></ul> |                                          | 999999999                      |
| Entidade                           |                                                                                                    |                                          | 999999999                      |
| Linha                              |                                                                                                    |                                          | 999                            |
| Família                            |                                                                                                    |                                          | 999999                         |
| Artigo                             |                                                                                                    |                                          | 222222222222222                |
|                                    |                                                                                                    | Imprime Número Encomend                  | a Inclui <u>O</u> utros Custos |
|                                    |                                                                                                    | Ajuda Ficheiro                           |                                |

### **4- CUSTOS**

#### ORDENAÇÃO

Marcado com 
, ordena por: <u>Documento</u>; <u>Entidade</u>.

#### EXPORTAÇÃO

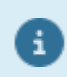

Ver ponto NOTAS PRÉVIAS.

#### MOEDA

Na lista pendente, insira o Código da Moeda a listar.

#### LIMITE INFERIOR/SUPERIOR

Indique os limites a usar: **Data**: Se a não for preenchida, assume a Data de Entrada na Rotina para o Limite Inferior e o último Mês e dia do Ano para o Limite Superior;

Quebra: Por cada campo seguinte, assinale com ☑, se pretender alguma (s) quebra (s).

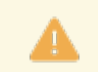

Terá que ter pelo menos uma quebra.

Tipo de Documento; Armazém; Documentos; Entidade; Linha; Família; Artigo.

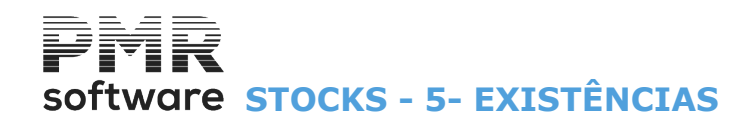

## **5- EXISTÊNCIAS**

| Análise de Exi                             | stências             |                          |                                                       |                                                                                                    |
|--------------------------------------------|----------------------|--------------------------|-------------------------------------------------------|----------------------------------------------------------------------------------------------------|
|                                            |                      |                          | Moeda:                                                | EUR - Euros 🗸                                                                                                    |
| │ Tipo<br>│ Só <u>T</u> otais              | O Por <u>A</u> rtigo | Preço<br>O <u>M</u> édio | O Ult.Compra (Atual)                                  | Preço<br>O Geral O por <u>A</u> rmazém                                                                                                    |
| Existências Opções                         |                      |                          | Existência Geral                                      | <ul> <li>Só Totais de Artigo</li> <li>Cores</li> <li>✓ Total Geral Armazem</li> <li>✓ Totais de Família</li> <li>Só Stock Anómalo</li> </ul> |
| Tipo Artigo                                | Servico 🔽 Outro      |                          | - Categoria Artigo                                    | <u>O</u> rdenação Alfabética                                                                                                    |
| Exportação                                 | cel                  | mazém em coluna          | Mercadorias<br>A Acabados e int<br>B Ativos biológico | P Matérias-primas, subs.e. de consumo         nterm.       S Subprod, desperd, e. refug.         cos       I Prod, e. trab.curso             |
|                                            | LIMITE INFERIO       | JR                       | 1                                                     | LIMITE SUPERIOR                                                                                                    |
| Armazém<br>Família<br>Artigo<br>Designação | 1                    |                          | Armazém<br>Família<br>Artigo<br>Designação            | 10<br>999999<br>2222222222222                                                                                                    |
|                                            |                      |                          | Ajuda<br>(7) F1                                       | Ficheiro Ok Cancelar                                                                                                    |

#### MOEDA

Pela lista pendente, indique o Código da Moeda a usar.

#### TIPO

**Só <u>T</u>otais**: Assinalado com (e), indica se pretende só com os <u>T</u>otais de existências nos vários <u>Armazéns</u>, em Quantidades e Valores;

**Por <u>Artigo</u>**: Marcado com , imprime descriminado por <u>Artigo</u> com o Código, Designações e Totais de Existências (Quantidades e valores) por cada Armazém.

#### PREÇO

Assinalado com 
, emite por: <u>Médio;</u> <u>Última Compra (Atual)</u>.

PREÇO

Marcado com , assume se o Preço, anteriormente, escolhido é: <u>Geral</u>; por Armazém.

#### EXISTÊNCIAS

**Iniciais**: Assinalado com <sup>●</sup>, considera os saldos <u>I</u>niciais indicando qual o Ano; **Em**: Marcado com <sup>●</sup>, escolha <u>E</u>m que Data; **Atuais**: Assinalado com <sup>●</sup>, considera existências <u>A</u>tuais.

#### OPÇÕES

Para o Mapa se tornar menos extenso opte por listar apenas: Artigos que tenham\_marcado com : <u>Todos os Artigos;</u> Só com <u>Existência Geral;</u> Só com Existência no Armazém.

#### SÓ TOTAIS DE <u>A</u>RTIGO

Assinalado com 🗹, imprime só os Totais de Artigo.

#### TOTAL <u>G</u>ERAL ARMAZÉM

Marcado com 🗹, imprime só o Total Geral de Armazém.

#### <u>T</u>OTAIS FAMÍLIA

## Software STOCKS - 5- EXISTÊNCIAS

Assinalado com **I**, imprime os <u>T</u>otais por <u>Família</u>.

#### <u>S</u>Ó STOCK ANÓMALO

Marcado com 🗹, considera Só os Artigos que se encontrem nesta situação.

#### <u>ORDEM ALFABÉTICA</u>

Assinalado com 🗹, efetua a Ordenação Alfabética.

#### <u>C</u>ORES

Marcado com 🗹, imprime as cores de Artigo. Neste caso terá que ter instalado o módulo opcional PMR-Cores/Tamanhos.

#### TIPO DE ARTIGO

Define para a Análise de Existências os Artigos com o Tipo de Artigo: **Produto**: Assinalado com , imprime os Artigos codificados como Tipo de Produto. Ativa o bloco seguinte;

**Serviço**: Marcado com **I**, imprime os Artigos codificados como Tipo de Serviço; **Outro**: Assinalado com **I**, imprime os Artigos codificados como Tipo de Outro.

#### EXPORTAÇÃO

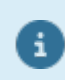

Ver ponto NOTAS PRÉVIAS.

#### DADOS ARMAZÉM EM COLUNA

Marcado com 🗹, imprime os dados do Armazém em coluna.

#### **CATEGORIA DO ARTIGO**

Ativado se no bloco [Tipo Artigo] o campo "<u>Produto</u>" estiver com **⊡**. Assinalado com **⊡**, imprime os Artigos codificados para a Análise de Existências. Só os Artigos com o Tipo de Artigo «**P**» e com as Categorias do Artigo seguintes:

|   | Código | Significa                                   |
|---|--------|---------------------------------------------|
| • | D      | Todas;                                      |
|   | М      | Mercadorias;                                |
|   | Р      | Matérias-primas, subsidiárias e de consumo; |
|   | Α      | Produtos acabados e intermédios;            |
|   | S      | Subprodutos, desperdícios e refugos;        |
|   | Т      | Produtos e trabalhos em curso.              |

#### LIMITE INFERIOR/SUPERIOR

Indique os limites a listar: Armazém; Família; Artigo; Designação, disponível se assinalou o campo "<u>Ordenação Alfabética</u>".

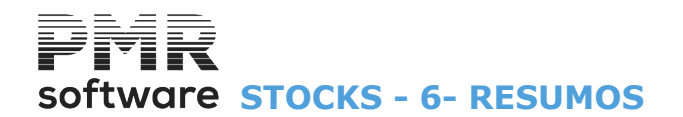

### **6- RESUMOS**

| 🚟 Resumos de Documentos                                                                                                    | - • ×        |
|----------------------------------------------------------------------------------------------------|--------------|
| Ano / Mês                                                                                                    |              |
| Inferior 2022/01 Superior 2022/01 Moeda: EUR - Euros                                                                                                    | ~            |
| Ordenação                                                                                                    | Exportação   |
| Eamília Limite Inferior: Limite Superior: 9999999                                                                                                    | <u>H</u> tml |
| Entidade Limite Inferior: Limite Superior: 999999999                                                                                                    | Excel        |
| Seleção Tipo Movimento         Acerto Inventario (Inicial)         Compras (Entradas/Saidas)         Producao (Entradas/Saidas)         Transferencia         Boletim de Transformacao         Venda (Entradas/Saidas)         Requisicao (Entradas/Saidas)         Acerto Inventario (Final) |              |
| Ajuda Ok<br>V F1 V^0                                                                                                    | ancelar      |

#### ANO/MÊS

Indique a Data Inferior/Superior com o formato: **AAAA/MM**. Onde: **AAAA** = Ano e **MM** = Mês.

#### MOEDA

Na pendente, escolha o Código da Moeda.

#### ORDENAÇÃO

Marcado com 
, ordena por: Família; Entidade;

**Limites Inferior/Superior**: Ativado conforme o assinalado no campo anterior. Indique os limites ou para a **Família** ou para a **Entidade** a listar.

#### EXPORTAÇÃO

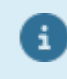

Ver ponto NOTAS PRÉVIAS.

#### SELEÇÃO DO TIPO DE MOVIMENTO

Só aparecem os Tipos de Movimentos abertos na <u>Tabela correspondente</u>. Assinalado com 🗹, os Débitos e Créditos dos <u>Tipos de Documentos</u> serão listados.

## software STOCKS - 7- ROTURA STOCKS

### **7- ROTURA STOCKS**

Só sai se tiver preenchido os campos do separador Rotura de Stocks no Ficheiro de Artigos.

| Rotura de S      | Stocks                     |               |    |                  |                 | [          |                | 3 |
|------------------|----------------------------|---------------|----|------------------|-----------------|------------|----------------|---|
| Tipo —           |                            |               |    | - Sele           | ecção —         |            | Exportação —   |   |
| O <u>G</u> eral  | O Geral                    |               | no | ✓ <u>R</u> otura |                 |            | 📃 <u>H</u> tml |   |
| O <u>A</u> mazém | ○ <u>A</u> rmazém          |               | no | 🔽 <u>F</u> alta  |                 |            | Excel          |   |
|                  | Quebra por <u>F</u> amília |               |    | Excesso          |                 |            |                |   |
|                  | LIMITE INFERIOR            |               |    |                  | LIMITE SUPERIOR |            |                |   |
| Armazém          | 1                          |               | Am | nazém            | 10              |            |                |   |
| Família          |                            |               | F  | am ília          | 999999          |            |                |   |
| Artigo           |                            |               |    | Artigo           | 222222222222    | zzzz       |                |   |
|                  |                            | Ajuda<br>🕐 F1 | Fi | cheiro           |                 | <b>^</b> 0 | Cancelar       | J |

#### TIPO

Escolha, Assinalando com 
assume o Tipo:
Geral (Mapa Geral - Total dos Artigos de todos os Armazéns);
Armazém.

#### ACIMA STOCK MÁXIMO

Assinalado com 🗹, lista as existências Acima do Stock Máximo.

#### ABAIXO STOCK MÍNIMO

Marcado com 🗹, lista as existências A<u>b</u>aixo do Stock Mínimo.

#### QUEBRA POR <u>F</u>AMÍLIA

Assinalado com 🗹, lista as existências por quebra de Família.

#### SELEÇÃO

Assinalado com **⊮**, seleciona por: **<u>Rotura</u>**; <u>Falta</u> ou <u>Excesso</u>.

#### EXPORTAÇÃO

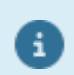

Ver ponto NOTAS PRÉVIAS.

### LIMITE INFERIOR/SUPERIOR

Insira os Limites a listar: Armazéns; Famílias; Artigos.

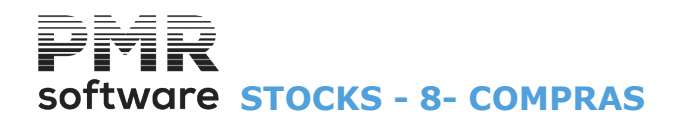

### 8- COMPRAS

| Análise de | Compras                         |                                |             |                                                                 |  |  |  |
|------------|---------------------------------|--------------------------------|-------------|-----------------------------------------------------------------|--|--|--|
|            |                                 | Moeda:                         | EUR - Euros | ~                                                               |  |  |  |
| Ouebra     | por Família                     | — Exportação<br>— <u>H</u> tml | <u> </u>    | ☐ Inclui <u>O</u> utros Custos<br>☐ Imp. <u>P</u> eso do Artigo |  |  |  |
|            | LIMITE INFERIOR LIMITE SUPERIOR |                                |             |                                                                 |  |  |  |
| Data       | 2022/01/01                      |                                | Data        | 2022/01/01                                                      |  |  |  |
| Família    |                                 |                                | Família     | 999999                                                          |  |  |  |
| Artigo     |                                 |                                | Artigo      | 2222222222222222                                                |  |  |  |
| Armazém    | 1                               |                                | Armazém     | 10                                                              |  |  |  |
| Entidade   |                                 |                                | Entidade    | 999999999                                                       |  |  |  |
|            |                                 | Ajuda<br>⑦ F1                  | Ficheiro    | Ok Cancelar                                                     |  |  |  |

#### MOEDA

Na lista pendente, indique a Moeda a listar.

#### QUEBRA POR FAMÍLIA

Assinalado com 🗹, imprime quebra por Família.

#### EXPORTAÇÃO

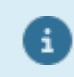

Ver ponto NOTAS PRÉVIAS.

#### INCLUI <u>O</u>UTROS CUSTOS

Marcado com 🗹, inclui outros custos.

#### IMPRIME <u>P</u>ESO DO ARTIGO

Assinalado com 🗹, imprime o peso do Artigo.

#### LIMITE INFERIOR/SUPERIOR

Indique os limites a usar: **Data**: não preenchida assume a Data de Entrada na Rotina para o Limite Inferior e o último Mês e Dia do Ano para o Limite Superior; Família; Artigo; Armazém; Entidade.

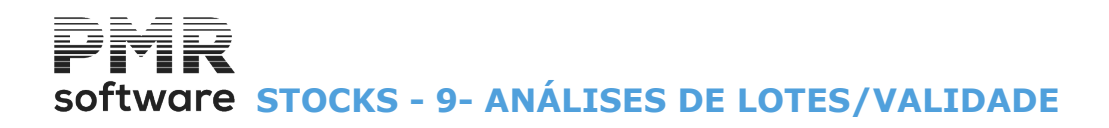

## 9- ANÁLISES DE LOTES/VALIDADE

| Ficheiros Guias Doc                                                                                                    | umentos        | Análises Utilitários Configuração | o Janela Ajuda                       |          |
|----------------------------------------------------------------------------------------------------|----------------|-----------------------------------|--------------------------------------|----------|
| Ajuda Deta S                                                                                                    | air Trom<br>F3 | Balancetes<br>Extractos           | <sup>30</sup> Última Segurança em () | מתמימים  |
| Contabilidade                                                                                                    |                | Margens                           |                                      |          |
| (And a second second se |                | Custos                            |                                      |          |
| Ativos                                                                                                    |                | Existências                       |                                      |          |
| Grupos "B*                                                                                                    |                | Resumos                           |                                      |          |
| 🤌 Tesouraria                                                                                                    |                | Rotura Stocks                     |                                      |          |
| Pessoal                                                                                                    |                | Compras                           |                                      |          |
| Vendas                                                                                                    |                | Lotes/Validade                    | Analise                              |          |
| i ondeo                                                                                                    |                | Consulta de Valores               | Relatório de Rastreabilidar          |          |
| SIDCKS                                                                                                    |                | Comparativa                       |                                      |          |
| Obras                                                                                                    |                |                                   |                                      |          |
| ➢ Encomendas                                                                                                    |                |                                   |                                      |          |
| Compras                                                                                                    |                |                                   |                                      |          |
|                                                                                                    |                |                                   |                                      |          |
|                                                                                                    |                |                                   |                                      |          |
|                                                                                                    |                |                                   |                                      |          |
|                                                                                                    |                |                                   |                                      |          |
|                                                                                                    |                |                                   |                                      |          |
|                                                                                                    |                |                                   |                                      | software |
|                                                                                                    |                |                                   |                                      | Software |
|                                                                                                    |                |                                   |                                      |          |
|                                                                                                    | -              |                                   |                                      |          |
|                                                                                                    |                |                                   |                                      |          |
|                                                                                                    |                |                                   |                                      |          |
|                                                                                                    |                |                                   |                                      |          |
|                                                                                                    |                |                                   |                                      |          |
|                                                                                                    |                |                                   |                                      |          |
|                                                                                                    |                |                                   |                                      |          |
|                                                                                                    |                |                                   |                                      |          |
|                                                                                                    |                |                                   |                                      |          |
|                                                                                                    |                |                                   |                                      |          |
|                                                                                                    |                |                                   |                                      |          |
|                                                                                                    |                |                                   |                                      |          |
|                                                                                                    |                |                                   |                                      |          |
|                                                                                                    |                |                                   |                                      |          |
|                                                                                                    |                |                                   |                                      |          |
|                                                                                                    |                |                                   |                                      |          |

#### <u>ANÁLISE</u>

Análise de Lotes com possibilidade de ordenação por:

Entidade; Artigo; Lote; Data de Validade; Quantidades; Número do Documento e Data do Documento.

#### **EXISTÊNCIAS**

• Análise de existências de Lotes.

#### **RELATÓRIO DE RASTREABILIDADE**

• Emissão de Relatório que vai considerar este novo ficheiro para o controlo e rastreamento. Limites de Artigo/Lote de Origem e Gerados para que melhor se possa fazer o processamento desses dados e com o objetivo de obter uma melhor leitura dos dados.

## Software STOCKS - 9.1- LOTES/DATA DE VALIDADE

### 9.1- LOTES/DATA DE VALIDADE

Ativado se a rotina PMR – Stocks estiver instalada.

Aparece se na <u>Configuração da Recolha</u>, no bloco [Opcionais], os campos "<u>Lotes</u>" e/ou "<u>Data de Validade</u>" estiverem assinalados com **I**.

| 🚟 Análise de Lotes                          |                                                      |                                                           |                                |  |  |  |  |  |
|---------------------------------------------|------------------------------------------------------|-----------------------------------------------------------|--------------------------------|--|--|--|--|--|
| Ordenação<br>Código Entidade<br>Quantidades | Código <u>A</u> rtigo     O <u>N</u> úmero Documento | ) Número de <u>L</u> ote O Da<br>) <u>D</u> ata Documento | ta <u>V</u> alidade            |  |  |  |  |  |
| LIN                                         | LIMITE INFERIOR LIMITE SUPERIOR                      |                                                           |                                |  |  |  |  |  |
| Tipo Movimento                              |                                                      | Tipo Movimento                                            | 999                            |  |  |  |  |  |
| Armazém                                     |                                                      | Armazén                                                   | n 99                           |  |  |  |  |  |
| Entidade                                    |                                                      | Entidade                                                  | e 999999999                    |  |  |  |  |  |
| Artigo                                      |                                                      | Artigo                                                    | 222222222222222222222222222222 |  |  |  |  |  |
| Número Lote                                 |                                                      | Número Lote                                               | 2222222222222222222            |  |  |  |  |  |
| Quantidades                                 | .000                                                 | Quantidade                                                | s 99999999999999999999999      |  |  |  |  |  |
| Data Validade                               | 2018/09/28                                           | Data Validade                                             | e 2018/09/28                   |  |  |  |  |  |
| Núm.Documento                               |                                                      | Núm.Documento                                             | 999999999                      |  |  |  |  |  |
| Data Documento                              | 2018/09/28                                           | Data Documento                                            | 2018/12/31                     |  |  |  |  |  |
|                                             |                                                      | Ajuda Ficheiro                                            |                                |  |  |  |  |  |

#### ORDENAÇÃO

Assinalado com 
, ordena por: Código Entidade; Código do Artigo; Número de Lote; Data Validade; Quantidades; Número Documento; Data Documento.

#### EXPORTAÇÃO

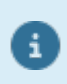

Ver ponto NOTAS PRÉVIAS.

LIMITE INFERIOR/SUPERIOR Indique os Limites a listar: Tipo de Movimento; Armazém; Entidade; Artigo; Número de Lote; Quantidades; Data Validade: Não preenchido assume a Data de Entrada na Rotina para o Limite Inferior e Superior; Número do Documento; Data do Documento: Não preenchido assume a Data de Entrada na Rotina para o Limite Inferior e o último mês e dia do Ano para o Limite Superior.

## Software STOCKS - 9.2- EXISTÊNCIAS DE LOTES

## 9.2- EXISTÊNCIAS DE LOTES

| 🗮 Existência de    | Lotes                           |                        |                         | [                                       |           |  |  |
|--------------------|---------------------------------|------------------------|-------------------------|-----------------------------------------|-----------|--|--|
|                    |                                 | Moeda:                 | EUR - EURO              |                                         | ~         |  |  |
| — Opção de Im      | pressão —                       |                        |                         | – Exportaçã                             | ão        |  |  |
| ◯ <u>L</u> ote/Dat | a Validade                      | <u>○ D</u> ata Validad | de / Lote               | <u>H</u> tml                            | Excel     |  |  |
|                    |                                 |                        |                         |                                         |           |  |  |
|                    | LIMITE INFERIOR LIMITE SUPERIOR |                        |                         |                                         |           |  |  |
| Ano                | 2018                            |                        | Ano                     | 2018                                    |           |  |  |
| Armazém            |                                 |                        | Armazém                 | 99                                      |           |  |  |
| Artigo             |                                 |                        | Artigo                  | 222222222222222222222222222222222222222 | 222222222 |  |  |
|                    |                                 | Ajuda<br>🕜 F1          | Ficheiro<br><b>3 F6</b> |                                         | Cancelar  |  |  |

#### MOEDA

Pela lista pendente, indique o Código da Moeda a listar.

#### **OPÇÃO DE IMPRESSÃO**

**Lote/Data de Validade**: Marcado com , imprime por Lote e Data de Validade; **Data de Validade/Lote**: Assinalado com , imprime por Data de Validade e Lote.

#### EXPORTAÇÃO

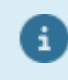

Ver ponto NOTAS PRÉVIAS.

LIMITE INFERIOR/SUPERIOR Indique os Limites a listar: Ano; Armazém; Artigo.

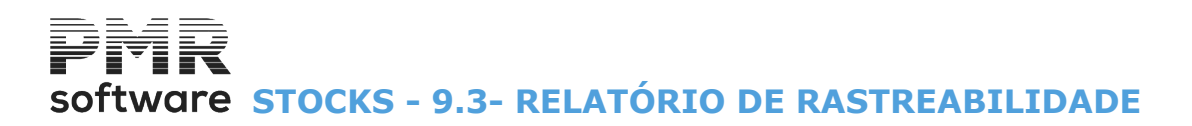

## 9.3- RELATÓRIO DE RASTREABILIDADE

Emissão de Relatório que vai considerar o ficheiro para o controlo e rastreamento. Limites de Artigo/Lote de Origem e Gerados para que melhor se possa fazer o processamento desses dados e com o objetivo de obter uma melhor leitura dos dados.

(Este processo será mais complexo visto ter de criar um ficheiro intermédio com a associação dos artigos tratados, pois em vendas nada será recolhido, só será associado à entrada do Produto em Stocks).

| Relatório de Rastreab | ilidade      |                |                                         |             |
|-----------------------|--------------|----------------|-----------------------------------------|-------------|
| <u><u> </u></u>       |              |                |                                         |             |
| LIM                   | ITE INFERIOR | LIMIT          | E SUPERIOR                              |             |
| Tipo Movimento        |              | Tipo Movimento | 999                                     |             |
| Armazém               |              | Armazém        | 99                                      |             |
| Entidade              |              | Entidade       | 999999999                               |             |
| Família               |              | Família        | 999999                                  | Aiuda       |
| Artigo Origem         |              | Artigo Origem  | 222222222222222222222222222222222222222 | 🛛 🕜 F1      |
| Número Lote           |              | Número Lote    | 22222222222222222222222                 | T           |
| Data Validade         | 2018/09/28   | Data Validade  | 2018/09/28                              | Ficheiro    |
| Artigo Gerado         |              | Artigo Gerado  | 222222222222222222222222222222222222222 |             |
| Número Lote           |              | Número Lote    | 22222222222222222222222                 | Ok          |
| Data Validade         |              | Data Validade  |                                         | <b>v</b> ^o |
| Núm.Documento         |              | Núm.Documento  | 999999999                               | Cancelar    |
| Data Documento        | 2018/09/28   | Data Documento | 2018/12/31                              | X.c         |

#### EXPORTAÇÃO

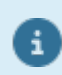

L

Ver ponto NOTAS PRÉVIAS.

LIMITE INFERIOR/SUPERIOR Indique os Limites a listar: Tipo de Movimento; Armazém; Entidade; Família; Artigo Origem; Número de Lote; Data Validade: Não preenchido assume a Data de Entrada na Rotina para o Limite Inferior e Superior; Artigo Gerado; Número de Lote; Data Validade; Número do Documento; Data do Documento: Não preenchido assume a Data de Entrada na Rotina para o Limite Inferior e o último

**Data do Documento**: Não preenchido assume a Data de Entrada na Rotina para o Limite Inferior e o último mês e dia do Ano para o Limite Superior.

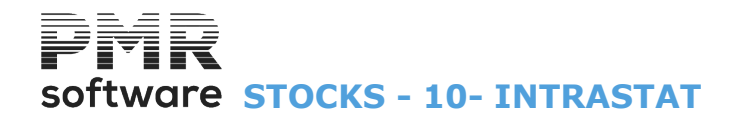

### **10- INTRASTAT**

Mapa de Resumo Mensal.

| Resumo Mensal - Intrastat                                                            |            |               |                |                                         |          |  |
|--------------------------------------------------------------------------------------|------------|---------------|----------------|-----------------------------------------|----------|--|
|                                                                                      |            | Моє           | eda: EUR - EUR | 0                                       | ~        |  |
| LIMITE INFERIOR LIMITE SUPERIOR                                                      |            |               |                |                                         |          |  |
| Data                                                                                 | 2022/05/16 |               | Data           | 2022/09/28                              |          |  |
| Artigo                                                                               |            |               | Artigo         | 222222222222222222222222222222222222222 |          |  |
| Família                                                                              |            |               | Família        | 999999                                  |          |  |
| Armazém                                                                              | 1          |               | Armazém        | 2                                       |          |  |
| Documento                                                                            |            |               | Documento      | 9999999999                              |          |  |
| Opções Exportação<br>Aglutina por Código IntrastatImprime Código de Artigo HtmlExcel |            |               |                |                                         |          |  |
|                                                                                      |            | Ajuda<br>⑦ F1 | Ficheiro       | ok<br>Vo                                | Cancelar |  |

#### LIMITE INFERIOR/SUPERIOR

Indique os limites a considerar: Data; Artigo; Família; Armazém; Documento.

#### OPÇÕES

**Aglutina por Código Intrastat**: Assinalado com **I**, aglutina por Código Intrastat; **Imprime Código de Artigo**: Marcado com **I**, imprime Código do Artigo.

#### EXPORTAÇÃO

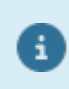

Ver ponto NOTAS PRÉVIAS.

# software STOCKS - 11- CONSULTA DE VALORES

### **11- CONSULTA DE VALORES**

Criação de Ficheiros de Estatísticas de Entidades e/ou Artigos (apenas para Compras).

Aproveitando os Ficheiros de Estatísticas pode consultar para Artigos e/ou Entidades os Documentos onde constam a Entidade e/ou Artigos pretendidos, assim como os dados das linhas (Preço, Desconto, Comissão, etc.).

Durante este procedimento, pode visualizar o Extrato da Entidade ou do Artigo em simultâneo com esta Consulta.

Mapas elaborados a partir destes Ficheiros com várias possibilidades de Análise.

Serão mostrados os Totais por Mês dos Documentos conforme a seleção efetuada.

Se a opção assinalada for «Entidades», pode escolher a Entidade a analisar e ainda o Artigo, nesse caso serlhe-ão mostrados os Documentos dessa Entidade em que conste o Artigo selecionado.

Também é possível fazer uma seleção por NIF, por exemplo, para os Documentos cuja Entidade não esteja aberta no Ficheiro de Entidades.

Durante esta consulta pode visualizar o Extrato da Entidade ou do Artigo.

| <b></b> |                     |           | Cons  | ulta de Valore | es de Entidad | es ou Artigos |            |       | 23       |
|---------|---------------------|-----------|-------|----------------|---------------|---------------|------------|-------|----------|
| [       | Opção               | Entidade: |       | 1              | N.I.F.: 15925 | 7638          |            | Moeda | EUR 🗸    |
|         | ⊙ <u>E</u> ntidades |           | FRANC | ISCO SILVA     |               |               |            | Ano:  | 2015     |
|         | <u>○ A</u> rtigos   |           |       |                |               |               |            |       |          |
|         |                     | Artigo:   |       |                | ~             |               |            |       |          |
|         |                     |           |       |                |               |               |            |       |          |
|         | Mês                 | Quantidad | des   | Va             | alor          | Saldo A       | itual      |       | Ajuda    |
|         | Ano Ant.            |           |       |                |               |               |            |       | 🕜 F1     |
|         | Janeiro             |           |       |                |               |               |            |       |          |
|         | Fevereiro           |           |       |                |               |               |            |       | E3       |
|         | Março               |           |       |                |               |               |            |       | 2010     |
|         | Abril               |           |       |                |               |               |            |       | Mana     |
|         | Maio                |           |       |                | 400.000.00    |               | 400,000,00 |       | F4       |
|         | Junno               |           |       |                | 400 000.00    |               | 400 000.00 |       | -        |
|         | Anosto              |           |       |                |               |               |            |       | Floheiro |
|         | Setembro            |           |       |                |               |               |            |       | 🎁 F6     |
|         | Outubro             |           |       |                |               |               |            |       |          |
|         | Novembro            |           |       |                |               |               |            |       | Exitatio |
|         | Dezembro            |           |       |                |               |               |            |       |          |
|         |                     |           |       |                |               |               |            |       |          |

#### OPÇÃO

Consulta de Valores de Artigos e/ou Entidades.

**Entidades**: Assinalado com **•**, consulta os Valores por Entidade.

Ativa os campos "Entidade" e "N.I.F.";

Artigos: Assinalado com , consulta os Valores por Artigo e desativa os campos "Entidade" e "N.I.F.".

Carregando em ... visualiza todos os Documentos da seleção feita, com o Total do Documento e depois as Linhas do Documento.

|                       |                             |          |      | Consulta de Valo  | ores - Linhas I | Documentos |                                                                                                    |                | 23          |
|-----------------------|-----------------------------|----------|------|-------------------|-----------------|------------|----------------------------------------------------------------------------------------------------|----------------|-------------|
| Doc<br>Ti<br>Sé<br>Gi | cument<br>po<br>érie<br>uia | o 13 Am  | nz 1 | Número<br>Entidad | ē               | 29         | <b>Ano</b> 2015                                                                                                    | Mês J<br>Moeda | unho<br>EUR |
| Lin                   |                             | Artigo   | Un.  | Designação        | Quantidade      | Preço      | Descor                                                                                                    | tos            | Comissão    |
|                       | A-102                       |          |      | MPUTADOR A-102    |                 | 400.0000   | Image: Image: |                |             |
| COMF                  | IL<br>PUTADO                | IR A-102 |      |                   | J <u></u> JL.   |            | Ajuda<br>🕜 F1                                                                                                    | Sair<br>F3     | Extrato     |

## software STOCKS - 11- CONSULTA DE VALORES

| Consulta de Documentos para a Entidade escolhida |                       |      |           |               |                        |  |
|--------------------------------------------------|-----------------------|------|-----------|---------------|------------------------|--|
| Entidade                                         | 1 N.I.F. 159257       | 638  |           | Ano           | Mês Moeda              |  |
|                                                  | FRANCISCO SILVA       |      |           | 2015          | Junho EUR              |  |
| Artigo                                           |                       |      |           |               |                        |  |
| T.Mov Armz                                       | Série / Documento     | Dia  | Descontos | Valor IVA     | Total Documento        |  |
| 13 1                                             | 2                     | 9 05 |           | 92 000.00     | 492 000.00             |  |
|                                                  |                       |      |           |               |                        |  |
|                                                  |                       |      |           |               |                        |  |
|                                                  |                       |      |           |               |                        |  |
|                                                  |                       |      |           |               |                        |  |
|                                                  |                       |      |           |               |                        |  |
|                                                  |                       |      |           |               |                        |  |
|                                                  |                       |      |           |               |                        |  |
|                                                  | Totais de Entidade no | Mês: | 0.00      | 92 000.00     | 492 000.00             |  |
|                                                  |                       |      |           | Ajuda<br>🕜 F1 | Sair<br>Sair<br>F3 SF4 |  |

 Botão
 Função

 Image: Sector de la consulta pode visualizar o Extrato da Entidade ou do Artigo.

 Image: Sector de la consulta de Valores. Ver informação abaixo.

|                                 | Listagem Con                    | isulta de  | e Valores                           |                                         |                    | • ×      |
|---------------------------------|---------------------------------|------------|-------------------------------------|-----------------------------------------|--------------------|----------|
| Ordenação<br>O <u>A</u> rtigo C | Entidade                        | Ex         | portação<br>] <u>H</u> tml <u>B</u> | xcel                                    | Moeda El           | JR 🗸     |
|                                 | LIMITE INFERIOR LIMITE SUPERIOR |            |                                     |                                         |                    |          |
| Artigo                          |                                 |            | Artigo                              | 222222222222222222222222222222222222222 |                    |          |
| Entidade                        | 0                               |            | Entidade                            | 0                                       |                    |          |
| Nome                            |                                 |            | Nome                                | 222222222222222222                      | 222222222222222222 |          |
| N.I.F.                          |                                 |            | N.I.F.                              | 222222222222222222222222222222222222222 | zzz                |          |
| Data                            | 2015/01/01                      |            | Data                                | 2015/01/31                              |                    |          |
| Tipo Movimento                  |                                 |            | Tipo Movimento                      | 99                                      |                    |          |
| Armazém                         | 1                               |            | Armazém                             | 99                                      |                    |          |
|                                 | (                               | juda<br>F1 | Sair<br>F3                          | Ficheiro                                | ok<br>Vo           | Cancelar |

#### ORDENAÇÃO

Assinalado com 
, ordena por: <u>Artigo</u>; <u>Entidade</u>; <u>N</u>úmero fiscal.

#### EXPORTAÇÃO

Marcado com 🗹, quer no campo "<u>HTML</u>", quer no campo <u>Excel</u>" visualiza a janela:

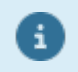

NIF;

Ver ponto NOTAS PRÉVIAS - EXPORTAÇÃO EM HTML OU EXCEL.

#### LIMITE INFERIOR/SUPERIOR Indique os limites a usar: Artigo; Entidade; Nome;

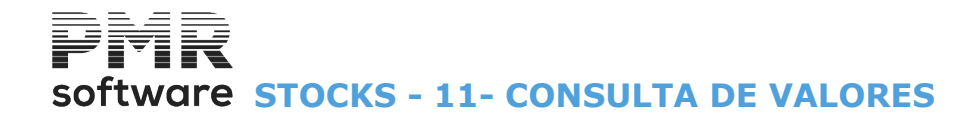

Data; Tipo de Movimento; Armazém.

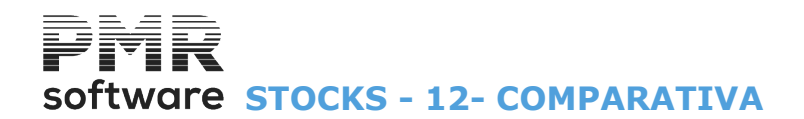

### **12- COMPARATIVA**

Permite Comparar Valores entre Períodos de Datas e até apurar Margens se a ordenação for por Artigo e se a Rotina de Vendas também estiver instalada e ativa; Variadas opções nos limites que permitem obter um maior variedade de Mapas para Análise.

| Análise Comparativa |                         |                 |                    |
|---------------------|-------------------------|-----------------|--------------------|
| Moeda: EUR 🗸        | Ordenação<br>O Entidade | Quebras         | Exportação<br>Html |
|                     | O <u>A</u> rtigo        | ✓ Preço         | <u> </u>           |
|                     | ◯ <u>F</u> amília       | Descontos       |                    |
|                     |                         |                 |                    |
|                     | Períodos                | a comparar      |                    |
| < 1ª Perío          | odo >                   | < 2"            | Período >          |
| De: 2022/01/01 a    | 2022/12/31              | De: 2022/01/01  | a 2022/12/31       |
| Limite Infer        | ior                     | Limite Su       | perior             |
| Entidade            |                         | Entidade 99999  | 99999              |
| Família             |                         | Família 999999  | )                  |
| Artigo              |                         | Artigo zzzzzzzz | 222222             |
| Armazém 1           |                         | Armazém 10      |                    |
|                     | Ajuda<br>🕜 F1           | Ficheiro        | Ok Cancelar        |

#### ORDENAÇÃO

**Entidade**: Marcado com , ordena por <u>Entidade</u> e desativa os campos "<u>Preço</u>" e "<u>Descontos</u>" do bloco [Quebras];

**Artigo**: Assinalado com 
, ordena por <u>Artigo</u> e desativa o campos <u>"Preço</u>" e <u>"Descontos</u>"; **Família**: Assinalado com , ordena por <u>Família</u>.

#### QUEBRAS

Assinalado com  $\checkmark$ , quebra por: **Artigo**; **Preço** e/ou **Descontos**. Se o campo " Artigo" estiver marcado com  $\checkmark$  e ordenado por «Entidade», ativa os campos seguintes.

#### EXPORTAÇÃO

Marcado com 🗹, quer para o campo <u>HTML</u>", quer para o campo "<u>Excel</u>", aparece a janela seguinte: Ver ponto <u>NOTAS PRÉVIAS – EXPORTAÇÃO EM HTML OU EXCEL</u>.

#### **PERÍODOS A COMPARAR**

#### <2.º Período>

<1.º Período>
De: Da primeira Data a comparar;
A: Até à primeira Data a comparar.

De: Da segunda Data a comparar; A: Até à segunda Data a comparar.

#### LIMITE INFERIOR/SUPERIOR

Indique os Limites a listar: Entidade; Família; Artigo; Armazém.

Se a Data não for preenchida, assume a Data de Entrada na Rotina para o Limite Inferior e Superior. Se a Data de Documento não for preenchida, assume a Data de Entrada na Rotina para o Limite Inferior e o último Mês e Dia do Ano para o Limite Superior.

## software STOCKS - UTILITÁRIOS

|                                                                                                    | STK FRE - TESTES - FREITAS                                                                                                    | GESTÃO DE STOCKS          | _ 0 × |
|----------------------------------------------------------------------------------------------------|----------------------------------------------------------------------------------------------------|---------------------------|-------|
| Ficheiros Guias Documentos Análises                                                                                           | Utilitários Configuração Janela Ajuda                                                                                                    |                           |       |
| Ficheiros Guias Documentos Análises<br>Ajuda Data<br>F1 Data<br>F2 Sair<br>F3 F3 F4<br>F4<br>F4<br>F4<br>F4<br>F4<br>F4<br>F4 | Utilitários     Configuração     Janela     Ajuda       Ligações     Ficheiros     >       Rotina     >       Inventário-Comunicação à AT       Calculadora     F10       Sistema        Data Processamento     F2 | a Segurança em 2015/12/11 |       |
| Vendas<br>Stocks<br>Obras<br>Encomendas                                                                                       |                                                                                                    |                           |       |
| Compras                                                                                                    |                                                                                                    | software                  |       |
| 2015-06-05 09:53:24 PMR-Gestão Stocks                                                                                         | Versão 6.100 N.Inst.99000 PMR-Software EUR                                                                                                    | AGLOU CAP NUM OVR         |       |

### **UTILITÁRIOS**

#### **LIGAÇÕES**

• Passagem dos Movimentos referentes a Stocks para a rotina PMR-Contabilidade.

#### **FICHEIROS**

Execução de:

Cópias de Segurança, Reorganização, Eliminação, Otimização, Importação, Exportação de Ficheiros e Alteração Seletiva.

#### **ROTINA**

• Operações de recuperação ou Tratamentos ocasionais sobre os dados:

Saldos Iniciais; Reconstrução de Existências; Passagem de Saldos para Ano Seguinte e Eliminação de Documentos; Transferências de <u>Armazéns</u>; Verificação das Ligações à Contabilidade e Tesouraria; Reconstrução de Lotes e Data de Validade; Correção de Preços Médios; Passagem de Guias Permanentes para o Ano seguinte; Correção de Documentos; Alteração do Escalão do <u>IVA</u>; Movimentos sem Lotes/Data de Validade; Eliminação de Lotes saldados e Correção e Indicador de Atualização de Stocks.

#### INVENTÁRIO – COMUNICAÇÃO À AT

• Criação do Ficheiro do Inventário do ano em referência para, posteriormente, ser comunicada à AT.

#### CALCULADORA

Dalculationa

• F<sup>10</sup> Utilitário que substitui a máquina Calculadora de mesa.

Para trabalhar com a Calculadora do sistema operativo.

#### SISTEMA

• Saída para a janela de diálogo do sistema sem ter que sair do programa PMR.

#### DATA DE PROCESSAMENTO

• Possibilidade de Alterar a Data de Processamento.

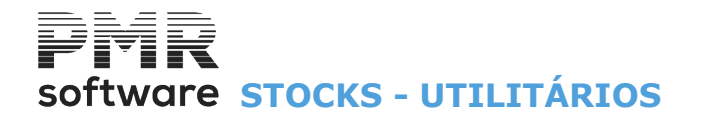

Também pode utilizar para este efeito o Botão **F2**.

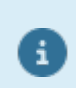

Para mais informações consulte o Manual do Gestor e Ficheiros Comuns.

## Software STOCKS - 1- LIGAÇÕES À CONTABILIDADE

## **1- LIGAÇÕES À CONTABILIDADE**

Nas Transferências (Tipos «**31**» e «**32**») cria um único Documento com a conta de Ilíquido do Armazém origem (a creditar) e a conta de Contrapartida do Armazém Destino (a debitar). Indique na Tabela de Contas de Ligação as Contas nos relativos Tipos de Movimento/Armazém.

|                                                               | LIM                       | ITE INFERIOR          |         |         |            |
|---------------------------------------------------------------|---------------------------|-----------------------|---------|---------|------------|
| Tipo de Documento                                             | 001 - ACERTO              | INVENTARIO            |         | ~       | ]          |
| Data                                                          | 2018/09/28                | Armazém               | 1 Doo   | cumento | -          |
| LIMITE SUPERIOR                                               |                           |                       |         |         |            |
| Tipo de Documento                                             | 900 - Acertos de          | e Lotes               |         | ~       | ]          |
| Data                                                          | 2018/09/30                | Armazém               | 2 Doo   | cumento | 9999999999 |
| Opção                                                         |                           |                       |         |         |            |
| <u>O</u> <u>T</u> odos O <u>(</u>                             | <u>c</u> om Ligação feita | i O <u>Lig</u> ação p | orfazer |         |            |
| Liga Documentos Anulados Mantém Numeração da Ligação Anterior |                           |                       |         |         |            |
|                                                               |                           | 0 i vele              |         | 0       | Canada     |

6

i

Pode desdobrar Documentos Tipo **«32»** em **«32»** e **«31»** (segundo Tabela de Ligação) quando na Contabilidade, as Contas têm Reflexões, a Ligação de Stock também faz o tratamento de Reflexões.

<u>Se Intracomunitárias</u> – ou seja, se nas Contas do IVA tiver definido Contas para IVA Liquidado o tratamento será feito da seguinte forma:

- Se Contas IVA Dedutível preenchidas serão estas a constar no valor do IVA, senão, serão as do IVA Nacional.

- Com as Contas do IVA Liquidado serão feitas as contrapartidas (ou seja, serão lançadas com sinal contrario as do IVA).

- Se definidas Contas de Ilíquidos e/ou Descontos diferentes por escalão, será acumulado para essas contas o valor conforme o escalão do Artigo (apesar do Documento ser Isento).

#### LIMITE INFERIOR/SUPERIOR

Indique os Limites a usar:

#### Tipo de Documento;

**Data**, não preenchida assume, automaticamente, a Data de entrada na Rotina para Limite Inferior e o último dia do Mês para o Limite Superior;

<u>Armazém;</u>

#### Documento.

#### OPÇÃO

Assinalado com 
, quais os Documentos a ligar à Contabilidade: Todos (Com ligação feita e sem ligação feita); Com ligação feita; Ligação por fazer.

#### LIGA DOCUMENTOS ANULADOS

Marcado com 🗹, liga à Contabilidade os documentos anulados.

#### MANTEM NUMERAÇÃO LIGAÇÃO ANTERIOR

Se optar por Documentos já ligados, pode ainda escolher se quer manter ou não Numeração dos Documentos da Contabilidade se assinalar com este campo.

## **PMR** software stocks - 1- LIGAÇÕES À CONTABILIDADE

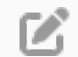

#### **CONSIDERAÇÕES GERAIS**

O Diário de Ligação é definido por <u>Tipo de Movimento</u>/Armazém. Se o preenchimento da <u>Tabela de Ligação</u> for simples (no caso de não existirem definições de Contas por <u>Família</u>, <u>Moeda</u>, <u>Escalão IVA</u>) e se os dados para o <u>Armazém</u> escolhidos não existirem são acedidos os dados do Armazém **1** e **0** por esta ordem.

Se existir registo para Custo de Vendas além do Documento criado na Contabilidade com os Valores da Venda, é criado um Documento com os Valores do Custo de Vendas (para Tipos de Movimento **«51»** / **«52»**: Vendas).

Quando em Contabilidade as Contas têm Reflexões, a Ligação de Stocks também executa este tratamento.

Se recolhidas Contas de IVA de Contrapartida (Conta de IVA da C.E.) para o Tipo de Movimento Compras e para a situação de Isenção de IVA e Entidade do Documento pertencer à Comunidade Europeia, além das linhas que seriam criadas no Documento da Contabilidade, surgem mais duas linhas com o Valor do IVA liquidado e deduzido: Este imposto é calculado com base no escalão definido na Ficha do Artigo e a Taxa da Tabela IVA normal para esse escalão (para a Data do limite inferior).

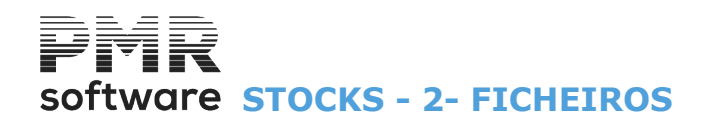

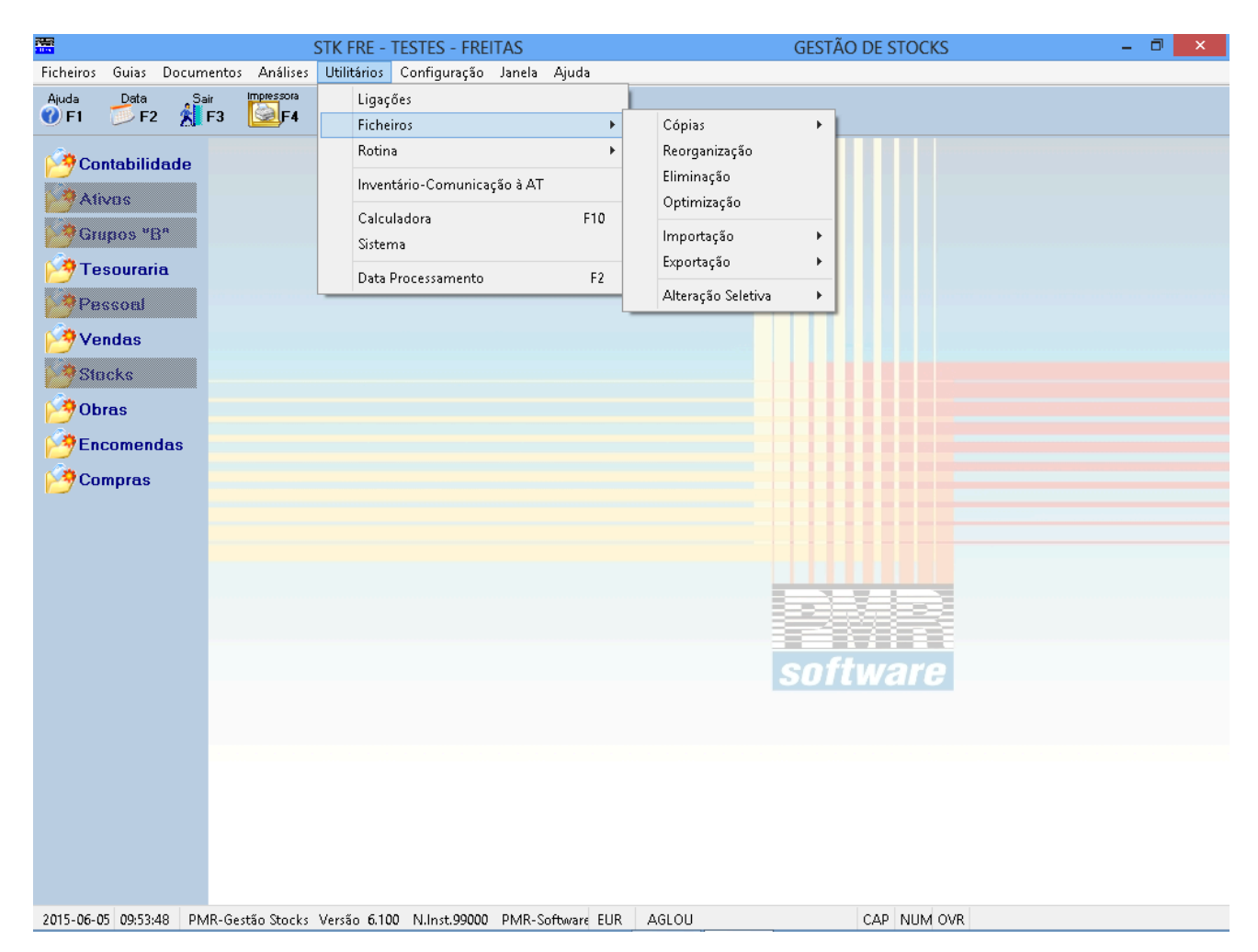

### **2- FICHEIROS**

#### <u>CÓPIAS</u>

• Executa Cópias de Segurança e Reposição de todos os Ficheiros da rotina desta Empresa para um Suporte Interno ou Externo (conforme opção do utilizador).

#### **REORGANIZAÇÃO**

• Soluciona alguns erros de Ficheiros criados por falhas de corrente, interrupção anormal do trabalho, etc.

#### **ELIMINAÇÃO**

• Limpeza do conteúdo dos Ficheiros escolhidos, procedendo à abertura dos mesmos porém vazios.

#### **OTIMIZAÇÃO**

• Só deve ser feita após se ter verificado um grande número de correções/anulações otimizando o espaço em disco e o tempo de acesso.

#### **IMPORTAÇÃO**

Faz ligação com outras aplicações ou <u>Tipos de Movimentos</u> entre dois locais de trabalho, isto é, a importação do ficheiro de Movimentos pode ser entre dois utilizadores PMR ou de outra aplicação não PMR.
No formato Indexado ou Texto.

#### **EXPORTAÇÃO**

Faz ligação com outras aplicações ou Tipos de Movimentos entre dois locais de trabalho, isto é, a exportação do ficheiro de Movimentos pode ser entre dois utilizadores PMR ou de outra aplicação não PMR.
No formato Indexado ou Texto.

#### **ALTERAÇÃO SELETIVA**

• Alteração de todos os campos dos Ficheiros de <u>Artigos</u>, Tipo/Categoria de Artigos e <u>Entidades</u> (exceto os que pertençam à chave), com opção de limites e seleções de blocos a alterar.

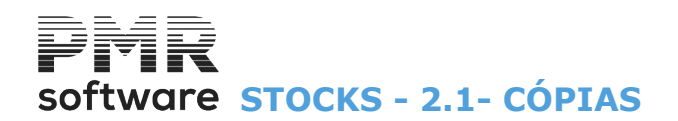

| 🖀 STK FRE - TEST                                      | ES - FREITAS                     | GESTÃO DE STOCKS – 🗖 🗙                |
|-------------------------------------------------------|----------------------------------|---------------------------------------|
| Ficheiros Guias Documentos Análises Utilitários Conf  | iguração Janela Ajuda            |                                       |
| Ajuda Data Sair Impressora Ligações                   |                                  |                                       |
| F1 F2 F3 F3 F4 Ficheiros                              | <ul> <li>Cópias</li> </ul>       | Segurança                             |
| Contabilidade Rotina                                  | Reorganização                    | Reposição                             |
| A tinne                                               | Comunicação à AT                 |                                       |
| Calculadora                                           | F10 Optimização                  |                                       |
| Grupos "B" Sistema                                    | Importação                       | •                                     |
| Contraction Data Process                              | samento F2                       | • • • • • • • • • • • • • • • • • • • |
| Pessoal                                               | Alteração Seletiva               | •                                     |
| 100 Vendas                                            |                                  |                                       |
| Stocks                                                |                                  |                                       |
| Obras                                                 |                                  |                                       |
| C Encomondas                                          |                                  |                                       |
|                                                       |                                  |                                       |
| Compras                                               |                                  |                                       |
|                                                       |                                  |                                       |
|                                                       |                                  |                                       |
|                                                       |                                  |                                       |
|                                                       |                                  |                                       |
|                                                       |                                  |                                       |
|                                                       | S                                | software                              |
|                                                       |                                  |                                       |
|                                                       |                                  |                                       |
|                                                       |                                  |                                       |
|                                                       |                                  |                                       |
|                                                       |                                  |                                       |
|                                                       |                                  |                                       |
|                                                       |                                  |                                       |
| 2015-06-05 09:54:17 PMR-Gestão Stocks Versão 6.100 N. | nst.99000 PMR-Software EUR AGLOU | CAP NUM OVR                           |

## **2.1- CÓPIAS**

SEGURANÇA/REPOSIÇÃO
 Executa Seguranças ou Reposições quer no Suporte Interno quer no Suporte Externo.

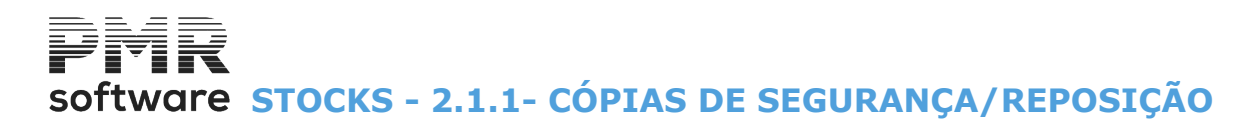

## 2.1.1- CÓPIAS DE SEGURANÇA/REPOSIÇÃO

| 🚟 Segurança | de Ficheiros                                                                                                    |  |
|-------------|----------------------------------------------------------------------------------------------------|--|
|             | OPÇÃO     SEGURANÇA     SEGURANÇA     Suporte Interno     Copia por <u>A</u> nos     2008     Suporte <u>E</u> xterno         |  |
|             | ação da Linha de Comando<br>)DWS\system32\XCOPY .\empFRE\fac\*.* .\segFRE\fac/S /Y<br>Ajuda Sair Dk Cancelar<br>I K F3 I F3 C |  |

#### OPÇÃO

Marcado com 
, executa Cópia Total ou Cópia por Anos.

Se optou «Cópia por Anos» indique o Ano.

Automaticamente, assume, o Ano da Data do Processamento.

#### SEGURANÇA

**Suporte Interno**: Executa uma Cópia de Segurança da pasta de trabalho da Rotina para outra área do disco rígido;

**Suporte Externo**: Executa uma Cópia de Segurança da pasta de trabalho da Rotina para um suporte magnético diferente do disco rígido.

#### REPOSIÇÃO

**Suporte Interno**: Executa uma Cópia de Segurança da Rotina de outra área do disco para a pasta de trabalho;

**Suporte Externo**: Executa uma Cópia de Segurança da Rotina de outro suporte magnético diferente do disco para a pasta de trabalho.

#### **REPOSIÇÃO DE FICHEIROS**

| É da inteira responsabilidade da B<br>Este Software possibilita a execu<br>São sugeridos os seguintes coma<br>- "Backup/Restore" para<br>- "tar" para o Sistema SCI<br>- "cpio" para o Sistema Li | Entidade Licenciada a utilização de comandos de Segurança e Reposiçã<br>ução destes comandos de sistema apenas para comodidade do utilizado<br>andos para Suporte Externo :<br>a o Sistema Ms-Dos ;<br>:D UNIX ;<br>.inux/Dutros Unix's . | ίο.<br>π. |
|----------------------------------------------------------------------------------------------------|----------------------------------------------------------------------------------------------------|-----------|
| OPÇÃO<br>Copia Iotal<br>C Copia por <u>A</u> nos                                                                                                    | REPOSIÇÃO     Suporte Interno     Suporte Externo                                                                                                    |           |
| lização da Linha de Comando                                                                                                    | Nac\*.* .\empFRE\fac/S /Y                                                                                                    |           |

#### OPÇÃO

Marcado com <a>
</a>, começa a Reposição:

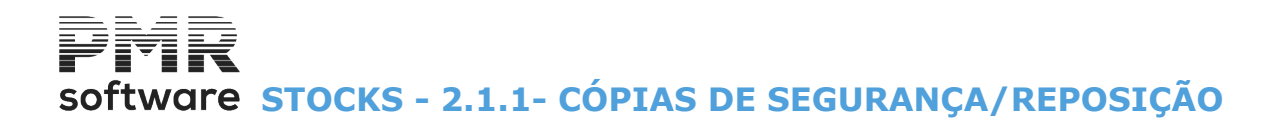

**Cópia <u>T</u>otal**; **Cópia por <u>A</u>nos**. Indique o Ano a repor.

#### REPOSIÇÃO

**Suporte Interno**: Assinalado com , faz a Cópia de Segurança da Rotina de outra área do disco na pasta de trabalho.

**Suporte Externo**: Marcado com , faz a Cópia de Segurança da Rotina de outro suporte magnético diferente do disco para a pasta de trabalho.

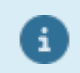

Se não configurou as Cópias de Segurança/Reposição deve solicitar ao <u>Gestor de Sistema</u> a Configuração das mesmas.

# software STOCKS - 2.2- REORGANIZAÇÃO

## 2.2- REORGANIZAÇÃO

| a Reorganização de Ficheiros de Stocks                                                                                                    |                                                                                                    |  |  |  |  |  |
|----------------------------------------------------------------------------------------------------|----------------------------------------------------------------------------------------------------|--|--|--|--|--|
| Seleccione os Ficheiros                                                                                                    |                                                                                                    |  |  |  |  |  |
| STKTAB       · Tabelas       Inventário         STKCNT       · Tabela de Ligação à Contabilidade       STKLIN01         STKDOC       · Documentos       STKLIN02         STKLOR       · Guias       STKLIN03         STKLIN04       STKLIN05       STKLIN07         STKLIN05       STKLIN07       STKLIN07         STKLIN06       STKLIN07       STKLIN08         STKLIN07       STKLIN08       STKLIN08         STKLIN08       STKLIN09       STKLIN07         STKLIN09       STKLIN09       STKLIN09         STKLIN09       STKLIN09       STKLIN09         STKLIN09       STKLIN09       STKLIN09         STKLIN09       STKLIN09       STKLIN09         STKLIN09       STKLIN09       STKLIN09         STKLIN09       STKLIN09       STKLIN09         STKLIN09       STKLIN09       STKLIN09         STKLIN11       STKLIN11       STKLIN11         STKPRDEX - Existências       STKLIN12 | Vendas / Stocks         FACTAB       Tabelas de Vendas / Stocks / Obras         FACPRD       Artigos         FACPRDDG       Designação de Artigos para Docum.         FACPRDPV       Preços de Venda de Artigos         FACPRDTR       Taras de Artigos         FACPRDAL       Artigos Alternativos         FACPRDCM       Artigos Compostos         FACPRDFA       Ficha Adicional de Artigos         FACPRDFA       Vendas de Venda (Cores e Tamanhos)         FACPRDOU       Outras Informações de Artigos         FACPRDOU       Configuração de Etiquetas de Artigos |  |  |  |  |  |
| Aijuda Sair ⊡k Cancelar<br>I 🛃 F3 🖌 ^C                                                                                                    |                                                                                                    |  |  |  |  |  |

Blocos:

[Ficheiros de Stocks];

[Linhas de Documentos Vendas/ Stocks];

[Inventário];

[Ficheiros comuns às Vendas e Stocks].

Marque com 🖃, os Ficheiros a reorganizar.

Prima e inicia-se a Operação de Reorganização sobre o (s) Ficheiro escolhidos.

## software STOCKS - 2.3- ELIMINAÇÃO

## 2.3- ELIMINAÇÃO

| 🖀 Eliminação de Ficheiros de Stocks 💿 💽 💌                                                                                                    |                                                                                                    |                                                                                                    |  |  |  |  |  |  |
|----------------------------------------------------------------------------------------------------|----------------------------------------------------------------------------------------------------|----------------------------------------------------------------------------------------------------|--|--|--|--|--|--|
|                                                                                                    | Seleccione os Ficheiro                                                                                                    | 15                                                                                                    |  |  |  |  |  |  |
| STKTAB       • Tabelas         STKCNT       • Tabela de Ligação à Contabilidade         STKDOC       • Documentos         STKGRM       • Guias         STKLTDV       • Lotes / Data de Validade         STKELTDV       • Estatísticas de Lotes         STKDIMP       • Configuração de Documentos         STKPRDEX       • Existências | Linhas Docum.<br>Vendas/Stocks<br>STKLIN01<br>STKLIN02<br>STKLIN03<br>STKLIN04<br>STKLIN05<br>STKLIN05<br>STKLIN05<br>STKLIN07<br>STKLIN07<br>STKLIN07<br>STKLIN09<br>STKLIN09<br>STKLIN09<br>STKLIN09<br>STKLIN09<br>STKLIN09<br>STKLIN09<br>STKLIN09<br>STKLIN09<br>STKLIN09<br>STKLIN12<br>STKLIN12 | Vendas / Stocks         FACTAB       Tabelas de Vendas / Stocks / Obras         FACPRD       - Artigos         FACPRDDG       - Designação de Artigos para Docum.         FACPRDPV       Preços de Venda de Artigos         FACPRDTR       - Taras de Artigos         FACPRDAL       - Artigos Alternativos         FACPRDAL       - Artigos Compostos         FACPRDFA       - Ficha Adicional de Artigos         FACPRDV       - Preços de Venda (Cores e Tamanhos)         FACPRDOU       - Designações Intrastat         FACPRDOU       - Outras Informações de Artigos         FACPRDOU       - Outras Informações de Artigos                                                                                                    |  |  |  |  |  |  |
| Aju<br>🛷                                                                                                    | uda Sair Ok<br>F1 🚮 F3 🖌 ^O                                                                                                    | Inventário     STKINV01     STKINV02     STKINV03     STKINV03     STKINV05     STKINV05     STKINV05     STKINV07     STKINV07     STKINV07     STKINV07     STKINV07     STKINV07     STKINV07     STKINV07     STKINV07     STKINV07     STKINV08     STKINV07     STKINV09     STKINV07     STKINV09     STKINV09     STKINV0     STKINV0     STKIN     STKIN     STKIN     STKIN     STKIN     STKINV0     STKIN     STKIN     STKIN     STKIN     STKIN     STKIN |  |  |  |  |  |  |

Blocos seguintes:

[Ficheiros de Stocks];

[Linhas de Documentos Vendas/Stocks];

[Inventário];

[Ficheiros comuns às Vendas e Stocks].

Assinale com  $\blacksquare$ , os Ficheiros a eliminar.

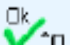

Inicia-se a operação de Eliminação sobre o (s) Ficheiro (s) escolhidos. Para alguns Ficheiros terá, ainda, que digitar o Ano e Mês.

## software STOCKS - 2.4- OTIMIZAÇÃO

## 2.4- OTIMIZAÇÃO

| 1 | 📅 Optimização de Ficheiros de Stocks                                                                                                    |                                                                                                    |  |  |  |  |  |  |  |
|---|----------------------------------------------------------------------------------------------------|----------------------------------------------------------------------------------------------------|--|--|--|--|--|--|--|
|   | Seleccione os Ficheiros                                                                                                    |                                                                                                    |  |  |  |  |  |  |  |
|   | STKTAB       Tabelas       Inventário         STKCNT       Tabela de Ligação à Contabilidade       STKLIN01       STKINV01         STKDOC       Documentos       STKLIN03       STKLIN04         STKLDV       Lotes / Data de Validade       STKLIN07       STKLIN07         STKLTDV       Lotes / Data de Validade       STKLIN07       STKLIN08         STKLDV       Estatísticas de Lotes       STKLIN09       STKLIN09         STKDIMP       Configuração de Documentos       STKLIN11       STKLIN11         STKPRDEX - Existências       STKLIN11       STKINV12 | Vendas / Stocks         FACTAB       - Tabelas de Vendas / Stocks / Obras         FACPRD       - Artigos         FACPRDDG       - Designação de Artigos para Docum.         FACPRDPV       - Preços de Venda de Artigos         FACPRDTR       - Taras de Artigos         FACPRDAL       - Artigos Alternativos         FACPRDAL       - Artigos Compostos         FACPRDFA       - Ficha Adicional de Artigos         FACPRDFN       - Designações Intrastat         FACPRDIN       - Designações de Artigos         FACPRDIN       - Designações de Artigos         FACPRDIN       - Designações de Artigos         FACPRDIN       - Designações de Artigos         FACPRDUU       - Outras Informações de Artigos         FACAIMP       - Configuração de Etiquetas de Artigos |  |  |  |  |  |  |  |
|   | Ajuda Sair Ok<br>� F1 ∰ F3 ✔ ^O                                                                                                    | Cancelar 💥 ^C                                                                                                    |  |  |  |  |  |  |  |

Blocos:

[Ficheiros de Stocks]

[Linhas de Documentos Vendas/Stocks]

[Inventário];

[Ficheiros comuns às Vendas e Stocks].

Ao otimizar, os Ficheiros das Linhas de Stocks (STKLIN), há uma verificação ao Tipo de Movimento de Transferências.

Não existindo um dos Registos de Saída e/ou Entrada, o outro será anulado, evitando inconsistências nas Existências de Stocks, **tipo Erros 23** na Reconstrução de Existências.

Deve, previamente, efetuar uma Segurança dos Ficheiros.

Assinale com 🖃, os Ficheiros a otimizar.

📶 Inicia-se a operação de Otimização sobre o (s) Ficheiro (s) escolhidos.

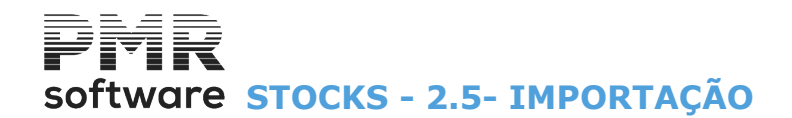

## 2.5- IMPORTAÇÃO

Ficheiros no formato igual ao usado pela Rotina.

|                                       | STK FRE - TESTES - FREITAS                 | GESTÃO DE STOCKS      | - 🗆 🗙 |
|---------------------------------------|--------------------------------------------|-----------------------|-------|
| Ficheiros Guias Documentos Análises   | Utilitários Configuração Janela Ajuda      |                       |       |
| Ajuda Data Sair Impressora            | Ligações                                   |                       |       |
|                                       | Ficheiros •                                | Cópias 🕨              |       |
| Contabilidade                         | Rotina 🕨                                   | Reorganização         |       |
|                                       | Inventário-Comunicação à AT                | Eliminação            |       |
| Aives                                 | Calculadora E10                            | Optimização           |       |
| Grupos *B*                            | Sistema                                    | Importação 🕨 Indexado |       |
| 🆂 Tesouraria                          | Data Bracassamento E2                      | Exportação 🕨 Texto    |       |
| Passoal                               |                                            | Alteração Seletiva 🔸  |       |
| <b>√</b> <sup>2</sup> Vordes          | ·                                          |                       |       |
| Venuas                                |                                            |                       |       |
| Stecks                                |                                            |                       |       |
| Obras                                 |                                            |                       |       |
| 10 Encomendas                         |                                            |                       |       |
| 🖓 Compras                             |                                            |                       |       |
|                                       |                                            |                       |       |
|                                       |                                            |                       |       |
|                                       |                                            |                       |       |
|                                       |                                            |                       |       |
|                                       |                                            |                       |       |
|                                       |                                            |                       |       |
|                                       |                                            | software              |       |
|                                       |                                            |                       |       |
|                                       |                                            |                       |       |
|                                       |                                            |                       |       |
|                                       |                                            |                       |       |
|                                       |                                            |                       |       |
|                                       |                                            |                       |       |
|                                       |                                            |                       |       |
| 2015-06-05 09:55:19 PMR-Gestão Stocks | Versão 6.100 N.Inst.99000 PMR-Software EUR | AGLOU CAP NUM OVR     |       |

#### **INDEXADO**

• Ficheiros com formato idêntico ao utilizado pela Rotina.

#### **TEXTO**

• Ficheiros no formato «TXT», cujo «Layout» é fornecido para que possam ser Importados pela nossa Rotina.

## software STOCKS - 2.5.1- IMPORTAÇÃO - INDEXADO

## 2.5.1- IMPORTAÇÃO - INDEXADO

Após marcação com 🗹, dos Ficheiros pretendidos serão pedidos os dados seguintes:

| S FACPRD                                 | FACPRDCR - Cores                                                     |  |  |
|------------------------------------------|----------------------------------------------------------------------|--|--|
| FACPRDAL - Alternativos                  | ✓ FACPRDTR - Taras                                                   |  |  |
| FACPRDCM - Compostos                     | FACPRDPV - Preços de Venda                                           |  |  |
| FACPRDFA - Ficha Adicional/Caracte       | erísticas 🛛 🗹 FACPRDVC - Preços de Venda (Cores e Ta <u>m</u> anhos) |  |  |
| FACPRDAD - Documentos <u>A</u> dicionais | FACPRDIN - Designações Intrastat                                     |  |  |
| ✓ FACPRDDG - <u>D</u> esignação          | STKLTDV - Lotes/Data Validade                                        |  |  |
| FACPRDOU - Outros Impostos e Tamanhos    |                                                                      |  |  |
| STKGRM - Guias de Compras                | Documentos Duplicados                                                |  |  |
| STKDOC - Documentos                      | <u>R</u> eescreve <u>D</u> espreza <u>I</u> ncrementa                |  |  |
|                                          | ✓ Abre Artigos Inexistentes                                          |  |  |
|                                          | ✓ Abre <u>E</u> ntidades Inexistentes                                |  |  |
|                                          | Importa Documentos com Liquidações na Tesouraria                     |  |  |
| Endereço e Nome do Ficheiro a Importar   |                                                                      |  |  |
| C:\Users\LUIS-F~1\Ap.\empFRE\fac\V       | /X                                                                   |  |  |

#### DOCUMENTOS DUPLICADOS

Se durante a Importação há Documentos Duplicados, pode fazer o seguinte, assinalando com : <u>Reescreve</u>; <u>Despreza</u> ou <u>Incrementa</u> conforme a escolha indicada previamente.

#### ABRE <u>ARTIGOS INEXISTENTES</u>

Marcado o Ficheiro **STKDOC** assinale com , este campo se pretender abrir Artigos novos provenientes dos Documentos a importar.

#### ABRE <u>E</u>NTIDADES INEXISTENTES

Semelhante ao campo anterior, se assinalado 🖃, abre <u>Entidades</u> novas provenientes dos Documentos a importar.

#### IMPORTA DOCUMENTOS COM LIQUIDAÇÕES NA TESOURARIA

Se ao Importar, surgirem Documentos que já ligaram à Tesouraria e nesta já têm Liquidações, se este campo não estiver 🖃, estes Documentos não serão Importados.

#### ENDEREÇO E NOME DO FICHEIRO A IMPORTAR

É pedida a Unidade onde está o Ficheiro, a localização e o Nome do Ficheiro a importar.

···· Procura nova localização de Ficheiro para importar.

## software STOCKS - 2.5.2- IMPORTAÇÃO - TEXTO

## 2.5.2- IMPORTAÇÃO - TEXTO

Possibilidade de trazer Número de Documento a « $\mathbf{0}$ » (Zero) que com a opção Incrementa numera automaticamente.

| Importa                                | ]                                                                   |                        |                                  |
|----------------------------------------|---------------------------------------------------------------------|------------------------|----------------------------------|
| FACPRD - <u>A</u> rtigos               | Abre <u>A</u> rtigos Inexistentes                                   |                        |                                  |
| STKGRM - Guias Compras                 | Abre <u>E</u> ntidades Inexistentes                                 |                        |                                  |
| STKDOC - Documentos                    | Importa Documentos com Liq                                          | juidações na Tesou     | raria                            |
|                                        | Documentos Duplicados                                               |                        |                                  |
| _ <u>R</u> eescre                      | eve <u>D</u> espreza                                                | O <u>I</u> ncrementa   |                                  |
| Opções                                 |                                                                     |                        |                                  |
| Artigos Alternativos                   | Designação de Documentos                                            | Preços de V            | enda                             |
| Artigos <u>C</u> ompostos              | Outros Impostos e Tamanhos                                          | 📃 Preços de V          | enda (Cores e Ta <u>m</u> anhos) |
| <u>Ficha Adicional/Características</u> | Cores                                                               | 📃 Designações          | s <u>I</u> ntrastat              |
| Documentos <u>A</u> dicionais          | Taras                                                               | 📃 <u>L</u> otes / Data | Validade                         |
| - Ficha Adicional                      |                                                                     |                        |                                  |
|                                        | Exclui Linhas já existentes <u>A</u> crescenta às Linhas existentes |                        |                                  |
| O Exclui Linhas já existentes 🛛        | Acrescenta as unhas existentes                                      |                        |                                  |

#### IMPORTA

Marque com 
, qual o Ficheiro que quer importar: FACPRD - <u>A</u>rtigos;

#### STKGRM - <u>G</u>uias de Remessa;

#### STKDOC - <u>D</u>ocumentos.

Se optou por Importar o Ficheiro *FACPRD* são, ativado o bloco [Opções] e desativados os campos: "<u>Abre</u> <u>Artigos Inexistentes</u>"; Abre "<u>Entidades Inexistentes</u>"; "<u>Importa Documentos com Liquidações na Tesouraria</u>" e o bloco [Documentos Duplicados].

Se optou por importar o Ficheiro *STKGRM* ou *STKDOC* são desativado o bloco [Opções] e ativados, o bloco [Documentos Duplicados] bem como os campos seguintes:

#### ABRE <u>A</u>RTIGOS INEXISTENTES

Ativado se optou pelos ficheiros *STKGRM* ou *STKDOC*. Assinale com , este campo se pretender abrir Artigos novos provenientes dos Documentos a Importar.

#### ABRE <u>E</u>NTIDADES INEXISTENTES

Ativado se optou pelos ficheiros STKGRM ou STKDOC.

Igual ao campo anterior, se marcado com 🗹, abre Entidades novas provenientes dos Documentos a Importar.

#### IMPORTA DOCUMENTOS COM <u>L</u>IQUIDAÇÕES NA TESOURARIA

Só ativado se optou pelos ficheiros STKGRM ou STKDOC.

Se ao importar, surgirem Documentos que já ligaram à Tesouraria e nesta já têm Liquidações se este campo não estiver assinalado com 🖃, estes Documentos não serão Importados.

#### **DOCUMENTOS DUPLICADOS**

Só ativado se optou pelos ficheiros STKGRM ou STKDOC.

Caso, durante a Importação apareçam Documentos Duplicados assinale com 
se o Reescreve; Despreza ou Incrementa conforme a opção aqui escolhida.

Para este último caso, se o Número de Documento for «**O**» (Zero) incrementa automaticamente.

#### OPÇÕES

Ativado se optou pelo ficheiro FACPRD.

Marque com 🗹, quais os dados a importar:

Artigos Al<u>t</u>ernativos; Artigos <u>C</u>ompostos; <u>F</u>icha Adicional/Caraterísticas; Documentos <u>A</u>dicionais; <u>D</u>esignação de Documentos; <u>O</u>utros Impostos e Tamanhos; <u>C</u>ores; <u>Ta</u>ras; <u>P</u>reços de Venda; Preços de Venda/Cores e Ta<u>m</u>anhos; Designações <u>I</u>ntrastat e <u>L</u>otes/Data de Validade.

# software STOCKS - 2.5.2- IMPORTAÇÃO - TEXTO

Se o campo "Ficha Adicional/Caraterísticas" estiver marcado com ☑, o campo seguinte é ativado.

#### **FICHA ADICIONAL**

Ativado se o campo "Ficha Adicional", nas Opções, estiver assinalado com 🗹. Exclui Linhas já existentes: Assinalado com , Exclui Linhas já existentes; Acrescenta às Linhas existentes: Marcado com . Acrescenta às Linhas existentes

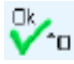

Aparecer-lhe-á a seguinte imagem:

| In 🔚 | nportação de Ficheiro Texto                                                    |  |
|------|--------------------------------------------------------------------------------|--|
|      | Nome do Ficheiro a Importar :                                                  |  |
|      | Despreza Linha com Nomes dos Campos                                            |  |
| r    | Caracter Separador de Campos                                                   |  |
|      | C Iabulação C <u>P</u> onto e Vírgula C <u>V</u> írgula (• <u>O</u> utro I ) I |  |
|      | Ajuda Sair Ok Cancelar<br>I I I I I I I I I I I I I I I I I I I                |  |

#### NOME DO FICHEIRO A IMPORTAR

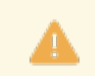

Obrigatório.

Localização e o Nome do Ficheiro a Importar.

#### **DESPREZA LINHAS COM NOMES DOS CAMPOS**

Assinalado com 🗹, despreza a Linha com os Nomes dos campos para efeitos da Importação.

#### **CARATER SEPARADOR DE CAMPOS**

Assinale com 🖲, o caráter que vai separar cada uma das Colunas do Ficheiro a Importar: Tabulação; Ponto e Vírgula; Vírgula; Outro: Ativa o campo seguinte. O caráter a escolher deve ser o mesmo que escolheu para a Exportação do Ficheiro; ....[ [ ]: Indique outro separador diferente dos anteriores. Exemplo: #.

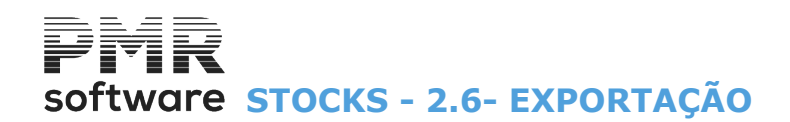

## 2.6- EXPORTAÇÃO

|                                     | STK FRE - TESTES - FREITAS                             | GESTÃO DE STOCKS          | - 🗇 🗙 |
|-------------------------------------|--------------------------------------------------------|---------------------------|-------|
| Ficheiros Guias Documentos Anális   | ses <mark>Utilitários</mark> Configuração Janela Ajuda |                           |       |
| Ajuda Data Sair Impressor           | a Ligações                                             | L                         |       |
|                                     | Ficheiros                                              | Cópias 🔸                  |       |
| Contabilidade                       | Rotina                                                 | Reorganização             |       |
| Ativas                              | Inventário-Comunicação à AT                            | Eliminação<br>Ontimização |       |
| Cinnos "B <sup>a</sup>              | Calculadora F10                                        | Importação                |       |
|                                     | Sistema                                                | Exportação Indexado       |       |
| of lesouraria                       | Data Processamento F2                                  | Alteração Salativa        |       |
| Pessoal                             |                                                        | Alteração deletiva        |       |
| Mendas 🛛                            |                                                        |                           |       |
| Stecks                              |                                                        |                           |       |
| 🖄 Obras                             |                                                        |                           |       |
| Encomendas                          |                                                        |                           |       |
| Compras                             |                                                        |                           |       |
|                                     |                                                        |                           |       |
|                                     |                                                        |                           |       |
|                                     |                                                        |                           |       |
|                                     |                                                        |                           |       |
|                                     |                                                        |                           |       |
|                                     |                                                        | software                  |       |
|                                     |                                                        | Sonward                   |       |
|                                     |                                                        |                           |       |
|                                     |                                                        |                           |       |
|                                     |                                                        |                           |       |
|                                     |                                                        |                           |       |
|                                     |                                                        |                           |       |
|                                     |                                                        |                           |       |
| 2015-06-05 09:55:43 PMR-Gestão Stoc | ks Versão 6.100 N.Inst.99000 PMR-Software EUR          | AGLOU CAP NUM OVR         |       |

#### **INDEXADO**

• Ficheiros com formato igual ao utilizado pela Rotina.

#### **TEXTO**

• Ficheiros no formato **TXT**, cujos «Layout» são fornecidos para que possam ser tratados após serem Exportados pela nossa Rotina.

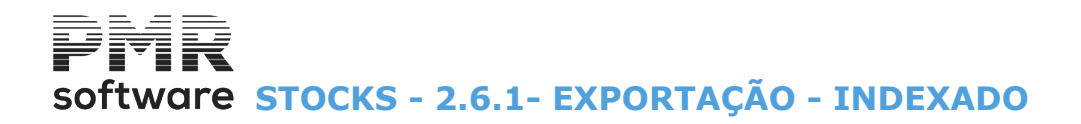

### 2.6.1- EXPORTAÇÃO - INDEXADO

Após marcação com 🗐, dos Ficheiros a usar, são ativados os campos ao lado para dar dados entre: Data de Alteração dos Artigos; Data de Alteração dos Artigos Alternativos; Data de Alteração dos Produtos Compostos; Data Alteração Ficha Adicional dos Artigos; Data Alteração da Designação dos Artigos; Data de Alteração de Outras Informações (Cores; Tamanhos; Normas Europeias e Outros Impostos); Data de Alteração dos Artigos com Taras; Data de Alteração dos Preços de Venda; Data de Alteração dos Preços com Cores e Tamanhos; Tipo de Guia (se ficheiro *STKGRM* marcado com 🗐); <u>Armazém</u> (se ficheiro *STKGRM* marcado com 🗐); Datas de Guias de Compras (se ficheiro *STKGRM* marcado com 🗐); Tipo de Documento (se ficheiro *STKDOC* marcado com 🗐) e Armazém (se ficheiro *STKDOC* assinalado com 🗐); Data de Documentos (se ficheiro *STKDOC* marcado com 🗐) e Armazém Destino (se ficheiro *STKDOC* assinalado com 🗐). Os campos <u>"Guias Anuladas"</u> e <u>"Documentos Anulados</u>" só são ativados se os ficheiros *STKGRM* e *STKDOC* estiverem marcados com 🗐, respetivamente.

|                                            |                                   | Data Alteração Artigos            | 2018/09/28 |     | 9999/99/99 | ]        |
|--------------------------------------------|-----------------------------------|-----------------------------------|------------|-----|------------|----------|
| FACERD - Arigos                            |                                   | Data Alteração Altigos            | 2010/03/20 | ٩.  | 0000/00/00 |          |
| FACPRDAL - Artigos Alternativos            |                                   | Data Alteração Alternativos       | 2018/09/28 | а.  | 9999/99/99 |          |
| FACPRDCM - Artigos Composto:               | S                                 | Data Alteração Compostos          | 2018/09/28 | a , | 9999/99/99 |          |
| FACPRDFA - Artigos (Ficha Adic             | ional/Características)            | Data Alteração Ficha / Caract.    | 2018/09/28 | а   | 9999/99/99 |          |
| FACPRDAD - Artigos (Documeni               | tos <u>A</u> dicionais)           | Data Alteração Doc. Adicionais    | 2018/09/28 | а   | 9999/99/99 |          |
| 🔽 FACPRDDG - Artigos ( <u>D</u> esignaç    | ão)                               | Data Alteração Designação         | 2018/09/28 | а   | 9999/99/99 | Ajud     |
| FACPRDOU - Artigos (Outros Im              | postos e Tamanhos)                | Data Alteração Outros Imp. e Tam. | 2018/09/28 | a   | 9999/99/99 | 🛛 🕜 F    |
| FACPRDCR - Artigos (Cores)                 |                                   | Data Alteração Cores              | 2018/09/28 | а   | 9999/99/99 |          |
| FACPRDTR - Artigos (Taras)                 |                                   | Data Alteração Taras              | 2018/09/28 | a   | 9999/99/99 | Ok 🥖     |
| FACPRDPV - Artigos (Preços de              | Venda)                            | Data Alteração Preço              | 2018/09/28 | a   | 9999/99/99 |          |
| 🗹 FACPRDVC - Artigos (Prç de Ve            | nda de Cores e Ta <u>m</u> anhos) | Data Alteração Preço Cores e Tam. | 2018/09/28 | a   | 9999/99/99 |          |
| FACPRDIN - Artigos (Designações Intrastat) |                                   | Data Alteração Desig.Intrastat    | 2018/09/28 | a   | 9999/99/99 | Cance    |
| STKLTDV - Artigos (Lotes/Data              | Validade)                         |                                   |            |     |            | <b>X</b> |
| STKGRM - <u>G</u> uias de Compras          | 🗹 Guias <u>A</u> nuladas          | Tipo de Guia                      | 00         | a   | 99         |          |
|                                            |                                   | Armazém                           | 01         | а   | 02         |          |
| STKDOC - Documentos                        | Documentos <u>A</u> nulados       | Data Guias Remessa                | 2018/09/28 | a   | 2018/12/31 |          |
| Onverte Transferências em Re               | quisições                         | Tipo de Documento                 | 00         | a   | 99         |          |
| Tipo de Documento 61 - REQ IN              | TERNA-DEVOL.                      | Armazém                           | 01         | a   | 02         |          |
| Endereço e Nome do Ficheiro a Ex           | portar                            | Data Documentos                   | 2018/09/28 | а   | 2018/12/31 |          |
| C:\Lleem\LLUS_E~1\Ap \empERE\              | fac\\/X190929                     | Armazém Destino                   | 01         | a   | 02         |          |

#### CONVERTE TRANSFERÊNCIAS EM REQUISIÇÕES

Assinalado com **I**, ativa o campo seguinte. Converte o <u>Tipo de Documento</u> Transferências para os Tipos de Documentos Requisições.

#### **TIPOS DE DOCUMENTO**

Na lista pendente indique a Requisição para a conversão.

#### ENDEREÇO E NOME DO FICHEIRO A EXPORTAR

Indique a Unidade (Drive), local e o nome do Ficheiro a Exportar. Exemplo: «C:\pmr\emp000\STKDOC»
# software STOCKS - 2.6.2- EXPORTAÇÃO - TEXTO

## 2.6.2- EXPORTAÇÃO - TEXTO

| – Exporta –                      |                                             |            |   |               |           |         |
|----------------------------------|---------------------------------------------|------------|---|---------------|-----------|---------|
| FACPRD - Artigos                 | Data Ultima Alteração                       | 0000/00/00 | а | 0000/00/0     | 00        |         |
| STKGRM - Guias Compras           | Tipo                                        | 00         | а | 00            |           |         |
| STKDOC - Documentos              | Armazém                                     | 00         | а | 00            |           |         |
|                                  | Número                                      | 000000000  | а | 0000000       | 00        |         |
|                                  | Data                                        | 0000/00/00 | а | 0000/00/0     | 00        |         |
| — Opções ————                    |                                             |            |   |               |           |         |
| Artigos Al <u>t</u> ernativos    | Outros Impostos e Tama                      | anhos      |   | esignações    | Intrastat |         |
| Artigos <u>C</u> ompostos        | Cores                                       |            |   | xistências    | Ano / Mês | 0000/00 |
| <u> </u>                         | Taras                                       |            |   | otes / Data \ | /alidade  |         |
| Documentos <u>A</u> dicionais    | Preços de Venda                             |            |   |               |           |         |
| <u>D</u> esignação de Documentos | Preços de Venda (Cores e Ta <u>m</u> anhos) |            |   |               |           |         |

#### EXPORTA

Após marcar com 
, qual o Ficheiro a Exportar:

#### FACPRD - <u>A</u>rtigos;

#### STKGRM - <u>G</u>uias de Compras;

#### STKDOC - <u>D</u>ocumentos.

Marcados os Ficheiros STKGRM ou STKDOC ainda são ativados os Limites de Tipo de Documento, Armazém, Número de Documento e Data.

#### DATA DA ÚLTIMA ALTERAÇÃO .../A

Caso tenha optado por exportar o Ficheiro de Artigos *FACPRD* terá que preencher este campo, onde deverá colocar as Datas das últimas alterações efetuadas.

#### TIPO

Ativado se optou pelos ficheiros *STKGRM* ou *STKDOC*. Indique o tipo de Documento.

#### ARMAZÉM

Indique os Códigos de <u>Armazém</u> a usar na exportação deste Ficheiro.

#### NÚMERO

Ativado se optou pelos ficheiros *STKGRM* ou *STKDOC*. Indique os Números de <u>Documentos</u> a exportar.

#### DATA

Ativado se optou pelos ficheiros STKGRM ou STKDOC. Indique as Datas do Documento. Não preenchida assume Data de Entrada na Rotina para o Limite Inferior e Superior.

#### OPÇÕES

Ativado se optou por Exportar o Ficheiro de Artigos FACPRD.

Marque com ☑, os dados a exportar: Artigos Alternativos; Artigos Compostos; Eicha Adicional/Caraterísticas; Documentos Adicionais; Designação de Documentos; Outros Impostos e Tamanhos; Taras; Preços de Venda; Preços de Venda/Cores e Tamanhos; Designações Intrastat; Existências; Lotes/Data de Validade e Exporta Artigos Inativos.

Ano / Mês.

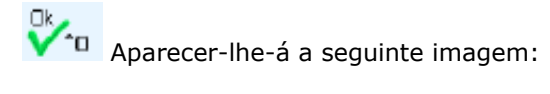

# software STOCKS - 2.6.2- EXPORTAÇÃO - TEXTO

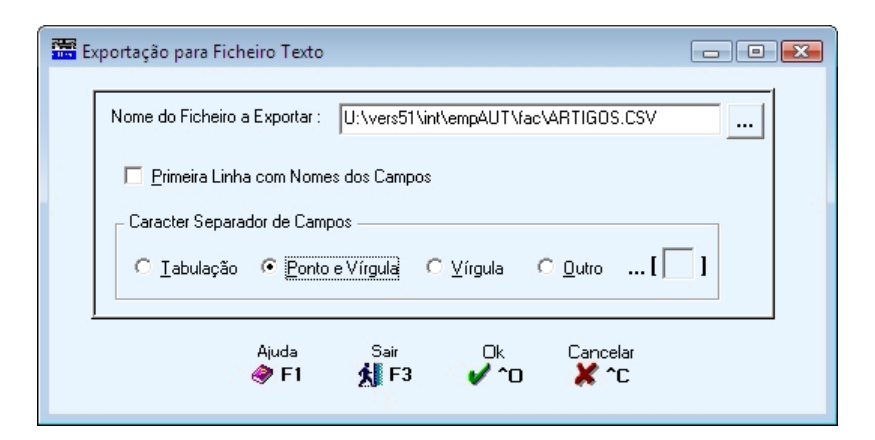

#### NOME DO FICHEIRO A EXPORTAR

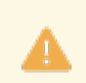

Obrigatório.

Indique a localização e o Nome do Ficheiro a Exportar.

#### **PRIMEIRA LINHA COM NOMES DOS CAMPOS**

Assinalado com 🗹, assume a primeira Linha com os Nomes dos campos na Exportação.

#### CARATER SEPARADOR DE CAMPOS

Assinale com 
, o caráter que vai separar cada uma das Colunas do Ficheiro a Importar: <u>Tabulação</u>;

#### <u>Ponto e Vírgula;</u>

<u>V</u>írgula;

Outro: Ativa o campo seguinte.

O caráter a escolher deve ser o mesmo que escolheu para a Exportação do Ficheiro;

...[ [ ]: Indique outro separador diferente dos anteriores.

Exemplo: #.

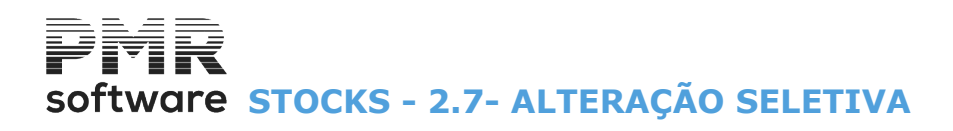

## 2.7- ALTERAÇÃO SELETIVA

| uda Data Sair monoso Empre | Ligações                   |      |                             |                                           |  |  |
|----------------------------|----------------------------|------|-----------------------------|-------------------------------------------|--|--|
| FT DF2 X F3 22 F4 U0       | Ficheiros                  | >    | Cópias >                    |                                           |  |  |
| 🞐 Contabilidade            | Kotina                     | ,    | Reorganização<br>Fliminação |                                           |  |  |
| Ativos                     | Inventário-Comunicação à A | a    | Optimização                 |                                           |  |  |
| Grupos "B"                 | Calculadora                | F10  | Importação >                |                                           |  |  |
| 🎐 Tesouraria               | Sistema                    |      | Exportação >                |                                           |  |  |
| Pessoal                    | Data Processamento         | FZ ( | Alteração Seletiva 💦 🔹      | Artigos                                   |  |  |
| 🤔 Vendas                   |                            |      |                             | Alteração Tipo de Artigo                  |  |  |
| 9 Stocks                   |                            |      |                             | Alteração Campos nos Artigos<br>Entidades |  |  |
| Obres                      |                            |      |                             | Alteração Campos em Entidades             |  |  |
| Encomendas                 |                            |      |                             |                                           |  |  |
| 🞐 Compras                  |                            |      |                             |                                           |  |  |
|                            |                            |      |                             |                                           |  |  |
|                            |                            |      |                             |                                           |  |  |
|                            |                            |      |                             |                                           |  |  |
|                            |                            |      |                             |                                           |  |  |
|                            |                            |      | software                    |                                           |  |  |
|                            |                            |      | Sorthard                    | 2                                         |  |  |
|                            |                            |      |                             |                                           |  |  |
|                            |                            |      |                             |                                           |  |  |
|                            |                            |      |                             |                                           |  |  |
|                            |                            |      |                             |                                           |  |  |
|                            |                            |      |                             |                                           |  |  |
|                            |                            |      |                             |                                           |  |  |
|                            |                            |      |                             |                                           |  |  |
|                            |                            |      |                             |                                           |  |  |
|                            |                            |      |                             |                                           |  |  |
|                            |                            |      |                             |                                           |  |  |
|                            |                            |      |                             |                                           |  |  |
|                            |                            |      |                             |                                           |  |  |
|                            |                            |      |                             |                                           |  |  |
|                            |                            |      |                             |                                           |  |  |

#### **ARTIGOS**

• Após recolha de limites e escolha de várias opções, serão visualizados os <u>Artigos</u>, sucessivamente e será solicitada a alteração para cada campo selecionado.

#### ALTERAÇÃO AO TIPO DE ARTIGO

• Alteração do Tipo do Artigo quer por Artigo quer por Família, bem como limites de Artigo e/ou Família.

#### **ALTERAÇÃO DOS CAMPOS NOS ARTIGOS**

• Este procedimento vai percorrer e alterar, entre os limites de Artigos pedidos, os campos selecionados.

#### **ENTIDADES**

• Da mesma forma é feito para as Entidades o tratamento descrito para os Artigos.

#### ALTERAÇÃO DOS CAMPOS EM ENTIDADES

• Este procedimento vai percorrer e alterar, entre os limites de Entidades pedidos, os campos selecionados.

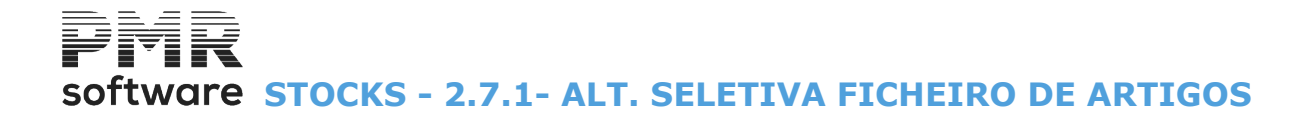

## **2.7.1- ALT. SELETIVA FICHEIRO DE ARTIGOS**

Ver o Manual de Vendas/Faturação.

6

software STOCKS - 2.7.1.1- ALT. SELETIVA FICHEIRO DE ARTIGOS-IDENTIFICAÇÃO

2.7.1.1- ALT. SELETIVA FICHEIRO DE ARTIGOS-IDENTIFICAÇÃO

6

software STOCKS - 2.7.1.2- ALT. SELETIVA FICHEIRO DE ARTIGOS-CLASSIFICAÇÃO

2.7.1.2- ALT. SELETIVA FICHEIRO DE ARTIGOS-CLASSIFICAÇÃO

6

Software STOCKS - 2.7.1.3- ALT. SELETIVA FICHEIRO DE ARTIGOS-PROCESSAMENTO

2.7.1.3- ALT. SELETIVA FICHEIRO DE ARTIGOS-PROCESSAMENTO

6

Software STOCKS - 2.7.1.4- ALT. SELETIVA FICHEIRO DE ARTIGOS-ESTATÍSTICA

2.7.1.4- ALT. SELETIVA FICHEIRO DE ARTIGOS-ESTATÍSTICA

6

software STOCKS - 2.7.1.5- ALT. SELETIVA FICHEIRO DE ARTIGOS-PREÇO DE VENDA

2.7.1.5- ALT. SELETIVA FICHEIRO DE ARTIGOS-PREÇO DE VENDA

Ver o <u>Manual de Vendas/Faturação</u>.

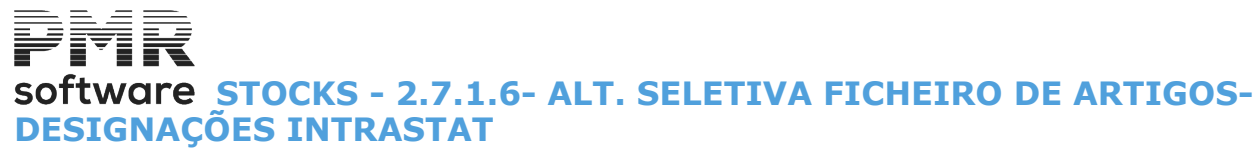

### 2.7.1.6- ALT. SELETIVA FICHEIRO DE ARTIGOS-DESIGNAÇÕES INTRASTAT

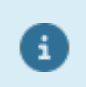

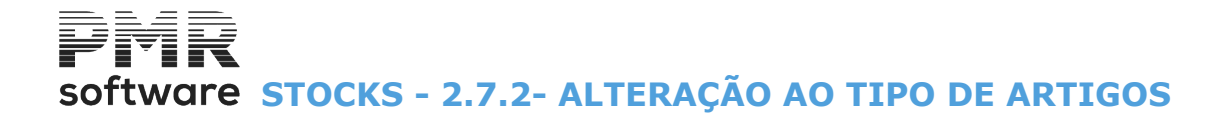

## 2.7.2- ALTERAÇÃO AO TIPO DE ARTIGOS

Ver o <u>Manual de Vendas/Faturação</u>.

8

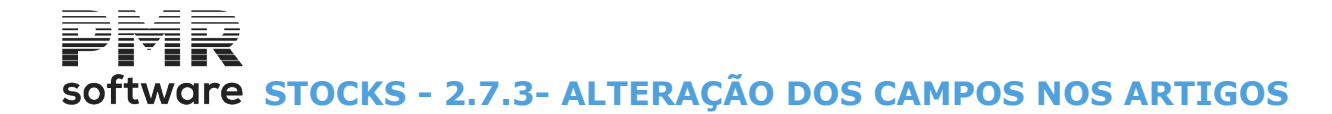

## 2.7.3- ALTERAÇÃO DOS CAMPOS NOS ARTIGOS

6

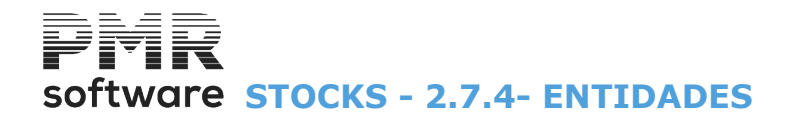

## **2.7.4- ENTIDADES**

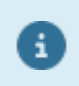

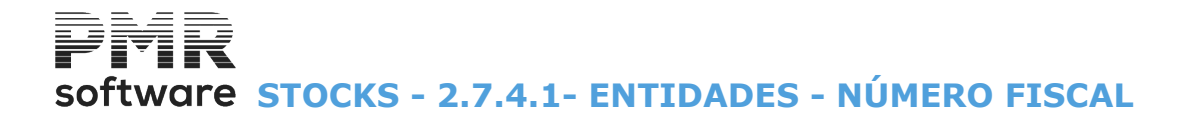

# 2.7.4.1- ENTIDADES - NÚMERO FISCAL

Ver no Manual de Vendas/Faturação.

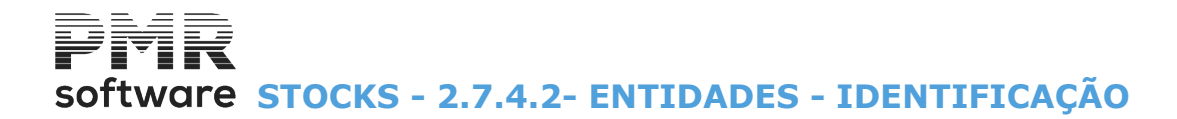

# 2.7.4.2- ENTIDADES - IDENTIFICAÇÃO

Ver no <u>Manual de Vendas/Faturação</u>.

6

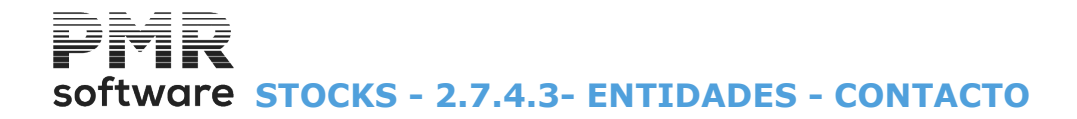

## 2.7.4.3- ENTIDADES - CONTACTO

Ver no Manual de Vendas/Faturação.

8

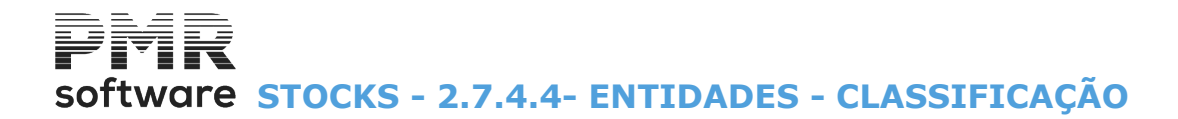

# 2.7.4.4- ENTIDADES - CLASSIFICAÇÃO

Ver no Manual de Vendas/Faturação.

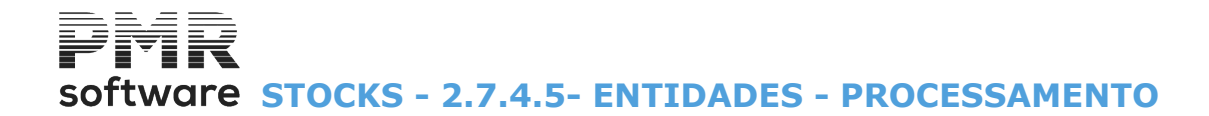

### 2.7.4.5- ENTIDADES - PROCESSAMENTO

Ver no <u>Manual de Vendas/Faturação</u>.

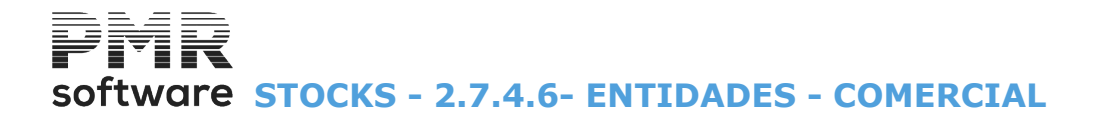

## 2.7.4.6- ENTIDADES - COMERCIAL

Ver no Manual de Vendas/Faturação.

8

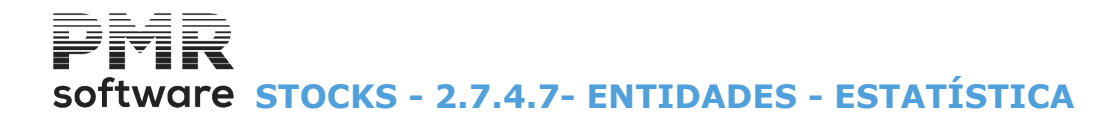

# 2.7.4.7- ENTIDADES - ESTATÍSTICA

Ver no Manual de Vendas/Faturação.

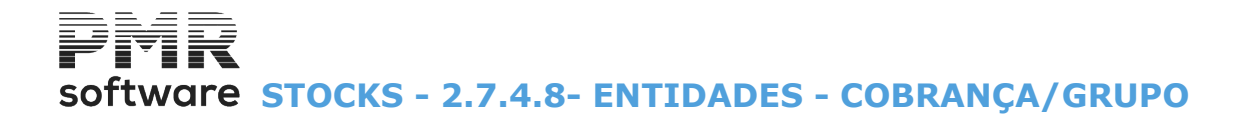

## 2.7.4.8- ENTIDADES - COBRANÇA/GRUPO

Ver no Manual de Vendas/Faturação.

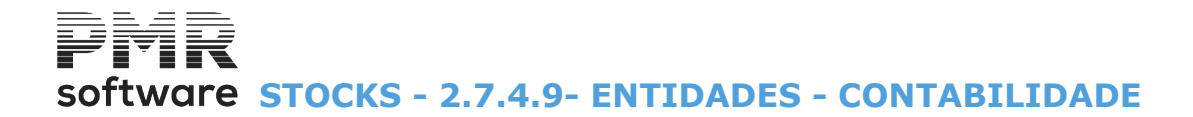

## 2.7.4.9- ENTIDADES - CONTABILIDADE

Ver no Manual de Vendas/Faturação.

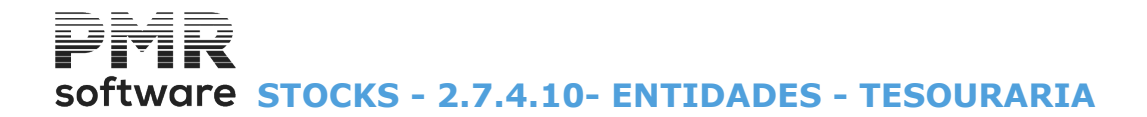

## 2.7.4.10- ENTIDADES - TESOURARIA

Ver no Manual de Vendas/Faturação.

8

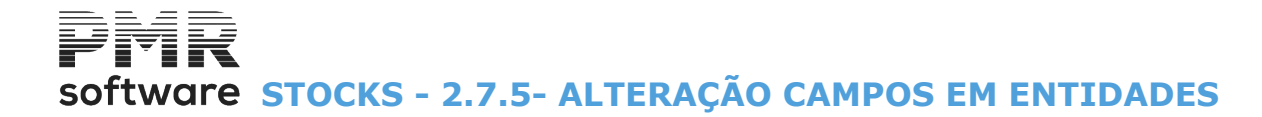

# 2.7.5- ALTERAÇÃO CAMPOS EM ENTIDADES

Ver no <u>Manual de Vendas/Faturação</u>.

8

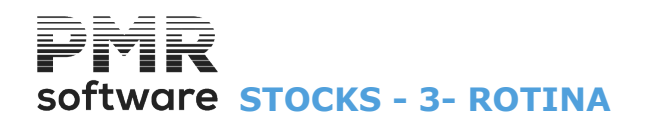

### **3- ROTINA**

|                                                                                                    | STK FRE - TESTES - FREITAS                                                                    | GESTÃO DE STOCKS                                                                                                    | - 🗇 🗙 |
|----------------------------------------------------------------------------------------------------|-----------------------------------------------------------------------------------------------|----------------------------------------------------------------------------------------------------|-------|
| Ficheiros Guias Documentos Análises                                                                                          | Utilitários Configuração Janela Ajuda                                                         |                                                                                                    |       |
| Ajuda Data Sair Impressora                                                                                                   | Ligações<br>Ficheiros •                                                                       | a Segurança em 2015/12/11                                                                                                    |       |
| F1 F2 F3 F3<br>Contabilidade<br>Ativos<br>Grupos "B"<br>Foresouraria<br>Pessoal<br>F0 Vendas<br>Stacks<br>Compras<br>Compras | Ficheiros Ficheiros Ficheiros Ficheiros Filo AT Calculadora F10 Sistema Data Processamento F2 | <ul> <li>Segurança em 2015/12/11</li> <li>Saldos Iniciais</li> <li>Reconstrução de Existências</li> <li>Passagem de Saldos</li> <li>Eliminação Documentos</li> <li>Transferências de Armazéns</li> <li>Verif.Ligações Contab./Tesouraria</li> <li>Reconstrução Lotes/Data Validade</li> <li>Correcção de Preços Médios</li> <li>Passag.Guias Perman.p/Ano Seg.</li> <li>Correcção de Documentos</li> <li>Alteração do Escalão do IVA</li> <li>Movimentos sem Lotes/Data Validade</li> <li>Eliminação de Lotes Saldados</li> <li>Atual.Pr.Últ.Cmp.a partir Pr.Vnd.</li> </ul> |       |
|                                                                                                    |                                                                                               |                                                                                                    |       |

#### **SALDOS INICIAIS**

• Limpeza ou Correção dos Saldos Iniciais com limites por: Família, Artigo e Armazém.

#### **RECONSTRUÇÃO DE EXISTÊNCIAS**

- Previamente execute uma Cópia de Segurança.
- Reconstrução de Existências e Valores anteriores, pelos Movimentos, com limites por: Artigo e Família.
- É atualizado o Ficheiro de Artigos e o Ficheiro Histórico (este a nível de Custos). Uso do Modo Custeio Anual, Mensal ou Diário.

#### **PASSAGEM SALDOS**

• Passagem dos Saldos do Ano em curso para o Ano seguinte com limites por: Família; Artigo e Armazém.

#### **ELIMINAÇÃO DOCUMENTOS**

• Efetue uma Cópia de Segurança antes de executar esta operação. Eliminação dos Documentos pretendidos com limites por: <u>Tipo de Documento</u>, Data, Armazém, Número do <u>Documento</u> e Entidade.

#### TRANSFERÊNCIAS DE ARMAZÉNS

• Transfere por limites de Artigo/Família, os Artigos de um Armazém (origem) para outro (destino) gerando um ou vários Documentos, com opção de escolha no Tipo de Documento, conforme o número de linhas de Artigos e transfere-os pela totalidade.

#### VERIFICAÇÃO DE LIGAÇÕES À CONTABILIDADE/TESOURARIA

• Controlo de Valores entre os Documentos de Vendas e os Valores Ligados à Contabilidade e/ou Tesouraria, imprimindo a linha se os Valores não forem coincidentes.

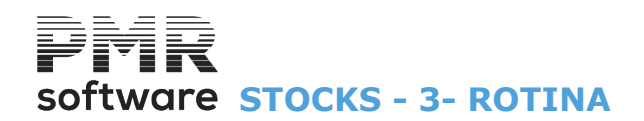

#### **RECONSTRUÇÃO DE LOTES/DATA DE VALIDADE**

• O campo do menu só é ativado se na Configuração da Recolha um dos campos "Lote" e/ou "Data Validade" estiver assinalado com ☑.

• Operação que tendo em atenção a movimentação de Lotes/Datas de validade, vai atualizar o Ficheiro de Lotes (Entradas e Saídas).

#### **CORREÇÃO DE PREÇOS MÉDIOS**

 Utilizando um fator percentual, gera um Documento de Acerto de Inventário que altera os Preços Médios. Tem limites por:

Família; Artigo; Marca e Armazém.

#### **PASSAGEM DE GUIAS PERMANENTES PARA O ANO SEGUINTE**

• As Guias pedidas entre limites serão copiadas com Mês e Dia iguais às de origem, mas para o Ano seguinte ao dos limites.

Se por acaso já existirem serão reescritas.

#### **CORREÇÃO DE DOCUMENTOS**

• Possibilidade de por Tipo Documento (Guias ou Documentos) mudar de: Vendedor; Circuito de Distribuição; Percentagem da Comissão ou Taxa de IVA com Limites por Tipo de Documento (Guia ou Documento).

#### ALTERAÇÃO DO ESCALÃO DO IVA

• Possibilidade de alteração do Escalão do IVA.

#### **MOVIMENTOS SEM LOTES/DATA DE VALIDADE**

• Listagem de verificação dos Movimentos sem Lotes/Data de Validade dos Artigos.

#### **ELIMINAÇÃO DE LOTES SALDADOS**

• Elimina, no Ficheiro correspondente, os Lotes já Saldados. Limites por: <u>Artigo; Armazém; Família;</u> Lotes e Data de Validade.

#### ATUALIZAÇÃO DO PREÇO DA ÚLTIMA COMPRA A PARTIR DO PREÇO DE VENDA

• Oportunidade de iniciar ou corrigir Preços da última Compra a partir do preço de Venda.

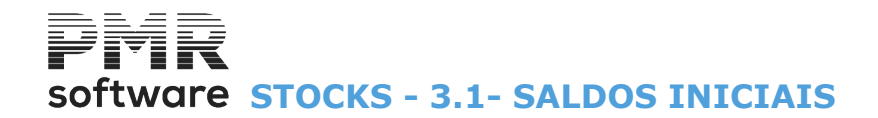

### **3.1- SALDOS INICIAIS**

| Opções<br>• Limpeza O Correcção O Lo | ualar valores Armazens ao Armazém    |
|--------------------------------------|--------------------------------------|
| LIMITE INFERIOR                      | LIMITE SUPERIOR                      |
| Família                              | Família 999999                       |
| Artigo                               | Artigo zzzzzzzzzzzzzz                |
| Amazém                               | Amazém                               |
| — Limpa se: ————                     |                                      |
| Quantidade Negativa/Valor Negativo   | 🔲 Quantidade Positiva/Valor Negativo |
| Quantidade Negativa/Valor Positivo   | Quantidade Positiva/Valor Positivo   |
| Quantidade Negativa/Valor = zero     | Quantidade Positiva/Valor = zero     |
| 🔲 Quantidade = zero/Va               | alor diferente zero                  |

#### OPÇÕES

Marque com 
, para os Saldos Iniciais: Limpeza; Correção; Igualar valores dos Armazéns ao Armazém.

6

Ver ponto 3.1.1 - CORREÇÃO DE SALDOS INICIAIS.

#### LIMITE INFERIOR/SUPERIOR

Limites na Limpeza ou Correção dos Saldos: Famílias; Artigos; <u>Armazéns</u>. É feita, automaticamente, para os limites pedidos.

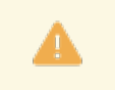

**Igualar valores dos Armazéns ao Armazém** – Permite uniformizar o Preço Médio de um dado Produto pelos vários Armazéns escolhidos, a partir do Preço Médio desse Produto num determinado Armazém.

#### LIMPA SE

Ativado se marcado com ⓐ, a opção Limpeza no campo "<u>Opções</u>". Marque com ☑, os campos pretendidos: **Quantidade Negativa/Valor Negativo**; **Quantidade Negativa/Valor Positivo**; **Quantidade Positiva/Valor = zero**; **Quantidade Positiva/Valor Negativo**; **Quantidade Positiva/Valor Positivo**; **Quantidade Positiva/Valor = zero**; **Quantidade Positiva/Valor = zero**; **Quantidade = zero /Valor diferente zero**.

# **3.1.1- CORREÇÃO DE SALDOS INICIAIS**

É pedida a intervenção do operador para recolher campo a campo os dados a alterar.

| Artigo A-001          | Computador Maga | alhães       |                |                  |
|-----------------------|-----------------|--------------|----------------|------------------|
| Armazém Designação    | Quantidade      | EUR          | USD            | ECV              |
| 1 sede                | 10 311.000      | 4639 554.672 | 7430 163.223   | 197 0831 662.690 |
| 2 Porto               | 10 010.000      | 4504 474.998 | 6967 441.254   | 180 4032 940.070 |
| 3 Leiria              | 50.000          | 22 377.082   | 33 717.560     | 8952 449.355     |
| 4 Lisboa              | 100.000         | 44 754.165   | 67 435.121     | 1 7904 898.711   |
| 5 Arm. nao existe     | .000            | .000         | .000           | .000             |
|                       | .000            | .000         | .000           | .000             |
|                       | Preço Médio     | 449.961      | 720.605        | 191 138.751      |
| Totais de Artigo      | 20 471.000      | 9211 160.917 | 1 4498 757.159 | 380 1721 950.828 |
| Totais do Preço Médio | Γ               | 449.961      | 708.258        | 185 712.566      |

## 3.2- RECONSTRUÇÃO DE EXISTÊNCIAS

Ano e Mês a iniciarem a Reconstrução. Não preenchido assume o Ano e Mês da Data de Entrada na Rotina.

| 🖥 Reconstrução de Existências 💿 📼 💌                                                                         |
|----------------------------------------------------------------------------------------------------|
| Inicio da Reconstrução (Ano/Mês) : 2008/09<br>LIMITE INFERIOR LIMITE SUPERIOR<br>Artigo Artigo 222222222222 |
| Modo<br>Custeio Anual Custeio Mensal Custeio Diário<br>Ajuda Ok Cancelar                                    |
| 🔿 F1 🖌 ^0 🗶 ^C                                                                                              |

#### INÍCIO RECONSTRUÇÃO (ANO/ MÊS)

Indique o Ano e o Mês para início da Reconstrução.

#### LIMITE INFERIOR/SUPERIOR

Indique os Limites a reconstruir: Artigos; Famílias.

#### MODO

A Reconstrução de Existências revaloriza todos os Movimentos de Saída dos <u>Armazéns</u> a partir da Data escolhida (Ano/Mês), sendo no entanto excluídos os Movimento de Acerto ao Inventário, por entendermos que estes são correções da responsabilidade da Empresa pelo que não podemos alterar Valores. A revalorização das Saídas de Armazém é feita com base no Preço Médio que será apurado consoante a opção de Custeio escolhida.

Assinalado com 
, assume o Modo:

Custeio <u>Anual</u> (todas as entradas do ano); Custeio <u>Mensal</u> (todas as entradas do Mês) ou Custeio <u>D</u>iário (todas as entradas do Dia).

É apurado o Preço Médio e as Saídas são revalorizadas ao Preço apurado.

# software STOCKS - 3.3- PASSAGEM DE SALDOS

### **3.3- PASSAGEM DE SALDOS**

Informa da Moeda e Câmbio de o Ano para o Ano seguinte

| Passagem de Saldos<br>De<br>Moedas do Ano 2018: | o Ano 2018 pa<br>EUR - EUR - EUR | <b>ara o Ano 2(</b><br>Ipara o Ano 20 | )19: EUR - EUR - E                      |          |
|-------------------------------------------------|----------------------------------|---------------------------------------|-----------------------------------------|----------|
| Câmbio de EUR - EU                              | RO                               | para:                                 | Câmbio                                  |          |
| EUR - EURO                                      |                                  |                                       | 0.00000000                              | 0        |
| EUR - EURO                                      |                                  |                                       | 0.00000000                              | 0        |
| EUR - EURO                                      |                                  |                                       | 0.00000000                              | 0        |
| LIMITE INFERIO                                  | R                                | LIMIT                                 | E SUPERIOR                              |          |
| Família                                         |                                  | Família                               | 999999                                  |          |
| Artigo                                          |                                  | Artigo                                | 222222222222222222222222222222222222222 | 22222222 |
| Armazém                                         |                                  | Armazém                               | 999                                     |          |
| L                                               | Ajuda                            | Tabela                                |                                         | Cancelar |
| _                                               |                                  | а — FR                                |                                         |          |

#### LIMITE INFERIOR/SUPERIOR

Limites para a passagem de Saldos: Famílias; Artigos; Armazém.

# software STOCKS - 3.4- ELIMINAÇÃO DE DOCUMENTOS

## 3.4- ELIMINAÇÃO DE DOCUMENTOS

Veja se tem uma Segurança das cópias dos Ficheiros. Pois, são eliminados dos Ficheiros todos os Documentos pedidos entre estes limites.

| Ano 2008             | • <u>G</u> uias        | C Documentos       | 🗖 <u>S</u> ó Anulados                                                                                           |
|----------------------|------------------------|--------------------|----------------------------------------------------------------------------------------------------|
|                      |                        | E INFERIOR         |                                                                                                    |
| Tipo de Documento 00 | 01 - GUIA DE COMPRA    |                    |                                                                                                    |
| Mês/Dia              | 00/00 Armazém          | Documento          | Entidade                                                                                                    |
|                      |                        |                    | and the Area and Area and Area and Area and Area and Area and Area and Area and Area and Area and Area and Area |
| Tipo de Decumento    |                        |                    |                                                                                                    |
| Mâo/Dia              |                        | Desumente          | Entidada                                                                                                    |
| Mes/Dia              | Aimazein               | Documento          |                                                                                                    |
| Serão Eliminado      | os dos Ficheiros todos | os Documentos pedi | dos entre estes limites.                                                                                        |
|                      |                        |                    |                                                                                                    |
|                      |                        |                    |                                                                                                    |

#### ANO

Insira qual é o Ano para eliminação dos Documentos.

#### OPÇÃO

Assinale com (1), se pretende eliminar: <u>Guias</u>; <u>Documentos</u>.

#### <u>S</u>Ó ANULADOS

Assinalado com 🗹, elimina só os Documentos «Anulados» dentro dos limites pedidos.

#### LIMITE INFERIOR/SUPERIOR

Insira os Limites a eliminar: <u>Tipos de Documentos;</u> Mês/Dia, relativos às datas dos Documentos; <u>Armazéns;</u> <u>Documentos;</u> <u>Entidades</u>.

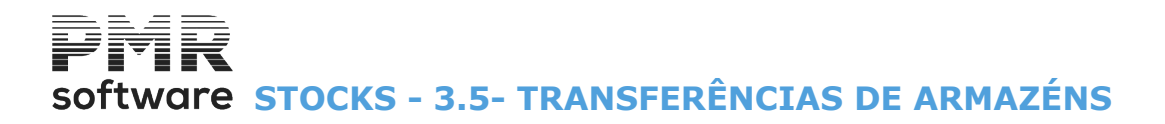

# 3.5- TRANSFERÊNCIAS DE ARMAZÉNS

| Transferência de Armaz            | ém            |                                                                    |                                                           |                                |
|-----------------------------------|---------------|--------------------------------------------------------------------|-----------------------------------------------------------|--------------------------------|
| Tipo de Documento                 | 032 - TRAN    | SFERÊNCIAS                                                         |                                                           | •                              |
| Armazém Origem                    | 001 - sede    |                                                                    |                                                           | •                              |
| Armazém Destino                   | 001 - sede    |                                                                    |                                                           | •                              |
| LIMITE INI<br>Artigo  <br>Família | FERIOR        | LIMI<br>Artigo<br>Família<br>Data para Docur<br>Primeiro Num.Docur | TE SUPP<br>22222222222<br>9999999<br>mento 200<br>mento 1 | ERIOR<br>2222<br>08/09/18<br>2 |
|                                   | Ajuda<br>🧼 F1 | Ficheiro                                                           | Ok<br>✔ ^0                                                | Cancelar                       |

#### TIPO DE DOCUMENTO

Na lista pendente, indique o <u>Tipo de Documento</u> a transferir.

#### ARMAZÉM DE ORIGEM

Na lista pendente, insira o Armazém de Origem a transferir as Existências.

#### ARMAZÉM DE DESTINO

Na lista pendente, indique o Armazém de Destino a receber as Existências do Armazém de Origem.

#### LIMITE INFERIOR/SUPERIOR

Insira os Limites a transferir: Artigo; Família.

#### DATA PARA O DOCUMENTO

Indique a Data para o Documento a ser gerado na Transferência entre Armazéns.

#### PRIMEIRO NÚMERO DO DOCUMENTO

Indique o Número para o primeiro Documento da Transferência.

# software STOCKS - 3.6- VERIF.LIGAÇÕES CONTABILIDADE/TESOURARIA

## **3.6- VERIF.LIGAÇÕES CONTABILIDADE/TESOURARIA**

|                   | LIMITE INFERIOR                                                                                                    |
|-------------------|----------------------------------------------------------------------------------------------------|
| Tipo de Documento | 001 - ACERTO INVENTARIO V                                                                                                    |
| Data              | 2018/09/28 Amazém 1 Documento                                                                                                    |
|                   | LIMITE SUPERIOR                                                                                                    |
| Tipo de Documento | 900 - Acertos de Lotes 🗸 🗸                                                                                                    |
| Data              | 2018/09/28 Amazém 2 Documento 999999999                                                                                                    |
| — <b>Орção</b> —  | m Ligação feita <u>Ligação por fazer</u><br>Análise<br><u>Ambos</u><br><u>Contabilidade</u><br><u>Tesouraria</u>                                                           |
| -Documentos Inexi | stentes na Tesouraria ─────────────────────── <u>A</u> tualiza Tesouraria<br>ntes ── Com indicação de já Ligados ── <u>S</u> ó com Diferenças<br>☑ <u>E</u> fetua Listagem |
|                   | Ajuda ⊡k Cancelar<br>⑦ F1 ✔^0 ★^C                                                                                                    |

#### LIMITE INFERIOR/SUPERIOR

Pela lista pendente, insira os limites a usar: **Tipo de Documento**; **Data**; <u>Armazém</u>; **Documento**.

#### OPÇÃO

Assinalado com 

marca os Documentos a verificar os lançamentos à Contabilidade e à Tesouraria: **Todos** (Com ligação feita e sem ligação feita); **Com ligação feita**; **Ligação por fazer**.

#### ANÁLISE

Assinalado com <sup>(</sup>), analisa: <u>Ambos;</u> <u>Contabilidade</u>; <u>Tesouraria</u>.

#### DOCUMENTOS INEXISTENTES NA TESOURARIA

**Nunca Ligados antes**: Marcado com , escolhe a opção onde os Documentos <u>N</u>unca Ligados antes vão ser atualizados na Tesouraria.

Para isso na <u>Tabela de Movimentos</u> o campo "<u>Ligação</u>", no Bloco [Tesouraria], deve estar marcado com **√**; <u>Com indicação de já Ligados</u>: Marcado com **√**, opta onde os Documentos com indicação de já Ligados, mas inexistentes na Tesouraria, serão atualizados.

#### <u>A</u>TUALIZA TESOURARIA

Assinalado com ☑, atualiza a Tesouraria.

#### <u>S</u>Ó DIFERENÇAS

Marcado com 🗹, atualiza só com diferenças.

**EFETUA LISTAGEM** Assinalado com *✓*, imprime Listagem.

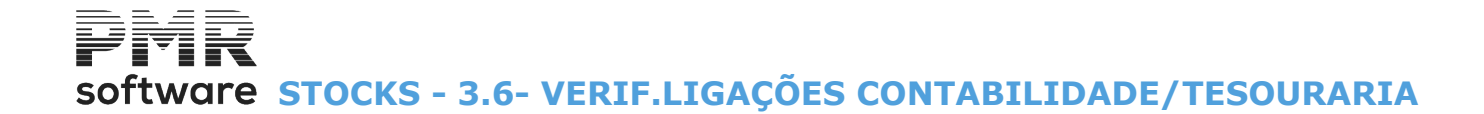

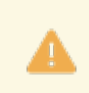

Se interromper a Verificação, também a atualização será interrompida.

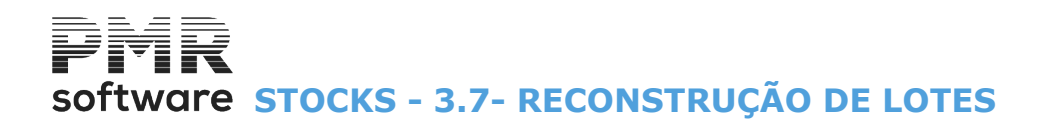

# **3.7- RECONSTRUÇÃO DE LOTES**

| 🚟 Reconstrução                    | de Lotes / Data | de Validade |                           |                                          |     |
|-----------------------------------|-----------------|-------------|---------------------------|------------------------------------------|-----|
| Ano: 20                           | 008             |             |                           |                                          |     |
| <b>LIMI9</b><br>Artigo<br>Família | re infer        |             | LIMI<br>Artigo<br>Família | TE SUPERIOR<br>22222222222222<br>9999999 |     |
|                                   | Ajuda<br>🧼 F1   | Ficheiro    | Ok<br>✓ ^O                | Cancelar 🗶 ^C                            | 2.1 |

#### ANO

Ano para a Reconstrução dos Lotes/Data de validade.

#### LIMITE INFERIOR/SUPERIOR

Indique os Limites a reconstruir: Artigo; Família.

# software STOCKS - 3.8- CORREÇÃO DE PREÇOS MÉDIOS

# **3.8- CORREÇÃO DE PREÇOS MÉDIOS**

| Correcção de Preços Médios - Criação | o Doc. de Acerto de Inventário |                |
|--------------------------------------|--------------------------------|----------------|
| Tipo de Documento 001 - ACERTO       | INICIAL                        | <b>-</b>       |
| Factor : 1.0000 %                    | Data para Documentos :         | 2008/09/18     |
| LIMITE INFERIOR                      | LIMI                           | TE SUPERIOR    |
| Família                              | Família                        | 999999         |
| Artigo                               | Artigo                         | 22222222222222 |
| Marca                                | Marca                          | 999999         |
| Armazém 1                            | Armazém                        | 5              |
|                                      |                                |                |
| Ajuda                                | Tabela Ok                      | Cancelar       |
| See 1                                | ъльо 🔥 П                       | • L            |

#### **TIPO DE DOCUMENTO**

Obrigatório.

Através da lista pendente, indique o <u>Tipo de Documento</u> a corrigir os Preços Médios é sempre o Código **«O01**», Acertos de Inventário a partir do primeiro Dia do Mês.

#### FATOR

Indique o valor percentual que irá influenciar o cálculo para a Correção de Preços Médios. Pode inserir o valor do Fator em negativo para permitir baixar os Preços Médios. Cria na mesma Documentos de Acerto de Inventario, mas com sinal de «Saída».

#### DATA PARA OS DOCUMENTOS

Indique a Data para o Documento que vai ser gerado nesta operação de Correção.

#### LIMITE INFERIOR/SUPERIOR

Indique os Limites a corrigir os Preços Médios: Família; Artigo; Marcas; Armazéns.
# Software STOCKS - 3.9- PASSAG. GUIAS PERMANENTES PARA ANO SEGUINTE

### **3.9- PASSAG. GUIAS PERMANENTES PARA ANO SEGUINTE**

Aos campos de Datas recolhidas nessas Guias é adicionado **1** ao Ano.

A cópia é feita Ano a Ano e sempre para o seguinte ao dos limites para evitar erros, já que as Guias se já existirem no destino serão reescritas destruindo as que lá estiverem com as mesmas condições (Tipo Guia/ Armazém/N. Guia).

As Guias pedidas entre limites serão copiadas com Mês e Dias iguais às de origem, mas o Ano 2019 (Ano seguinte aos dos limites).

Se por acaso já existirem serão reescritas.

Caso pretenda modificar a Data poderá fazê-lo marcando a opção e recolhendo Mês e Dia pretendido. Se tiverem sido alteradas as condições (dos Tipos de Guia) serão atualizadas nos Documentos destino.

|                              | LIMITE INFERIOR                                                                                                    |
|------------------------------|----------------------------------------------------------------------------------------------------|
| Tipo de Guia                 | 002 - GUIA PERMANENTE V                                                                                                    |
| Data                         | 2018/09/28 Amazém 1 Documento Entidade                                                                                                    |
|                              | LIMITE SUPERIOR                                                                                                    |
| Tipo de Guia                 | 002 - GUIA PERMANENTE                                                                                                    |
| Data                         | 2018/12/31 Armazém 2 Documento 999999999 Entidade 999999999                                                                                                 |
| As Guias peo<br>Ano 2019 (Ar | lidas entre limites serão copiadas com Mês e Dia iguais às de origem mas para o<br>no seguinte ao dos limites). Se por acaso já existirem serão reescritas. |

#### LIMITE INFERIOR/SUPERIOR

Indique os Limites para a passagem de Guias Permanentes para o Ano seguinte:

<u>Tipos de Guias;</u>

**Data**, inferior e superior.

Não preenchida assume a Data de Entrada na Rotina para Limite Inferior e o último Dia do Mês para Limite Superior;

<u>Armazéns;</u> <u>Documento;</u> Entidade.

#### <u>A</u>LTERA MÊS/DIA PARA

Assinalado com 🗹, ativa campo seguinte para indicar o Mês e o Dia da alteração.

# Software STOCKS - 3.10- CORREÇÃO DE DOCUMENTOS

## **3.10- CORREÇÃO DE DOCUMENTOS**

| Correcção de Documentos<br>Opção<br>Mudança de ⊻endedor<br>" " de <u>C</u> irc.Distribuição<br>C " " de <u>P</u> erc.Comissão<br>C " " de <u>T</u> axa de IVA | Tipo         © <u>G</u> uias         Vendedor Documento         © Documentos         Novo Vendedor         Description         Description         Altera Preço da Linha se IVA Incluído |
|----------------------------------------------------------------------------------------------------|----------------------------------------------------------------------------------------------------|
| Tipo de Documento 001 - GUIA DE COMPRA<br>Data 2011/01/01 Armazén                                                                                             | LIMITE INFERIOR →<br>ám 1 Documento Entidade 0                                                                                                    |
| Tipo de Documento 002 - COMPRA-RESUMO<br>Data 2011/12/31 Armazén                                                                                              | LIMITE SUPERIOR<br>D DE GUIAS<br>ém 4 Documento 999999999 Entidade 999999999                                                                                                    |
| <u>.</u>                                                                                                    | Ajuda Ficheiro Ok Cancelar<br>� F1 ▋ F6 ✔ ^O 💥 ^C                                                                                                    |

#### OPÇÃO

Assinalado com <a>
</a>, assume a mudança de:

**Vendedor**: No campo "<u>Vendedor Documento</u>" indique o <u>Vendedor</u> de origem e no campo "<u>Novo Vendedor</u>", o Vendedor destino para Atualizar o Documento;

**Circuito de Distribuição**: Indique o <u>Circuito de Distribuição</u> Origem e no campo "<u>Novo Circuito de</u> <u>Distribuição</u>" o de Destino para atualizar o Documento;

**Percentagem de Comissão**: Indique a <u>Comissão</u> da linha de Origem e no campo "<u>Novo Comissão</u>" a Comissão Destino para atualizar o Documento e ativa o campo "<u>Altera Preço na Linha se IVA incluído</u>"; **Taxa de IVA**: Indique a <u>Taxa do IVA</u> da linha de Origem e no campo "<u>Novo Taxa de IVA</u>" a Taxa do IVA Destino para atualizar o Documento.

#### TIPO

Assinalado com 
, permite alterar os Tipos de Documento: <u>Guias;</u> Documentos.

## ALTERA PRECO DA LINHA SE IVA INCLUÍDO

Ativado se no bloco [Opção], campo "Mudança da Taxa de IVA" estiver com 🗹.

#### LIMITE INFERIOR/SUPERIOR

Indique os Limites a corrigir: Tipo de Documento; Data do Documento. Não preenchida assume a Data de Entrada na Rotina para o Limite Inferior e o último Mês e Dia do Ano para o Limite Superior; <u>Armazéns</u>; Número do <u>Documento</u>; Entidade.

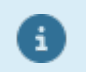

Conforme a opção escolhida, assim se editam os campos correspondentes. Neste caso é a Mudança do Vendedor.

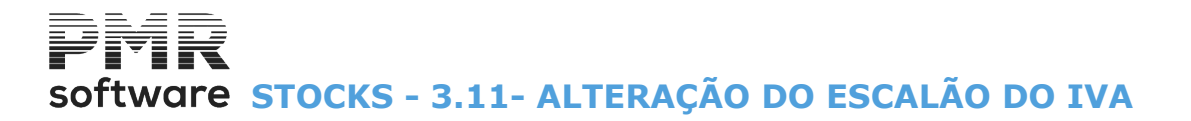

# 3.11- ALTERAÇÃO DO ESCALÃO DO IVA

A

Vão ser alterados os Artigos que estiverem entre os limites definidos no ecrã. Qualquer Artigo utilizado em Documentos após a alteração usará o novo Escalão.

| Alteração do Escalão do IVA i                                                                                    | no Ficheiro de Artigos 🗖 🔲 🖾                                                                                                 |
|----------------------------------------------------------------------------------------------------|----------------------------------------------------------------------------------------------------|
| LIMITE INFERIOR                                                                                                  | LIMITE SUPERIOR                                                                                                    |
| Artigo                                                                                                    | Artigo zzzzzzzzzzzz                                                                                                    |
| Família                                                                                                    | Família 999999                                                                                                    |
|                                                                                                    |                                                                                                    |
| Altera Escalão do IVA 0 — 00<br>Vão ser alterados os Artigos que esti<br>Qualquer Artigo utilizado em Docu<br>Es | 0 % para Escalão 0 — 00.0 %<br>iverem entre os limites definidos no ecrã.<br>mentos após a alteração usará o novo<br>scalão. |

#### LIMITE INFERIOR/SUPERIOR

Indique os Limites a usar: Artigo; Família.

#### ALTERA ESCALÃO DO IVA

Indique o Código de Escalão do IVA a alterar, conforme <u>Tabela do IVA</u>. Visualiza a percentagem do IVA. Exemplo: Altera Escalão «**2**», visualiza «**13%**».

#### PARA ESCALÃO

Indique o novo Código de Escalão do IVA a vigor nos Artigos. Exemplo: Para Escalão «**3**», visualiza «**23%**».

# Software STOCKS - 3.12- LISTAGEM MOVIMENTOS SEM LOTES/DATA DE VALIDADE

### **3.12- LISTAGEM MOVIMENTOS SEM LOTES/DATA DE VALIDADE**

Listagem de verificação de movimentos sem Lotes/Data de Validade para todos os Artigos que na Tabela de Famílias tenham marcado o campo "<u>Recolhe Num. Lote</u>" e/ou <u>Data Validade</u>" com .

| Listag                    | gem Movime | entos sem Lo    | otes / Data '             | Validade 🗖 🖻                            |
|---------------------------|------------|-----------------|---------------------------|-----------------------------------------|
| Artigo<br>Família<br>Data | 2014/01/31 | s de Inventário | Artigo<br>Família<br>Data | 22222222222222<br>9999999<br>2014/12/31 |
|                           | Ajuda      | Ficheiro        |                           | Cancelar                                |

#### LIMITE INFERIOR/SUPERIOR

Indique os Limites a usar: Artigo; Família; Data.

#### INCLUI <u>A</u>CERTOS DE INVENTÁRIO

Assinalado com 🗹, considera, também, os Acertos de Inventário.

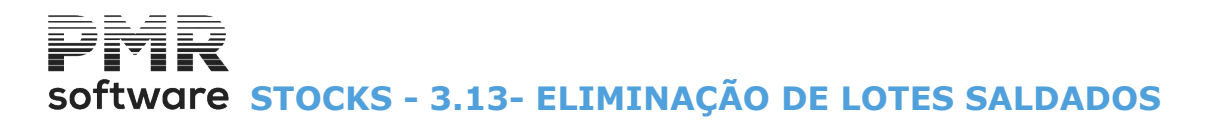

# **3.13- ELIMINAÇÃO DE LOTES SALDADOS**

Elimina, no Ficheiro correspondente, os Lotes já Saldados. Para isso basta indicar os Limites de: Artigo; Família; Armazém; Lote; Data de Validade.

| 🚟 Eliminação de Lotes / | Datas de Validade Saldados 🛛 🛛 🔀          |
|-------------------------|-------------------------------------------|
| LIMITE INFERIOR         | LIMITE SUPERIOR                           |
| Artigo                  | Artigo zzzzzzzzzzzz                       |
| Armazém                 | Armazém 4                                 |
| Família                 | Família 999999                            |
| Lote                    | Lote zzzzzzzzzzzzzzzzzzzzzzzzzzzzzzzzzzzz |
| Data Validade           | Data Validade                             |
|                         |                                           |
| Ajuda Fiche             | eiro Ok Cancelar                          |
| 🔗 F1 🔡 I                | F6 🗸 ^O 🧩 ^C                              |

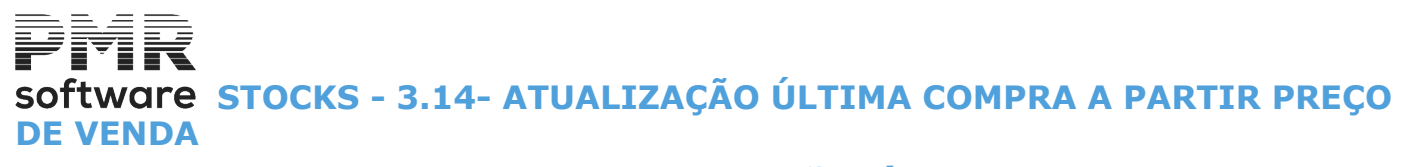

## 3.14- ATUALIZAÇÃO ÚLTIMA COMPRA A PARTIR PREÇO DE VENDA

Opção de Atualização no Ficheiro ou só listagem, cujo Preço da última Compra do Artigo pode ser atualizado de uma certa Percentagem (Fator X).

| ł                                                 | Atualização d                        | e Preços de Última Com     | pra                      |                                    |
|---------------------------------------------------|--------------------------------------|----------------------------|--------------------------|------------------------------------|
| Fator :                                           | 0.0000 %                             | Da                         | ta para Atualização :    | 2015/11/30                         |
| Sobre o preço<br>Venda <u>1</u><br>Venda <u>3</u> | ○ Venda <u>2</u><br>○ Venda <u>4</u> | Arredondamento             | <u>3</u> -0.0100         | Modo Arred.<br><u>N</u> ão<br>Cima |
|                                                   |                                      |                            |                          | <u>Standard</u>                    |
| LIMITE<br>Família                                 |                                      | LIMI:<br>Família           | PE SUPERIO<br>999999     | R                                  |
| Artigo<br>Marca                                   |                                      | Artigo<br>Marca            | 22222222222222<br>999999 |                                    |
| Armazém<br>Data Últ.Compra                        | 1                                    | Armazém<br>Data Últ.Compra | 1 0000/00/00             |                                    |
|                                                   |                                      | Faz <u>I</u>               | istagemAtu               | aliza Ficheiro                     |
|                                                   | Ajuda<br>🕐 F1                        | Fichelro Ok                | Cancelar                 |                                    |

#### FATOR %

Indique a Percentagem a incidir sobre o Preço da última Compra (Recolhe até 4 inteiros e 4 decimais).

#### DATA PARA ATUALIZÇÃO

Indique a Data para Atualização da Última Compra a partir do Preço de venda.

#### SOBRE O PREÇO

Definido um valor no campo "<u>Fator %</u>" ainda deve preencher esta opção. Assinalado com 
, escolhe o Código de Preço sobre o qual vai incidir o valor digitado no campo "<u>Fator %</u>":

|   | Código         | Designação        |
|---|----------------|-------------------|
| • | Venda <u>1</u> | Preço de Venda 1; |
|   | Venda <u>2</u> | Preço de Venda 2; |
|   | Venda <u>3</u> | Preço de Venda 3; |
|   | Venda <u>4</u> | Preço de Venda 4. |

#### LIMITE INFERIOR/SUPERIOR

Limites a listar/atualizar: Família; Artigo; Marca; Armazém; Data da Última Compra.

#### ARREDONDAMENTO

Assinalado com 
, indique qual o arredondamento do Preço:

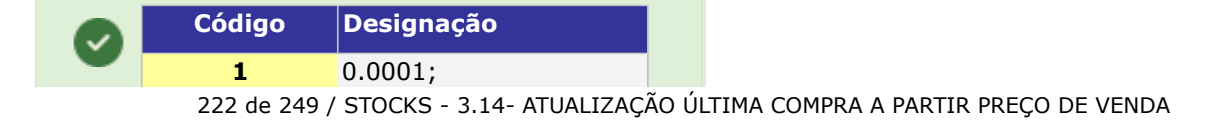

# Software STOCKS - 3.14- ATUALIZAÇÃO ÚLTIMA COMPRA A PARTIR PREÇO DE VENDA

| 0.0010; |
|---------|
| 0.0100; |
| 0.1000; |
| 1.0000. |
|         |

#### MODO DE ARREDONDAMENTO

Assinalado com 
, escolhe o Modo de Arredondamento a utilizar para o novo Preço:

|   | Campo            | Designação             |
|---|------------------|------------------------|
| • | <u>N</u> ão      | Não Arredonda;         |
|   | <u>C</u> ima     | Arredonda para Cima;   |
|   | <u>S</u> tandard | Arredondamento Normal. |

#### FAZ <u>L</u>ISTAGEM

Marcado com 🗹, na alteração do Ficheiro tira uma Listagem dos novos Preços.

#### <u>A</u>TUALIZA FICHEIRO

Marcado com 🗷, atualiza os Preços da última Compra no Ficheiro de Artigos.

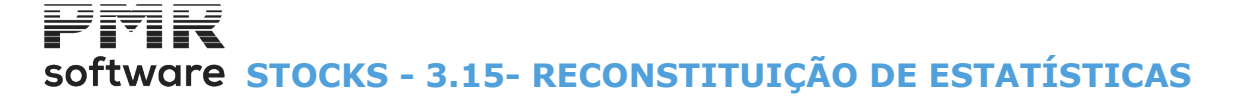

# **3.15- RECONSTITUIÇÃO DE ESTATÍSTICAS**

Deve executar previamente uma Segurança.

|    | 🖁 Reconstrução de Existências 📃 💷 💌                   |
|----|-------------------------------------------------------|
| 1  | Inicio da Reconstrução (Ano/Mês) : 2008/09            |
|    | LIMITE INFERIOR LIMITE SUPERIOR                       |
| ŕ. | Artigo Artigo Zzzzzzzzzzzzzzzzzzzzzzzzzzzzzzzzzzzzz   |
|    | Família 999999                                        |
|    | C Custeio Anual C Custeio Mensal C Custeio Diário     |
| 4  | Aluda Oli Canada                                      |
|    | Aluca Uk Cancelar I ✓ <sup>^</sup> O X <sup>^</sup> C |

#### INICIO DA RECONSTRUÇÃO (ANO/MÊS)

Indique a data (Ano/Mês) para o início da Reconstrução de Estatísticas.

#### LIMITE INFERIOR/SUPERIOR

Indique os Limites a listar: Artigo; Família.

#### MODO

Assinalado com 
, assume uma das opções seguintes:

|   | Campo                  | Designação                              |
|---|------------------------|-----------------------------------------|
| • | Custeio <u>A</u> nual  | O modo de Custeio Anual;                |
|   | Custeio <u>M</u> ensal | O modo Custeio Mensal;                  |
|   | Custeio <u>D</u> iário | Imprime a Moeda recolhida no Documento. |

# software STOCKS - 3.16- RECONSTITUIÇÃO DE DOCUMENTOS EM ESTATÍSTICA

# 3.16- RECONSTITUIÇÃO DE DOCUMENTOS EM ESTATÍSTICA

|                          | eve executar previamente uma Segurança.                                                                                                    |
|--------------------------|----------------------------------------------------------------------------------------------------|
| Reconstituiç Data Ínicio | ão de Docum.em Estatísticas em Compras   2018/09   Data Fin   2018/09   Ajuda Image: Ajuda a marte de la concelar a marte de la concelar |

#### DATA INÍCIO

Indique a data início da reconstituição de Documentos em Estatística em Compras.

#### DATA FIM

Indique a data Fim da reconstituição de Documentos em Estatística em Compras.

# 4- INVENTÁRIO - COMUNICAÇÃO À AT

| Criação do Ficheiro de Inventário 🛛 🖾                      |
|------------------------------------------------------------|
| software                                                   |
| OECD AT autoridade Alleria e aduaneira                     |
| Limites de Extracção                                       |
| Ano 2014                                                   |
| C Existências Iniciais C Existências Finais                |
| Armazém Inferior                                           |
| Caminho dos Ficheiros a Exportar                           |
| .\inveFRE\2014\INVE-501235914.XML                          |
| Ajuda Sair Site AT Ok Cancelar<br>🧇 F1 🕺 F3 👬 F6 🖌 ^O 💥 ^C |

#### LIMITES DA EXTRAÇÃO

Ano: Assume o Ano corrente, mas pode ser alterado.

#### LIMITES

**Existências** <u>Iniciais</u>: Se fez Utilitários, Rotina a Passagem de Saldos para o Ano seguinte, opte pelas Existências Iniciais;

**Existências** <u>Finais</u>: Se não fez a Passagem de Saldos Iniciais para o Ano seguinte, deve optar pelas Existências Finais;

Armazém Inferior e Superior: Indique os Limites para o Armazém;

Caminho do Ficheiro a Exportar: Edita, automaticamente, o caminho padrão acima indicado.

Pode procurar outro caminho, onde quer guardar o Ficheiro do Inventário, mas mantêm-se a obrigatoriedade do Nome do Ficheiro INVE??? - NIF da Empresa.

#### Botão Função

Cria o Ficheiro do Inventário do Ano em referência a comunicar à AT, até 31 de Janeiro do ano seguinte ao do Inventário. A Data da Última Criação do Ficheiro ficará registada na Configuração da Empresa, no separador Dados Vários. Fica disponível, na pasta de programas da PMR, uma nova pasta, chamada «**inve**» mais o «**Número** da Empresa».

| Ωk | 1  |
|----|----|
| v  | ^C |
|    |    |

Por exemplo, para a empresa **000** será a pasta: **«inve000**». Dentro desta pasta, estará a pasta do Ano referente ao envio do Ficheiro do Inventário e dentro desta o Ficheiro do Inventário, com o prefixo INVE, um traço (-), o **«NIF da empresa**», um ponto (.) e a extensão **XML**. Exemplo completo do exercício de 2014: **«C:\PMR\inve000\2014\INVE-501235914.XML**» Tendo a certeza que tudo está bem, pode executar o envio do Ficheiro do Inventário no portal da AT. Veja o botão seguinte.

Vai para o portal da AT para envio do Ficheiro do Inventário a comunicar à AT, no formato XML, até
 31 de Janeiro do ano seguinte ao do Inventário.

Ecrã seguinte:

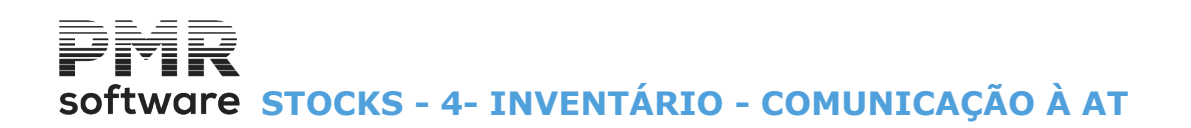

|        | Lista                | agem de | o Inventário         |               |    |             |                     | 8 |
|--------|----------------------|---------|----------------------|---------------|----|-------------|---------------------|---|
|        | Artigos Incluidos    | C Artig | os <u>E</u> xcluidos |               |    |             |                     |   |
| Código | Designação           | Tipo    | Categoria            | Familia       | Un | Quantidades |                     | 0 |
| 00207  | LANTERNA ELECTRICA   | Р       | М                    | 000090        | UN |             | 100.000             |   |
| 00208  | LANTERNA ELECTRICA   | Ρ       | м                    | 000090        | UN |             | 439.000             |   |
| A-001  | COMPUTADOR MAGALHÃES | Р       | М                    | 001000        | UN |             | 999.000             | C |
| <      |                      |         |                      |               |    |             |                     |   |
|        |                      |         |                      |               |    |             |                     |   |
|        |                      |         |                      | Ajuda<br>🧼 F1 |    | Ok<br>✔^0 ( | Mapa<br><b>i F4</b> |   |

#### **ARTIGOS INCLUÍDOS**

Marcado com 
Iista todos os Artigos com o Código do Tipo de Produto igual a «P», para uma última verificação dos Artigos incluídos no Ficheiro de Inventário.

#### **ARTIGOS EXCLUÍDOS**

Assinalado com 
Iista todos os Artigos excluídos do Ficheiro de Inventário, com o Código do Tipo de Produto diferente de «P» e com igual a «P», mas com Quantidades a «O» (zero).
A filtragem permite conferir, quer as Quantidades, quer o Código do Tipo de Produto e Categoria do Produto, antes do ficheiro ser enviado à AT.

Ecrã seguinte:

|                                      | Totalizadores do | Ficheiro SAF-T PT |               |
|--------------------------------------|------------------|-------------------|---------------|
| Tabelas                              | Registos         |                   |               |
| Cabeçalho (Header)                   | 1                |                   |               |
| Contas (GeneralLedger)               | 0                |                   |               |
| Clientes (Customer)                  | 0                |                   |               |
| Fornecedores (Supplier)              | 0                |                   |               |
| Produtos (Product)                   | 3                |                   |               |
| Impostos (TaxTable)                  | 0                | Total Débito      | Total Crédito |
| Contabilidade (GeneralLedgerEntries) | 0                | 0.00              | 0.00          |
| Faturação (SalesInvoices)            | 0                | 0.00              | 0.00          |
| D. Conferencia (WorkingDocuments)    | 0                | 0.00              | 0.00          |
| Recibos (Payments)                   | 0                | 0.00              | 0.00          |
|                                      | Total Linhas     | Total Quantidades |               |
| Guias (MovementOfGoods)              | 0                | 0.00              |               |
|                                      |                  | Ajuda<br>🧼 F1     | □k<br>✔ ^□    |

| Tabelas   | Registos          |                       |
|-----------|-------------------|-----------------------|
| Cabeçalho | Número registos   | Total das Quantidades |
| Produtos  | Total de Produtos | Total                 |

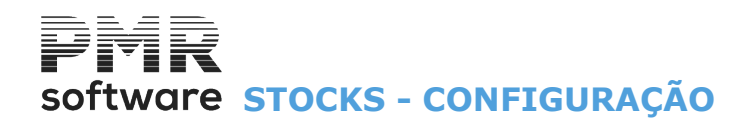

## **CONFIGURAÇÃO**

O Acesso a estas Opções depende das Permissões e Níveis de Acesso dados pelo Gestor do Sistema, a cada Operador.

|                                                                                                    | STK FRE                                 | - TESTES - FREITAS                                  | GESTÃO DE STOCKS              | - 🗆 🗙 |
|----------------------------------------------------------------------------------------------------|-----------------------------------------|-----------------------------------------------------|-------------------------------|-------|
| Ficheiros Guias Do                                                                                                 | ocumentos Análises Utilitário           | s Configuração Janela Ajuda                         | 1                             |       |
| Ajuda Data                                                                                                    | Sair Impressora Empresas<br>F3 F3 F4 F6 | C Impressoras<br>Documentos                         | ltima Segurança em 2015/12/11 |       |
| Contabilidad<br>Contabilidad<br>Ativos<br>Grupos "B"<br>Pessoal<br>Vendas<br>Stacks<br>Obras<br>Encomenda<br>Obras | s                                       | Documentos<br>Cópias<br>Empresa<br>Gestão Comercial | software                      |       |
|                                                                                                    |                                         |                                                     |                               |       |
|                                                                                                    |                                         |                                                     |                               |       |
| 2015-06-05 15:09:12                                                                                                | PMR-Gestão Stocks Versão 6              | 120 N.Inst.99000 PMR-Software                       | EUR AGLOU CAP NUM OVR         |       |

#### IMPRESSORAS

• Definição das Impressoras usadas assim como os correspondentes Interfaces.

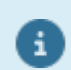

Para mais informações consulte o Manual do Gestor e Ficheiros Comuns.

#### **DOCUMENTOS**

• Definição do desenho de diversos Documentos que são necessários emitir, tais como: Acertos; Compras (Entradas e Saídas) e outros que estejam abertos na <u>Tabela de Documentos</u>; Etiquetas de <u>Entidades</u>; Etiquetas de Artigos e Cartas a Entidades.

#### CÓPIAS

• Defina os comandos do sistema (a utilizar consoante o equipamento ou linguagem) para executar Seguranças e Reposições dos Ficheiros.

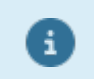

Para mais informações consulte o Manual do Gestor e Ficheiros Comuns.

#### **EMPRESA**

• Dados da Empresa comuns a todas as Rotinas.

#### **GESTÃO COMERCIAL**

• Dados que por Datas, definem as condições da Rotina: Número máximo de Armazéns.

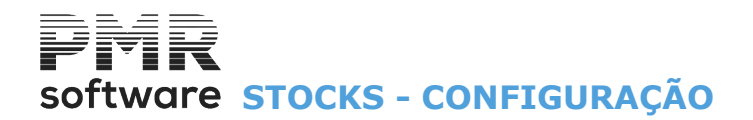

Código de Artigo se Numérico ou Alfanumérico. E ainda informações para qual o Armazém por defeito na Ficha do Artigo.

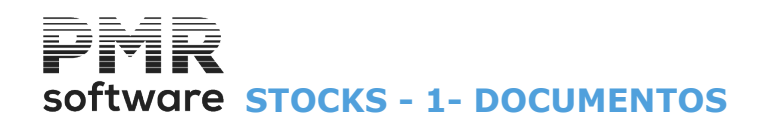

### **1- DOCUMENTOS**

|             |           |                |             | STK FRE -   | TESTES - FREIT | TAS    |           |                        | GESTÃO DE STOCKS | - 🗇 🗙 |
|-------------|-----------|----------------|-------------|-------------|----------------|--------|-----------|------------------------|------------------|-------|
| Ficheiros   | : Guias   | Documento      | s Análises  | Utilitários | Configuração   | Janela | Ajuda     |                        |                  |       |
| Ajuda       | Data      | Sair           | Impressora  | Empresas (  | Impressora     | as     |           |                        |                  |       |
| <b>U</b> FI | JE2       | × 7 F3         | <b>1214</b> | CO.LP       | Document       | :05    | •         | Impressos(Guias)       |                  |       |
| 🧳 Cr        | nntahilir | lade           |             |             | Cópias         |        |           | Impressos (Documentos) |                  |       |
|             |           |                |             |             | Empresa        |        |           | Etiquetas de Entidades |                  |       |
|             | INDS      |                |             |             | Rotina         |        |           | Etiquetas de Artigos   |                  |       |
| 🔡 🛃 Gi      | upos *l   | } <sup>n</sup> |             |             | Recolha        |        |           | Cartas a Entidades     |                  |       |
| - 🍅 то      | esourar   | ia             |             |             |                |        |           |                        |                  |       |
| P           | laosse    |                |             |             |                |        |           |                        |                  |       |
| 12 V        | endas     |                |             |             |                |        |           |                        |                  |       |
| <u>9</u> 81 | acks      |                |             |             |                |        |           |                        |                  |       |
| ြည်စ        | bras      |                |             |             |                |        |           |                        |                  |       |
| - 🤔 Er      | ncomen    | das            |             |             |                |        |           |                        |                  |       |
| - 🏄 Ci      | ompras    |                |             |             |                |        |           |                        |                  |       |
|             |           |                |             |             |                |        |           |                        |                  |       |
|             |           |                |             |             |                |        |           |                        |                  |       |
|             |           |                |             |             |                |        |           |                        |                  |       |
|             |           |                |             |             |                |        |           |                        |                  |       |
|             |           |                |             |             |                |        |           |                        |                  |       |
|             |           |                |             |             |                |        |           |                        |                  |       |
|             |           |                |             |             |                |        |           |                        | software         |       |
|             |           |                |             |             |                |        |           |                        |                  |       |
|             |           |                |             |             |                |        |           |                        |                  |       |
|             |           |                |             |             |                |        |           |                        |                  |       |
|             |           |                |             |             |                |        |           |                        |                  |       |
|             |           |                |             |             |                |        |           |                        |                  |       |
|             |           |                |             |             |                |        |           |                        |                  |       |
|             |           |                |             |             |                |        |           |                        |                  |       |
| 2015-06-    | 05 09:56: | 54 PMR-Ge      | stão Stocks | Versão 6.10 | 0 N.Inst.99000 | PMR-S  | oftware E | UR AGLOU               | CAP NUM OVR      |       |

#### **IMPRESSOS (GUIAS)**

• Por Língua poderá alterar, consultar, copiar ou emitir os Dados Fixos e Dados Variáveis das Guias definidas na Tabela Tipo de Guias.

#### **IMPRESSOS (DOCUMENTOS)**

• Por Língua pode Alterar, Consultar, Copiar ou Emitir os Dados Fixos e Dados Variáveis dos Documentos definidos na <u>Tabela Tipo de Documento</u>.

#### **ETIQUETAS ENTIDADES**

• Através de um Código e por <u>Língua</u> pode alterar, consultar, copiar ou emitir os Dados Fixos e Dados Variáveis das Etiquetas a <u>Entidades</u>.

#### **ETIQUETAS ARTIGOS**

• Através de um Código e por Língua pode alterar, consultar, copiar ou emitir os Dados Fixos e Dados Variáveis das Etiquetas a Artigos.

#### **CARTAS ENTIDADES**

• Através de um Código e por Língua pode alterar, consultar, copiar ou emitir os Dados Fixos e Dados Variáveis das Cartas a Entidades.

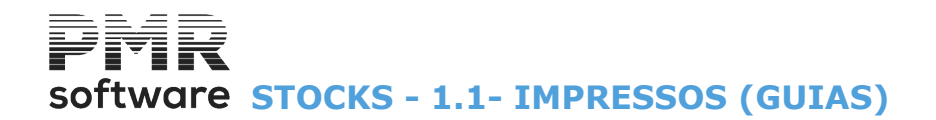

## **1.1- IMPRESSOS (GUIAS)**

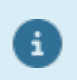

Ver o ponto <u>1.2 – IMPRESSOS (Documentos)</u>, pois, estruturalmente, o preenchimento é idêntico.

## **1.2- IMPRESSOS DE (DOCUMENTOS)**

São configurados os Impressos para esta Rotina consoante a Empresa, o Tipo de Documento e a Língua.

| 🚟 Abrir Impresso             |         | ×                          |
|------------------------------|---------|----------------------------|
| Empresa FRE - PMR - TESTES - | MfCobol | •                          |
| Tipo 11 - COMPRAS-ENTRADAS   |         | 🖵 Lingua PORT – PORTUGUE 🛨 |
| Ajuda<br>🛷 F1                | Novo    | Ok Cancelar<br>✔ ^O X ^C   |

#### **EMPRESA**

Indique o Código da Empresa que vai Abrir/Guardar para definir os parâmetros da emissão dos Documentos. Valida com o Ficheiro das Empresas e mostra a Designação.

#### TIPO

Indique Código do Tipo de Documento que vai Abrir/Guardar para definir os parâmetros da emissão dos Documentos.

Valida com a Tabela e visualiza a Designação.

#### LÍNGUA

Língua associada a este Documento. Mediante a Língua definida na Entidade, assim, será usado o Documento definido. Valida com a Tabela relativa e visualiza a Designação.

Novo

Geramos a preparação de um Documento Novo. Inicialmente apresenta a janela de Abrir um Impresso. Depois passa à imagem seguinte:

| 🚟 Configuração Documentos Vendas                                             |                 |
|------------------------------------------------------------------------------|-----------------|
| Abrir Guardar TextoFixo Variável Bitmap Propriododo: Anula Ajuda Sair Mapa   |                 |
|                                                                              |                 |
|                                                                              | 0.115.100       |
|                                                                              | .0 115 120      |
| 202030202020202020202020202020202020202                                      | *               |
|                                                                              |                 |
| XXXXXXXXXXXXXXXXXXXXXXXXXXXXXXXXXXXXXX                                       |                 |
| SXXXXXXXXXXXXXXXXXXXXXXXXXXXXXXXXXXXXX                                       |                 |
|                                                                              |                 |
| Telefone(s): XXXXXXXXXXXXXXXXXXXXXXXXXXXXXXXXXXXX                            |                 |
|                                                                              |                 |
|                                                                              |                 |
| DENTIFUETE N. AAAAAAAAAAAAAAAAAAAAAAAAAAAAAAAAAAA                            |                 |
| Cons.Reg.Comercial de XXXXXXXXXXXXXXXXXXXXXXXXXXXXXXXXXXX                    |                 |
|                                                                              |                 |
| Capital Social: 000.000.000 XXXXXXXXXXXXXXXXXXXXXXXXXX                       |                 |
| * *** Processado nor Osmutador ***                                           |                 |
| 20                                                                           |                 |
| Arm. N.Encom, Requis. Vend, Vencimento Cliente N.Contribuinte                |                 |
| 00 000000000 XXXXXX 0000 0000/00 000000 XXXXXXXX                             |                 |
|                                                                              |                 |
| 25 Predut Designacao Quantidade U Unitario Desconto Vigi Econolo Liquido INS |                 |
|                                                                              |                 |
| Cuis Remera N. de: 0.000 0000000000000000000000000000000                     | 00.000.000,     |
| 30 Transporte                                                                | 000.000.000,0 - |
|                                                                              | F.              |

Configuração de Documentos (definição de Texto Fixo e Dados Variáveis). Os limites do espaço em branco são 150 Colunas por 80 Linhas.

#### ABRIR

Abrir

🗚 Abrir um Impresso (ver definições anteriores).

#### GUARDAR

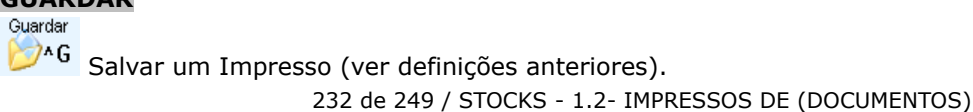

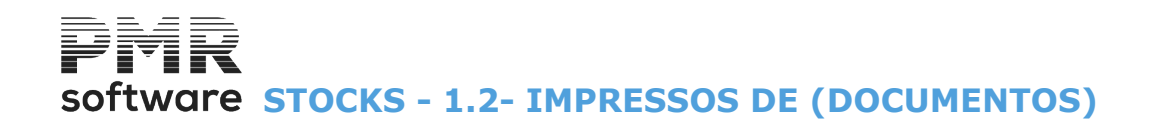

#### **TEXTO FIXO**

TextoFixo text <sup>A</sup>T Ficheiro associado a cada Empresa. Contém os Dados permanentes (texto fixo) dos Documentos.

#### VARIÁVEL

Variável

**b ^V** Contém os dados indicadores daquilo que deverá figurar nos diversos Documentos, mas que variam consoante os dados vindos de outros Ficheiros;

#### BITMAP

Bitmap

Através de uma janela de diálogo pode pôr uma imagem no Impresso.

#### PROPRIEDADES

Propriedades [Linhas]; [Carta]; [Etiqueta]; [Opção].

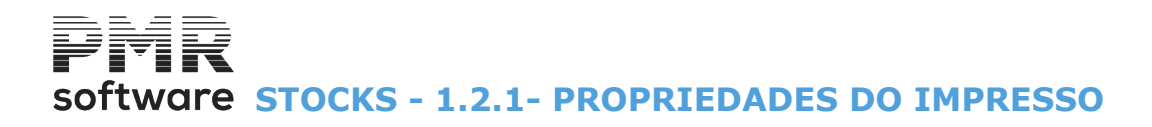

### **1.2.1- PROPRIEDADES DO IMPRESSO**

| 📅 Propriedades do Impresso              | <b>X</b>                       |
|-----------------------------------------|--------------------------------|
| Linhas                                  |                                |
| Altura Impresso 62 Cabeça               | alho: de 1 a 27                |
| Corpo:                                  | de 28 a 48                     |
| Totais:                                 | de 49 a 62                     |
| Número de linha para Nome da Instala    | ação 🔽 O                       |
| _Carta                                  |                                |
| Recolhe Linhas de 🛛 🚺 a                 | a 🔽 O                          |
| Etiqueta                                |                                |
| Comprimento da Etiqueta 🔽 0 N           | úmero Ocurrências na Linha 🔽 🛛 |
| _ Opção                                 |                                |
| Nome da Imagem Fundo FACECOVA.E         | 3MP                            |
| Imprime Dados <u>Fixos</u>              | Imprime na Moeda Empresa       |
| 🔲 Imprime Dados da <u>E</u> mpresa      | <u>C_S</u> im                  |
| □ Imprime em função da <u>V</u> ariável | C <u>N</u> ão                  |
| Imprime Linha de Observações            | Conforme Documento             |
| Ajuda                                   | Ok Cancelar                    |
| F1                                      | ✓ ^O 💥 ^C                      |

#### LINHAS

Altura Impresso: Número total de Linhas para a Altura do Impresso.

Por exemplo: «62»;

**Cabeçalho (de a)**: Valor da última linha, automaticamente, é assumido no Cabeçalho. O valor da 1.<sup>a</sup> linha é, automaticamente, assumido;

Por exemplo: **«1**» a **«27**»;

**Corpo (de a)**: Valor da última Linha assumida no Corpo do Impresso Valor da 1.ª linha é assumido, automaticamente.

Por exemplo:

«28» a «48»;

**Totais**: Definidos, automaticamente, pelos valores dados nos campos anteriores e no campo "<u>Altura</u> <u>Impresso</u>".

Neste exemplo: «49» a «62»;

**Número da linha para o Nome da Instalação**: Não querendo que o Nome da Instalação apareça na última linha do Documento, deve, neste campo, indicar qual o número da linha.

#### CARTA

i

Consulte o Manual do Gestor e Ficheiros Comuns.

#### ETIQUETA

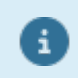

Consulte o Manual do Gestor e Ficheiros Comuns.

**OPÇÃO Nome da Imagem de Fundo**: Só é utilizado para Impressoras Gráficas. Este Ficheiro é carregado para os Dados Fixos podendo no entanto ser alterado. 234 de 249 / STOCKS - 1.2.1- PROPRIEDADES DO IMPRESSO

# software STOCKS - 1.2.1- PROPRIEDADES DO IMPRESSO

Para definir o Impresso na <u>Configuração dos Documentos</u> (**BMP** ou **JPG** que poderá estar instalado na pasta de programas ou na pasta «**pmrimg**») para impressoras gráficas, com opções de imprimir ou não os dados da Empresa e os Dados «Fixos».

**Imprime Dados <u>Fixos</u>**: Assinalado com <u>I</u>, imprime os Dados Fixos.

Imprime Dados da Empresa: Assinalado com 🗹, imprime os Dados da Empresa.

**Imprime em Função da Variável**: Assinale com , caso pretenda que a Linha do Corpo seja impressa se tiver dados Variáveis, se pretender que a Linha de Corpo seja sempre impressa tenha ou não dados Variáveis não deverá assinalar este campo.

Nos Documentos em que os Dados Fixos são impressos em todas as Linhas de Corpo.

**Imprime Linha de Observações**: Marcado com , imprime uma linha com as Observações do Artigo. Para tal na Linha de corpo deve existir a variável «**PUTX**» (caso esta não exista deve defini-la).

Se o Artigo tiver preenchido o campo de Observações (na Ficha do Produto) aparece uma segunda linha associada ao produto com esta descrição.

**Imprime Moeda da Empresa**: Marcado com 🖲 escolha uma das opções seguintes:

|   | Campo                         | Designação                                               |
|---|-------------------------------|----------------------------------------------------------|
| • | <u>Sim</u>                    | Imprime a Moeda definida na Configuração da Empresa;     |
|   | <u>N</u> ão                   | Não imprime a Moeda definida na Configuração da Empresa; |
|   | Conforme<br><u>D</u> ocumento | Imprime a Moeda recolhida no Documento.                  |

# software STOCKS - 1.2.2- TEXTO FIXO

| 🚟 Texto Fi | xo                                                    |
|------------|-------------------------------------------------------|
| Linha Nu   | umero: 8 LINHA DE CABEÇALHO                           |
|            | Tipo Letra                                            |
|            |                                                       |
|            | C Expandido C Condensado Expandido                    |
| Texto:     |                                                       |
| Telefo     | one(s):                                               |
| .<br>5     | $\begin{array}{c ccccccccccccccccccccccccccccccccccc$ |
| · · · 55   | $\begin{array}{cccccccccccccccccccccccccccccccccccc$  |
| 105        | 110 115 120 125 130 135 140 145 150                   |
| Ai         | juda Hexadec Ok Cancelar<br>▶ F1 ∰F2 ✔ ^O ¥ ^C        |

### **1.2.2- TEXTO FIXO**

#### LINHA NÚMERO

Número da Linha a conter, o texto recolhido.

Quebra Guia: Para o Documento Resumo de Guias defina-se esta linha se quer que no corpo do Documento vejam as diversas Guias e as correspondentes linhas.

Se quer uma linha por cada Guia só com o Total Líquido.

Esta linha «**Quebra de Guia**» não pode estar aberta e definem-se os Dados das Guias (Números e Data) nas linhas de corpo.

Será a 1.ª Linha Número do Corpo somada a 1.

Por exemplo, a primeira linha de Corpo é **28**, então a Linha «**Quebra de Guia**» será a Linha Número «**29**» (**28+1**);

#### TIPO LETRA

Indique o Tipo de Letra considerado para a linha digitada no campo anterior.

Assinalado com 
, assume o Tipo de Letra seguinte:

#### <u>N</u>ormal; <u>E</u>xpandido; <u>C</u>ondensado ; Condensado E<u>x</u>pandido.

#### ΤΕΧΤΟ

i

Digitação do Texto que será impresso no Documento até ao máximo de **150** posições. Encontra-se graduado de 10 em 10 posições para facilitar o preenchimento.

**A Transportar**: Definição dos Dados que tenha a ver com a situação em que se observe um transporte por exceder o número de linhas do corpo. Será a 1.ª Linha Número do Corpo **somada de 2**. Por exemplo, a primeira linha de Corpo é «**28**», então a Linha «**A Transportar**» será a Linha Número «**30**» (**28+2**); **Transporte**: Da mesma forma tem a ver com a situação anterior.

Será a última Linha Número do Corpo subtraída de 1.

Por exemplo a última Linha de Corpo é «**48**», então a Linha «**Transporte**» será a Linha Número «**47**» (**48-1**).

Quando o <u>Tipo de Documento</u> tem Resumo de Guias há três formas de impressão: Quando a linha «**Quebra de Guia**» não existe definida para o Tipo de Documento e se a variável «**PDES**» estiver definida, coloca os dados da Guia na primeira linha de detalhe de cada Guia. Exemplo:

# software STOCKS - 1.2.2- TEXTO FIXO

| Guia   | Data       | Produto | Designação        | Valor Líquido |
|--------|------------|---------|-------------------|---------------|
| 199000 | 2008/02/01 | PROD1   | Produto teste     | 189.23        |
|        |            | PROD2   | Produto teste II  | 24.56         |
| 199012 | 2008/03/12 | PROD3   | Produto teste III |               |

Exemplo:

Se a linha «Quebra de Guia» não está definida no Tipo de Documento e a variável «PDES» não for definida, faz uma linha para cada Guia com o Total Líquido da Guia.

| Total Líquido | Data       | Guia   |
|---------------|------------|--------|
| 213.79        | 2008/02/01 | 199000 |
|               | 2008/03/12 | 199012 |

Se a linha «Quebra de Guia» está definida para o Tipo de Documento, faz a linha com os dados da Guia e depois descriminam as linhas de artigos de cada Guia. Exemplo:

| Produto    | Designação        | Valor Líquido |
|------------|-------------------|---------------|
| Guia: 1990 |                   |               |
| PROD1      | Produto teste     | 189.23        |
| PROD2      | Produto teste II  | 24.56         |
| Guia: 1990 |                   |               |
| PROD3      | Produto teste III |               |

Visualiza a imagem seguinte:

|              |    |    |    |    |    |    | -  |    |    |     |    |    | _   | -   |    |     |       |    | -  |    |    |    |    |    |    |    | -  |    |
|--------------|----|----|----|----|----|----|----|----|----|-----|----|----|-----|-----|----|-----|-------|----|----|----|----|----|----|----|----|----|----|----|
|              |    |    |    |    |    |    | C  | ar | ac | ter | e  | sp | ec: | ial | n  | al  | lin   | ha | 0  | 1  |    |    |    |    |    |    |    |    |
| Caracter     | I  |    |    |    |    |    |    |    |    |     |    |    |     |     |    |     |       |    |    |    |    |    |    |    |    |    |    |    |
|              |    |    |    |    |    |    |    |    |    |     |    |    |     |     |    |     |       |    |    |    |    |    |    |    |    |    |    |    |
| 1.000.001    | 20 | 20 | 20 | 20 | 20 | 20 | 20 | 20 | 20 | 20  | 20 | 20 | 20  | 20  | 20 | 20  | 20    | 20 | 20 | 20 | 20 | 20 | 20 | 20 | 20 | 20 | 20 | 20 |
| -texadecimal | 20 | 20 | 20 | 20 | 20 | 20 | 20 | 20 | 20 | 20  | 20 | 20 | 20  | 20  | 20 | 20  | 20    | 20 | 20 | 20 | 20 | 20 | 20 | 20 | 20 | 20 | 20 | 20 |
|              | 20 | 20 | 20 | 20 | 20 | 20 | 20 | 20 | 20 | 20  | 20 | 20 | 20  | 20  | 20 | 20  | 20    | 20 | 20 | 20 | 20 | 20 | 20 | 20 | 20 | 20 | 20 | 20 |
|              | 20 | 20 | 20 | 20 | 20 | 20 | 20 | 20 | 20 | 20  | 20 | 20 | 20  | 20  | 20 | 20  | 20    | 20 | 20 | 20 | 20 | 20 | 20 | 20 | 20 | 20 | 20 | 20 |
|              | 20 | 20 | 20 | 20 | 20 | 20 | 20 | 20 | 20 | 20  | 20 | 20 | 20  | 20  | 20 | 20  | 20    | 20 | 20 | 20 | 20 | 20 | 20 | 20 | 20 | 20 | 20 | 20 |
|              |    |    |    |    |    |    |    |    |    |     |    |    |     |     |    |     |       |    |    |    |    |    |    |    |    |    |    |    |
|              |    |    |    |    |    |    |    |    |    | 1   |    | ,  |     |     |    | Car | ncela | ſ  |    |    |    |    |    |    |    |    |    |    |

Define um Caráter Especial no início da Linha (com status diferente de «00» e «01»), para por exemplo fazer Abertura de Caixa num POS.

## **1.2.3- DADOS VARIÁVEIS**

| 📅 Definição de Variaveis                           | ×                                                                   |
|----------------------------------------------------|---------------------------------------------------------------------|
| Nome da Variável: ENM1 10.Nome Entidade            | A Variaveis Possiveis<br>→ DADOS UTENTE<br>→ → DADOS ENTIDADE/DOCUM |
| Linha Numero: 13 LINHA DE CABEÇALHO                |                                                                     |
| Coluna Numero: 45 Comprimento: 30 Numero Decimais: |                                                                     |
| Mascara:                                           |                                                                     |
| Ajuda Ok Cancelar                                  | > -DADOS P/TRANSITARIOS                                             |

#### NOME DA VARIÁVEL

Dividido em Código, Designação e Tipo (Alfanumérica ou Numérica).

Pode dar o Código, manualmente, ou escolher no campo abaixo, pressionando o botão do rato sobre a variável pretendida e arrastar para esta área.

#### VARIÁVEIS POSSÍVEIS

Constituído por Categorias de Dados extensíveis se carregar com o cursor do rato no símbolo [+].

Com o símbolo [-] produz o efeito contrário. Com o botão do rato pode escolher quais os Códigos associados a possíveis dados para impressão nos Documentos na altura da emissão.

Mantenha o dedo sobre o botão do rato e arraste para a área do Código, no campo anterior.

Após a recolha do Código são vistas as Referências do campo escolhido, Posição no Impresso e na Linha, se é Numérico ou Alfanumérico, Comprimento, Número de Decimais, Máscara, podendo alterar ou manter algumas delas (Comprimento e Máscara) de maneira a obter a edição desejada.

#### COMPRIMENTO DO CAMPO

Número de Carateres desejados para o dado pedido. Inicialmente será, mostrado o tamanho máximo, mas poderá ser digitado um número menor de posições.

Serão incluídos, neste número, as decimais caso existam.

#### NÚMERO DE DECIMAIS

Se o campo está definido como Numérico e se, internamente, comporta Decimais, pode aqui manter ou alterar as que pretende emitir.

#### MÁSCARA

Se campos forem numéricos, tem aqui a possibilidade de definir a Máscara, para edição do campo. Terá de ter em conta o comprimento do campo que englobará as decimais. Poderá utilizar carateres de edição tais como:

| Símbolo | Significado                                                                                                  | Conta para o número máximo de<br>carateres                    |
|---------|----------------------------------------------------------------------------------------------------|---------------------------------------------------------------|
| \$      | Cifrão. Edita <b>\$</b> . Caso da moeda dólar;                                                               | Não;                                                          |
| Z       | Zeros. Não edita zeros à esquerda do valor.<br>Exemplo: « <b>1.000</b> »;                                    | Sim;                                                          |
| 9       | Edita zeros à direita do valor. Exemplo:<br>« <b>0001.000</b> »;                                             | Sim;                                                          |
| ,       | Vírgula decimal; Ex.: <b>«17,89€</b> »;                                                                      | Não;                                                          |
| -       | Ponto decimal; Ex: <b>«17.89€</b> »;                                                                         | Não;                                                          |
| -       | Sinal de menos. Edita «-»;                                                                                   | Sim se o sinal de menos (-) for colocado à esquerda do valor; |
| /       | Barra. Edita a «/» para as Datas;                                                                            | Sim;                                                          |
| v       | Espaço decimal. Casos em que o cifrão e o ponto ou a vírgula decimal já se encontra editado. Exemplo: 10,00. | Não.                                                          |

Atualizará o ficheiro de dados com as alterações efetuadas, acrescentando ou sobrepondo as anteriormente feitas.

CAMPOS POSSÍVEIS PARA FIGURAÇÃO NOS DOCUMENTOS **DADOS DO UTENTE** -DADOS UTENTE UMAI-E-Mail Utente UPIV-Prefixo Iva-Utente UNOM-Nome do Utente UCON-N.Ident.Fiscal Utente UMOR-Morada do Utente ULOC-Localidade do Utente UCNS-Conservatoria Utente UPAI-Cod.Pais Utente UNRE-Num.Registo Utente UCAP-Cap.Social Utente UCPO-Cod.Postal Utente UDPS-Desig, Pais Utente **OPER-Nome do Operador** CDIS-Cód. Circ. de Distribuição UDPO-Des.Postal Utente DDIS-Designação Cir.Distribuição **UTEL-Telefone** Utente UFAX-Fax Utente

| DADOS DA ENTIDADE/DOC                                                                                                    | UMENTO |                                                                                                    |  |
|----------------------------------------------------------------------------------------------------|--------|----------------------------------------------------------------------------------------------------|--|
| > -DADOS ENTIDADE/DOCUM.     DNUM-Numero Documento     DDAT-Data da Documento     DDAT-Data da Documento     ENUM-Numero Entidade     EPIV-Prefixo Iva-Entidade     ECON-N.Ident.Fiscal Entid.     ENM1-10.Nome Entidade     ENM2-20.Nome Entidade     ELOC-Localidade Entidade     ELOC-Localidade Entidade     EDO-Localidade Entidade     ECPO-Cod.Postal Entidade     EDPS-Desig.Pais Entidade     EDPO-Des.Postal Entidade     EFAX-Fax da Entidade     EFAX-Fax da Entidade     ECON-Zona Geog. Entidade     ECON-Zona Geog. Entidade     ECNT-Contacto da Entidade     VNUM-Numero Vendedor | ENIB-  | GENM-Numero Encomenda/Obra<br>MCOD-Cod.Mod.Pagamento<br>MDES-Desig.Mod.Pagamento<br>ACOD-Codigo Armazem<br>ACDD-Cod.Armazem Destino<br>ANMD-Nome Armazem Destino<br>GREQ-Requisicao<br>GUIA-Numero da Guia<br>DATG-Data da Guia<br>GPPG-Prazo Pagamento<br>GDPG-Data Pagamento<br>MOED-Codigo de Moeda<br>CAMB-Cambio da Moeda<br>PPD4-Perc.Desconto Docum. |  |

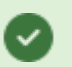

 $\sim$ 

#### DADOS PARA LINHA DE CORPO

- 🚊 --> -DADOS P/LINHA CORPO
  - --- PREC-Cod.Produto Recolhido
  - --- PCOD-Codigo Produto
  - PBAR-Codigo Barras
  - PDES-Designacao Produto
  - PUTX-Desig.Produto Und TX
  - PQNT-Quantidade Produto
  - --- PUNS-Unidade Stock Produto
  - --- PLOC-Cod.Local.do Produto
  - PDM1-Dimensao 1 Produto

- PIRS-Imp.I.R.S.(Retido)
- PAUT-Direitos de Autor
- --- PAUU-Direitos Autor Unit.
- --- POBS-Observ. do Produto
- PROU-Preco + Outros Custos
- ..... PVLO-Val.Liq. + Out.Custos

| uto<br>iuia                  |
|------------------------------|
| uto<br>iuia                  |
| iuia                         |
|                              |
| lor)                         |
| umo                          |
| Unit.                        |
|                              |
|                              |
| lo)                          |
|                              |
| it.<br>ito<br>Justos<br>stos |
| it.<br>Ito<br>Sustos<br>Stos |
| it.<br>ito<br>Justos<br>stos |
|                              |

| DADOS DE TOTAIS                                                                                                    |                                                                                                    |
|----------------------------------------------------------------------------------------------------|----------------------------------------------------------------------------------------------------|
|                                                                                                    | <ul> <li>TLIQ-Total Liquido</li> <li>TDOC-Total Documento</li> <li>TPPP-Pront.Pag.Percentagem</li> <li>TPPV-Pront.Pagamento Valor</li> <li>TPPL-Pront.Pag.Valor Liqu.</li> <li>RUBS-Rubrica</li> <li>SINL-Sinal-E/S-Entr/Saida</li> <li>TEUR-T.Doc.(Contra-valor)</li> <li>TOTC-Total Doc.Cambiado</li> <li>TQNT-Total Quantidade</li> </ul> |
| <ul> <li>IVL3-Valor Iva 3</li> <li>IIC4-Incidencia Iva 4</li> <li>ITX4-Taxa Iva 4</li> <li>IVL4-Valor Iva 4</li> <li>IVL4-Valor Iva 4</li> <li>TILI-Total Iliquido</li> <li>TDSC-Total Desconto</li> <li>TPOR-Total Portes</li> <li>TDIV-Total Diversos</li> <li>ICBA-Total I.Consumo/ICBA</li> </ul> | <ul> <li>TPES-Total Peso</li> <li>MOEC-Desig.Moeda CtValor</li> <li>TLIC-Total Liquido + ICBA</li> <li>ECOT-Total ECOTAXA</li> <li>TIRS-Total I.R.S.</li> <li>TSRS-Total Doc.sem I.R.S.</li> <li>TILV-Total Iliq. c/IVA.</li> </ul>                                                                                                    |

#### DADOS PARA TRANSPORTES

ILIT-Iliquido Transporte DSCT-Desconto Transporte

DADOS VÁRIOS

~

9

|                                              | HORC-Hora de Carga         |
|----------------------------------------------|----------------------------|
| <ul> <li>TEX1-Total por extenso 1</li> </ul> | VIAC-Viatura               |
| - TEX2-Total por extenso 2                   | OBSV-Observacoes           |
| - TEX3-Total por extenso 3                   | NVIA-Num.Vias(Orig,Duplic) |
| <ul> <li>TEX4-Total por extenso 4</li> </ul> | MSG1-Linha 1(Conf.Recolha) |
| - TEX5-Total por extenso 5                   | MSG2-Linha 2(Conf.Recolha) |
| - TEX6-Total por extenso 6                   | MSG3-Linha 3(Conf.Recolha) |
| LENT-Local Entrega                           | NPAG-Número de Página      |
| LOCC-Local de Carga                          |                            |
| DATC-Data de Carga                           |                            |

### DADOS PARA TRANSFERÊNCIA DE ARMAZÉM

. → -DADOS P/TRANSF.ARMAZ.

 $\sim$ 

- TRSF-Pr.Venda/Entidade
- PLAD-Cod.Loc.Arm.Destino

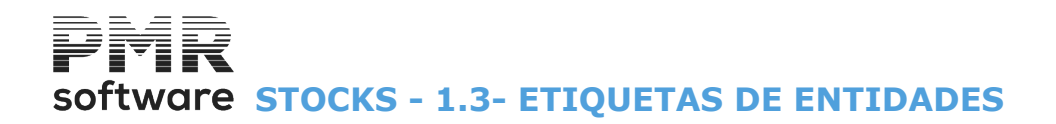

### **1.3- ETIQUETAS DE ENTIDADES**

Através de um Código de Etiquetas (a abrir na Configuração de Documentos, Etiquetas de Entidades) emite o Número de Etiquetas por Entidade e com os limites: <u>Tipo de Documento;</u> Data; <u>Armazém;</u> Número de Documento; <u>Entidade;</u> <u>Atividade;</u> País; <u>Código Postal;</u> <u>Língua</u>.

| CAMPOS POSSÍVE              | IS PARA FIGURAÇÃO NOS DOCUMENTOS |
|-----------------------------|----------------------------------|
| ENUM-Numero Entidade        | EFAX-Fax da Entidade             |
| ECON-N.Ident.Fiscal Entid.  | EMAI-E-Mail da Entidade          |
| - ENM1-1o.Nome Entidade     |                                  |
| ENM2-2o.Nome Entidade       |                                  |
| EMOR-Morada Entidade        |                                  |
| ELOC-Localidade Entidade    |                                  |
| - ETEL-Telefone da Entidade |                                  |
| EPAI-Cod.Pais Entidade      |                                  |
| ECPO-Cod.Postal Entidade    |                                  |
|                             |                                  |
| EDPO-Des.Postal Entidade    |                                  |

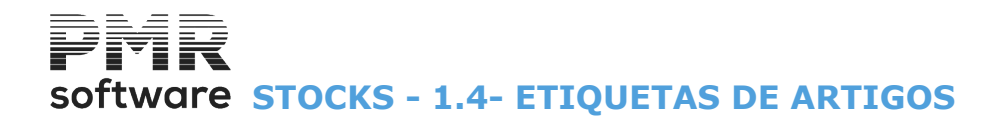

### **1.4- ETIQUETAS DE ARTIGOS**

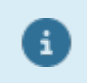

Ver o ponto <u>1.2 – IMPRESSOS (DOCUMENTOS)</u>, visto que, estruturalmente, o preenchimento é idêntico.

Através do Código de Etiquetas (a abrir na Configuração, Documentos, Etiquetas, Artigos) emite o Número de Etiquetas por Artigo e com os limites: Tipo de Documento; Data; <u>Armazém;</u> Número de Documento; <u>Entidade;</u> <u>Família;</u> <u>Artigo;</u> <u>Língua</u>.

Exemplo de Etiquetas com Código de Barras para as Impressoras Epson TML 60 e 90:

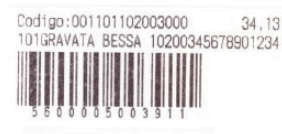

PROPRIEDADES DA ETIQUETA

Altura da Etiqueta : 6 Modelo Impressora : Genérica Comprimento Etiq. : 35 Nr<sup>e</sup> Ocurrências : 1

Linha 1 Coluna 01 --- (Fixo) Código:

| Linha 1 | Coluna 18 (Variável) PCOD       | Comprimento 15      |                     |             |           |          |             |  |
|---------|---------------------------------|---------------------|---------------------|-------------|-----------|----------|-------------|--|
| Linha 1 | Coluna 25 (Variável) TOT1       | Comprimento 08 Déci | mais 2 Mas          | cara ZZZ.Z  | ZZ,Z9     |          |             |  |
| Linha 2 | Coluna 01 (Variável) PDES       | Comprimento 34      |                     |             |           |          |             |  |
| Linha 3 | Coluna 01 (Fixo) Introduzir Cód | igos Hexadecimais   | 1D 48 02            | 1D 66 01    | 1D 68 55  | 1D 6B 02 | 20 20 20 20 |  |
| Linha 3 | Coluna 13 (Variável) CBAR       | Comprimento 13 Mase | cara <b>99999</b> 9 | 99999999 (1 | 3 Noves). |          |             |  |

#### DESIGNAÇÃO DOS CÓDIGOS HEXADÉCIMAIS

1D 48 – Posição do Código Barra 01 – Imprime Código Numérico por cima das Barras

|                         | 02 – Imprime Código Numérico Por baixo das Barras |
|-------------------------|---------------------------------------------------|
| 1D 66 - Fonte           | 01 – Tipo da Fonte                                |
| 1D 68 – Altura da Barra | 55 (Exemplo)                                      |
| 1D 6B – Tipo Barra      | 02 (EAN13)                                        |

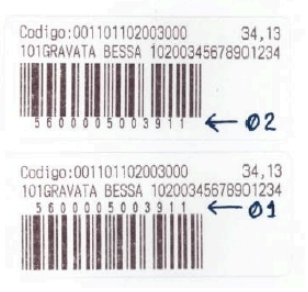

| 9 | CAMPOS POSSÍVEIS PARA FIGURAÇÃO NOS DOCUMENTOS<br>DADOS DO ARTIGO |                              |  |  |  |  |
|---|-------------------------------------------------------------------|------------------------------|--|--|--|--|
|   |                                                                   | PDM2-Dimensao 2              |  |  |  |  |
|   | PCOD-Codigo Produto                                               | PDM3-Dimensao 3              |  |  |  |  |
|   | PDES-Designacao                                                   | PRV1-Preco I - Moed.Empr.    |  |  |  |  |
|   | PUNS-Unidade Stock                                                | - PRV2-Preco II - Moed.Empr. |  |  |  |  |
|   | PCFM-Codigo de Familia                                            | PRV3-Preco III-Moed.Empr.    |  |  |  |  |
|   | PDFM-Desig.Familia                                                | PRV4-Preco IV - Moed.Empr.   |  |  |  |  |
|   | PLOC-Cod.Localizacao                                              | PESO-Peso                    |  |  |  |  |
|   | PCIT-Codigo de I.V.A.                                             | - STMI-Tot.Stock Minimo      |  |  |  |  |
|   | PIVA-Taxa Iva                                                     | - STMA-Tot.Stock Maximo      |  |  |  |  |
|   | PDM1-Dimensao 1                                                   | - SMIA-Stock Minimo Armazem  |  |  |  |  |

# software STOCKS - 1.4- ETIQUETAS DE ARTIGOS

| DADOS DO ARTIGO             |   |                              |  |
|-----------------------------|---|------------------------------|--|
| - SMAA-Stock Maximo Armaze  | m | P2M4-Preco IV - 2a. Moeda    |  |
| DTUC-Data Ult.Compra        |   | OBSV-Observacoes             |  |
| PRUC-Preco Ult.Compra       |   | PTE1-Preco I - Escudos       |  |
| DESC-Cod.de Desconto        |   | PTE2-Preco II - Escudos      |  |
| COMI-Cod.Comissao           |   | PTE3-Preco III - Escudos     |  |
| TAR1-Codigo Tara1           |   | PTE4-Preco IV - Escudos      |  |
| TAR2-Codigo Tara2           |   | PBAR-Codigo Barras           |  |
| TAR3-Codigo Tara3           |   | PSEQ-Seq. Saida de Artigo    |  |
| TQN1-Quantidade Tara 1      |   | - OIMP-Valor Outros Impostos |  |
| TQN2-Quantidade Tara 2      |   | - EOIM-Escalao Iva p/Out.Imp |  |
| - TQN3-Quantidade Tara 3    |   | TOIM-Taxa Iva p/Out.Imp.     |  |
|                             |   | TOT1 Preco I+Out.Imp+Iva     |  |
| DES2-Desig.p/Factur.        |   | TOT2-Preco II+Out.Imp+Iva    |  |
| PEU1-Preco I - Euros        |   | TOT3-Preco III+Out.Imp+Iva   |  |
| PEU2-Preco II - Euros       |   | TOT4-Preco IV+Out.Imp+Iva    |  |
| PEU3-Preco III - Euros      |   | •                            |  |
| PEU4-Preco IV - Euros       |   |                              |  |
| - P2M1-Preco I - 2a. Moeda  |   |                              |  |
| - P2M2-Preco II - 2a. Moeda |   |                              |  |
| P2M3-Preco III - 2a, Moeda  |   |                              |  |

#### DADOS DO DOCUMENTO

- ⊟ -> -DADOS DO DOCUMENTO
  - NFAC-Num.Documento
  - DATA-Data Documento
  - --- NCLI-Num.Cliente
  - NOME-Nome da Entidade

# software STOCKS - 1.5- CARTAS A ENTIDADES

## **1.5- CARTAS A ENTIDADES**

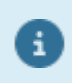

Ver o ponto <u>1.2 – IMPRESSOS (DOCUMENTOS)</u>, visto que, estruturalmente, o preenchimento é idêntico.

#### CAMPOS POSSÍVEIS PARA FIGURAÇÃO NOS DOCUMENTOS DADOS DO UTENTE

|                   | DADOS DA ENTIDADE                                                                                                    |                                                                                                    |  |  |
|-------------------|----------------------------------------------------------------------------------------------------|----------------------------------------------------------------------------------------------------|--|--|
| > -DADOS ENTIDADE | <ul> <li>&gt; -DADOS ENTIDADE</li> <li>ENUM-Numero Entidade</li> <li>EPIV-Prefixo Iva-Entidade</li> <li>ECON-N.Ident.Fiscal Entid.</li> <li>ENM1-1o.Nome Entidade</li> <li>ENM2-2o.Nome Entidade</li> <li>ENM2-2o.Nome Entidade</li> <li>ENMOR-Morada Entidade</li> <li>ELOC-Localidade Entidade</li> <li>EPAI-Cod.Pais Entidade</li> <li>ECP0-Cod.Postal Entidade</li> <li>EDPS-Desig.Pais Entidade</li> </ul> | EDPO-Des.Postal Entidade<br>ETEL-Telefone da Entidade<br>EFAX-Fax da Entidade<br>MAI-E-Mail da Entidade<br>DATP-Data Processamento |  |  |

#### DADOS DA ASSINATURA

| È> -DADOS ASSINATURA    |  |  |
|-------------------------|--|--|
| - TIMP-Tipo Cinta/Folha |  |  |
| PASS-Prazo Assinatura   |  |  |
| - IASS-Inicio Assinat.  |  |  |
| FASS-Fim Assinatura     |  |  |
|                         |  |  |
| MPAS-Moeda Pagam.Ass.   |  |  |
| PAVI-Prazo Pre-Aviso    |  |  |
| DPAV-Data Pre-Aviso     |  |  |

- PPAS-Prazo Renov.Ass.
- DPAS-Data Renov.Assin

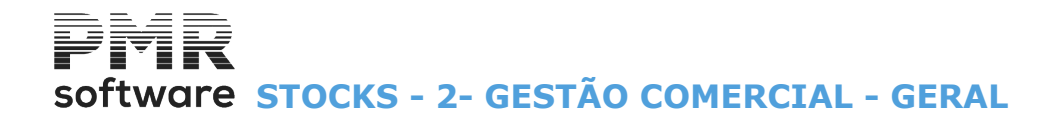

# 2- GESTÃO COMERCIAL - GERAL

Consulte o Manual de Vendas/Faturação.

6

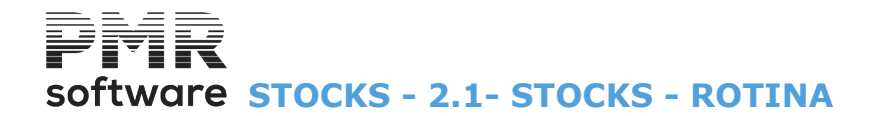

8

### **2.1- STOCKS - ROTINA**

Consulte o Manual de Vendas/Faturação.

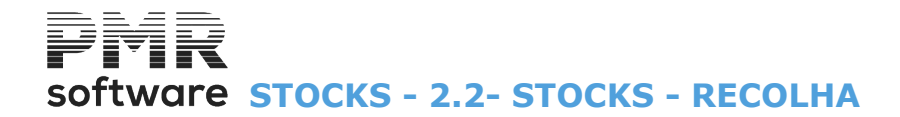

8

### **2.2- STOCKS - RECOLHA**

Consulte o Manual de Vendas/Faturação.

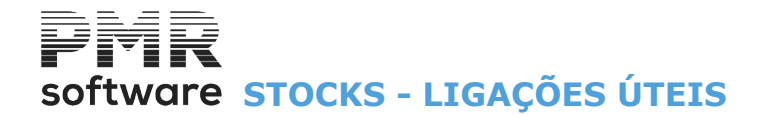

8

# LIGAÇÕES ÚTEIS

Consulte o Manual do Gestor e Ficheiros Comuns.